# R&S®FSH4/8/13/20 Remote Control via LAN or USB Software Manual

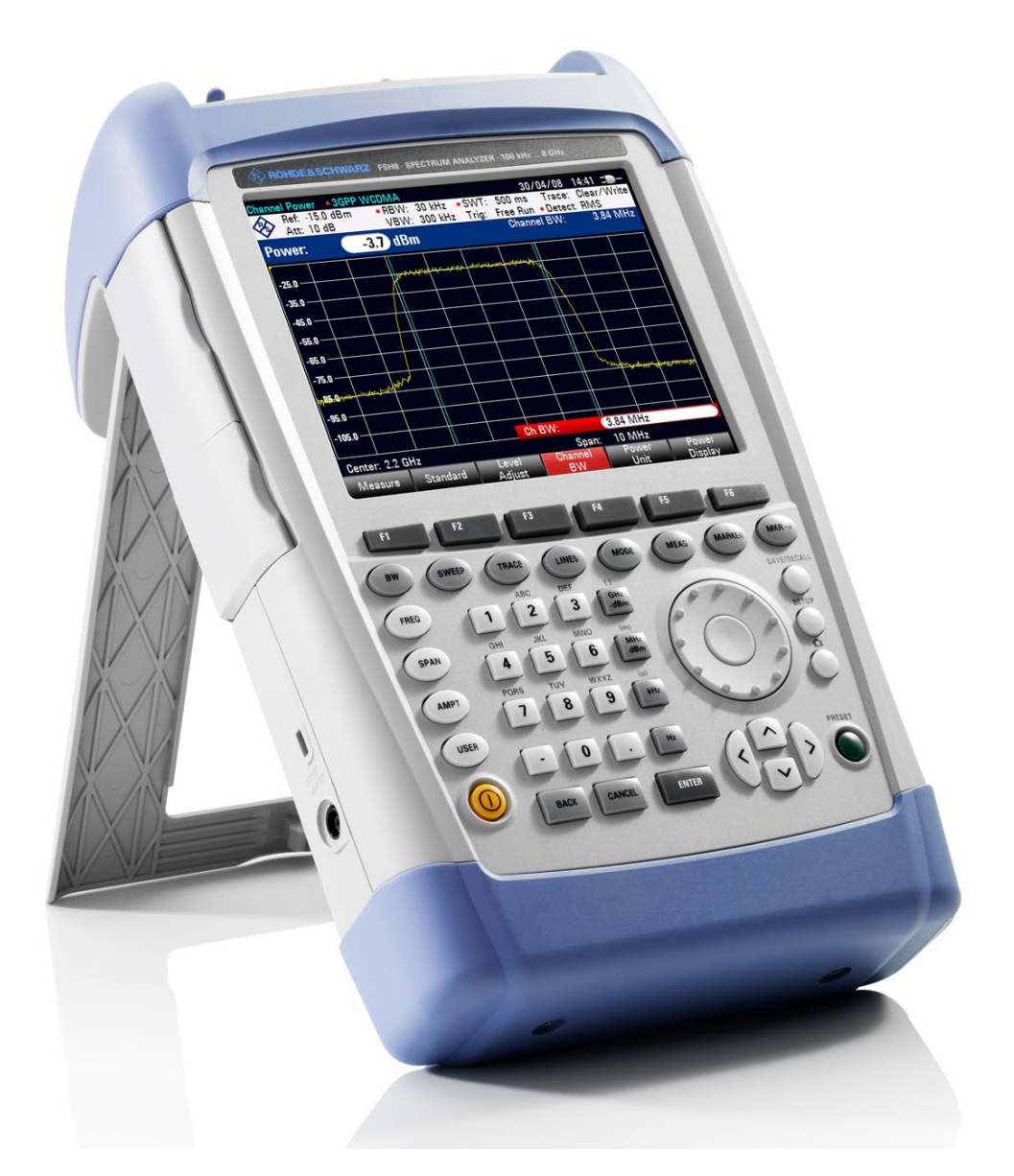

1173.0089.12 - 23

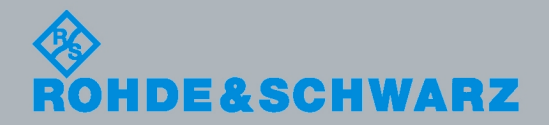

Software Manual

Test & Measuremen

The Software Manual describes the following R&S<sup>®</sup>FSH options

• R&S FSH-K40 (1304.5606.02)

The contents are for R&S FSH models:

- R&S FSH4 (1309.6000.04)
- R&S FSH4 (1309.6000.14)
- R&S FSH4 (1309.6000.24)
- R&S FSH8 (1309.6000.08)
- R&S FSH8 (1309.6000.18)
- R&S FSH8 (1309.6000.28)
- R&S FSH13 (1314.2000.13)
- R&S FSH20 (1314.2000.20)
- R&S FSH4 (1309.6000.54, equivalent to 1309.6000.04)
- R&S FSH4 (1309.6000.64, equivalent to 1309.6000.14)
- R&S FSH4 (1309.6000.74, equivalent to 1309.6000.24)
- R&S FSH8 (1309.6000.58, equivalent to 1309.6000.08)
- R&S FSH8 (1309.6000.68, equivalent to 1309.6000.18)
- R&S FSH8 (1309.6000.78, equivalent to 1309.6000.28)
- R&S FSH13 (1314.2000.63, equivalent to 1314.2000.13)
- R&S FSH20 (1314.2000.70, equivalent to 1314.2000.20)

The manual also covers the following options:

- R&S FSH-K10 (1304.5864.02)
- R&S FSH-K41 (1304.5612.02)
- R&S FSH-K42 (1309.5629.02)
- R&S FSH-K43 (1304.5635.02)
- R&S FSH-K44 (1309.5658.02)
- R&S FSH-K44(E) (1304.5758.02)
- R&S FSH-K45 (1309.5641.02)
- R&S FSH-K46 (1304.5729.02)
- R&S FSH-K46E (1304.5764.02)
- R&S FSH-K47 (1304.5787.02)
- R&S FSH-K47E (1304.5806.02)
- R&S FSH-K48 (1304.5887.02)
- R&S FSH-K48E (1304.5858.02)
- R&S FSH-K50 (1304.5735.02)
- R&S FSH-K50E (1304.5793.02)
- R&S FSH-K51 (1304.5812.02)
- R&S FSH-K51E (1304.5829.02)

The contents of this manual correspond to firmware version 2.50 or higher.

© 2014 Rohde & Schwarz GmbH & Co. KG Muehldorfstr. 15, 81671 Munich. Germany Phone: +49 89 4129-0 Fax: +49 89 4129-12 164 E-mail: info@rohde-schwarz.com Internet: http://www.rohde-schwarz.com

81671 Munich, Germany

Subject to change – Data without tolerance limits is not binding. R&S<sup>®</sup> is a registered trademark of Rohde & Schwarz GmbH & Co. KG. Trade names are trademarks of the owners.

The following abbreviations are used throughout this manual:  $R\&S^{\$}FSH4/8/13/20$  is abbreviated as R&S FSH.

## **Table of Contents**

|                                                                                                    | Documentation Overview                                                                                                    | 5                                                                       |
|----------------------------------------------------------------------------------------------------|----------------------------------------------------------------------------------------------------|-------------------------------------------------------------------------|
|                                                                                                    | Conventions Used in the Documentation                                                                                                    | 6                                                                       |
| 1                                                                                                    | Introduction                                                                                                    | 7                                                                       |
| 2                                                                                                    | Interfaces and Protocols                                                                                                    | 8                                                                       |
| 2.1                                                                                                    | LAN Interface                                                                                                    | 9                                                                       |
| 2.2                                                                                                    | USB Interface                                                                                                    | 9                                                                       |
| 2.3                                                                                                    | Protocols                                                                                                    | 10                                                                      |
| 3                                                                                                    | Setting Up the Remote Control Connection                                                                                                    | . 12                                                                    |
| 3.1                                                                                                    | Preparing for Remote Control                                                                                                    | 12                                                                      |
| 4                                                                                                    | Instrument Model and Command Processing                                                                                                    | . 13                                                                    |
| 4.1                                                                                                    | Input Unit                                                                                                    | 13                                                                      |
| 4.2                                                                                                    | Command Recognition                                                                                                    | 14                                                                      |
| 4.3                                                                                                    | Data Base and Instrument Hardware                                                                                                    | 14                                                                      |
| 4.4                                                                                                    | Status Reporting System                                                                                                    | 15                                                                      |
|                                                                                                    |                                                                                                    |                                                                         |
| 4.5                                                                                                    | Output Unit                                                                                                    | 15                                                                      |
| 4.5<br>5                                                                                                    | Output Unit                                                                                                    | 15<br>16                                                                |
| 4.5<br>5<br>5.1                                                                                                    | Output Unit                                                                                                    | 15<br>16<br>17                                                          |
| <b>4.5</b><br><b>5</b><br><b>5.1</b><br>5.1.1                                                                                                    | Output Unit         SCPI Command Structure and Syntax         Structure of a Command         Common Commands                                                                                                    | 15<br><b>16</b><br><b>17</b><br>17                                      |
| <b>4.5</b><br><b>5</b><br><b>5.1</b> .1<br>5.1.2                                                                                                    | Output Unit         SCPI Command Structure and Syntax         Structure of a Command         Common Commands         Device-Specific Commands                                                                                                    | <b>15</b><br><b>16</b><br><b>17</b><br>17<br>18                         |
| <ul> <li>4.5</li> <li>5.1.1</li> <li>5.1.2</li> <li>5.1.3</li> </ul>                                                                                                    | Output Unit         SCPI Command Structure and Syntax         Structure of a Command         Common Commands         Device-Specific Commands         Overview of Syntax Elements                                                                                                    | <b>15</b><br><b>16</b><br><b>17</b><br>17<br>18<br>22                   |
| <ul> <li>4.5</li> <li>5.1.1</li> <li>5.1.2</li> <li>5.1.3</li> <li>5.2</li> </ul>                                                                                                    | Output Unit         SCPI Command Structure and Syntax         Structure of a Command         Common Commands         Device-Specific Commands         Overview of Syntax Elements         Parameters                                                                                                    | <b>15</b><br><b>16</b><br><b>17</b><br>17<br>18<br>22<br><b>23</b>      |
| <ul> <li>4.5</li> <li>5.1.1</li> <li>5.1.2</li> <li>5.1.3</li> <li>5.2.1</li> </ul>                                                                                                    | Output Unit         SCPI Command Structure and Syntax         Structure of a Command         Common Commands         Device-Specific Commands         Overview of Syntax Elements         Parameters         Numeric Values                                                                                                    | 15<br>17<br>17<br>18<br>22<br>23<br>23                                  |
| <ul> <li>4.5</li> <li>5.1.1</li> <li>5.1.2</li> <li>5.1.3</li> <li>5.2.1</li> </ul>                                                                                                    | Output Unit         SCPI Command Structure and Syntax         Structure of a Command         Common Commands         Device-Specific Commands         Overview of Syntax Elements         Parameters         Numeric Values         Special Numeric Values                                                                                                    | <b>15</b><br><b>16</b><br><b>17</b><br>17<br>18<br>22<br>23<br>23<br>24 |
| <ul> <li>4.5</li> <li>5.1</li> <li>5.1.2</li> <li>5.1.3</li> <li>5.2.1</li> <li>5.2.1</li> <li>5.2.2</li> <li>5.2.3</li> </ul>                                                             | Output Unit         SCPI Command Structure and Syntax         Structure of a Command         Common Commands         Device-Specific Commands         Overview of Syntax Elements         Parameters         Numeric Values         Special Numeric Values         Boolean Parameters                                                                                           | 15<br>17<br>17<br>18<br>22<br>23<br>23<br>24<br>24                      |
| <ul> <li>4.5</li> <li>5.1</li> <li>5.1.2</li> <li>5.1.3</li> <li>5.2.1</li> <li>5.2.1</li> <li>5.2.3</li> <li>5.2.3</li> <li>5.2.4</li> </ul>                                              | Output Unit         SCPI Command Structure and Syntax         Structure of a Command         Common Commands         Device-Specific Commands         Overview of Syntax Elements         Parameters         Numeric Values         Special Numeric Values         Boolean Parameters         Text                                                                              | 15<br>17<br>17<br>18<br>22<br>23<br>23<br>24<br>24<br>24<br>25          |
| <ul> <li>4.5</li> <li>5.1.1</li> <li>5.1.2</li> <li>5.2.3</li> <li>5.2.2</li> <li>5.2.3</li> <li>5.2.4</li> <li>5.2.5</li> </ul>                                                           | Output Unit         SCPI Command Structure and Syntax         Structure of a Command         Common Commands         Device-Specific Commands         Overview of Syntax Elements         Parameters         Numeric Values         Special Numeric Values         Boolean Parameters         Text         Strings                                                              | 15<br>17<br>17<br>18<br>22<br>23<br>23<br>24<br>24<br>25<br>25          |
| <ul> <li>4.5</li> <li>5.1.1</li> <li>5.1.2</li> <li>5.1.3</li> <li>5.2.1</li> <li>5.2.2</li> <li>5.2.3</li> <li>5.2.4</li> <li>5.2.5</li> <li>5.2.5</li> </ul>                             | Output Unit         SCPI Command Structure and Syntax         Structure of a Command         Common Commands         Device-Specific Commands         Overview of Syntax Elements         Parameters         Numeric Values         Special Numeric Values         Boolean Parameters         Text         Strings         Block Data                                           | 15<br>17<br>17<br>18<br>22<br>23<br>23<br>24<br>25<br>25<br>25          |
| <ul> <li>4.5</li> <li>5.1.1</li> <li>5.1.2</li> <li>5.1.3</li> <li>5.2.1</li> <li>5.2.2</li> <li>5.2.3</li> <li>5.2.4</li> <li>5.2.5</li> <li>5.2.6</li> <li>5.2.6</li> <li>5.3</li> </ul> | Output Unit         SCPI Command Structure and Syntax         Structure of a Command         Common Commands         Device-Specific Commands.         Overview of Syntax Elements         Parameters         Numeric Values.         Special Numeric Values.         Boolean Parameters         Text         Strings         Block Data         Structure of a Program Message | 15<br>17<br>17<br>18<br>22<br>23<br>23<br>24<br>25<br>25<br>25<br>25    |

| 6     | Command Sequence and Command Synchronization  | 28  |
|-------|-----------------------------------------------|-----|
| 7     | Remote Control – Commands                     | 29  |
| 7.1   | Common Commands                               | 30  |
| 7.2   | Remote Commands of the Spectrum Analyzer      | 33  |
| 7.2.1 | Configuring the Horizontal Axis               | 34  |
| 7.2.2 | Configuring the Vertical Axis                 | 39  |
| 7.2.3 | Setting the Bandwidths                        | 45  |
| 7.2.4 | Performing and Triggering Measurements        | 47  |
| 7.2.5 | Working with Traces                           | 54  |
| 7.2.6 | Using Markers                                 | 59  |
| 7.2.7 | Using Display Lines and Limit Lines           | 74  |
| 7.2.8 | Configuring and Using Measurement Functions   | 80  |
| 7.3   | Remote Commands of the Network Analyzer Mode  | 108 |
| 7.3.1 | Configuring the Horizontal Axis               | 108 |
| 7.3.2 | Configuring the Vertical Axis                 | 109 |
| 7.3.3 | Setting the Bandwidths                        | 117 |
| 7.3.4 | Performing and Triggering the Measurement     | 117 |
| 7.3.5 | Working with Traces                           | 118 |
| 7.3.6 | Using Markers and Deltamarkers                | 120 |
| 7.3.7 | Configuring the Measurement                   | 125 |
| 7.4   | Remote Commands of the Power Meter            | 135 |
| 7.4.1 | Setting the Frequency                         | 136 |
| 7.4.2 | Configuring Power Level Readout               | 137 |
| 7.4.3 | Defining the Measurement Time                 | 139 |
| 7.4.4 | Performing Measurements with the Power Sensor | 140 |
| 7.5   | Remote Commands of the Distance-to-Fault Mode | 143 |
| 7.5.1 | Configuring the Horizontal Axis               | 143 |
| 7.5.2 | Configuring the Vertical Axis                 | 144 |
| 7.5.3 | Setting the Bandwidth                         | 144 |
| 7.5.4 | Performing and Triggering Measurements        | 145 |
| 7.5.5 | Working with Traces                           | 146 |
| 7.5.6 | Using Markers                                 | 147 |
| 7.5.7 | Using Limit Lines                             | 148 |

| 7.5.8                                                                                                    | Configuring and Using Measurement Functions                                                                                                    | 149                                                                                                    |
|----------------------------------------------------------------------------------------------------|----------------------------------------------------------------------------------------------------|----------------------------------------------------------------------------------------------------|
| 7.6                                                                                                    | Remote Commands of the Receiver Mode                                                                                                    | 155                                                                                                    |
| 7.6.1                                                                                                    | Configuring the Horizontal Axis                                                                                                    | 156                                                                                                    |
| 7.6.2                                                                                                    | Configuring the Vertical Axis                                                                                                    | 158                                                                                                    |
| 7.6.3                                                                                                    | Setting the Bandwidth                                                                                                    | 159                                                                                                    |
| 7.6.4                                                                                                    | Performing and Triggering the Measurement                                                                                                    | 160                                                                                                    |
| 7.6.5                                                                                                    | Working with Traces                                                                                                    | 162                                                                                                    |
| 7.6.6                                                                                                    | Using Markers                                                                                                    | 164                                                                                                    |
| 7.6.7                                                                                                    | Using Limit Lines                                                                                                    | 165                                                                                                    |
| 7.7                                                                                                    | Remote Commands of the Digital Modulation Analyzer                                                                                                    | 166                                                                                                    |
| 7.7.1                                                                                                    | Performing Measurements on GSM Signals                                                                                                    | 167                                                                                                    |
| 7.7.2                                                                                                    | Performing Measurements on 3GPP WCDMA Signals                                                                                                    | 180                                                                                                    |
| 7.7.3                                                                                                    | Performing Measurements on CDMA2000 Signals                                                                                                    | 193                                                                                                    |
| 7.7.4                                                                                                    | Performing Measurements on 1xEV-DO Signals                                                                                                    | 202                                                                                                    |
| 7.7.5                                                                                                    | Performing Measurements on TD-SCDMA Signals                                                                                                    | 209                                                                                                    |
| 7.7.6                                                                                                    | Performing Measurements on LTE Signals                                                                                                    | 220                                                                                                    |
| 78                                                                                                    | File Management                                                                                                    | 238                                                                                                    |
| 7.0                                                                                                    | File Mallayellellt                                                                                                    | 230                                                                                                    |
| 7.9                                                                                                    | Making and Storing Screenshots                                                                                                    | 230                                                                                                    |
| 7.9<br>7.10                                                                                                    | Making and Storing Screenshots<br>Configuring Data Capture                                                                                                    | 230<br>245<br>246                                                                                            |
| 7.9<br>7.10<br>7.11                                                                                                    | Making and Storing Screenshots<br>Configuring Data Capture<br>Saving Events                                                                                                    | 245<br>246<br>248                                                                                            |
| 7.9<br>7.10<br>7.11<br>7.12                                                                                                    | Making and Storing Screenshots<br>Configuring Data Capture<br>Saving Events<br>Configuring the Instrument                                                                                                    | 245<br>246<br>248<br>248                                                                                     |
| 7.9<br>7.10<br>7.11<br>7.12<br>7.12.1                                                                                                    | Making and Storing Screenshots<br>Configuring Data Capture<br>Saving Events<br>Configuring the Instrument<br>Mode Selection                                                                                                    |                                                                                                    |
| 7.9<br>7.10<br>7.11<br>7.12<br>7.12.1<br>7.12.2                                                                                           | Making and Storing Screenshots         Configuring Data Capture         Saving Events         Configuring the Instrument         Mode Selection         Controlling the GPS Receiver                                                                                                    |                                                                                                    |
| 7.9<br>7.10<br>7.11<br>7.12<br>7.12.1<br>7.12.2<br>7.12.3                                                                                 | Making and Storing Screenshots         Configuring Data Capture         Saving Events         Configuring the Instrument         Mode Selection         Controlling the GPS Receiver         Display Configuration                                                                                                    |                                                                                                    |
| 7.9<br>7.10<br>7.11<br>7.12<br>7.12.1<br>7.12.2<br>7.12.3<br>7.12.4                                                                       | Making and Storing Screenshots         Configuring Data Capture         Saving Events         Configuring the Instrument         Mode Selection         Controlling the GPS Receiver         Display Configuration         Audio Settings                                                                                                    |                                                                                                    |
| 7.9<br>7.10<br>7.11<br>7.12<br>7.12.1<br>7.12.2<br>7.12.3<br>7.12.4<br>7.12.5                                                             | Making and Storing Screenshots         Configuring Data Capture         Saving Events         Configuring the Instrument         Mode Selection         Controlling the GPS Receiver         Display Configuration         Audio Settings         Setting up a Network Connection                                                                                                    |                                                                                                    |
| 7.9<br>7.10<br>7.11<br>7.12<br>7.12.1<br>7.12.2<br>7.12.3<br>7.12.4<br>7.12.5<br>7.12.6                                                   | Making and Storing Screenshots         Configuring Data Capture         Saving Events         Configuring the Instrument         Mode Selection         Controlling the GPS Receiver         Display Configuration         Audio Settings         Setting up a Network Connection         System Settings                                                                                                    |                                                                                                    |
| 7.9<br>7.10<br>7.11<br>7.12<br>7.12.1<br>7.12.2<br>7.12.3<br>7.12.4<br>7.12.5<br>7.12.6<br>7.12.6<br>7.13                                 | Making and Storing Screenshots         Configuring Data Capture         Saving Events         Configuring the Instrument         Mode Selection         Controlling the GPS Receiver         Display Configuration         Audio Settings         Setting up a Network Connection         System Settings         Status Reporting System                                                                                                    |                                                                                                    |
| 7.9<br>7.10<br>7.11<br>7.12<br>7.12.1<br>7.12.2<br>7.12.3<br>7.12.4<br>7.12.5<br>7.12.6<br>7.12.6<br>7.13.1                               | Making and Storing Screenshots.         Configuring Data Capture         Saving Events         Configuring the Instrument         Mode Selection         Controlling the GPS Receiver         Display Configuration         Audio Settings         Setting up a Network Connection         System Settings         Status Reporting System         Structure of an SCPI Status Register                                                                                                    |                                                                                                    |
| 7.9<br>7.10<br>7.11<br>7.12<br>7.12.1<br>7.12.2<br>7.12.3<br>7.12.4<br>7.12.5<br>7.12.6<br>7.12.6<br>7.13.1<br>7.13.1                     | Making and Storing Screenshots.         Configuring Data Capture         Saving Events         Configuring the Instrument         Mode Selection         Controlling the GPS Receiver         Display Configuration         Audio Settings         Setting up a Network Connection         System Settings         Status Reporting System         Structure of an SCPI Status Register         Overview of the Status Register                                                                                                    |                                                                                                    |
| 7.9<br>7.10<br>7.11<br>7.12<br>7.12.1<br>7.12.2<br>7.12.3<br>7.12.4<br>7.12.5<br>7.12.6<br>7.12.6<br>7.13.1<br>7.13.2<br>7.13.2           | Making and Storing Screenshots.         Configuring Data Capture         Saving Events         Configuring the Instrument         Mode Selection         Controlling the GPS Receiver         Display Configuration         Audio Settings         Setting up a Network Connection         System Settings         Status Reporting System         Structure of an SCPI Status Register         Overview of the Status Register         Status Byte (STB) & Service Request Enable Register (SRE)                                                                       |                                                                                                    |
| 7.9<br>7.10<br>7.11<br>7.12<br>7.12.1<br>7.12.2<br>7.12.3<br>7.12.4<br>7.12.5<br>7.12.6<br>7.13.1<br>7.13.1<br>7.13.2<br>7.13.3<br>7.13.4 | Making and Storing Screenshots.         Configuring Data Capture         Saving Events         Configuring the Instrument         Mode Selection         Controlling the GPS Receiver         Display Configuration         Audio Settings         Setting up a Network Connection         System Settings         Status Reporting System         Overview of the Status Register         Overview of the Status Register         Status Byte (STB) & Service Request Enable Register (SRE)         Event Status Register (ESR) and Event Status Enable Register (ESE) | 245<br>245<br>246<br>248<br>251<br>252<br>254<br>258<br>260<br>262<br>264<br>274<br>274<br>276<br>277<br>278 |

|        | Index                                          | 299 |
|--------|------------------------------------------------|-----|
|        | Alphabetical List of Remote Commands           | 289 |
| 7.13.7 | Remote Commands of the Status Reporting System | 284 |
| 7.13.6 | Reset Values of the Status Reporting System    | 283 |

## **Documentation Overview**

The user documentation for the R&S FSH is divided as follows:

#### **Quick Start Guide**

The Quick Start Guide provides basic information on the instrument's functions.

It covers the following topics:

- overview of all elements of the front and rear panels
- basic information on how to set up the R&S FSH
- information on how to operate the R&S FSH in a network
- instructions on how to perform measurements

#### **Operating Manual**

The Operating Manual provides a detailed description on the instrument's functions

It covers the following topics:

- instructions on how to set up and operate the R&S FSH in its various operating modes
- instructions on how to perform measurements with the R&S FSH
- instructions on how to work with the available software options and applications

#### Service Manual

The Service Manual provides information on maintenance.

It covers the following topics:

- instructions on how to perform a performance test
- instructions on how to repair the R&S FSH including a spare parts list
- mechanical drawings

#### **Release Notes**

The release notes describe the installation of the firmware, new and modified functions, eliminated problems, and last minute changes to the documentation. The corresponding firmware version is indicated on the title page of the release notes. The current release notes are provided on the internet.

#### Internet Site

The internet site at: <u>http://www.rohde-schwarz.com/product/fsh4/8.html</u> provides the most up to date information on the R&S FSH. The most recent manuals are available as printable PDF files in the download area.

Also provided for download are firmware updates including the corresponding release notes, instrument drivers, current data sheets, application notes and image versions.

## **Conventions Used in the Documentation**

The following conventions are used throughout the R&S R&S FSH Software Manual:

#### **Typographical conventions**

| Convention                          | Description                                                                                                    |
|-------------------------------------|----------------------------------------------------------------------------------------------------|
| "Graphical user interface elements" | All names of graphical user interface elements both on the screen<br>and on the front and rear panels, such as dialog boxes, softkeys,<br>menus, options, buttons etc., are enclosed by quotation marks. |
| "KEYS"                              | Key names are written in capital letters and enclosed by quotation marks.                                                                                                    |
| Input                               | Input to be entered by the user is displayed in italics.                                                                                                    |
| File names, commands, program code  | File names, commands, coding samples and screen output are distinguished by their font.                                                                                                    |
| "Links"                             | Links that you can click are displayed in blue font.                                                                                                    |
| "References"                        | References to other parts of the documentation are enclosed by<br>auotation marks.                                                                                                    |

#### Other conventions

• **Remote commands**: Remote commands may include abbreviations to simplify input. In the description of such commands, all parts that have to be entered are written in capital letters. Additional text in lower-case characters is for information only.

## 1 Introduction

With the software application R&S FSH-K40 installed on the instrument, it is possible to operate your R&S FSH via remote control. In this manual you will find all information necessary to remotely control the R&S FSH.

#### **Enabling the Option**

The Remote Control Option R&S FSH-K40 is enabled by entering a key code. The key code is based on the unique serial number of the instrument. To retrofit an option, enable it with a key code.

- ▶ Press the SETUP key.
- ▶ Press the "Installed Options" softkey
- Select "Install Option..." under the "Option Administration" header.
- ► Confirm with ENTER.

An entry box in the lower right corner of the screen is displayed.

- ► Type in the the appropriate option key.
- ► Confirm with ENTER.

If the correct key code is entered, the R&S FSH displays

Installation successful !

If an invalid key code is entered, the R&S FSH displays

Invalid key code!

## 2 Interfaces and Protocols

The R&S FSH supports two different interfaces for remote control.

- LAN Interface: The protocol is based on TCP/IP and supports the VXI-11 standard.
- USB Interface

The connectors are located at the side of the instrument and permit a connection to a controller for remote control via a local area network (LAN) or directly via USB.

#### SCPI

SCPI (Standard Commands for Programmable Instruments) commands - messages - are used for remote control. Commands that are not taken from the SCPI standard follow the SCPI syntax rules. The instrument supports the SCPI version 1999. The SCPI standard is based on standard IEEE 488.2 and aims at the standardization of device-specific commands, error handling and the status registers. The tutorial "Automatic Measurement Control - A tutorial on SCPI and IEEE 488.2" from John M. Pieper (R&S order number 0002.3536.00) offers detailed information on concepts and definitions of SCPI.

The requirements that the SCPI standard places on command syntax, error handling and configuration of the status registers are explained in detail in the following sections. Tables provide a fast overview of the bit assignment in the status registers. The tables are supplemented by a comprehensive description of the status registers.

#### VISA

VISA is a standardized software interface library providing input and output functions to communicate with instruments. The I/O channel (LAN or USB) is selected at initialization time by means of a channel-specific resource string. For more information about VISA refer to its user documentation.

The programming examples for remote control are all written in Microsoft® VISUAL BASIC®. Access to the VISA functions require the declaration of the functions and constants prior to their use in the project. This can be accomplished either by adding the modules VISA32.BAS and VPPTYPE.BAS or a reference to the VISA32.DLL to the project.

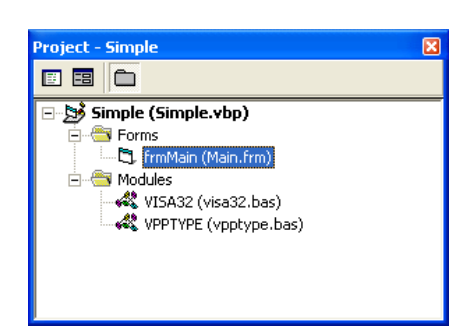

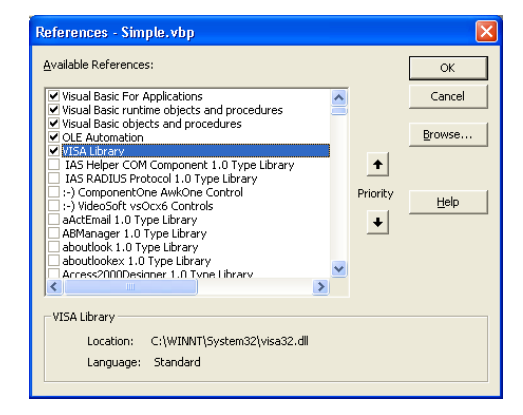

The modules visa32.bas and vpptype.bas can be found in the following location:

<VXIpnpPath>\WinNT\include (typically C:\VXIpnp\WinNt\include).

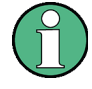

#### Resetting the R&S FSH

Manual operation is designed for maximum possible operating convenience. In contrast, the priority of remote control is the "predictability" of the device status. Therefore, control programs should always define an initial device status (e.g. with the command \*RST) and then implement the required settings.

### 2.1 LAN Interface

To be integrated in a LAN, the instrument is equipped with a standard LAN interface, consisting of a connector, a network interface and protocols (VXI-11).

Instrument access via VXI-11 is usually achieved from high level programming platforms by using VISA as an intermediate abstraction layer. VISA encapsulates the low level VXI-11 (LAN) or USB function calls and thus makes the transport interface transparent for the user. The necessary VISA library is available as a separate product. For details contact your local R&S sales representative.

### 2.2 USB Interface

For remote control via the USB connection, the PC and the instrument must be connected via the USB interface. The required driver comes with the R&S FSH4View software package and is automatically installed on the PC with the software package.

The driver adresses the instrument via the USB interface with the fix IP address 172.16.10.10.

In addition, a remote control connection via the SCPI interface requires the VISA library to be installed on the PC.

## 2.3 Protocols

#### VXI-11 Basics

The VXI-11 standard is based on the ONC-RPC protocol which in turn relies on TCP/IP as the network/transport layer. The TCP/IP network protocol and the associated network services are preconfigured. TCP/IP ensures connection-oriented communication, where the order of the exchanged messages is adhered to and interrupted links are identified. With this protocol, messages cannot be lost.

Remote control of an instrument via a network is based on standardized protocols which follow the OSI reference model (see Fig. below).

| Application  | SCPI           |
|--------------|----------------|
| Presentation | XDR (VXI-11)   |
| Session      | ONC-RPC        |
| Transport    | TCP / UDP      |
| Network      | IP             |
| Data Link    | Ethernet/802.3 |
| Physical     | 802.3/10BASE-T |

Figure 2-1: Example for LAN remote control based on the OSI reference model

Based on TCP/UDP, messages between the controller and the instrument are exchanged via open network computing (ONC) - remote procedure calls (RPC). With XDR (VXI-11), legal RPC messages are known as VXI-11 standard. Based on this standard, messages are exchanged between the controller and the instrument. The messages are identical with SCPI commands. They can be organized in four groups:

- program messages (control command to the instrument)
- response messages (values returned by the instrument)
- service request (spontaneous queries of the instrument)
- low-level control messages (interface messages).

A VXI-11 link between a controller and an instrument uses three channels: core, abort and interrupt channel. Instrument control is mainly performed on the core channel (program, response and low-level control messages). The abort channel is used for immediate abort of the core channel; the interrupt channel transmits spontaneous service requests of the instrument. Link setup itself is very complex. For more details refer to the VXI-11 specification.

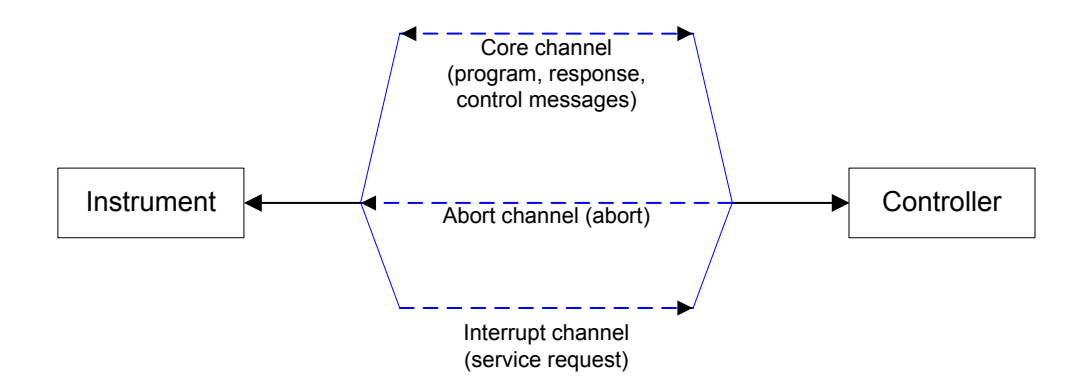

Figure 2-2: VXI-11 channels between instrument and controller

The number of controllers that can address an instrument is practically unlimited in the network. In the instrument, the individual controllers are clearly distinguished. This distinction continues up to the application level in the controller, i.e. two applications on a computer are identified by the instrument as two different controllers.

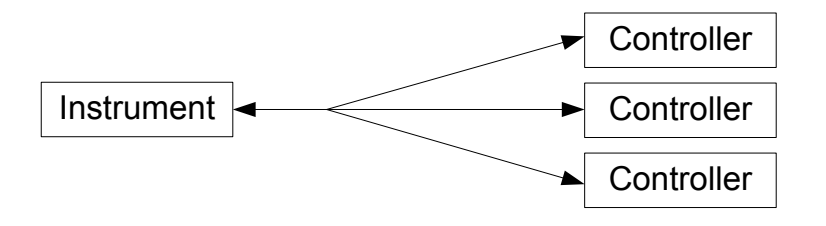

Figure 2-3: Remote control via LAN from several controllers

The controllers can lock and unlock the instrument for exclusive access. This regulates access to the instrument of several controllers.

Preparing for Remote Control

## 3 Setting Up the Remote Control Connection

### 3.1 Preparing for Remote Control

The short and simple operating sequence below shows how to put the instrument into operation and quickly set its basic functions. The current IP address for LAN operation is shown in the SETUP – Instrument Setup Menu. In case of USB connection the IP address is fixed to 172.16.10.10.

Refer to the Quick Start Guide for instructions on how to change the IP address.

- Connect the instrument to the LAN or directly to the controller via USB.
- Switch on the instruments.
- Write and start the following program on the controller:

```
status = viOpenDefaultRM(defaultRM)
        'open default resource manager
status = viOpen(DefaultRM, "TCPIP::172.16.10.10", 0, 0, vi)
       'in case of USB connection
status = viopen(DefaultRM, "TCPIP::xxx.xxx.xxx.xxx", 0, 0, vi)
       'in case of a LAN connection, with xxx.xxx.xxx = IP address
cmd = "*RST;*CLS"
status = viWrite(vi, Cmd, Len(Cmd), retCount)
        'reset instrument and clear status registers
cmd = "FREQ:CENT 100MHz"
status = viWrite(vi, Cmd, Len(Cmd), retCount)
        'set center frequency to 100 MHz
cmd = "FREQ:SPAN 10MHz"
status = viWrite(vi, Cmd, Len(Cmd), retCount)
       'set span to 10 MHz
cmd = "DISP:TRAC:Y:RLEV -10dBm"
status = viWrite(vi, Cmd, Len(Cmd), retCount)
       'set reference level to -10 dBm
viclose vi
viclose default RM
```

The instrument now performs a sweep in the frequency range of 95 MHz to 105 MHz.

#### **Changing the IP Address**

In order to operate the instrument via remote control, it must be accessed via LAN (IP address) or USB (fixed IP address). If the factory-set remote control address does not fit in the network environment, it can be changed. Refer to the Quick Start Guide, chapter "Setting up a LAN or USB Connection to a PC", for instructions on how to change the IP address.

Input Unit

## 4 Instrument Model and Command Processing

The block diagram in Fig. 1-2 shows how SCPI commands are serviced in the instrument. The individual components work independently and simultaneously. They communicate with each other by means of so-called "messages".

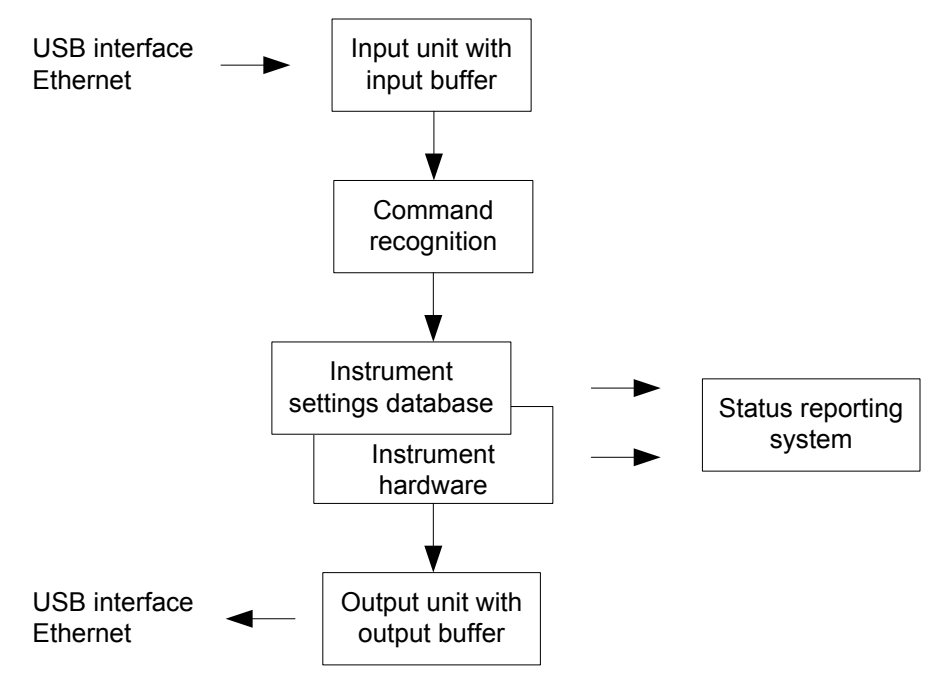

Figure 4-1: Instrument model in the case of remote control

## 4.1 Input Unit

The input unit receives commands character by character from the controller and collects them in the input buffer. The input unit sends a message to the command recognition as soon as the input buffer is full or as soon as it receives a delimiter, <PROGRAM MESSAGE TERMINATOR>, as defined in IEEE 488.2, or the interface message DCL.

If the input buffer is full, the traffic is stopped and the data received up to then are processed. Subsequently the traffic is continued. If, however, the buffer is not yet full when receiving the delimiter, the input unit can already receive the next command during command recognition and execution. The receipt of DCL clears the input buffer and immediately resets the command recognition.

## 4.2 Command Recognition

The command recognition analyses the data received from the input unit. It proceeds in the order in which it receives the data. Only DCL is serviced with priority, for example GET (Group Execute Trigger) is only executed after the commands received before. Each recognized command is immediately transferred to the internal instrument settings data base but not executed immediately.

The command recognition detects syntax errors in the commands and transfers them to the status reporting system. The rest of a program message after a syntax error is analyzed further if possible and serviced. After the syntax test, the value range of the parameter is checked, if required.

If the command recognition detects a delimiter, it passes the command to an execution unit that performs the instrument settings. In the meantime, the command recognition is ready to process new commands (overlapping execution). A DCL command is processed in the same way.

## 4.3 Data Base and Instrument Hardware

Here the expression "instrument hardware" denotes the part of the instrument fulfilling the actual instrument function - signal generation, measurement etc. The controller is not included. The term "data base" denotes a database that manages all the parameters and associated settings required for setting the instrument hardware.

Setting commands lead to an alteration in the data set. The data set management enters the new values (e.g. frequency) into the data set, however, only passes them on to the hardware when requested by the command recognition. This only takes place at the end of a program message.

The data are checked for compatibility with the current instrument settings before they are transmitted to the instrument hardware. If the execution is not possible, an "execution error" is signaled to the status reporting system. The corresponding settings are discarded.

Before passing on the data to the hardware, the settling bit in the STATus:OPERation register is set (refer to section "STATus:OPERation Register"). The hardware executes the settings and resets the bit again as soon as the new state has settled. This fact can be used to synchronize command servicing.

Queries induce the data set management to send the desired data to the output unit.

### 4.4 Status Reporting System

For detailed information refer to section "Status Reporting System".

## 4.5 Output Unit

The output unit collects the information requested by the controller, which it receives from the data base management. It processes it according to the SCPI rules and makes it available in the output buffer.

If the instrument is addressed as a talker without the output buffer containing data or awaiting data from the data base management, the output unit sends error message "Query UNTERMINATED" to the status reporting system. No data are sent to the controller, the controller waits until it has reached its time limit. This behavior is defined by IEEE 488.2 and SCPI.

**Output Unit** 

## 5 SCPI Command Structure and Syntax

SCPI (Standard Commands for Programmable Instruments) describes a standard command set for programming instruments, irrespective of the type of instrument or manufacturer. The goal of the SCPI consortium is to standardize the device-specific commands to a large extent. For this purpose, a model was developed which defines the same functions inside a device or for different devices. Command systems were generated which are assigned to these functions. Thus it is possible to address the same functions with identical commands. The command systems are of a hierarchical structure.

SCPI is based on standard IEEE 488.2, i.e. it uses the same syntactic basic elements as well as the common commands defined in this standard. Part of the syntax of the device responses is defined with greater restrictions than in standard IEEE 488.2 (see section "Responses to Queries").

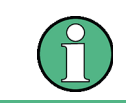

#### **Remote command examples**

Not all commands used in the following examples are implemented in the instrument.

### 5.1 Structure of a Command

The commands consist of a so-called header and, in most cases, one or more parameters. Header and parameter are separated by a "white space" (ASCII code 0 to 9, 11 to 32 decimal, e.g. blank). The headers may consist of several key words. Queries are formed by directly appending a question mark to the header.

#### 5.1.1 Common Commands

Common commands consist of a header preceded by an asterisk "\*" and one or several parameters, if any.

#### **Examples**

| *RST | RESET, | resets | the | device |
|------|--------|--------|-----|--------|
|------|--------|--------|-----|--------|

- \*ESE 253 EVENT STATUS ENABLE, sets the bits of the event status enable register
- \*ESR? EVENT STATUS QUERY, queries the contents of the event status register.

#### 5.1.2 Device-Specific Commands

#### 5.1.2.1 Hierarchy

Device-specific commands are of hierarchical structure. The different levels are represented by combined headers. Headers of the highest level (root level) have only one key word. This key word denotes a complete command system.

#### Example

SENSe

This key word denotes the SENSe command system.

For commands of lower levels, the complete path has to be specified, starting on the left with the highest level, the individual key words being separated by a colon ":".

#### Example

#### SENSe: FREQuency: SPAN 10MHZ

This command lies in the third level of the SENSe system. It sets the frequency span.

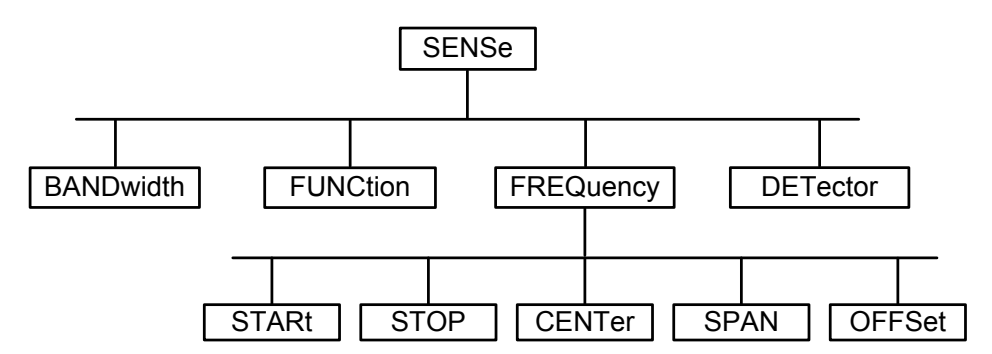

Figure 5-1: Tree structure the SCPI command systems using the SENSe system as example

#### 5.1.2.2 Multiple Keywords

Some key words occur in several levels within one command system. Their effect depends on the structure of the command, i.e. at which position in the header of a command they are inserted.

#### Examples

#### SOURce:FM:POLarity NORMal

This command contains key word POLarity in the third command level. It defines the polarity between modulator and modulation signal.

#### SOURce:FM:EXTernal:POLarity NORMal

This command contains key word POLarity in the fourth command level. It defines the polarity between modulation voltage and the resulting direction of the modulation only for the external signal source indicated.

#### 5.1.2.3 Optional Keywords

Some command systems permit certain key words to be inserted into the header or omitted. These key words are marked by square brackets in the description. The full command length must be recognized by the instrument for reasons of compatibility with the SCPI standard. Some commands are considerably shortened by these optional key words.

#### Example

[SENSe]:BANDwidth[:RESolution]:AUTO This command couples the resolution bandwidth of the instrument to other parameters. The following command has the same effect: BANDwidth:AUTO

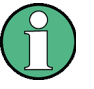

#### Optional keywords with numeric suffixes

Do not omit an optional keyword if it includes a numeric suffix that is relevant for the effect of the command.

#### Example

DISPlay[:WINDow<1...4>]:MAXimize <Boolean> Command DISP:MAX ON refers to window 1.

In order to refer to a window other than 1, you must include the optional WINDOW parameter with the suffix for the required window.

DISP:WIND2:MAX ON refers to window 2.

#### 5.1.2.4 Long and Short Form

The key words feature a long form and a short form. Either the short form or the long form can be entered, other abbreviations are not permitted.

#### Example

```
STATus:QUEStionable:ENABle 1
is equivalent to
STAT:QUES:ENAB 1
```

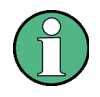

#### Upper and lower case notation of commands

Upper-case and lower-case notation only serves to distinguish the two forms in the manual, the instrument itself does not distinguish upper-case and lower-case letters.

#### 5.1.2.5 Parameter

The parameter must be separated from the header by a "white space". If several parameters are specified in a command, they are separated by a comma ",". A few queries permit the parameters MINimum, MAXimum and DEFault to be entered. Refer to "Parameters" for a detailed description of the various parameters.

#### Example

```
SENSe: FREQuency: STOP? MAXimum
Response: 3.5E9
This query requests the maximal value for the stop frequency.
```

#### 5.1.2.6 Special Characters

A vertical stroke in parameter definitions indicates alternative possibilities in the sense of "or". The effect of the command differs, depending on which parameter is used.

#### Example

DISPlay:FORMat SINGle | SPLit

If parameter SINGle is selected, full screen is displayed, in the case of SPLit, split screen is displayed.

A selection of key words with an identical effect exists for several commands. These keywords are indicated in the same line; they are separated by a vertical stroke. Only one of these keywords needs to be included in the header of the command. The effect of the command is independent of which of the keywords is used.

#### Example

SENSe: BANDwidth | BWIDth [: RESolution] The two following commands with identical meaning can be created. They set the frequency of the fixed frequency signal to 1 kHz: SENSe: BAND 1 SENSe: BWID 1

[] Key words in square brackets can be omitted when composing the header. The full command length must be accepted by the instrument for reasons of compatibility with the SCPI standards.

#### Example

```
[SENSe:]BANDwidth|BWIDth[:RESolution]
SENS:BAND:RES
is equivalent to
BAND
```

Parameters in square brackets can be incorporated optionally in the command or omitted as well.

#### Example

MMEMory:NETWork:MAP
<string>,<string>,<boolean>]

Entries in square brackets are optional or can be omitted.

{ } Parameters in curly brackets are optional and can be inserted once or several times, or omitted.

#### Example

SENSe:LIST:FREQuency <numeric value>{,<numeric value>}

The following are valid commands: SENS:LIST:FREQ 10 SENS:LIST:FREQ 10,20 SENS:LIST:FREQ 10,20,30,40

#### 5.1.2.7 Numeric Suffix

If a device features several functions or features of the same kind, e.g. inputs, the desired function can be selected by a suffix added to the command. Entries without suffix are interpreted like entries with the suffix 1. Optional keywords must be specified if they select a function with the suffix.

#### Example

SYSTem:COMMunicate:SERial2:BAUD 9600 This command sets the baud rate of a second serial interface.

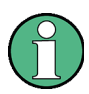

#### Suffix counting

In case of remote control, suffix counting may differ from the numbers of the corresponding selection used in manual operation. SCPI prescribes that suffix counting starts with 1. Suffix 1 is the default state and used when no specific suffix is specified.

Some standards define a fixed numbering, starting with 0. With GSM, for instance, slots are counted from 0 to 7. In the case of remote control, the slots are selected with the suffixes 1 to 8. If the numbering differs in manual operation and remote control, it is indicated with the respective command.

#### 5.1.3 Overview of Syntax Elements

The following table offers an overview of the syntax elements.

- : The colon separates the key words of a command. In a program message the separating semicolon marks the uppermost command level.
- ; The semicolon separates two commands within a program message. It does not alter the path.
- , The comma separates several parameters of a command.
- ? The question mark forms a query.
- \* The asterisk marks a common command.
- " Quotation marks introduce a string and terminate it.
- # The hash symbol # introduces binary, octal, hexadecimal and block data.
  - Binary: #B10110
  - Octal: #07612
  - Hexa: #HF3A7
  - Block: #21312

A "white space" (ASCII-Code 0 to 9, 11 to 32 decimal, e.g. blank) separates header and parameter.

### 5.2 Parameters

For most commands a parameter needs to be supplemented. The parameter has to be separated from the header by a "white space". Possible parameters are:

- Numeric values
- Special numeric values
- Boolean parameters
- Text
- Character strings
- Block data.

The type of parameter required for each command and the allowed range of values are specified in the command description.

#### 5.2.1 Numeric Values

Numeric values can be entered in any form, i.e. with sign, decimal point and exponent. Values exceeding the resolution of the instrument are rounded up or down. The mantissa may comprise up to 255 characters, the exponent must lie inside the value range -32000 to 32000. The exponent is introduced by an "E" or "e". Entry of the exponent alone is not permissible. In the case of physical quantities, the unit can be entered. Permissible unit prefixes are G (giga), MA (mega), MOHM and MHZ are also possible), K (kilo), M (milli), U (micro) and N (nano). If the unit is missing, the basic unit is used.

#### Example

SENSe: FREQuency: STOP 1.5GHz = SENSe: FREQuency: STOP 1.5E9

#### 5.2.2 Special Numeric Values

The texts MINimum, MAXimum, DEFault, UP and DOWN are interpreted as special numeric values. In case of a query, the numeric value is returned.

MIN/MAX

MINimum and MAXimum denote the minimum and maximum value.

• DEF

DEFault denotes a preset value which has been stored in the EPROM. This value conforms to the default setting, as it is called by the \*RST command

UP/DOWN

UP, DOWN increases or reduces the numerical value by one step. The step width can be specified via an allocated step command for each parameter which can be set via UP, DOWN.

• INF/NINF

INFinity, Negative INFinity (NINF) Negative INFinity (NINF) represent the numerical values -9.9E37 or 9.9E37, respectively. INF and NINF are only sent as device reponses.

NAN

Not A Number (NAN) represents the value 9.91E37. NAN is only sent as device response. This value is not defined. Possible causes are the division of zero by zero, the subtraction of infinite from infinite and the representation of missing values.

#### Example:

Setting command: SENSe: FREQuency: STOP MAXimum

Query: SENSe: FREQuency: STOP?, Response: 3.5E9

#### 5.2.3 Boolean Parameters

Boolean parameters represent two states. The ON state (logically true) is represented by ON or a numerical value unequal to 0. The OFF state (logically untrue) is represented by OFF or the numerical value 0. The numerical values are provided as response for query.

#### Example

Setting command: CALCulate:MARKer:STATE ON Query: CALCulate:MARKer:STATe?, Response: 1

#### 5.2.4 Text

Text parameters observe the syntactic rules for key words, i.e. they can be entered using a short or long form. Like any parameter, they have to be separated from the header by a white space. In the case of a query, the short form of the text is provided.

#### Example

Setting command: INPut: COUPling GROund

Query: INPut: COUPling?, Response: GRO

#### 5.2.5 Strings

Strings must always be entered in quotation marks (' or ").

#### Example

SYSTem:LANGuage "SCPI" Or SYSTem:LANGuage 'SCPI'

#### 5.2.6 Block Data

Block data are a transmission format which is suitable for the transmission of large amounts of data. A command using a block data parameter has the following structure:

#### Example

HEADer:HEADer #45168xxxxxxx

ASCII character # introduces the data block. The next number indicates how many of the following digits describe the length of the data block. In the example the 4 following digits indicate the length to be 5168 bytes. The data bytes follow. During the transmission of these data bytes all end or other control signs are ignored until all bytes are transmitted.

Structure of a Program Message

### 5.3 Structure of a Program Message

A program message may consist of one or several commands. It is terminated by the program message terminator which is the NL (New Line) charcter for LAN and USB connections.

Several commands in a program message must be separated by a semicolon ";". If the next command belongs to a different command system, the semicolon is followed by a colon. A colon ":" at the beginning of a command marks the root node of the command tree.

#### Example:

CALL InstrWrite(analyzer, "SENSe:FREQuency:CENTer 100MHz;:INPut:ATTenuation 10")

This program message contains two commands. The first one is part of the SENSe command system and is used to determine the center frequency of the instrument. The second one is part of the INPut command system and sets the input signal attenuation.

If the successive commands belong to the same system, having one or several levels in common, the program message can be abbreviated. For that purpose, the second command after the semicolon starts with the level that lies below the common levels (see also Fig. 1-1). The colon following the semicolon must be omitted in this case.

#### Example:

```
CALL InstrWrite(analyzer, "SENSe:FREQuency:STARt 1E6;:SENSe:FREQuency:STOP 1E9")
```

This program message is represented in its full length and contains two commands separated from each other by the semicolon. Both commands are part of the SENSe command system, subsystem FREQuency, i.e. they have two common levels.

When abbreviating the program message, the second command begins with the level below SENSe:FREQuency. The colon after the semicolon is omitted. The abbreviated form of the program message reads as follows:

CALL InstrWrite (analyzer, "SENSe: FREQuency: STARt 1E6; STOP 1E9")

However, a new program message always begins with the complete path.

#### Example:

```
CALL InstrWrite(analyzer, "SENSe:FREQuency:STARt 1E6")
CALL InstrWrite(analyzer, "SENSe:FREQuency:STOP 1E9")
```

### 5.4 Responses to Queries

A query is defined for each setting command unless explicitly specified otherwise. It is formed by adding a question mark to the associated setting command. According to SCPI, the responses to queries are partly subject to stricter rules than in standard IEEE 488.2.

• The requested parameter is transmitted without header.

#### Example

```
INPut:COUPling? Response: DC
```

 Maximum values, minimum values and all further quantities, which are requested via a special text parameter are returned as numerical values.

#### Example

```
SENSe:FREQuency:STOP? MAX Response: 3.5E9
```

 Numerical values are output without a unit. Physical quantities are referred to the basic units or to the units set using the Unit command.

#### Example

```
SENSe: FREQuency: CENTer?
Response: 1E6 (for 1 MHz)
```

Truth values <Boolean values> are returned as 0 (for OFF) and 1 (for ON).

#### Example

```
SENSe: BANDwidth: AUTO?
Response: 1 (for ON)
```

Text (character data) is returned in a short form.

#### Example

```
SYSTem:COMMunicate:SERial:CONTrol:RTS?
Response STAN (for standard)
```

## 6 Command Sequence and Command Synchronization

What has been said above makes clear that all commands can potentially be carried out overlapping. In order to prevent an overlapping execution of commands, one of the commands \*OPC, \*OPC? or \*WAI must be used. All three commands cause a certain action only to be carried out after the hardware has been set. By suitable programming, the controller can be forced to wait for the respective action to occur. For more information see Table 6-1.

| Command | Action                                                                                                    | Programming the controller                                                                                                  |
|---------|----------------------------------------------------------------------------------------------------|----------------------------------------------------------------------------------------------------|
| *OPC    | Sets the Operation Complete bit in the ESR after all previous commands have been executed.                                                                                                    | <ul> <li>Setting bit 0 in the ESE</li> <li>Setting bit 5 in the SRE</li> <li>Waiting for service request (SRQ)</li> </ul>   |
| *OPC?   | Stops command processing until 1 is<br>returned. This is only the case after the<br>Operation Complete bit has been set in<br>the ESR. This bit indicates that the<br>previous setting has been completed. | Sending *OPC? directly after the command<br>whose processing should be terminated before<br>other commands can be executed. |
| *WAI    | Stops further command processing until all commands sent before *WAI have been executed.                                                                                                    | Sending *WAI directly after the command whose processing should be terminated before other commands are executed.           |

| Table 6-1: Synchronization us | ing *OPC, *OPC? and *WA |
|-------------------------------|-------------------------|
|-------------------------------|-------------------------|

For a couple of commands the synchronization to the end of command execution is mandatory in order to obtain the desired result. The affected commands require either more than one measurement in order to accomplish the desired instrument setting (e.g. auto range functions), or they require a longer period of time for execution. If a new command is received during execution of the corresponding function this may either lead to either to an aborted measurement or to incorrect measurement data.

The following list includes the commands, for which a synchronization via \*OPC, \*OPC? or \*WAI is mandatory:

#### Table 6-2: Commands with mandatory synchronization (overlapping commands)

| Command            | Purpose                     |
|--------------------|-----------------------------|
| INIT               | start measurement (sweep)   |
| INIT:CONT OFF      | Set to single sweep         |
| CALC:MARK:FUNC:xx? | All Marker function queries |

## 7 Remote Control – Commands

The following chapters provide a detailed description of all remote control commands currently available for the R&S FSH and its firmware options.

Each section describes the commands for one of the operating modes available in the R&S FSH, beginning with the description of common commands required to operate the instrument. The structure is based on that of the operating manual.

- Common Commands on page 30
- Remote Commands of the Spectrum Analyzer on page 33
- Remote Commands of the Network Analyzer Mode on page 108
- Remote Commands of the Power Meter on page 135
- Remote Commands of the Receiver Mode on page 155
- Remote Commands of the Power Meter on page 135
- Remote Commands of the Digital Modulation Analyzer on page 166

Each section is subdivided into various tasks required to perform measurements with the R&S FSH, also based on the structure of the operating manual. Some commands like those for controlling markers or configuring the frequency axis are available for all operating modes. In that case you will find a list of these commands in the corresponding section. However, a detailed description is provided only in the CAT commands section.

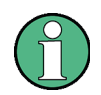

#### Availability of commands

The spectrum and network analyzer modes are implemented in the basic unit. For the other modes, the corresponding options are required.

Following the remote control commands required to perform specific measurements, you will find a description of general commands used to set up and control basic instrument functions. These commands are independent of the operating mode. Therefore they are listed separately.

- File Management on page 238
- Making and Storing Screenshots on page 245
- Configuring the Instrument on page 251
- Remote Commands of the Status Reporting System on page 284

All chapters begin with a list of commands available in the context of that chapter. Following that list you will find a detailed description of all commands.

All individual descriptions contain:

- the complete notation and syntax of the command
- the description of the effects of the command
- a list of all parameters available for that command or the type of data the command returns in case of query commands
- an example of how a program message would look like
- the \*RST value
- information on SCPI conformity

An alphabetical list of all available commands is provided at the end of this manual.

## 7.1 Common Commands

The common commands are taken from the IEEE 488.2 (IEC 625-2) standard. A particular command has the same effect on different devices. The headers of these commands consist of an asterisk "\*" followed by three letters. Some of the common commands refer to the "Status Reporting System".

#### List of Common Commands

- \*CLS (p. 30)
- \*ESE (p. 30)
- \*ESR? (p. 30)
- \*IDN? (p. 31)
- \*IST? (p. 31)
- \*OPC (p. 31)
- \*OPT? (p. 31)
- \*RST (p. 31)
- \*SRE (p. 32)
- \*STB? (p. 32)
- \*TRG (p. 32)
- \*TST? (p. 32)
- \*WAI (p. 32)

#### \*CLS

CLEAR STATUS sets the status byte (STB), the standard event register (ESR) and the EVENt part of the QUEStionable and the OPERation register to zero. The command does not alter the mask and transition parts of the registers. It clears the output buffer.

#### \*ESE

EVENT STATUS ENABLE sets the event status enable register to the value indicated. The query form \*ESE? returns the contents of the event status enable register in decimal form.

#### Parameter

0 to 255

#### \*ESR?

STANDARD EVENT STATUS QUERY returns the contents of the event status register in decimal form (0 to 255) and subsequently sets the register to zero.

#### Parameter

0 to 255

#### \*IDN?

IDENTIFICATION QUERY queries the instrument identification.

You can change the format of the return values with the "SYSTem:FORMat:IDENt <IDNFormat>" command.Return values

<InstrumentName>,<SerialNumber/Model>,<FirmwareVersion>

Example for R&S FSH: Rohde&Schwarz,FSH4,100005/024,1.50

#### \*IST?

INDIVIDUAL STATUS QUERY returns the contents of the IST flag in decimal form. The IST flag is the status bit which is sent during a parallel poll.

#### Parameter

0|1

#### \*OPC

OPERATION COMPLETE sets bit 0 in the event status register after all preceding commands have been executed. This bit can be used to initiate a service request.

#### \*OPT?

OPTION IDENTIFICATION QUERY queries the options included in the instrument and returns a list of the options installed. The options are separated from each other by means of commas.

#### Parameter

K<number> software options

For a list of all available options and their description refer to the CD-ROM.

#### Example

K40, K41, K42, K45

#### \*RST

RESET sets the instrument to a defined default status. The command essentially corresponds to pressing the PRESET key.

#### \*SRE

SERVICE REQUEST ENABLE sets the service request enable register to the indicated value. Bit 6 (MSS mask bit) remains 0. This command determines under which conditions a service request is generated. The query form \*SRE? reads the contents of the service request enable register in decimal form. Bit 6 is always 0.

#### Parameter

0 to 255

#### \*STB?

READ STATUS BYTE QUERY reads out the contents of the status byte in decimal form.

#### \*TRG

TRIGGER initiates all actions in the currently active test screen expecting a trigger event. This command corresponds to INITiate[:IMMediate].

#### \*TST?

SELF TEST QUERY initiates the self test of the instrument and outputs an error code in decimal form.

#### Parameter

0 = no error

#### \*WAI

WAIT TO CONTINUE permits servicing of subsequent commands only after all preceding commands have been executed and all signals have settled.

Remote Commands of the Spectrum Analyzer

### 7.2 Remote Commands of the Spectrum Analyzer

This section provides a detailed description of all remote control commands required to configure and perform measurements with the spectrum analyzer. These commands are available in spectrum analyzer mode only.

#### Contents

Configuring the Horizontal Axis on page 34 Configuring the Vertical Axis on page 39 Setting the Bandwidths on page 45 Performing and Triggering Measurements on page 47 Working with Traces on page 54 Using Markers on page 59 Using Display Lines and Limit Lines on page 74 Configuring and Using Measurement Functions on page 80

Remote Commands of the Spectrum Analyzer

#### 7.2.1 Configuring the Horizontal Axis

The following commands configure the horizontal (frequency) axis of the active display.

#### List of commands

- [SENSe:]FREQuency:CENTer <Frequency> (p. 34)
- [SENSe:]FREQuency:CENTer:STEP <StepSize> (p. 34)
- [SENSe:]FREQuency:CENTer:STEP:LINK <StepSizeCoupling> (p. 35)
- [SENSe:]FREQuency:INPut:MODE <InputMode> (p. 35)
- [SENSe:]FREQuency:MODE <OperationMode> (p. 36)
- [SENSe:]FREQuency:OFFSet <FrequencyOffset> (p. 36)
- [SENSe:]FREQuency:SPAN <Span> (p. 37)
- [SENSe:]FREQuency:SPAN:AUTO <State> (p. 37)
- [SENSe:]FREQuency:SPAN:FULL (p. 37)
- [SENSe:]FREQuency:STARt <StartFrequency> (p. 38)
- [SENSe:]FREQuency:STOP <StopFrequency> (p. 38)

#### [SENSe:]FREQuency:CENTer <Frequency>

This command defines the center frequency of the R&S FSH.

In spectrum analyzer mode, the command also defines the measuring frequency for time domain measurements (span = 0).

#### Parameter

<Frequency> Numeric value in Hz.

The range depends on the operating mode and is specified in the data sheet.

#### Example

FREQ:CENT 100MHz Defines a center frequency of 100 MHz.

#### Characteristics

\*RST value: f<sub>max</sub> /2 with f<sub>max</sub> = maximum frequency SCPI: conform

#### [SENSe:]FREQuency:CENTer:STEP <StepSize>

This command defines the center frequency step size.

#### Parameter

<StepSize> Numeric value in Hz.

The range is from 1 Hz to  $f_{max}$ .

#### Example

FREQ:CENT:STEP 120MHz Defines a CF step size of 120 MHz.
### Characteristics

\*RST value: – (AUTO 0.1\*SPAN is switched on) SCPI: conform

## [SENSe:]FREQuency:CENTer:STEP:LINK <StepSizeCoupling>

This command couples and decouples the center frequency step size to the span.

For time domain measurements, the command couples the step size to the resolution bandwidth.

## Parameter

<StepSizeCoupling>

DIVTen Couples the step size to 10% of the span

OFF deactivates coupling (manual input)

Example

FREQ:CENT:STEP:LINK DIVT Couples the step size to 10% of the span.

### Characteristics

\*RST value: DIVTen SCPI: device-specific

#### [SENSe:]FREQuency:INPut:MODE <InputMode>

This command selects the frequency mode. Select the Channel frequency mode only if you want to work with channel tables. In this case, the input of the center frequency is not a frequency value, but a channel number.

#### Parameter

<InputMode>

FREQuency sets the frequency input mode to frequency input (Hz)

CHANnel sets the frequency input mode to selection of a channel

#### Example

FREQ: INP: MODE CHAN Sets the frequency mode to work with channel tables.

### Characteristics

\*RST value: FREQ SCPI: device-specific

# [SENSe:]FREQuency:MODE <OperationMode>

This command the measurement domain (frequency or time).

In the time domain (CW and FIXed), set the frequency with:

- [SENSe:]FREQuency:CENTer <Frequency>

In the frequency domain (SWEep), set it with

- [SENSe:]FREQuency:CENTer <Frequency>
- [SENSe:]FREQuency:SPAN <Span>
- [SENSe:]FREQuency:STARt <StartFrequency>
- [SENSe:]FREQuency:STOP <StopFrequency>

#### Parameter

<OperationMode>

| CW    | time domain (span = 0)     |
|-------|----------------------------|
| FIXed | time domain (span = 0)     |
| SWEep | frequency domain (span > 0 |

Example

FREQ:MODE SWE Activates frequency domain measurements.

### Characteristics

\*RST value: SWEep SCPI: conform

# [SENSe:]FREQuency:OFFSet <FrequencyOffset>

This command defines a frequency offset.

### Parameter

<FrequencyOffset> Numeric value in the range from -100 GHz to 100 GHz.

# Example

FREQ:OFFS 1GHZ Defines a frequency offset of 1 GHz.

# Characteristics

\*RST value: 0 Hz SCPI: conform

# [SENSe:]FREQuency:SPAN <Span>

This command defines the frequency span.

If you set a span of 0 Hz in spectrum mode, the R&S FSH starts a measurement in the time domain.

#### Parameter

<Span> Numeric value in Hz. The value range is specified in the data sheet.

#### Example

FREQ:SPAN 10MHz Defines a span of 10 MHz.

### Characteristics

\*RST value: f<sub>max</sub> with f<sub>max</sub> = maximum frequency SCPI: conform

### [SENSe:]FREQuency:SPAN:AUTO <State>

This command turns the automatic calculation of the ideal span on and off.

# Parameter

<State> ON | OFF

#### Example

FREQ: SPAN: AUTO ON Turns automatic span determination on and off.

## Characteristics

\*RST value: OFF SCPI: device-specific

# [SENSe:]FREQuency:SPAN:FULL

This command restores the full span.

This command is an event and therefore has no query and no \*RST value.

### Example

FREQ: SPAN: FULL Restores full span.

#### Characteristics

\*RST value: – SCPI: conform

# [SENSe:]FREQuency:STARt <StartFrequency>

This command defines the start frequency for measurements in the frequency domain (span > 0).

#### Parameter

<StartFrequency> Numeric value in Hz.

The range depends on the operating mode and is specified in the datasheet.

#### Example

FREQ:STAR 20MHz Defines a start frequency of 20 MHz.

### Characteristics

\*RST value: 0 SCPI: conform

#### [SENSe:]FREQuency:STOP <StopFrequency>

This command defines the stop frequency for measurements in the frequency domain (span > 0).

#### Parameter

<StopFrequency> Numeric value in Hz.

The range depends on the operating mode and is specified in the datasheet.

#### Example

FREQ:STOP 2000MHz Defines a stop frequency of 2 GHz

# Characteristics

\*RST value: f<sub>max</sub> SCPI: conform

# 7.2.2 Configuring the Vertical Axis

The following commands configure the vertical (level) axis and level parameters of the active display.

The suffix <t> at TRACe is irrelevant for these commands.

The suffix <c> at TRANsducer selects the primary or secondary transducer. The range is <1...2>.

#### List of commands

- DISPlay[:WINDow]:TRACe<t>:Y[:SCALe]:ADJust (p. 39)
- DISPlay[:WINDow]:TRACe<t>:Y:SPACing <Scaling> (p. 39)
- DISPlay[:WINDow]:TRACe<t>:Y[:SCALe] <DisplayRange> (p. 40)
- DISPlay[:WINDow]:TRACe<t>:Y[:SCALe]:RLEVel <ReferenceLevel> (p. 40)
- DISPlay[:WINDow]:TRACe<t>:Y[:SCALe]:RLEVel:OFFSet <Offset> (p. 41)
- DISPlay[:WINDow]:TRACe<t>:Y[:SCALe]:RPOSition < ReferencePosition> (p. 41)
- INPut:ATTenuation <Attenuation> (p. 41)
- INPut:ATTenuation:MODE <AttenuationMode> (p. 42)
- INPut:ATTenuation:AUTO <State> (p. 42)
- INPut:GAIN:STATe <State> (p. 42)
- INPut:IMPedance <Impedance> (p. 43)
- [SENSe:]CORRection:TRANsducer<c>[:STATe] <State> (p. 43)
- [SENSe:]CORRection:TRANsducer<c>:SELect <TransducerFactor> (p. 44)
- [SENSe:]CORRection:TRANsducer<c>:UNIT? (p. 44)
- UNIT:POWer <Unit> (p. 44)

### DISPlay[:WINDow]:TRACe<t>:Y[:SCALe]:ADJust

This command automatically scales the vertical axis for optimum display results.

This command is an event and therefore has no query and no \*RST value.

#### Example

DISP:TRAC:Y:ADJ Adjusts the y-axis.

#### Characteristics

\*RST value: -SCPI: device-specific

#### DISPlay[:WINDow]:TRACe<t>:Y:SPACing <Scaling>

This command selects the scaling of the vertical axis.

Parameter

<Scaling>

LOGarithmic logarithmic scaling

LINear linear scaling (%)

#### Example

DISP:TRAC:Y:SPAC LIN Selects linear scaling of the level axis.

# Characteristics

\*RST value: LOGarithmic SCPI: conform

## DISPlay[:WINDow]:TRACe<t>:Y[:SCALe] <DisplayRange>

This command defines the display range of the vertical axis.

Note that you have to set a logarithmic scaling before you can use this command with DISPlay[:WINDow]:TRACe<t>:Y:SPACing. For a linear scale, you can not modify the display range as it is fixed.

### Parameter

<DisplayRange> numeric value in the range from 10 dB to 200 dB

# Example

DISP:TRAC:Y 110dB Sets the display range to 110 dB.

# Characteristics

\*RST value: 100dB SCPI: device-specific

### DISPlay[:WINDow]:TRACe<t>:Y[:SCALe]:RLEVel <ReferenceLevel>

This command defines the reference level.

With a reference level offset  $\neq$  0, the value range of the reference level is modified by the offset.

#### Parameter

<ReferenceLevel> numeric value that sets the reference level; the unit depends on UNIT: POWer.

The available value range is specified in the data sheet.

# Example

DISP:TRAC:Y:RLEV -60dBm Sets the reference level to -60 dBm.

### Characteristics

\*RST value: –20dBm SCPI: conform

## DISPlay[:WINDow]:TRACe<t>:Y[:SCALe]:RLEVel:OFFSet <Offset>

This command defines a reference level offset.

#### Parameter

<Offset>

numeric value (dB) that sets the reference level offset

The available value range is from -200dB to 200dB.

#### Example

DISP:TRAC:Y:RLEV:OFFS -10dB Characteristics

\*RST value: 0dB SCPI: conform

### DISPlay[:WINDow]:TRACe<t>:Y[:SCALe]:RPOSition <ReferencePosition>

This command defines the position of the reference level on the display grid.

First, you have to set a logarithmic scale for the vertical axis with DISPlay[:WINDow]:TRACe<t>:Y:SPACing. For a linear scale, you can not modify the reference position.

### Parameter

<ReferencePosition> numeric value (%) that defines the reference position

The available value range is from 1 to 10.

#### Example

DISP:TRAC:Y:RPOS 5 Sets the reference position to the 5th grid line.

#### Characteristics

\*RST value:10 SCPI: conform

#### INPut: ATTenuation < Attenuation>

This command defines the input attenuation.

In spectrum mode, the attenuation is coupled to the reference level. If you set the attenuation independently, the R&S FSH turns off this coupling.

The R&S FSH adjusts the reference level if it can not be set for the current RF attenuation.

# Parameter

#### <Attenuation>

Numeric value in in the range from 0 dB to 40 dB in 5 dB steps.

### Example

INP:ATT 30dB Defines an attenuation of 30 dB and deactivates coupling to the reference level.

# Characteristics

\*RST value: 0 dB (AUTO is ON) SCPI: conform

# INPut:ATTenuation:MODE <AttenuationMode>

This command selects the attenuation mode.

### Parameter

<AttenuationMode>

LDIStortion Auto low distortion

LNOise Auto low noise

# Example

INP:ATT:MODE LNO Sets the attenuation mode to Auto Low Noise.

# Characteristics

\*RST value: LNOise SCPI: device-specific

# INPut:ATTenuation:AUTO <State>

This command couples and decouples input attenuation to the reference level.

#### Parameter

<State> ON | OFF

#### Example

INP:ATT:AUTO ON Couples the attenuation set on the attenuator to the reference level.

#### **Characteristics**

\*RST value: ON SCPI: conform

### INPut:GAIN:STATe <State>

This command turns the preamplifier on and off.

#### Parameter

<State> ON | OFF

### Example

INP:GAIN:STAT ON Activates the preamplifier

### Characteristics

\*RST value: OFF SCPI: conform

### INPut:IMPedance < Impedance >

This command selects the nominal input impedance. The set impedance is taken into account in all level indications of results.

The setting 75  $\Omega$  input impedance is transformed to a higher impedance using a 75  $\Omega$  adapter of the RAZ type (= 25  $\Omega$  in series to the input impedance of the instrument). The correction value in this case is 1.76 dB = 10 log (75 $\Omega$   $\Box$ /50 $\Omega$ ).

### Parameter

<Impedance> 50 | 75

# Example

INP: IMP 75 Sets the input impedance to 75 Ohm.

# Characteristics

\*RST value: 50 Ω SCPI: conform

# [SENSe:]CORRection:TRANsducer<c>[:STATe] <State>

This command turns a transducer factor on and off.

Before turning it on, you have to select a transducer factor with [SENSe:]CORRection:TRANsducer<c>:SELect.

# Parameter

<State> ON | OFF

#### Example

CORR: TRAN1 ON Activates the primary transducer

# Characteristics

\*RST value: OFF SCPI: device-specific

### [SENSe:]CORRection:TRANsducer<c>:SELect <TransducerFactor>

This command selects a transducer factor.

If <name> does not exist yet, a new transducer factor is created.

The suffix<1...2> specifies the primary or secondary transducer.

#### Parameter

<Transducerfactor> string containing the file name of the transducer factor.

If the file does not exist, the R&S FSH creates a new transducer factor.

### Example

CORR:TRAN2:SEL 'FSH-Z38.sectrd' Selects the FSH-Z38 secondary transducer factor.

#### Characteristics

\*RST value: -SCPI: device-specific

#### [SENSe:]CORRection:TRANsducer<c>:UNIT?

This command queries the unit of the current transducer factor.

# Example

CORR: TRAN2: UNIT? Queries the unit of the primary transducer.

#### Characteristics

\*RST value: -SCPI: device-specific

### UNIT:POWer <Unit>

This command selects the unit of the vertical axis.

The availability of units depends on the operating mode and type of measurement.

### Parameter

<Unit>

DBM | DBUV | DBMV | V | W | DUVM | DUAM | V\_M | W\_M2

Note that the availability of units depends on the operating mode.

# Example

UNIT: POW DBUV Sets the power unit to dBµV.

# Characteristics

\*RST value: DBM SCPI: conform

# 7.2.3 Setting the Bandwidths

The following commands configure the filter bandwidths of the R&S FSH. Note that both groups of commands (BANDwidth and BWIDth) are the same.

# List of commands

- [SENSe:]BANDwidth|BWIDth[:RESolution] <ResBW> (p. 45)
- [SENSe:]BANDwidth|BWIDth[:RESolution]:AUTO <State> (p. 45)
- [SENSe:]BANDwidth|BWIDth:VIDeo <VideoBW> (p. 46)
- [SENSe:]BANDwidth|BWIDth:VIDeo:AUTO <State> (p. 46)

#### [SENSe:]BANDwidth|BWIDth[:RESolution] <ResBW>

This command defines the resolution bandwidth.

#### Parameter

<ResBW> Numeric value in Hz.

The available value range is from 1 Hz to 3 MHz in 1 - 3 - 5 steps. In addition, you can select a 200 kHz bandwidth.

# Example

BAND 100 kHz Sets the resolution bandwidth to 100 kHz

# Characteristics

\*RST value: - (AUTO is set to ON) SCPI: conform

# [SENSe:]BANDwidth|BWIDth[:RESolution]:AUTO <State>

This command couples and decouples the resolution bandwidth to the span.

### Parameter

<State> ON | OFF

# Example

BAND: AUTO OFF Decouples the resolution bandwidth from the span.

# Characteristics

\*RST value: ON SCPI: conform

# [SENSe:]BANDwidth|BWIDth:VIDeo <VideoBW>

This command defines the video bandwidth.

# Parameter

<VideoBW> Numeric value in Hz.

The available value range is from 1 Hz to 3 MHz in 1 - 3 steps.

#### Example

BAND:VID 10kHz Sets the video bandwidth to 10 kHz.

### Characteristics

\*RST value: - (AUTO is set to ON) SCPI: conform

# [SENSe:]BANDwidth|BWIDth:VIDeo:AUTO <State>

This command couples and decouples the video bandwidth to the resolution bandwidth.

# Parameter

<State> ON | OFF

#### Example

BAND:VID:AUTO OFF Turns off video bandwidth coupling.

#### Characteristics

\*RST value: ON SCPI: conform

# 7.2.4 Performing and Triggering Measurements

The following commands control the actual measurement process, including trigger functionality.

#### 7.2.4.1 Performing the Measurement

The following commands initialize a measurement and set up the sweep.

## List of commands

- \*WAI (p. 32)
- ABORt (p. 47)
- INITiate[:IMMediate] (p. 47)
- INITiate:CONTinuous <SweepMode> (p. 48)
- [SENSe:]SWEep:COUNt <SweepCount> (p. 48)
- [SENSe:]SWEep:POINts? (p. 49)
- [SENSe:]SWEep:TIME <SweepTime> (p. 49)
- [SENSe:]SWEep:TIME:AUTO <State> (p. 49)

### ABORt

This command aborts the current measurement and resets the trigger system.

This command is an event and therefore has no query and no \*RST value.

### Example

ABOR; INIT: IMM Aborts a measurement and starts a new one.

#### Characteristics

RST value: – SCPI: conform

#### INITiate[:IMMediate]

The command initiates a new measurement sequence.

With sweep count > 0 or average count > 0, this means a restart of the indicated number of measurements. With trace functions MAXHold, MINHold and AVERage, the previous results are reset on restarting the measurement.

In single sweep mode, synchronization to the end of the indicated number of measurements can be achieved with the command \*OPC, \*OPC? or \*WAI. In continuous–sweep mode, synchronization to the sweep end is not possible since the overall measurement never ends.

This command is an event and therefore has no query and no \*RST value.

### Example

INIT:CONT OFF DISP:WIND:TRAC:MODE AVER Turns single sweep mode and trace averaging on.

INIT; \*WAI Starts the measurement and waits for the end of the sweep.

## Characteristics

\*RST value: – SCPI: conform

### INITiate:CONTinuous <SweepMode>

This command selects the sweep mode.

# Parameter

<SweepMode>

ON Continuous sweep

OFF Single sweep

# Example

INIT: CONT OFF Turns on single sweep mode.

### Characteristics

\*RST value: ON SCPI: conform

# [SENSe:]SWEep:COUNt <SweepCount>

This command defines the number of sweeps included in a single sweep. It also defines the number of sweeps the R&S FSH uses to average traces or calculate maximum values.

The R&S FSH performs one sweep for sweep count 0 or 1.

### Parameter

<SweepCount> 0 to 999

### Example

SWE:COUN 64 Defines a sweep count of 64 sweeps.

INIT: CONT OFF INIT; \*WAI Turns on single sweep mode, starts the sweep and waits for its end.

#### Characteristics

\*RST value: 1 SCPI: conform

# [SENSe:]SWEep:POINts?

This command queries the number of measurement points in a single sweep.

This command is a query and therefore has no \*RST value.

#### **Return value**

Number of sweep points.

#### Example

SWE: POIN? Returns the number of sweep points.

### Characteristics

\*RST value: – SCPI: conform

# [SENSe:]SWEep:TIME <SweepTime>

This command defines the sweep time.

If you set a sweep time in spectrum mode with this command, the R&S FSH decouples the sweep time from the span and the resolution and video bandwidths.

## Parameter

<SweepTime> Numeric value in seconds.

The available value range is specified in the datasheet.

#### Example

SWE:TIME 10s Sets the sweep time to 10 s

### Characteristics

\*RST value: - (AUTO is set to ON) SCPI: conform

# [SENSe:]SWEep:TIME:AUTO <State>

This command couples and decouples the sweep time to the span and the resolution and video bandwidths.

### Parameter

<State> ON | OFF

#### Example

SWE:TIME:AUTO ON Switches on the coupling to frequency span and bandwidths.

### Characteristics

\*RST value: ON SCPI: conform

### 7.2.4.2 Triggering Measurements

The following commands set up trigger conditions if you are using a trigger for the measurement.

### List of commands

- [SENSe:]SWEep:EGATe <State> (p. 50)
- [SENSe:]SWEep:EGATe:HOLDoff <GateDelay> (p. 50)
- [SENSe:]SWEep:EGATe:LENGth <GateLength> (p. 51)
- [SENSe:]SWEep:EGATe:TIME <SweepTime> (p. 51)
- TRIGger[:SEQuence]:HOLDoff[:TIME] <TriggerDelay> (p. 51)
- TRIGger[:SEQuence]:LEVel:VIDeo <TriggerLevel> (p. 52)
- TRIGger[:SEQuence]:SLOPe <TriggerSlope> (p. 52)
- TRIGger[:SEQuence]:SOURce <TriggerSource> (p. 53)

# [SENSe:]SWEep:EGATe <State>

This command turns a gated trigger on and off.

### Parameter

<State> ON | OFF

#### Example

SWE:EGAT ON Activates the gated trigger.

# Characteristics

\*RST value: off SCPI: device-specific

# [SENSe:]SWEep:EGATe:HOLDoff <GateDelay>

This command defines the length of the gate delay.

# Parameter

<GateDelay> Numeric value in the range from 0 s to 100 s.

### Example

SWE:EGAT:HOLD 2.5 Sets a gate delay of 2.5 seconds.

### Characteristics

\*RST value: 0 s SCPI: device-specific

# [SENSe:]SWEep:EGATe:LENGth <GateLength>

This command defines the gate length.

## Parameter

<GateLength> Numeric value in the range from 10 µs to 100 s.

#### Example

SWE:EGAT:LENG 2.5 Sets a gate length of 2.5 seconds.

# Characteristics

\*RST value: 400 µs SCPI: device-specific

#### [SENSe:]SWEep:EGATe:TIME <SweepTime>

This command defines the sweep time for the gated trigger.

#### Parameter

<SweepTime> Numeric value in seconds.

#### Example

SWE:GATE:TIME 4ms Sets a sweep time of 4 ms for the gated trigger.

# Characteristics

\*RST value: 400 µs SCPI: device-specific

### TRIGger[:SEQuence]:HOLDoff[:TIME] <TriggerDelay>

This command defines the length of the trigger delay.

## Parameter

<TriggerDelay> Numeric value in the range from 0 s to 100 s.

# Example

TRIG:HOLD 500us Sets the trigger delay to 500 µs.

### Characteristics

\*RST value: 0 s SCPI: conform

# TRIGger[:SEQuence]:LEVel:VIDeo <TriggerLevel>

This command defines the level of the video trigger.

Video trigger is available for time domain measurements (span = 0).

#### Parameter

<TriggerLevel> Numeric value in the range from 0 % to 100 %.

#### Example

TRIG:LEV:VID 50PCT Sets the trigger level to 50%.

# Characteristics

\*RST value: 50 PCT SCPI: device–specific

# TRIGger[:SEQuence]:SLOPe <TriggerSlope>

This command selects the slope of the trigger signal.

The trigger slope applies to all trigger sources.

# Parameter

<TriggerSlope> POSitive | NEGative

### Example

TRIG:SLOP NEG Characteristics

\*RST value: POSitive SCPI: conform

# TRIGger[:SEQuence]:SOURce <TriggerSource>

This command selects the trigger source.

# Parameter

<TriggerSource>

IMMediate Free Run

EXTernal External trigger

VIDeo Video trigger

For more information see R&S FSH operating manual chapter "Setting the Sweep"

# Example

TRIG: SOUR EXT Selects the external trigger input as source of the trigger signal

# Characteristics

\*RST value: IMMediate SCPI: conform

# 7.2.5 Working with Traces

The following commands set up the trace and the various functions associated with it, e.g. trace mathematics or the selection of the detector.

The suffix <t> is in the range  $\{1..2\}$  and selects the number of the trace.

# List of commands

- CALCulate:MATH<t>[:EXPRession][:DEFine] <Expression> (p. 54)
- CALCulate:MATH<t>:COPY:MEMory (p. 54)
- CALCulate:MATH<t>:STATe <State> (p. 55)
- DISPlay[:WINDow]:TRACe<t>[:STATe] <State> (p. 55)
- DISPlay[:WINDow]:TRACe<t>:MEMory[:STATe] <State> (p. 55)
- DISPlay[:WINDow]:TRACe<t>:MODE <TraceMode> (p. 56)
- FORMat:BORDer <ByteOrder> (p. 56)
- [SENSe:]DETector<t>[:FUNCtion] <Detector> (p. 57)
- [SENSe:]DETector<t>[:FUNCtion]:AUTO <State> (p. 57)
- TRACe<t>[:DATA]? <Destination> (p. 57)
- FORMat[:DATA] <DataFormat> (p. 58)

### CALCulate:MATH[:EXPRession][:DEFine] < Expression>

This command defines the mathematical expression for relating traces to trace 1.

You have to activate trace mathematics with CALCulate:MATH<t>:STATe <State> first.

#### Parameter

<Expression>

(IMPLied - memory) Subtracts the trace in memory from the current trace.

(memory - IMPLied) Subtracts the current trace from the trace in memory.

### Example

CALC:MATH (MTRACE-TRACE) Selects the subtraction of the current trace from trace in the memory.

### Characteristics

\*RST value: – SCPI: conform

### CALCulate:MATH<t>:COPY:MEMory

This command stores the selected trace into the memory trace of the R&S FSH.

This command is an event and therefore has no query and no \*RST value.

### Example

CALC:MATH:COPY:MEM Copies the trace into the memory.

### Characteristics

\*RST value: -SCPI: device-specific

# CALCulate:MATH:STATe <State>

This command turns trace mathematics on and off.

### Parameter

<State> ON | OFF

## Example

CALC:MATH:STAT ON Switches on the trace mathematics.

### Characteristics

\*RST value: OFF SCPI: conform

# DISPlay[:WINDow]:TRACe<t>[:STATe] <State>

This command turns a trace on and off.

# Parameter

<State> ON | OFF

#### Example

DISP:TRAC2 ON Turns the trace on.

## Characteristics

\*RST value: ON for TRACe1, OFF for TRACe2 SCPI: conform

# DISPlay[:WINDow]:TRACe<t>:MEMory[:STATe] <State>

This command turns the memory trace on and off.

#### Parameter

<State> ON | OFF

# Example

DISP:TRAC:MEM ON Activates the memory trace.

## Characteristics

\*RST value: OFF SCPI: device-specific

## DISPlay[:WINDow]:TRACe<t>:MODE <TraceMode>

This command selects the trace mode.

If you are using the average, max hold or min hold trace mode, you can set the number of measurements with [SENSe:]SWEep:COUNt <SweepCount>. Note that synchronization to the end of the average count is possible only in single sweep mode.

### Parameter

<TraceMode> AVERage | MAXHold | MINHold | VIEW | WRITe

You can turn off the trace with DISPlay[:WINDow]:TRACe<t>[:STATe] <State>.

For more information see the operating manual, chapter "Trace Mode".

### Example

SWE:CONT OFF SWE:COUN 16 Turn on single sweep mode and sets the number of measurements to 16.

DISP:TRAC:MODE MAXH Activates MAXHold mode for the trace.

#### INIT;\*WAI

Starts the measurement and waits for the end of the 16 sweeps.

# Characteristics

\*RST value: WRITe SCPI: device-specific

#### FORMat:BORDer <ByteOrder>

This command selects the format of binary data.

### Parameters

<ByteOrder>

- SWAPped The least significant byte is transferred first (little endian)
- NORMal The most significant byte is transferred first (big endian)

#### Example

FORM: BORD NORM Changes the byte order to normal mode

### Characteristics

\*RST value SWAPped SCPI: conform

# [SENSe:]DETector<t>[:FUNCtion] <Detector>

This command selects the detector.

#### Parameter

<Detector> APEak | NEGative | POSitive | SAMPle | RMS

For more information see the operating manual, chapter "Detectors".

#### Example

DET POS Sets the detector to "positive peak".

#### Characteristics

\*RST value: POS SCPI: conform

#### [SENSe:]DETector<t>[:FUNCtion]:AUTO <State>

This command couples and decouples the detector to the trace mode.

### Parameter

<State> ON | OFF

#### Example

DET: AUTO OFF Turns off automatic detector selection.

# Characteristics

\*RST value: ON SCPI: conform

# TRACe[:DATA]? < Destination>

This command queries the trace data of the current measurement.

It also transfers data from a file to a particular trace.

With FORMat[:DATA] <DataFormat> command, you can set the data format.

# Parameter

<Destination>

TRACe1 writes to or reads out trace 1

TRACe2 writes to or reads out trace 2

LIST reads out peak list of SEM measurements

### **Return value**

The R&S FSH returns 631 values. Each value corresponds to one pixel of a trace.

The unit depends on the measurement and the unit you have set with UNIT: POWer <Unit>.

#### Note:

If you use the auto peak detector, the command reads out positive peak values only.

#### Example

TRAC:DATA? TRACE1 Reads out the data for trace 1

## Characteristics

\*RST value: -SCPI: conform

# FORMat[:DATA] <DataFormat>

This command selects the data format that is used for transmission of trace data from the R&S FSH to the controlling computer.

Note that the command has no effect for data that you send to the R&S FSH. The R&S FSH automatically recognizes the data it receives, regardless of the format.

#### Parameter

<DataFormat>

| ASCii   | ASCii format, separated by commas                                            |
|---------|------------------------------------------------------------------------------|
| REAL,32 | 32-bit IEEE 754 floating-point numbers in the "definite length block format" |

In REAL,32 format, a string of return values would look like:

#42524<br/>value 1><value 2>...<value n> with

#4 Number of digits of the following number of data bytes (= 4 in this example)

2524 Number of following data bytes (2524, corresponds to the 631 sweep points of the R&S FSH.

<value> 4-byte floating point value

#### Example

FORM ASC Selects the ASCii data format.

### Characteristics

\*RST value: ASCii SCPI: conform

# 7.2.6 Using Markers

- Markers and Delta Markers on page 59
- Marker Functions on page 67

### 7.2.6.1 Markers and Delta Markers

The following commands are for setting and controlling markers and deltamarkers.

In spectrum mode mode, the suffix <n> at CALCulate selects the trace.

The suffix < m> at MARKer is in the range  $\{1..6\}$  and selects the marker or deltamarker.

#### List of commands

- CALCulate<n>:DELTamarker<m>[:STATe] <State> (p. 59)
- CALCulate<n>:DELTamarker<m>:AOFF (p. 60)
- CALCulate<n>:DELTamarker<m>:MAXimum[:PEAK] (p. 60)
- CALCulate<n>:DELTamarker<m>:MAXimum:NEXT (p. 60)
- CALCulate<n>:DELTamarker<m>:MINimum[:PEAK] (p. 61)
- CALCulate<n>:DELTamarker<m>:X <Coordinate> (p. 61)
- CALCulate<n>:DELTamarker<m>:X:RELative <Distance> (p. 62)
- CALCulate<n>:DELTamarker<m>:Y? (p. 62)
- CALCulate<n>:MARKer<m>[:STATe] <State> (p. 63)
- CALCulate<n>:MARKer<m>:AOFF (p. 63)
- CALCulate<n>:MARKer<m>:MAXimum[:PEAK] (p. 63)
- CALCulate<n>:MARKer<m>:MAXimum:NEXT (p. 64)
- CALCulate<n>:MARKer<m>:MINimum[:PEAK] (p. 64)
- CALCulate<n>:MARKer<m>:X <Coordinate> (p. 64)
- CALCulate<n>:MARKer<m>:X:SLIMits[:STATe] <State> (p. 65)
- CALCulate<n>:MARKer<m>:X:SLIMits:LEFT <SearchLimit> (p. 65)
- CALCulate<n>:MARKer<m>:X:SLIMits:RIGHt <Searchlimit> (p. 66)
- CALCulate<n>:MARKer<m>:Y? (p. 66)

#### CALCulate<n>:DELTamarker<m>[:STATe] <State>

This command turns delta markers on and off.

If you set the suffix at DELTamarker to 1, or use no suffix, the R&S FSH interprets this as delta marker 2 because the first marker has to be a normal marker. If more than one normal marker (2 to 6) are already active, the command turns these marker into delta markers. If no delta marker is active yet, the command activates the delta marker and positions it on the trace maximum.

# Parameter

<State> ON | OFF

#### Example

CALC: DELT3 ON Turns delta marker 3 on or turn marker 3 into a delta marker.

### Characteristics

RST value: OFF SCPI: device-specific

# CALCulate<n>:DELTamarker<m>:AOFF

This command turns off all active delta markers.

This command is an event and therefore has no query and no \*RST value.

#### Example

CALC: DELT: AOFF Turns off all delta markers.

#### Characteristics

RST value: – SCPI: device–specific

### CALCulate<n>:DELTamarker<m>:MAXimum[:PEAK]

This command positions a delta marker on the current trace maximum.

If necessary, the corresponding delta marker is activated first.

This command is an event and therefore has no \*RST value and no query.

#### Example

CALC: DELT3:MAX Moves delta marker 3 to the maximum peak.

#### Characteristics

RST value: – SCPI: device–specific

## CALCulate<n>:DELTamarker<m>:MAXimum:NEXT

This command positions a delta marker on the next smaller trace maximum.

If necessary, the corresponding delta marker is activated first.

This command is an event and therefore has no \*RST value and no query.

#### Example

CALC: DELT2: MAX: NEXT Moves delta marker 2 to the next smaller maximum peak.

#### Characteristics

RST value: – SCPI: device–specific

# CALCulate<n>:DELTamarker<m>:MINimum[:PEAK]

This command positions a delta marker on the current trace minimum.

If necessary, the corresponding delta marker is activated first.

This command is an event and therefore has no \*RST value and no query.

#### Example

CALC:DELT3:MIN Moves delta marker 3 to the trace minimum.

# Characteristics

RST value: – SCPI: device–specific

#### CALCulate<n>:DELTamarker<m>:X <Coordinate>

This command positions a delta marker on a particular coordinate on the horizontal axis.

Note that it is possible to place the marker outside the visible trace. In that case, this value is invalid.

If necessary, the corresponding delta marker is activated first.

## Parameter

```
<Coordinate>
```

Numeric value that indicates the coordinate on the horizontal axis.

The range corresponds to the maximum span.

The unit depends on the measurement, e.g. Hz for measurements in the frequency domain and seconds for measurements in the time domain.

#### Example

CALC:DELT:MOD REL Delta marker positions are relative to marker 1.

CALC:DELT2:X 10.7MHz Positions delta marker 2 10.7 MHz to the right of marker 1.

CALC:DELT2:X? CALC:DELT2:X:REL? Queries the absolute and relative position of delta marker 2.

# Characteristics

RST value: – SCPI: device–specific

### CALCulate<n>:DELTamarker<m>:X:RELative <Distance>

This command positions a delta marker on a position relative to the reference marker.

If necessary, the corresponding delta marker is activated first.

#### Parameter

<Distance>

Numeric value that defines the distance of the marker to the reference marker

The range depends on the current scaling of the horizontal axis.

The unit depends on the measurement, e.g. Hz for measurements in the frequency domain and seconds for measurements in the time domain.

#### Example

CALC:DELT3:X:REL 5 kHz Sets the delta marker at a distance of 5 kHz to the reference position.

### Characteristics

RST value: – SCPI: device–specific

#### CALCulate<n>:DELTamarker<m>:Y?

This command queries the vertical position of a delta marker. The result is always a relative value in relation to marker 1.

If necessary, the corresponding delta marker is activated first.

To get a valid result, you have to perform a complete sweep with synchronization to the sweep end between activating the delta marker and reading out the result. This is only possible in single sweep mode.

#### **Return value**

<MarkerPosition>

In spectrum analyzer mode, the unit depends on the unit you have set and the scaling of the vertical axis.

| Parameter or measuring functions | Output unit       |
|----------------------------------|-------------------|
| DBM   DBPW   DBUV   DBMV   DBUA  | dB (lin/log)      |
| WATT   VOLT   AMPere             | dB (lin), % (log) |

### Example

```
INIT:CONT OFF
CALC:DELT2 ON
Turns on single sweep mode and delta marker 2.
```

INIT;\*WAI

Starts a sweep and waits for its end.

CALC: DELT2:Y? Queries the position of delta marker 2.

# Characteristics

RST value: – SCPI: device–specific

#### CALCulate<n>:MARKer<m>[:STATe] <State>

This command turns markers on and off.

If you do not use a suffix at MARKer, marker 1 is selected. If one or more delta markers (2 to 6) are already active, the command turns these delta markers into normal markers.

## Parameter

<State> ON | OFF

#### Example

CALC:MARK3 ON Turns on marker 3.

#### Characteristics

\*RST value: OFF SCPI: device-specific

# CALCulate<n>:MARKer<m>:AOFF

This command turns off all active markers, delta markers and active marker measurement functions.

This command is an event and therefore has no query and no \*RST value.

#### Example

CALC:MARK:AOFF Switches off all markers.

#### Characteristics

\*RST value: – SCPI: device–specific

### CALCulate<n>:MARKer<m>:MAXimum[:PEAK]

This command positions a marker on the current trace maximum.

If necessary, the corresponding marker is activated first.

This command is an event and therefore has no \*RST value and no query.

### Example

CALC:MARK2:MAX Moves marker 2 to the maximum peak.

### Characteristics

\*RST value: – SCPI: device–specific

# CALCulate<n>:MARKer<m>:MAXimum:NEXT

This command positions a marker on the next smaller trace maximum.

If necessary, the corresponding marker is activated first.

This command is an event and therefore has no \*RST value and no query.

#### Example

CALC:MARK2:MAX:NEXT Moves marker 2 to the next smaller maximum peak.

#### Characteristics

\*RST value: – SCPI: device–specific

#### CALCulate<n>:MARKer<m>:MINimum[:PEAK]

This command positions a marker on the current trace minimum.

If necessary, the corresponding marker is activated first.

This command is an event and therefore has no \*RST value and no query.

#### Example

CALC:MARK2:MIN Moves marker 2 to the trace minimum.

#### Characteristics

\*RST value: – SCPI: device–specific

# CALCulate<n>:MARKer<m>:X <Coordinate>

This command positions a marker on a particular coordinate on the horizontal axis.

If one or more delta markers (2 to 6) are already active, the command turns these delta markers into normal markers.

Note that it is possible to place the marker outside the visible trace. In that case, this value is invalid.

If necessary, the corresponding delta marker is activated first.

# Parameter

<Coordinate>

Numeric value indicating the coordinate on the horizontal axis.

The range corresponds to the maximum span.

The unit in spectrum analyzer mode depends on the measurement, e.g. Hz for measurements in the frequency domain and seconds for measurements in the time domain.

#### Example

CALC:MARK2:X 10.7MHz Positions marker 2 to frequency 10.7 MHz.

## Characteristics

\*RST value: – SCPI: device–specific

#### CALCulate<n>:MARKer<m>:X:SLIMits[:STATe] <State>

This command turns marker search limits on and off.

If you perform a measurement in zero span, this command, this command limits the evaluation range on the trace.

The numeric suffix at MARKer is irrelevant.

# Parameter

<State> ON | OFF

#### Example

See CALCulate<n>:MARKer<m>:X:SLIMits:RIGHt <Searchlimit>.

# Characteristics

\*RST value: OFF SCPI: device-specific

# CALCulate<n>:MARKer<m>:X:SLIMits:LEFT <SearchLimit>

This command defines the left limit of the marker search range.

To use the command, you first have to turn on search limits with CALCulate<n>:MARKer<m>:X:SLIMits[:STATe] <State>.

If you perform a measurement in zero span, this command, this command limits the evaluation range on the trace.

The numeric suffix at MARKer is irrelevant.

#### Parameter

<SearchLimit> Numeric value that sets the left marker search limit. The value range corresponds to the maximum span.

The unit in spectrum analyzer mode depends on the measurement, e.g. Hz for measurements in the frequency domain and seconds for measurements in the time domain.

#### Example

See CALCulate<n>:MARKer<m>:X:SLIMits:RIGHt <Searchlimit>.

### Characteristics

\*RST value: – (is set to the left diagram border when switching on search limits) SCPI: device–specific

#### CALCulate<n>:MARKer<m>:X:SLIMits:RIGHt <Searchlimit>

This command defines the right limit of the marker search range.

To use the command, you first have to turn on search limits with CALCulate<n>:MARKer<m>:X:SLIMits[:STATe] <State>.

If you perform a measurement in zero span, this command, this command limits the evaluation range on the trace.

The numeric suffix at MARKer is irrelevant.

### Parameter

<SearchLimit>

Numeric value that sets the right marker search limit.

The value range corresponds to the maximum span.

The unit depends on the measurement, e.g. Hz for measurements in the frequency domain and seconds for measurements in the time domain.

#### Example

CALC:MARK:X:SLIM ON CALC:MARK:X:SLIM:LEFT 10MHz CALC:MARK:X:SLIM:RIGH 100MHz Turns search limits on and defines a search range from 10 MHz to 100 MHz.

#### Characteristics

\*RST value: – (is set to the right diagram border when switching on search limits) SCPI: device–specific

### CALCulate<n>:MARKer<m>:Y?

This command queries the absolute vertical position of a marker.

If necessary, the corresponding marker is activated first.

To get a valid result, you have to perform a complete sweep with synchronization to the sweep end between activating the delta marker and reading out the result. This is only possible in single sweep mode.

### Return values

<MarkerPosition> numeric value of the marker position

In spectrum mode, the unit depends on UNIT: POWer.

#### Example

INIT:CONT OFF CALC:MARK2 ON Turns on single sweep mode and marker 2.

INIT; \*WAI Starts a sweep and waits for the end.

CALC:MARK2:Y? Queries the position of marker 2.

### Characteristics

\*RST value: – SCPI: device–specific

# 7.2.6.2 Marker Functions

The following commands perform various kinds of analysis at the marker position.

The suffix <m> at MARKer is irrelevant, except where noted.

### List of commands

- CALCulate:MARKer<m>:COUNt:FREQuency? (p. 67)
- CALCulate:MARKer<m>:COUNt[:STATe] <State> (p. 68)
- CALCulate:MARKer<m>:FREQuency:MODE <InputMode> (p. 68)
- CALCulate:MARKer<m>:FUNCtion:CENTer (p. 69)
- CALCulate:MARKer<m>:FUNCtion:DEModulation[:STATe] <State> (p. 69)
- CALCulate:MARKer<m>:FUNCtion:DEModulation:HOLDoff <Time> (p. 70)
- CALCulate:MARKer<m>:FUNCtion:DEModulation:SELect <Demodulation> (p.70)
- CALCulate:MARKer<m>:FUNCtion:NDBDown <Distance> (p. 70)
- CALCulate:MARKer<m>:FUNCtion:NDBDown:FREQuency? (p. 71)
- CALCulate:MARKer<m>:FUNCtion:NDBDown:RESult? (p. 71)
- CALCulate:MARKer<m>:FUNCtion:NDBDown:STATe <State> (p. 71)
- CALCulate:MARKer<m>:FUNCtion:NOISe[:STATe] <State> (p. 72)
- CALCulate:MARKer<m>:FUNCtion:NOISe:RESult? (p. 72)
- CALCulate:MARKer<m>:FUNCtion:REFerence (p. 73)

### CALCulate:MARKer<m>:COUNt:FREQuency?

This command performs a frequency measurement at the marker position and returns the result.

To get a valid result, you have to perform a complete sweep with synchronization to the sweep end to make sure that the R&S FSH actually reaches the frequency you want to measure. This is only possible in single sweep mode.

Before you can use the command, you have to turn on the frequency counter with CALCulate:MARKer<m>:COUNt[:STATe] <State>.

Example

See CALCulate:MARKer<m>:COUNt[:STATe] <State>.

#### Characteristics

\*RST value: – SCPI: device–specific

#### CALCulate:MARKer<m>:COUNt[:STATe] <State>

This command turns the frequency counter at the marker position on and off.

You can read out the result with CALCulate:MARKer<m>:COUNt:FREQuency?.

Frequency counting is possible only for one marker at a time. If it is activated for another marker, it is automatically deactivated for the previous marker.

To get a valid result, you have to perform a complete sweep with synchronization to the sweep end to make sure that the R&S FSH actually reaches the frequency you want to measure. This is only possible in single sweep mode.

The suffix <m> selects the marker.

# Parameter

<State> ON | OFF

#### Example

INIT:CONT OFF CALC:MARK ON Turns on single sweep mode and marker 1.

CALC:MARK:COUN ON Turns on the frequency counter for marker 1.

INIT; \*WAI CALC:MARK:COUN:FREQ? Performs a measurement and queries the results of the frequency counter.

### Characteristics

\*RST value: OFF SCPI: device-specific

#### CALCulate:MARKer<m>:FREQuency:MODE <InputMode>

This command selects the marker frequency display mode.

#### Parameter

<InputMode>

FREQuency sets the marker frequency mode to frequency input (Hz)

CHANnel sets the marker frequency mode to channel input (channel number)

# Example

CALC:MARK:FREQ:MODE FREQ Selects the frequency display mode.

### Characteristics

\*RST value: FREQ SCPI: device-specific

# CALCulate:MARKer<m>:FUNCtion:CENTer

This command matches the center frequency to the frequency of a marker

If you use a delta marker, the R&S FSH turns it into a normal marker.

The suffix <m> selects the marker.

This command is an event and therefore has no \*RST value and no query.

# Example

CALC:MARK1:FUNC:CENT Matches the center frequency to the frequency of marker 1.

# Characteristics

\*RST value: -SCPI: device-specific

## CALCulate:MARKer<m>:FUNCtion:DEModulation[:STATe] <State>

This command turns the audio demodulator on and off when the measurement hits a marker position.

With a span greater than 0, you can define a hold time at the marker position with CALCulate:MARKer<m>:FUNCtion:DEModulation:HOLDoff <Time>.

In zero span the demodulation is on permanently.

# Parameter

<State> ON | OFF

#### Example

CALC:MARK3:FUNC:DEM ON Switches on the demodulation for marker 3.

# Characteristics

\*RST value: OFF SCPI: device-specific

### CALCulate:MARKer<m>:FUNCtion:DEModulation:HOLDoff <Time>

This command defines the hold time at the marker position for the demodulation with span > 0.

#### Parameter

<Time> Numeric value in the range from 10 ms to 500 s.

### Example:

CALC:MARK:FUNC:DEM:HOLD 3s Sets a hold time of 3 seconds.

# **Characteristics:**

\*RST value: – (DEModulation is set to OFF) SCPI: device–specific

# CALCulate:MARKer<m>:FUNCtion:DEModulation:SELect <Demodulation>

This command selects the type of demodulation type for the audio demodulator.

### Parameter

<Demodulation> AM | FM

#### Example

CALC:MARK:FUNC:DEM:SEL FM Selects FM demodulation.

#### Characteristics

\*RST value: AM SCPI: device–specific

## CALCulate:MARKer<m>:FUNCtion:NDBDown <Distance>

This command defines the distance of the n dB down markers to the reference marker.

# Parameter

<Distance> Distance of the temporary markers to the reference marker in dB.

#### Example

See CALCulate:MARKer<m>:FUNCtion:NDBDown:STATe <State>

# Characteristics

\*RST value: 3 dB SCPI: device-specific
### CALCulate:MARKer<m>:FUNCtion:NDBDown:FREQuency?

This command queries the horizontal position of the n dB down markers.

## **Return value**

| <frequency1></frequency1> | absolute frequency of the n dB marker to the left of the reference marker in Hz   |
|---------------------------|-----------------------------------------------------------------------------------|
| <frequency1></frequency1> | absolute frequency of the n dB marker to the right of the reference marker in Hz. |

#### Example

See CALCulate:MARKer<m>:FUNCtion:NDBDown:STATe <State>

#### Characteristics

\*RST value: -SCPI: device-specific

## CALCulate:MARKer<m>:FUNCtion:NDBDown:RESult?

This command queries the frequency spacing or bandwidth of the n dB down markers.

## **Return value**

<Bandwidth> Bandwidth in Hz.

#### Example

See CALCulate:MARKer<m>:FUNCtion:NDBDown:STATe <State>

## Characteristics

\*RST value: -SCPI: device-specific

#### CALCulate:MARKer<m>:FUNCtion:NDBDown:STATe <State>

This command turns the n dB Down marker function on and off.

#### Parameter

<State> ON | OFF

### Example

CALC:MARK:FUNC:NDBD:STAT ON Turns on the n dB marker function.

CALC:MARK:FUNC:NDBD 3 Positions two temporary markers 3 dB below a reference marker.

#### CALC:MARK:FUNC:NDBD:FREQ?

Queries the frequency position of the n dB Down markers; would return e.g. 100000000, 200000000

CALC:MARK:FUNC:NDBD:RES? Queries the measurement result; would return e.g. 100000000

#### Characteristics

\*RST value: OFF SCPI: device-specific

#### CALCulate:MARKer<m>:FUNCtion:NOISe[:STATe] <State>

This command turns the noise measurement for all markers on and off.

You can query the results of the noise power density at the marker position with CALCulate:MARKer<m>:FUNCtion:NOISe:RESult?.

#### Parameter

<State> ON | OFF

#### Example

See CALCulate:MARKer<m>:FUNCtion:NOISe:RESult?.

#### Characteristics

\*RST value: OFF SCPI: device–specific

## CALCulate:MARKer<m>:FUNCtion:NOISe:RESult?

This command queries the result of the noise measurement.

To get a valid result, you have to perform a complete sweep with synchronization to the sweep end before reading out the result. This is only possible in single sweep mode.

This command is an event and therefore has no \*RST value and no query.

#### **Return value**

<NoiseLevel>

The unit depends on UNIT: POWer.

#### Example

INIT: CONT OFF Turns on single sweep mode.

CALC:MARK2 ON CALC:MARK2:FUNC:NOIS ON Turns on marker 2 and assigns the noise measurement to that marker.

INIT; \*WAI CALC:MARK2:NOIS:RES? Performs the measurement and queries the noise marker results.

## Characteristics

\*RST value: – SCPI: device–specific

# CALCulate:MARKer<m>:FUNCtion:REFerence

This command matches the reference level to the power level of a marker

If you use a delta marker, the R&S FSH turns it into a normal marker.

This command is an event and therefore has no \*RST value and no query.

## Example

CALC:MARK1:FUNC:REF Matches the reference level to the power level of marker 1.

### Characteristics

\*RST value: -SCPI: device-specific

# 7.2.7 Using Display Lines and Limit Lines

## 7.2.7.1 Display Lines

The following commands define the position of the display line.

The suffix <n> at CALCulate is irrelevant.

## List of commands

- CALCulate<n>:DLINe <Amplitude> (p. 74)
- CALCulate<n>:DLINe:STATe <State> (p. 74)

#### CALCulate<n>:DLINe <Amplitude>

This command defines the position of a display line.

#### Parameter

<Amplitude>

Numeric value with a variable range and unit.

You can use any unit you want, the R&S FSH then converts the unit to the currently selected unit. If you omit a unit, the R&S FSH uses the currently selected unit.

#### Example

CALC:DLIN -20dBm Sets the display line threshold to -20 dBm.

### Characteristics

\*RST value: – (STATe to OFF) SCPI: device–specific

# CALCulate<n>:DLINe:STATe <State>

This command turns display lines on and off.

#### Parameter

<State> ON | OFF

## Example

CALC:DLIN:STAT OFF Turns on the display line.

#### Characteristics

\*RST value: OFF SCPI: device-specific

## 7.2.7.2 Limit Lines

The following commands define limit lines and perform the corresponding limit checks.

The suffix <n> at CALCulate is irrelevant.

The suffix <k> at LIMit selects the limit line and is in the range <1...2>.

#### List of commands

- CALCulate<n>:LIMit<k>:BEEP[:STATe] <State> (p. 75)
- CALCulate<n>:LIMit<k>:COMMent? (p. 75)
- CALCulate<n>:LIMit<k>:DEFine (p. 76)
- CALCulate<n>:LIMit<k>:DELete (p. 77)
- CALCulate<n>:LIMit<k>:FAIL? (p. 77)
- CALCulate<n>:LIMit<k>:LOWer:SELect <LimitLine> (p. 77)
- CALCulate<n>:LIMit<k>:LOWer:THReshold <Level> (p. 78)
- CALCulate<n>:LIMit<k>:STATe <State> (p. 78)
- CALCulate<n>:LIMit<k>:UNIT:X? (p. 78)
- CALCulate<n>:LIMit<k>:UNIT[:Y]? (p. 79)
- CALCulate<n>:LIMit<k>:UPPer:SELect <LimitLine> (p. 79)
- CALCulate<n>:LIMit<k>:UPPer:THReshold <Level> (p. 79)

#### CALCulate<n>:LIMit<k>:BEEP[:STATe] <State>

This command turns the beeper that beeps if a limit line is violated on and off.

## Parameter

<State> ON | OFF

#### Example

CALC:LIM:BEEP ON Activates the audio beep.

#### Characteristics

\*RST value: OFF SCPI: device-specific

### CALCulate<n>:LIMit<k>:COMMent?

This command queries the description of a limit line.

This command is a query and therefore has no RST value.

#### Return value

<Comment> String containing the description of the limit line.

#### Example

CALC:LIM:COMM? Queries the description of limit line 1.

#### Characteristics

\*RST value: -SCPI: device-specific

## CALCulate<n>:LIMit<k>:DEFine

## <Name>,<Comment>,<Unit>,<Scale>,<Unit>,<x1>,<y1>[,<xn>,<yn>]

This command defines the shape of a limit line.

After you have defined the shape of the limit line you still have to activate it with CALCulate<n>:LIMit<k>:UPPer:SELect <LimitLine> before it takes effect.

### Parameters

<Name> String containing the name of the limit line.

Note: if a limit line with the same name already exists, it will be overwritten.

<Comment> String containing a comment for the limit line.

<X-unit> Unit of the x-axis. HZ | S | M

<Scale> Scale of the x-axis: ABS | REL

<Y-unit> Unit of the y-axis: DB | DBM | DBUV | DBMV | DBUVM | DBUAM | VSWR | V | W

<x1>,<xn> Data points on the x-axis.

Note: a limit line may consist of up to 100 horizontal data points.

<y1>,<yn> Data points on the y-axis.

## Example

CALC:LIM:DEF 'Line', 'Example', HZ, ABS, DBM, 10000000, -10, 10000000, 0, 20000000, 0 Defines a limit line with three data points.

## Characteristics

\*RST value: -SCPI: device-specific

## CALCulate<n>:LIMit<k>:DELete

This command deletes a limit line.

This command is an event and therefore has no \*RST value and no query.

#### Example

CALC:LIM2:DEL Deletes the second limit line

## Characteristics

\*RST value: -SCPI: device-specific

### CALCulate<n>:LIMit<k>:FAIL?

This command queries the result of a limit check.

To get a valid result, you have to perform a complete sweep with synchronization to the sweep end before reading out the result. This is only possible in single sweep mode.

## **Return value**

0 for PASS and 1 for FAIL

### Example

INIT; \*WAI CALC:LIM1:FAIL? Performs a measurement and queries the result of the check for limit line 1.

#### Characteristics

\*RST value: -SCPI: conform

## CALCulate<n>:LIMit<k>:LOWer:SELect <LimitLine>

This command selects the lower limit line.

This command is an event and therefore has no \*RST value and no query.

#### Parameter

<LimitLine> String containing the file name of the lower limit line.

#### Example

CALC:LIM:LOW:SEL 'GSM\_Lower.rellim' Selects the lower limit line.

### Characteristics

\*RST value: SCPI: conform

### CALCulate<n>:LIMit<k>:LOWer:THReshold <Level>

This command defines the level of a lower threshold limit line.

#### Parameter

```
<Level>
```

Numeric value whose unit depends on the unit you have currently selected for the vertical axis.

## Example

CALC:LIM:LOW:THR -10DBM Defines a threshold of -10 dBm

## Characteristics

\*RST value: -SCPI: device-specific

## CALCulate<n>:LIMit<k>:STATe <State>

This command turns a limit check on and off.

You can query the result of the limit check with CALCulate<n>:LIMit<k>:FAIL?.

## Parameter

<State> ON | OFF

#### Example

CALC:LIM:STAT ON Switches on the limit check for limit line 1.

## **Characteristics**

\*RST value: OFF SCPI: conform

#### CALCulate<n>:LIMit<k>:UNIT:X?

This command queries the horizontal unit of a limit line.

This command is a query and therefore has no \*RST value.

### Example

CALC:LIM:UNIT:X? Queries the x-unit of the first limit line.

# Characteristics

\*RST value: -SCPI: device-specific

## CALCulate<n>:LIMit<k>:UNIT[:Y]?

This command queries the vertical unit of a limit line.

This command is a query and therefore has no \*RST value.

#### Example

CALC:LIM1:UNIT? Queries the y-unit of the first limit line.

## Characteristics

\*RST value: -SCPI: device-specific

## CALCulate<n>:LIMit<k>:UPPer:SELect <LimitLine>

This command selects the upper limit line.

This command is an event and therefore has no \*RST value and no query.

### Parameter

<LimitLine> string containing the file name of the upper limit line

### Example

CALC:LIM:UPP:SEL 'GSM\_Upper.rellim' Selects the upper limit line.

#### Characteristics

\*RST value: -SCPI: conform

## CALCulate<n>:LIMit<k>:UPPer:THReshold <Level>

This command defines the level of an upper threshold limit line.

### Parameter

<Level>

Numeric value whose unit depends on the unit you have currently selected for the vertical axis.

### Example

CALC:LIM:UPP:THR -10DBM Defines a threshold of -10 dBm

#### Characteristics

\*RST value: -SCPI: device-specific

# 7.2.8 Configuring and Using Measurement Functions

The R&S FSH provides measurement functions that allow you to perform advanced measurements and can also be controlled remotely.

## General measurement functions:

Working with Channel Tables on page 80

### Power measurements:

- Power Measurements on page 83
- Measuring the Channel Power on page 86
- Measuring the Occupied Bandwidth on page 88
- TDMA Measurements on page 89
- Measuring the Adjacent Channel on page 89
- Measuring the Spectrum Emission Mask on page 104
- Measuring Spurious Emissions on page 105

#### Other measurements

- Measuring the Harmonic Distortion on page 100
- Measuring the AM Modulation Depth on page 103

### **Isotropic Antenna**

• Using an Isotropic Antenna on page 106

#### 7.2.8.1 Working with Channel Tables

Use the following commands to work with channel tables.

#### List of commands

- [SENSe:]CHANnel <ChannelNumber> (p. 80)
- [SENSe:]CHANnel:TABLe:SELect <ChannelTable> (p. 81)
- [SENSe]:CHANnel:TABLe:SELect:DOWNlink <ChannelTable> (p. 82)
- [SENSe]:CHANnel:TABLe:SElect:UPLink <ChannelTable> (p. 82)
- [SENSe]:CHANnel:TABLe:SET <Direction> (p. 82)

#### [SENSe:]CHANnel <ChannelNumber>

This command selects the channel to be analyzed.

You have to set the frequency mode with [SENSe:]FREQuency:INPut:MODE to channel first.

## Parameter

<ChannelNumber> numeric value that selects the number of the channel to be analyzed

#### Example

See [SENSe:]CHANnel:TABLe:SELect <ChannelTable>.

### Characteristics

\*RST value:depends on the channel table SCPI: conform

#### [SENSe:]CHANnel:TABLe:SELect <ChannelTable>

This command selects a channel table configured for the link direction you have selected with [SENSe]:CHANnel:TABLe:SET <Direction>.

Note that if you have previously selected a channel table with [SENSe]:CHANnel:TABLe:SELect:DOWNlink <ChannelTable> or [SENSe]:CHANnel:TABLe:SElect:UPLink <ChannelTable>, this command replaces that file.

#### Parameter

<ChannelTable> String containing the file name of the channel table.

### Example

CHAN: TABL: SET UP Selects channel table selection for uplink signals.

CHAN: TABL: SEL 'TV China. CHNTAB' Loads the channel table with the name 'TV China' for the uplink.

CHAN: TABL: SEL 'TV Italy.chntab'

## or

CHAN: TABL: SEL: UPL 'TV Italy.chntab'

Both commands replace the uplink channel table 'TV China' with 'TV Italy'. Downlink channel tables are not affected by the commands sent so far.

FREQ: INP: MODE CHAN

CHAN 10

Select a particular uplink channel (e.g. #10) instead of a (center) frequency.

To select an additional downlink channel table, use either:

CHAN:TABL:SET DOWN CHAN:TABL:SEL 'TV Italy.chntab'

### or

CHAN: TABL: SEL: DOWN 'TV Italy.chntab'

#### Characteristics

\*RST value: '' SCPI: device-specific

### [SENSe]:CHANnel:TABLe:SELect:DOWNlink <ChannelTable>

This command selects a channel table configured for downlink signals.

#### Parameter

<ChannelTable> string containing the name of the channel table.

#### Example

See [SENSe:]CHANnel:TABLe:SELect <ChannelTable>.

### Characteristics

\*RST value: ' ' SCPI: device-specific

#### [SENSe]:CHANnel:TABLe:SElect:UPLink <ChannelTable>

This command selects a channel table configured for uplink signals.

#### Parameter

<ChannelTable> string containing the name of the channel table.

### Example

See [SENSe:]CHANnel:TABLe:SELect <ChannelTable>.

## Characteristics

\*RST value: '' SCPI: device-specific

#### [SENSe]:CHANnel:TABLe:SET < Direction>

This command selects the link direction for measurements with channel tables.

## Parameter

<Direction>

DOWN Downlink

UP Uplink

## Example

See [SENSe:]CHANnel:TABLe:SELect <ChannelTable>.

## Characteristics

\*RST value: UP SCPI: device-specific

## 7.2.8.2 Power Measurements

The following commands configure power measurements. To perform the actual measurement, use the commands described in section "Performing and Triggering Measurements".

## List of commands

- CALCulate:MARKer:FUNCtion:POWer:SELect <Measurement> (p. 83)
- CALCulate:MARKer:FUNCtion:POWer[:STATe] <State> (p. 83)
- CALCulate:MARKer:FUNCtion:POWer:PRESet <Standard> (p. 84)
- CALCulate:MARKer:FUNCtion:POWer:PRESet:CHECk? (p. 84)
- CALCulate:MARKer:FUNCtion:LEVel:ONCE (p. 85)
- CALCulate:MARKer:FUNCtion:POWer:RESult? <Measurement> (p. 85)

#### CALCulate:MARKer:FUNCtion:POWer:SELect <Measurement>

This command selects a power measurement and turns the measurement on.

## Parameter

| ACPower  <br>MCACpower  | Adjacent channel leakage ratio (ACLR) aka adjacent channel power or multi carrier adjacent channel |
|-------------------------|----------------------------------------------------------------------------------------------------|
| CPOWer                  | Channel power measurement                                                                          |
| OBANdwidth  <br>OBWidth | Occupied bandwidth                                                                                 |

TDMA TDMA power

Example

CALC:MARK:FUNC:POW:SEL CPOW Selects the channel power measurement

### Characteristics

\*RST value: – SCPI: device–specific

### CALCulate:MARKer:FUNCtion:POWer[:STATe] <State>

This command turns a power measurement on and off.

You can select a power measurement with CALCulate:MARKer:FUNCtion:POWer:SELect <Measurement>.

#### Parameter

| ON | Particular | power | measurement active |
|----|------------|-------|--------------------|
|----|------------|-------|--------------------|

OFF Basic spectrum measurement

#### Example

CALC:MARK:FUNC:POW OFF Switches off the power measurement.

## Characteristics

\*RST value: OFF SCPI: device-specific

### CALCulate:MARKer:FUNCtion:POWer:PRESet <Standard>

This command selects one of the predefined configurations for a telecommunications standard. This command only works if you have turned on power measurements with CALCulate:MARKer:FUNCtion:POWer[:STATe] <State>.

The configuration for a standard is in line with the specifications and includes parameters like weighting filter, channel bandwidth and spacing, resolution and video bandwidth, as well as detector and sweep time.

#### Parameter

<Standard> string containing the file name of the standard

#### Example

CALC:MARK:FUNC:POW:PRES '3GPP WCDMA.chpstd' Selects the 3GPP WCDMA standard for channel power measurements.

## Characteristics

\*RST value: -SCPI: device-specific

## CALCulate:MARKer:FUNCtion:POWer:PRESet:CHECk?

This command checks if the current settings are in line with the settings defined by the standard selected with CALCulate:MARKer:FUNCtion:POWer:PRESet <Standard>.

Note that the command only checks those parameters that are defined by the standard.

This command is a query and therefore has no \*RST value.

#### Return value

| 0 R&S FSH settings violate a standard conf | iguration |
|--------------------------------------------|-----------|
|--------------------------------------------|-----------|

1 R&S FSH setting comply with the standard

### Example

CALC:MARK:FUNC:POW:PRES:CHEC? Queries compliance to the standard currently in use.

## Characteristics

\*RST value: -SCPI: device-specific

## CALCulate:MARKer:FUNCtion:LEVel:ONCE

This command adjusts the reference level to the measured signal power.

This automatic routine makes sure that the that the signal power level does not overload the R&S FSH or limit the dynamic range by too small a S/N ratio.

To determine the best reference level, the R&S FSH aborts current measurements and performs a series of test sweeps. After it has finished the test, it continues with the actual measurement.

This command is an event and therefore has no \*RST value and no query.

#### Example

CALC:MARK:FUNC:LEV:ONCE Initiates an automatic level adjust routine.

#### Characteristics

\*RST value: -SCPI: device-specific

## CALCulate:MARKer:FUNCtion:POWer:RESult? < Measurement>

This command queries the results of power measurements.

To get a valid result, you have to perform a complete sweep with synchronization to the sweep end before reading out the result. This is only possible in single sweep mode.

Before you can use this command, you have to select the power measurement with CALCulate:MARKer:FUNCtion:POWer:SELect <Measurement> and activate it with CALCulate:MARKer:FUNCtion:POWer[:STATe] <State>.

This command is a query and therefore has no \*RST value.

#### Parameter and return value

ACPower | Returns the results for ACLR measurements MCACpower aka adjacent channel power or multi carrier adjacent channel The number of return values depends on the number of TX and adjacent channel. The order of return values is:

- power of the transmission channel
- power of the lower adjacent channel
- power of the upper adjacent channel
- power of the lower alternate channel 1
- power of the upper alternate channel 2
- etc.

The unit of the return values depends on the scaling of the vertical axis:

- logarithmic scaling returns the power in the currently selected unit (see UNIT: POWer).
- linear scaling returns the power in W.

| CPOWer                  | Returns the results for channel power measurements                                                                                                    |  |  |
|-------------------------|----------------------------------------------------------------------------------------------------|--|--|
|                         | The return value is the power of the channel. The unit depends on the scaling of the vertical axis:                                                         |  |  |
|                         | <ul> <li>logarithmic scaling returns the power in the currently selected unit (see UNIT: POWer).</li> <li>linear scaling returns the power in W.</li> </ul> |  |  |
| OBANdwidth  <br>OBWidth | Returns the results for measurements of the occupied bandwidth                                                                                              |  |  |
|                         | The command returns the occupied bandwidth in Hz.                                                                                                    |  |  |
| TDMA                    | Returns the results for TDMA power measurements                                                                                                    |  |  |
|                         | The return value is the power of the signal. The unit depends on the scaling of the vertical axis:                                                          |  |  |
|                         | <ul> <li>logarithmic scaling returns the power in the currently selected unit (see UNIT: POWer).</li> <li>linear scaling returns the power in W.</li> </ul> |  |  |
|                         |                                                                                                    |  |  |

## Example of occupied bandwidth measurement

POW: BAND 90PCT Defines the occupied bandwidth (90%).

INIT:CONT OFF INIT;\*WAI CALC:MARK:FUNC:POW:RES? OBW Turns on single sweep mode, performs a measurement and queries the results.

## Characteristics

\*RST value: -SCPI: device-specific

## 7.2.8.3 Measuring the Channel Power

The following commands configure channel power measurements. To perform the actual measurement, use the commands described in section "Performing and Triggering Measurements".

The suffix <m> at MARKer is irrelevant.

## List of commands

- CALCulate:MARKer<m>:FUNCtion:CPOWer:BANDwidth <Bandwidth> (p. 87)
- CALCulate:MARKer<m>:FUNCtion:CPOWer:MODE <DisplayMode> (p. 87)
- CALCulate:MARKer<m>:FUNCtion:CPOWer:UNIT <Unit> (p. 87)

## CALCulate:MARKer<m>:FUNCtion:CPOWer:BANDwidth <Bandwidth>

This command defines the channel bandwidth for channel power measurements.

#### Parameter

<Bandwidth> Numeric value in Hz.

### Example

CALC:MARK:FUNC:CPOW:BAND 4 MHZ Sets the channel bandwidth to 4 MHz.

### Characteristics

\*RST value: 3.84 MHz SCPI: device-specific

#### CALCulate:MARKer<m>:FUNCtion:CPOWer:MODE <DisplayMode>

This command selects the display mode for channel power measurements.

#### Parameter

<DisplayMode>

| Clear/Write |
|-------------|
|             |
|             |

MAX Max Hold

#### Example

CALC:MARK:FUNC:CPOW:MODE CLR Selects clear/write trace mode

## Characteristics

\*RST value: CLR SCPI: device-specific

#### CALCulate:MARKer<m>:FUNCtion:CPOWer:UNIT <Unit>

This command selects the unit of the vertical axis for channel power measurements.

# Parameter

<Unit> DBM | DBMV | DBUV | VOLT | WATT | V | W

#### Example

CALC:MARK:FUNC:CPOW:UNIT DBM Sets the unit to dBm.

## Characteristics

\*RST value: dBm SCPI: device-specific

## 7.2.8.4 Measuring the Occupied Bandwidth

The following commands configure the measurement of the Occupied Bandwidth. To perform the actual measurement, use the commands described in section "Performing and Triggering Measurements".

The suffix <m> at MARKer is irrelevant.

#### List of commands

- CALCulate:MARKer<m>:FUNCtion:OBANdwidth:BANDwidth <Bandwidth> (p. 88)
- CALCulate:MARKer<m>:FUNCtion:OBANdwidth:BANDwidth:PCT <OBW> (p. 88)

### CALCulate:MARKer<m>:FUNCtion:OBANdwidth:BANDwidth <Bandwidth>

This command defines the channel bandwidth for occupied bandwidth measurements.

Instead of OBANwidth, you can also use the alias OBWidth

# Parameter

<Bandwidth Numeric value in Hz.

### Example

CALC:MARK:FUNC:OBW:BAND 1 MHZ Sets the channel bandwidth to 1 MHz

### Characteristics

\*RST value: 3.84 MHz SCPI: device-specific

#### CALCulate:MARKer<m>:FUNCtion:OBANdwidth:BANDwidth:PCT <OBW>

This command defines the percentage of the total power that defines the occupied bandwidth.

Instead of OBANwidth, you can also use the alias OBWidth

#### Parameter

<Percentage> Numeric value in the range from 10% to 99.9%.

#### Example

CALC:MARK:FUNC:OBW:BAND:PCT 95 Sets the power percentage to 95%

## Characteristics

\*RST value: 99% SCPI: device-specific

### 7.2.8.5 TDMA Measurements

The following commands configure TDMA measurements. To perform the actual measurement, use the commands described in section "Performing and Triggering Measurements".

The suffix <m> at MARKer is irrelevant.

#### List of commands

CALCulate:MARKer<m>:FUNCtion:TDMA:BURSt <BurstLength> (p. 89)

### CALCulate:MARKer<m>:FUNCtion:TDMA:BURSt <BurstLength>

This command defines the burst length of the TDMA signal.

#### Parameter

<BurstLength> Numeric value in seconds.

The value range depends on the current sweep time.

#### Example

CALC:MARK:FUNC:TDMA:BURS 80 US Sets the burst length to 80 us.

### Characteristics

\*RST value: 470 us SCPI: device-specific

#### 7.2.8.6 Measuring the Adjacent Channel Leakage Ratio

The following commands configures Adjacent Channel Leakage Ratio (ACLR) measurements. To perform the actual measurement, use the commands described in section "Performing and Triggering Measurements".

The suffix <y> selects one of the 11 alternate channels. The range is <1...11>.

The suffix <k> at LIMit is irrelevant.

- Configuring and Performing the ACLR Measurement on page 89
- ACLR Limit Check on page 95

## **Configuring and Performing the ACLR Measurement**

The following commands configure and perform the ACLR measurements.

### List of commands

- [SENSe:]POWer:ACHannel:ACPairs <ChannelPairs> (p. 90)
- [SENSe:]POWer:ACHannel:BANDwidth[:CHANnel] <Bandwidth> (p. 90)
- [SENSe:]POWer:ACHannel:BANDwidth:ACHannel <Bandwidth> (p. 90)
- [SENSe:]POWer:ACHannel:BANDwidth:ALTernate<y> <Bandwidth> (p. 91)

- [SENSe:]POWer:ACHannel:MODE <PowerMode> (p. 91)
- [SENSe:]POWer:ACHannel:PRESet:RLEVel (p. 92)
- [SENSe:]POWer:ACHannel:REFerence:TXCHannel:AUTO <RefChannel> (p. 92)
- [SENSe:]POWer:ACHannel:REFerence:TXCHannel:MANual <RefChannel> (p. 93)
- [SENSe:]POWer:ACHannel:SPACing[:ACHannel] (p. 93)
- [SENSe:]POWer:ACHannel:SPACing:ALTernate<y> <Spacing> (p. 93)
- [SENSe:]POWer:ACHannel:SPACing:CHANnel<Tx> <Spacing> (p. 94)
- [SENSe:]POWer:ACHannel:TXCHannel:COUNt <TxChannels> (p. 94)

#### [SENSe:]POWer:ACHannel:ACPairs <ChannelPairs>

This command defines the number of pairs of adjacent channels.

#### Parameter

<ChannelPairs> Numeric value in the range from 1 to 12.

The number corresponds to a pair of adjacent channels, one channel on the left and one on the right of the transmission channel.

## Example

See [SENSe:]POWer:ACHannel:TXCHannel:COUNt <TxChannels>

### Characteristics

\*RST value: 1 SCPI: device-specific

### [SENSe:]POWer:ACHannel:BANDwidth[:CHANnel] <Bandwidth>

This command defines the channel bandwidth of the transmission channels.

Instead of BANDwidth, you can also use the alias BWIDth

#### Parameter

<Bandwidth> Numeric value in Hz.

#### Example

See [SENSe:]POWer:ACHannel:TXCHannel:COUNt <TxChannels>

## Characteristics

\*RST value: 14 kHz SCPI: device-specific

## [SENSe:]POWer:ACHannel:BANDwidth:ACHannel <Bandwidth>

This command defines the channel bandwidth of the adjacent channel.

The adjacent channel is the first pair of channels next to the transmission channels. If you set the channel bandwidth for these channels, the R&S FSH sets the bandwidth of the alternate channels to the same value.

Instead of BANDwidth, you can also use the alias BWIDth

### Parameter

<Bandwidth> Numeric value in Hz.

#### Example

See [SENSe:]POWer:ACHannel:TXCHannel:COUNt <TxChannels>

# Characteristics

\*RST value: 14 kHz SCPI: device-specific

### [SENSe:]POWer:ACHannel:BANDwidth:ALTernate<y> <Bandwidth>

This command defines the bandwidth of the alternate channels.

If you set the channel bandwidth for the first alternate channel, the R&S FSH sets the bandwidth of the other alternate channels to the same value. The command works hierarchically: to set a bandwidth of the 10th and 8th channel, you have to set the bandwidth of the 8th channel first.

Instead of BANDwidth, you can also use the alias BWIDth

### Parameter

<Bandwidth> Numeric value in Hz.

### Example

See [SENSe:]POWer:ACHannel:TXCHannel:COUNt <TxChannels>

### Characteristics

\*RST value: 14 kHz SCPI: device-specific

# [SENSe:]POWer:ACHannel:MODE <PowerMode>

This command selects the way the R&S FSH displays the power of adjacent channels.

The number of adjacent and alternate channels has to be greater than 0 for the command to work.

## Parameter

<PowerMode>

| ls | shows the absolute power of all channels | ABSolute |
|----|------------------------------------------|----------|
| ls | shows the absolute power of all channels | ABSolute |

RELative shows the power of adjacent and alternate channels in relation to the transmission channel

## Example

POW: ACH: MODE ABS Shows absolute powers for all channels.

### Characteristics

\*RST value SCPI: device-specific

### [SENSe:]POWer:ACHannel:PRESet:RLEVel

This command adjusts the reference level to the measured signal power.

This automatic routine makes sure that the that the signal power level does not overload the R&S FSH or limit the dynamic range by too small a S/N ratio.

To determine the best reference level, the R&S FSH aborts current measurements and performs a series of test sweeps. After it has finished the test, it continues with the actual measurement.

This command is an event and therefore has no \*RST value and no query.

## Example

POW: ACH: PRES: RLEV Initiates an ACP measurement and adjusts the reference level.

### Characteristics

\*RST value: -SCPI: device-specific

## [SENSe:]POWer:ACHannel:REFerence:TXCHannel:AUTO <RefChannel>

This command automatically selects a reference channel for relative ACLR measurements.

The number of transmission channels and adjacent / alternate channels has to be greater than 0 for the command to work.

## Parameter

<RefChannel>

| MINimum | transmission power with the lowest power                                                                             |
|---------|----------------------------------------------------------------------------------------------------|
| MAXimum | transmission channel with the highest power                                                                          |
| LHIGest | lowest transmission channel for lower adjacent channels and highest transmission channel for upper adjacent channels |

## Example

POW:ACH:REF:TXCH:AUTO MIN Sets the TX channel with the lowest power as reference channel

#### Characteristics

\*RST value SCPI: device-specific

## [SENSe:]POWer:ACHannel:REFerence:TXCHannel:MANual <RefChannel>

This command defines a reference channel for relative ACLR measurements.

The number of transmission channels and adjacent / alternate channels has to be greater than 0 for the command to work.

### Parameter

<RefChannel> Numeric value from 1 to 12.

The actual value range depends on the number of active transmission channels.

#### Example

See [SENSe:]POWer:ACHannel:TXCHannel:COUNt <TxChannels>

### Characteristics

\*RST value: 1 SCPI: device-specific

#### [SENSe:]POWer:ACHannel:SPACing[:ACHannel]] <Spacing>

This command defines the spacing between the transmission channel and its adjacent channel.

A change of the adjacent channel spacing causes a change in the spacing of all alternate channels above the adjacent channel.

#### Parameter

<Spacing> Numeric value in Hz.

## Example

See [SENSe:]POWer:ACHannel:TXCHannel:COUNt <TxChannels>

### Characteristics

\*RST value: 14 kHz SCPI: device-specific

## [SENSe:]POWer:ACHannel:SPACing:ALTernate<y> <Spacing>

This command defines the spacing between alternate channels.

If you set the channel spacing for the first alternate channel, the R&S FSH sets the bandwidth of the other alternate channels to the same value. The command works hierarchically: to set a spacing of the 10th and 8th channel, you have to set the spacing of the 8th channel first.

#### Parameter

<Spacing> Numeric value in Hz.

### Example

See [SENSe:]POWer:ACHannel:TXCHannel:COUNt <TxChannels>

### Characteristics

\*RST value: ALT1: 40 kHz; ALT2: 60 kHz; ALT3: 80 kHz etc. SCPI: device-specific

#### [SENSe:]POWer:ACHannel:SPACing:CHANnel<Tx> <Spacing>

This command defines the spacing between transmission channels.

If you set the channel spacing for the first transmission channel, the R&S FSH sets the bandwidth of the other transmission channels to the same value. The command works hierarchically: to set a spacing between the 9th and 10th and 8th and 9th channel, you have to set the spacing between the 8<sup>th</sup> and 9th channel first.

The suffix at CHANnel selects the transmission channel.

#### Parameter

<Spacing> Numeric value in Hz.

## Example

See [SENSe:]POWer:ACHannel:TXCHannel:COUNt <TxChannels>

#### Characteristics

\*RST value: 20 kHz SCPI: device-specific

#### [SENSe:]POWer:ACHannel:TXCHannel:COUNt <TxChannels>

This command defines the number of transmission channels.

The command is available for measurements with span > 0.

### Parameter

<TxChannels> Numeric value from 1 to 12.

### Example

CALC:MARK:FUNC:POW:SEL CPOW Selects the channel power measurement

POW:ACH:TXCH:COUN 2 Defines 2 transmission channels.

POW: ACH: ACP 2 Defines 2 pairs of neighboring channels to the left and right of the TX channel(s).

POW:ACH:SPAC:CHAN2 20KHZ Defines a distance of 20 kHz between the first and the second Tx channel.

POW: ACH: BAND: CHAN2 120KHZ Defines a bandwidth of 120 kHz for the second TX channel.

POW:ACH:REF:TXCH:MAN 2

Selects the second Tx channel as reference channel.

POW:ACH:SPAC 10KHZ

Defines a distance of 10 kHz from the TX channel to the adjacent channel.

POW:ACH:BAND:ACH 120KHZ Defines a bandwidth of 120 kHz for the adjacent channel.

POW:ACH:SPAC:ALT 20KHZ Defines a distance of 20 kHz from the adjacent to the first alternate channel.

POW:ACH:BAND:ALT 120KHZ Defines a bandwidth of 120 kHz for the first alternate channel

#### Characteristics

\*RST value: 1 SCPI: device-specific

## ACLR Limit Check

The following commands configure and perform limit checks when measuring the adjacent channel power.

The suffix <k> at LIMit is irrelevant.

# List of commands

- CALCulate:LIMit<k>:ACPower[:STATe] <State> (p. 95)
- CALCulate:LIMit<k>:ACPower:ACHannel[:RELative] <Limit> (p. 96)
- CALCulate:LIMit<k>:ACPower:ACHannel[:RELative]:STATe <State> (p. 96)
- CALCulate:LIMit<k>:ACPower:ACHannel:ABSolute <Limit> (p. 97)
- CALCulate:LIMit<k>:ACPower:ACHannel:ABSolute:STATe <State> (p. 97)
- CALCulate:LIMit<k>:ACPower:ACHannel:RESult? (p. 97)
- CALCulate:LIMit<k>:ACPower:ALTernate<y>[:RELative] <Limit> (p. 98)
- CALCulate:LIMit<k>:ACPower:ALTernate<y>[:RELative]:STATe <State> (p. 98)
- CALCulate:LIMit<k>:ACPower:ALTernate<y>:ABSolute <Limit> (p. 99)
- CALCulate:LIMit<k>:ACPower:ALTernate<y>:ABSolute:STATe <State> (p. 99)
- CALCulate:LIMit<k>:ACPower:ALTernate<y>:RESult? (p. 100)

## CALCulate:LIMit<k>:ACPower[:STATe] <State>

This command turns the limit check for ACLR measurements on and off.

You have to use

CALCulate:LIMit<k>:ACPower:ACHannel[:RELative]:STATe <State> Or CALCulate:LIMit<k>:ACPower:ALTernate<y>[:RELative]:STATe <State> in combination with this command to select the channels the limit check should be performed on.

#### Parameter

<State> ON | OFF

Example

CALC:LIM:ACP ON Activates the limit check

### Characteristics

\*RST value: OFF SCPI: device-specific

#### CALCulate:LIMit<k>:ACPower:ACHannel[:RELative] <Limit>

This command defines the relative limit of the adjacent channels. The reference value for the relative limit value is the measured channel power.

Note that the relative limit has no effect on the limit check if it is below the absolute limit value (see CALCulate:LIMit<k>:ACPower:ACHannel:ABSolute <Limit>). This mechanism allows automatic checking of the absolute basic values of adjacent-channel power as defined in mobile radio standards.

### Parameter

<Limit> Numeric value in the range from 0 dB to 100 dB.

#### Example

CALC:LIM:ACP:ACH 30 Defines a limit of 30 dB.

## Characteristics

\*RST value: -SCPI: device-specific

## CALCulate:LIMit<k>:ACPower:ACHannel[:RELative]:STATe <State>

This command turns the relative limit check for the adjacent channels on and off.

You have to activate the general ACLR limit check before using this command with CALCulate:LIMit<k>:ACPower[:STATe] <State> first.

#### Parameter

<State> ON | OFF

## Example

CALC:LIM:ACP:ACH:STAT ON Activates the relative limit check.

## Characteristics

\*RST value: OFF SCPI: device-specific

### CALCulate:LIMit<k>:ACPower:ACHannel:ABSolute <Limit>

This command defines the absolute limit for the adjacent channels.

Note that the absolute limit has no effect on the limit check if it is below the relative limit (see CALCulate:LIMit<k>:ACPower:ACHannel[:RELative] <Limit>). This mechanism allows automatic checking of the absolute basic values of adjacent-channel power as defined in mobile radio standards.

#### Parameter

<Limit> Numeric value in the range from -200 dBm to 200 dBm.

#### Example

CALC:LIM:ACP:ACH:ABS -30 Sets the absolute limit to -30 dBm

### Characteristics

\*RST value: -SCPI: device-specific

### CALCulate:LIMit<k>:ACPower:ACHannel:ABSolute:STATe <State>

This command turns the absolute limit check for the adjacent channel on and off.

You have to activate the general ACLR limit check before using this command with CALCulate:LIMit<k>:ACPower[:STATe] <State> first.

#### Parameter

<State> ON | OFF

#### Example

CALC:LIM:ACP:ACH:ABS:STAT ON Activates the absolute limit check.

#### Characteristics

\*RST value: OFF SCPI: device-specific

#### CALCulate:LIMit<k>:ACPower:ACHannel:RESult?

This command queries the result of the limit check of the adjacent channels.

To get a valid result, you have to perform a complete sweep with synchronization to the sweep end before reading out the result. This is only possible in single sweep mode.

This command is a query and therefore has no \*RST value.

### **Return value**

The return value consists of two values, one for the lower and one for the upper adjacent channel.

FAILed limit check failed

PASSed limit check passed

#### Example

CALC:LIM:ACP:ACH:RES? Queries the limit check results. The command would return, e.g.

FAILED, FAILED

Upper and lower adjacent channels violate a limit.

## Characteristics

\*RST value: -SCPI: device-specific

### CALCulate:LIMit<k>:ACPower:ALTernate<y>[:RELative] <Limit>

This command defines the relative limit of the alternate channels. The reference value for the relative limit value is the measured channel power.

Note that the relative limit has no effect on the limit check if it is below the absolute limit value (see CALCulate:LIMit<k>:ACPower:ALTernate<y>:ABSolute <Limit>). This mechanism allows automatic checking of the absolute basic values of adjacent-channel power as defined in mobile radio standards.

### Parameter

<Limit> Numeric value in the range from 0 dB to 100 dB.

#### Example

CALC:LIM:ACP:ALT3 30 Defines a limit of 30 dB for the third alternate channel.

### Characteristics

\*RST value: -SCPI: device-specific

### CALCulate:LIMit<k>:ACPower:ALTernate<y>[:RELative]:STATe <State>

This command turns the relative limit check for an alternate channels on and off.

You have to activate the general ACLR limit check before using this command with CALCulate:LIMit<k>:ACPower[:STATe] <State> first.

#### Parameter

<State>

ON | OFF

## Example

CALC:LIM:ACP:ALT3:STAT ON Activates the relative limit check for the third alternate channel.

## Characteristics

\*RST value: OFF SCPI: device-specific

#### CALCulate:LIMit<k>:ACPower:ALTernate<y>:ABSolute <Limit>

This command defines the absolute limit for the alternate channels.

Note that the absolute limit has no effect on the limit check if it is below the relative limit (see CALCulate:LIMit<k>:ACPower:ALTernate<y>[:RELative] <Limit>). This mechanism allows automatic checking of the absolute basic values of adjacent-channel power as defined in mobile radio standards.

### Parameters

<Limit> Numeric value in the range from -200 dBm to 200 dBm.

#### Example

CALC:LIM:ACP:ALT3:ABS -30 Sets the absolute limit to -30 dBm for the third alternate channel.

### Characteristics

\*RST value: -SCPI: device-specific

#### CALCulate:LIMit<k>:ACPower:ALTernate<y>:ABSolute:STATe <State>

This command turns the absolute limit check for an alternate channel on and off.

You have to activate the general ACLR limit check before using this command with CALCulate:LIMit<k>:ACPower[:STATe] <State> first.

#### Parameter

<State> ON | OFF

## Example

CALC:LIM:ACP:ALT3:ABS:STAT ON Activates the absolute limit check for the third alternate channel.

## Characteristics

\*RST value: OFF SCPI: device-specific

## CALCulate:LIMit<k>:ACPower:ALTernate<y>:RESult?

This command queries the result of the limit check of the alternate channels.

To get a valid result, you have to perform a complete sweep with synchronization to the sweep end before reading out the result. This is only possible in single sweep mode.

This command is a query and therefore has no \*RST value.

### **Return value**

The return value consists of two values, one for the lower and one for the upper alternate channel.

FAILed limit check failed

PASSed limit check passed

#### Example

#### CALC:LIM:ACP:ALT2:RES?

Queries the limit check results for the second alternate channels. The command would return, e.g.

## FAILED, FAILED

Upper and lower alternate channels violate a limit.

### Characteristics

\*RST value: -SCPI: device-specific

### 7.2.8.7 Measuring the Harmonic Distortion

The following commands configure Harmonic Distortion measurements. To perform the actual measurement, use the commands described in section "Performing and Triggering Measurements".

The numeric suffixes <n> and <m> at CALCulate and MARKer are irrelevant.

### List of commands

- CALCulate<n>:MARKer<m>:FUNCtion:HARMonics[:STATe] <State> (p. 101)
- CALCulate<n>:MARKer<m>:FUNCtion:HARMonics:DISTortion? (p. 101)
- CALCulate<n>:MARKer<m>:FUNCtion:HARMonics:LIST? (p. 101)
- CALCulate<n>:MARKer<m>:FUNCtion:HARMonics:NHARmonics <Harmonics> (p. 102)
- CALCulate<n>:MARKer<m>:FUNCtion:HARMonics:PRESet (p. 102)

## CALCulate<n>:MARKer<m>:FUNCtion:HARMonics[:STATe] <State>

This command turns the harmonic distortion measurement on and off.

### Parameter

<State> ON | OFF

#### Example

**See** CALCulate<n>:MARKer<m>:FUNCtion:HARMonics:PRESet.

#### Characteristics

\*RST value: OFF SCPI: device-specific

### CALCulate<n>:MARKer<m>:FUNCtion:HARMonics:DISTortion? TOTal

This command queries the total harmonic distortion of the signal.

To get a valid result, you have to perform a complete sweep with synchronization to the sweep end before reading out the result. This is only possible in single sweep mode.

This command is a query and therefore has no \*RST value.

### Parameter

TOTal

#### **Return value**

<Distortion%>,<DistortiondB>

Pair of values, one showing the THD in %, one in dB.

#### Example

See CALCulate<n>:MARKer<m>:FUNCtion:HARMonics:PRESet.

### Characteristics

\*RST value: -SCPI: device-specific

## CALCulate<n>:MARKer<m>:FUNCtion:HARMonics:LIST?

This command queries the position of the harmonics.

To get a valid result, you should perform a complete sweep in single sweep mode before querying the results.

This command is a query and therefore has no \*RST value.

#### **Return value**

Returns one value for every harmonic.

The first value is the absolute power of the first harmonic. The level unit depends on the unit you have set with the UNIT: POWer command. The other values are power levels relative to the first harmonic. The unit for these is dB.

The total number of return values depends on the number of harmonics you have set with CALCulate<n>:MARKer<m>:FUNCtion:HARMonics:NHARmonics <Harmonics>.

### Example

See CALCulate<n>:MARKer<m>:FUNCtion:HARMonics:PRESet.

### Characteristics

\*RST value: -SCPI: device-specific

#### CALCulate<n>:MARKer<m>:FUNCtion:HARMonics:NHARmonics <Harmonics>

This command sets the number of harmonics. The valid range is from 1 to 6 harmonics.

### Parameter

<Harmonics> Numeric value in the range from 1 to 6.

### Example

See CALCulate<n>:MARKer<m>:FUNCtion:HARMonics:PRESet.

### Characteristics

\*RST value: 2 SCPI: device-specific

#### CALCulate<n>:MARKer<m>:FUNCtion:HARMonics:PRESet

This command optimizes the settings for the harmonic distortion measurement.

This command is an event and therefore has no query and no \*RST value.

#### Example

CALC:MARK:FUNC:HARM ON Activates the harmonic distortion measurement.

CALC:MARK:FUNC:HARM:NHAR 4 Sets the number of harmonics to 4.

CALC: MARK: FUNC: HARM: PRES Adjusts the settings of the measurement.

CALC:MARK:FUNC:HARM:LIST? CALC:MARK:FUNC:HARM:DIST? TOT Queries the position of the harmonics and the total harmonic distortion.

### Characteristics

\*RST value: -SCPI: device-specific

### 7.2.8.8 Measuring the AM Modulation Depth

The following commands configure AM Modulation Depth measurements. To perform the actual measurement, use the commands described in section "Performing and Triggering Measurements".

The numeric suffixes <n> and <m> at CALCulate and MARKer are irrelevant.

#### List of commands

- CALCulate<n>:MARKer<m>:FUNCtion:MDEPth[:STATe] <State> (p. 103)
- CALCulate<n>:MARKer<m>:FUNCtion:MDEPth:RESult? (p. 103)

#### CALCulate<n>:MARKer<m>:FUNCtion:MDEPth[:STATe] <State>

This command turns the AM Modulation Depth measurement on and off.

The numeric suffixes at CALCulate and MARKer are irrelevant.

## Parameter

<State> ON | OFF

#### Example

CALC:MARK:FUNC:MDEP ON Activates the harmonic distortion measurement.

## Characteristics

\*RST value: OFF SCPI: device-specific

### CALCulate<n>:MARKer<m>:FUNCtion:MDEPth:RESult?

This command queries the results of the AM modulation depth measurement.

This command is a query and therefore has no \*RST value.

### **Return value**

<ModulationDepth> Modulation depth in %.

### Example

CALC:MARK:FUNC:MDEP:RES? Queries the AM modulation depth.

#### Characteristics

\*RST value: -SCPI: device-specific

### 7.2.8.9 Measuring the Spectrum Emission Mask

The following commands configure Spectrum Emission Mask (SEM) measurements. To perform the actual measurement, use the commands described in section "Performing and Triggering Measurements".

### List of commands

- [SENSe:]ESPectrum:PRESet[:STANdard] <Standard> (p. 104)
- [SENSe:]ESPectrum:PRESet:SETTings (p. 104)
- [SENSe:]SWEep:MODE <State> (p. 105)

### [SENSe:]ESPectrum:PRESet[:STANdard] <Standard>

This command loads one of the predefined spectrum emission masks for a telecommunications standard.

### Parameter

<Standard> String containing the file name of the spectrum emission mask.

#### Example

ESP:PRES 'W-CDMA 3GPP.semstd' Loads the SEM for 3GPP WCDMA.

## Characteristics

\*RST value: -SCPI: device-specific

## [SENSe:]ESPectrum:PRESet:SETTings ONCE

This command optimizes the settings for the SEM measurement.

This command is an event and therefore has no query and no \*RST value.

## Parameter

ONCE

### Example

ESP:PRES:SET ONCE Initializes an adjustment of the settings.

#### Characteristics

\*RST value: -SCPI: device-specific

## [SENSe:]SWEep:MODE <State>

This command turns the spectrum emission mask measurement on and off.

## Parameter

| AUTO      | turns on spectrum mode                  |
|-----------|-----------------------------------------|
| ESPectrum | turns on SEM measurements               |
| LIST      | turns on spurious emission measurements |

#### Example

SWE: MODE ESP Starts the SEM measurement.

### Characteristics

\*RST value: AUTO SCPI: device-specific

#### 7.2.8.10 Measuring Spurious Emissions

The following commands configure Spurious Emission measurements. To perform the actual measurement, use the commands described in section "Performing and Triggering Measurements".

#### List of commands

- [SENSe:]FREQuency:CARRier:STARt <Frequency> (p. 105)
- [SENSe:]FREQuency:CARRier:STOP <Frequency> (p. 106)
- [SENSe:]SWEep:MODE <State> (p. 105)

## [SENSe:]FREQuency:CARRier:STARt <Frequency>

This command defines the start frequency of the 3GPP carrier.

## Parameter

<Frequency> Numeric value in Hz.

## Example

FREQ:CARR:STAR 1910MHZ Defines a carrier start frequency of 1910 MHz.

## Characteristics

\*RST value: -SCPI: device-specific

#### [SENSe:]FREQuency:CARRier:STOP <Frequency>

This command defines the start frequency of the 3GPP carrier.

### Parameter

<Frequency> Numeric value in Hz.

#### Example

FREQ:CARR:STOP 1990MHZ Defines a carrier stop frequency of 1990 MHz.

### Characteristics

\*RST value: -SCPI: device-specific

## 7.2.8.11 Using an Isotropic Antenna

This chapter describes all commands available to set up measurements with an isotropic antenna.

You can use an isotropic antenna with all measurement modes that are described above.

## List of commands

- INPut:ANTenna:MEASure <Direction> (p. 106)
- INPut:ANTenna:STATe <State> (p. 107)
- [SENSe:]CORRection:TRANsducer<t>:ISOTropic[:STATe]? (p. 107)

### INPut:ANTenna:MEASure <Direction>

This command selects the direction that the isotropic antenna measures.

### Parameter

<Direction>

| AUTO      | automatically selects the direction                                   |
|-----------|-----------------------------------------------------------------------|
|           | In the digital modulation mode, AUTO turns the isotropic antenna off. |
| X   Y   Z | measures the corresponding direction only                             |

#### Example

INP:ANT:MEAS X Measures in x-direction.

## Characteristics

\*RST value: AUTO SCPI: device-specific
Remote Commands of the Spectrum Analyzer

# INPut:ANTenna:STATe <State>

This command turns the use of an isotropic antenna on and off.

### Parameter

<State> ON | OFF

#### Example

INP:ANT:STAT ON Activates the isotropic antenna

### Characteristics

\*RST value: OFF SCPI: device-specific

# [SENSe:]CORRection:TRANsducer<t>:ISOTropic[:STATe]?

This command queries if the currently selected transducer is an isotropic antenna.

When you use the command for 3GPP WCDMA measurements in the Digital Modulation operating mode, the command also turns the use of an isotropic antenna on and off.

The numeric suffix <t> at TRANsducer selects the primary or secondary transducer and is in the range <1...2>.

# **Return values**

0 transducer is not an isotropic antenna

1 transducer is an isotropic antenna

#### Example

CORR:TRAN:ISOT?

# Characteristics

\*RST value: -SCPI: device-specific

# 7.3 Remote Commands of the Network Analyzer Mode

The chapter provides information on remote commands that configure and perform two-port measurements with the tracking generator. These commands are available in network analyzer mode only.

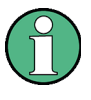

# Availability of remote commands for the Network Analyzer

Note that some of the listed remote commands take effect only if options R&S FSH-K42 Vector Reflection and Transmission Measurements and / or R&S FSH-K45 Vector Voltmeter are installed.

### Contents

Configuring the Horizontal Axis on page 108 Configuring the Vertical Axis on page 109 Setting the Bandwidths on page 117 Performing and Triggering the Measurement on page 117 Working with Traces on page 118 Using Markers and Deltamarkers on page 120 Configuring the Measurement on page 125

# 7.3.1 Configuring the Horizontal Axis

The following commands configure the horizontal axis of the active display.

# List of commands

- [SENSe:]FREQuency:CENTer <Frequency> (p. 34)
- [SENSe:]FREQuency:CENTer:STEP <StepSize> (p. 34)
- [SENSe:]FREQuency:CENTer:STEP:LINK <StepSizeCoupling> (p. 35)
- [SENSe:]FREQuency:SPAN <Span> (p. 37)
- [SENSe:]FREQuency:SPAN:FULL (p. 37)
- [SENSe:]FREQuency:STARt <StartFrequency> (p. 38)
- [SENSe:]FREQuency:STOP <StopFrequency> (p. 38)

For a detailed description of the commands refer to "Configuring the Horizontal Axis" in spectrum mode.

# 7.3.2 Configuring the Vertical Axis

The following commands configure the level axis (y-axis) and level parameters of the active display.

The suffix <n> at DISPlay selects the measurement screen in dual trace mode. The range is <1...2>.

### List of commands

- DISPlay<n>:GDELay:REFerence<RefValue> (p. 109)
- DISPlay<n>:GDELay:REFerence:POSition <RefPosition> (p. 110)
- DISPlay<n>:GDELay:Y:SCALe <DisplayRange> (p. 110)
- DISPlay<n>:IMPedance:REFerence:POSition <Impedance> (p. 122)
- DISPlay<n>:LOSS:REFerence <RefValue> (p. 110)
- DISPlay<n>:LOSS:REFerence:POSition <RefPosition> (p. 111)
- DISPlay<n>:LOSS:Y:SCALe <DisplayRange> (p. 111)
- DISPlay<n>:MAGNitude:REFerence <RefValue> (p. 112)
- DISPlay<n>:MAGNitude:REFerence:POSition <RefPosition> (p. 112)
- DISPlay<n>:MAGNitude:Y:SCALe <DisplayRange> (p. 112)
- DISPlay<n>:MAGNitude:Y:SPACing <Scaling> (p. 113)
- DISPlay<n>:PHASe:REFerence <RefValue> (p. 113)
- DISPlay<n>:PHASe:REFerence:POSition <RefPosition> (p. 113)
- DISPlay<n>:PHASe:Y:SCALe <DisplayRange> (p. 114)
- DISPlay<n>:PHASe:UNWRap <State> (p. 114)
- DISPlay<n>:REFLection:Y:SCALe <DisplayRange> (p. 115)
- DISPlay<n>:REFLection:UNIT <Unit> (p. 115)
- DISPlay<n>:VSWR:Y:SCALe:MINimum <BottomValue> (p. 115)
- DISPlay<n>:VSWR:Y:SCALe:MAXimum <TopValue> (p. 116)
- DISPlay<n>:VSWR:Y:SCALe <DisplayRange> (p. 116)
- INPut:ATTenuation <Attenuation> (p. 41)
- INPut:ATTenuation:AUTO <State> (p. 42)
- INPut:ATTenuation:MODE <AttenuationMode> (p. 42)
- INPut:IMPedance <Impedance> (p. 43)
- SOURce:TG:ATTenuation <TGAttenuation> (p. 116)
- UNIT:POWer <Unit> (p. 44)

For a detailed description of commands not described below refer to "Configuring the Vertical Axis" in spectrum analyzer mode.

### DISPlay<n>:GDELay:REFerence <RefValue>

This command sets the reference value for the group delay measurement format.

#### Parameter

<RefValue> Numeric value in the range from 1 ns to 1000 ns.

#### Example

DISP:GDEL:REF 20 Sets the reference level to 20 nanoseconds

# Characteristics

\*RST value: 0 ns SCPI: device-specific

# DISPlay<n>:GDELay:REFerence:POSition <RefPosition>

This command defines the position of the reference value on the display for the group delay measurement format.

Each step shifts the reference position one grid line up or down.

#### Parameter

<RefPosition> Numeric value in the range from 0 to 10.

#### Example

DISP:GDEL:REF:POS 1 Sets the reference to the first grid line from the bottom.

#### Characteristics

\*RST value: 5 SCPI: device-specific

# DISPlay<n>:GDELay:Y:SCALe <DisplayRange>

This command defines the display range of the vertical axis for the group delay measurement format.

# Parameter

<DisplayRange> Numeric value in the range from 10 ns to 100000 ns.

The number you enter is rounded up to the next possible display range. For example, if you enter 9, the R&S FSH automatically sets the display range to 10.

### Example

DISP:GDEL:Y:SCAL 20E-9 Sets the display range to 20 nanoseconds

# Characteristics

\*RST value: 100 ns SCPI: device-specific

#### DISPlay<n>:LOSS:REFerence <RefValue>

This command sets the reference value for the cable loss measurement format.

#### Parameter

<RefValue> Numeric value in the range from -100 dB to 100 dB.

### Example

DISP:LOSS:REF 10 Sets the reference level to 10 dB

### Characteristics

\*RST value: 0 dB SCPI: device-specific

#### DISPlay<n>:LOSS:REFerence:POSition <RefPosition>

This command defines the position of the reference value on the display for the cable loss measurement format.

Each step shifts the reference position one grid line up or down.

#### Parameter

<RefPosition> Numeric value in the range from 0 to 10.

#### Example

DISP:LOSS:REF:POS 5 Sets the reference to the center of the display (i.e. the fifth grid line from the bottom).

# Characteristics

\*RST value: 10 SCPI: device-specific

#### DISPlay<n>:LOSS:Y:SCALe <DisplayRange>

This command defines the display range of the vertical axis for the cable loss measurement format.

# Parameter

<DisplayRange> Numeric value in the range from 1 dB to 100 dB.

The number you enter is rounded up to the next possible display range. For example, if you enter 9, the R&S FSH automatically sets the display range to 10.

#### Example

DISP:LOSS:Y:SCAL 20 Sets the display range to 20 dB

# Characteristics

\*RST value: 100 dB SCPI: device-specific

#### DISPlay<n>:MAGNitude:REFerence <RefValue>

This command sets the reference value for the magnitude measurement format.

#### Parameter

<RefValue> Numeric value in the range from -80 dB to 30 dB.

# Example

DISP:MAGN:REF -10 Sets the reference level to -10 dB

### Characteristics

\*RST value: 0 dB SCPI: device-specific

#### DISPlay<n>:MAGNitude:REFerence:POSition <RefPosition>

This command defines the position of the reference value on the display for the magnitude measurement format.

Each step shifts the reference position one grid line up or down.

# Parameter

<RefPosition> Numeric value in the range from 0 to 10.

# Example

DISP:MAGN:REF:POS 5 Sets the reference to the center of the display (i.e. the fifth grid line from the bottom).

# **Characteristics**

\*RST value: 10 SCPI: device-specific

#### DISPlay<n>:MAGNitude:Y:SCALe <DisplayRange>

This command defines the display range of the vertical axis for the magnitude measurement format.

Note that you have to set a logarithmic scaling before you can use this command with DISPlay<n>:MAGNitude:Y:SPACing <Scaling>.

#### Parameter

# <DisplayRange>

Numeric value in the range from 1 dB to 150 dB.

The number you enter is rounded up to the next possible display range. For example, if you enter 9, the R&S FSH automatically sets the display range to 10.

### Example

DISP:MAGN:Y:SCAL 50 DB Sets the display range of the y-axis to 50 dB

#### Characteristics

\*RST value: 100 dB SCPI: device-specific

# DISPlay<n>:MAGNitude:Y:SPACing <Scaling>

This command selects the scaling of the vertical axis for the magnitude measurement format.

#### Parameter

<Scaling>

LOGarithmic logarithmic scaling (dB)

LINear linear scaling (%)

### Example

DISP:MAGN:Y:SPAC LIN Switches the y-axis to linear scaling

# Characteristics

\*RST value: LOGarithmic SCPI: device-specific

# DISPlay<n>:PHASe:REFerence <RefValue>

This command sets the reference value for the phase measurement format.

# Parameter

<RefValue> Numeric value in the range from -100000° to 100000°.

#### Example

DISP:MAGN:REF -10 Sets the reference level to -10 dB

### Characteristics

\*RST value: 0 dB SCPI: device-specific

#### DISPlay<n>:PHASe:REFerence:POSition <RefPosition>

This command defines the position of the reference value on the display for the phase measurement format.

Each step shifts the reference position one grid line up or down.

# Parameter

<RefPosition> Numeric value in the range from 0 to 10.

# Example

DISP:LOSS:REF:POS 5 Sets the reference to the center of the display (i.e. the fifth grid line from the bottom).

### Characteristics

\*RST value: 10 SCPI: device-specific

#### DISPlay<n>:PHASe:Y:SCALe <DisplayRange>

This command defines the display range of the vertical axis for the phase measurement format.

# Parameter

<DisplayRange> Numeric value in the range from 90° to 100000°.

The number you enter is rounded up to the next possible display range. For example, if you enter 80°, the R&S FSH automatically sets the display range to 90°.

#### Example

DISP:PHAS:Y:SCAL 180 Sets the display range of the phase measurement to 180°

#### Characteristics

\*RST value: 360° SCPI: device-specific

# DISPlay<n>:PHASe:UNWRap <State>

This command removes the restriction limiting the value range to +/- 180°.

#### Parameter

<State> ON | OFF

# Example

DISP: PHAS: UNWR ON Activates the phase unwrap

# Characteristics

\*RST value: OFF SCPI: device-specific

### DISPlay<n>:REFLection:Y:SCALe <DisplayRange>

This command defines the display range of the vertical axis for the reflection coefficient measurement format.

#### Parameter

<DisplayRange>

Numeric value in the range from 1 dB to 1000 mrho.

The number you enter is rounded up to the next possible display range. For example, if you enter 18, the R&S FSH automatically sets the display range to 20 mrho.

# Example

DISP:REFL:Y:SCAL 100 Sets a display range of 100 mrho.

#### Characteristics

\*RST value: 1000 mp SCPI: device-specific

# DISPlay<n>:REFLection:UNIT <Unit>

This command defines the unit of the reflection coefficient.

# Parameter

<Unit> RHO | MRHO

#### Example

DISP:REFL:UNIT RHO Sets the unit to RHO.

#### Characteristics

\*RST value: MRHO SCPI: device-specific

### DISPlay<n>:VSWR:Y:SCALe:MINimum <BottomValue>

This command defines the bottom value of the vertical axis for the VSWR measurement format.

#### Parameter

<BottomValue> Numeric value in the range from 1.0 to 70.

#### Example

DISP:VSWR:Y:SCAL:MIN 3 Defines a bottom value of 3 for the vertical axis.

# Characteristics

\*RST value: 1.0 SCPI: device-specific

# DISPlay<n>:VSWR:Y:SCALe:MAXimum <TopValue>

This command defines the top value of the vertical axis for the VSWR measurement format.

#### Parameter

<TopValue> Numeric value in the range from 1.1 to 71.

#### Example

DISP:VSWR:Y:SCAL:MAX 25 Defines a top value of 25 for the vertical axis.

### Characteristics

\*RST value: 21 SCPI: device-specific

#### DISPlay<n>:VSWR:Y:SCALe <DisplayRange>

This command defines the display range of the vertical axis for the VSWR measurement format.

#### Parameter

<DisplayRange> Numeric value in the range from 1.1 to 71.

The number you enter is rounded up to the next possible display range. For example, if you enter 5, the R&S FSH automatically sets the display range to 1...6.

### Example

DISP:VSWR:Y:SCAL 50 Sets the range to 1...71.

### Characteristics

\*RST value: 1...21 SCPI: device-specific

# SOURce:TG:ATTenuation <TGAttenuation>

This command sets the output level of the tracking generator.

# Parameter

<TGAttenuation> Numeric value in the range from 0 to 50 dB.

Entering an output level of, e.g., 20 dB results in an output level of -20 dBm.

# Example

SOUR: TG: ATT 50 Sets the attenuation to 50 dB and therefore an output level of -50 dBm

#### Characteristics

\*RST value: 0 dB SCPI: device-specific

# 7.3.3 Setting the Bandwidths

The following commands configure the filter bandwidths of the R&S FSH. Note that both groups of commands (BANDwidth and BWIDth) are the same.

#### List of commands

- [SENSe:]BANDwidth|BWIDth[:RESolution] <ResBW> (p. 45)
- [SENSe:]BANDwidth|BWIDth[:RESolution]:AUTO <State> (p. 45)

For a detailed description of commands refer to "Setting the Bandwidths" in spectrum analyzer mode.

# 7.3.4 Performing and Triggering the Measurement

The following commands configure the sweep.

# List of commands

- \*WAI (p. 32)
- ABORt (p. 47)
- INITiate[:IMMediate] (p. 47)
- INITiate:CONTinuous <SweepMode> (p. 48)
- [SENSe:]SWEep:COUNt <SweepCount> (p. 48)
- [SENSe:]SWEep:POINts? (p. 49)
- [SENSe:]SWEep:TIME <SweepTime> (p. 49)
- [SENSe:]SWEep:TIME:AUTO <State> (p. 49)
- TRIGger[:SEQuence]:HOLDoff[:TIME] <TriggerDelay> (p. 51)
- TRIGger[:SEQuence]:SLOPe <TriggerSlope> (p. 52)
- TRIGger[:SEQuence]:SOURce <TriggerSource> (p. 53)

For a detailed description of commands refer to "Performing and Triggering Measurements" in spectrum analyzer mode.

# 7.3.5 Working with Traces

The following commands set up the trace and the various functions associated with it, e.g. the selection of the detector.

# List of commands

- DISPlay[:WINDow]:TRACe<t>:MEMory[:STATe] <State> (p. 55)
- DISPlay[:WINDow]:TRACe<t>:MODE <TraceMode> (p. 56)
- FORMat[:DATA] <DataFormat> (p. 58)
- FORMat:BORDer <ByteOrder> (p. 56)
- [SENSe:]DETector<t>[:FUNCtion] <Detector> (p. 57)
- [SENSe:]DETector<t>[:FUNCtion]:AUTO <State> (p. 57)
- TRACe[:DATA]? (p. 118)

For a detailed description of commands not described here refer to "Working with Traces" in spectrum analyzer mode.

# TRACe[:DATA]?

This command reads out the trace data of the current measurement.

With the FORMat [:DATA] <DataFormat> command, you can set the data format.

# Parameter

The available parameters depend on the format of the result display.

#### **Display of one S-parameter**

TRACE1 queries the data of the currently displayed data

#### Display of two S-parameters (split screen mode)

| TRACE1 | queries the data of the upper screen |
|--------|--------------------------------------|
| TRACE2 | queries the data of the lower screen |

#### **Display of four S-parameters (split screen mode)**

| TRACE1 | queries the data of S11 |
|--------|-------------------------|
| TRACE2 | queries the data of S21 |
| TRACE3 | queries the data of S22 |
| TRACE4 | queries the data of S12 |

# **Return value**

The R&S FSH returns 631 values. Each value corresponds to one pixel of a trace. The result and unit depends on the measurement format. Note that for the MPHase format (simultaneous measurement of magnitude and phase), you can read out the magnitude data with the parameter TRACE1 and the phase data with the parameter TRACE2.

# Example

TRAC:DATA? TRACE1 Reads out the data for trace 1.

# Characteristics

\*RST value: -SCPI: conform

# 7.3.6 Using Markers and Deltamarkers

# 7.3.6.1 Markers and Deltamarkers

The following commands are for setting and controlling markers and deltamarkers. If not otherwise noted, the numeric suffix <1...6> at MARKer or DELTamarker select the marker to be controlled.

The suffix <n> at CALCulate selects the measurement screen in dual trace mode and is in the range <1...2>.

The suffix <m> at MARKer selects the marker and is in the range <1...6>.

#### List of commands

- CALCulate<n>:DELTamarker<m>[:STATe] <State> (p. 59)
- CALCulate<n>:DELTamarker<m>:AOFF (p. 60)
- CALCulate<n>:DELTamarker<m>:MAXimum[:PEAK] (p. 60)
- CALCulate<n>:DELTamarker<m>:MAXimum:NEXT (p. 60)
- CALCulate<n>:DELTamarker<m>:MINimum[:PEAK] (p. 61)
- CALCulate<n>:DELTamarker<m>:X <Coordinate> (p. 61)
- CALCulate<n>:DELTamarker<m>:X:RELative <Distance> (p. 62)
- CALCulate<n>:DELTamarker<m>:Y? (p. 62)
- CALCulate<n>:MARKer<m>[:STATe] <State> (p. 63)
- CALCulate<n>:MARKer<m>:AOFF (p. 63)
- CALCulate<n>:MARKer<m>:MAXimum[:PEAK] (p. 63)
- CALCulate<n>:MARKer<m>:MAXimum:NEXT (p. 64)
- CALCulate<n>:MARKer<m>:MINimum[:PEAK] (p. 64)
- CALCulate<n>:MARKer<m>:MODE <MarkerMode> (p. 121)
- CALCulate<n>:MARKer<m>:X <Coordinate> (p. 64)
- CALCulate<n>:MARKer<m>:X:SLIMits[:STATe] <State> (p. 65)
- CALCulate<n>:MARKer<m>:X:SLIMits:LEFT <SearchLimit> (p. 65)
- CALCulate<n>:MARKer<m>:X:SLIMits:RIGHt <Searchlimit> (p. 66)
- CALCulate<n>:MARKer<m>:Y? (p. 121)

For a detailed description of commands not described below refer to "Using Markers" in spectrum analyzer mode.

# CALCulate<n>:MARKer<m>:MODE <MarkerMode>

This command selects the type of information a marker shows.

| Parameter   |                                                                   |
|-------------|-------------------------------------------------------------------|
| ADMittance  | admittance in complex format (real + imaginary)                   |
| IMPedance   | impedance in complex format (real + imaginary)                    |
| NADMittance | standardized admittance in complex format (real + imaginary)      |
| NIMPedance  | standardized impedance in complex format (real + imaginary)       |
| NORMal      | normal marker                                                     |
| RPDB        | reflection coefficient in complex format (magnitude (dB) + phase) |
| RPL         | reflection coefficient in complex format (magnitude (lin) + phase |
| RSCalar     | reflection coefficient in complex format (real + imaginary)       |

#### Example

CALC:MARK:MODE ADM Selects admittance in complex format with real and imaginary components

# Characteristics

\*RST value: NORMal SCPI: device-specific

# CALCulate<n>:MARKer<m>:Y?

This command queries the measurement results at the marker position.

If necessary, the corresponding marker is activated first.

To get a valid result, you have to perform a complete sweep with synchronization to the sweep end between activating the delta marker and reading out the result. This is only possible in single sweep mode.

# **Return value**

The return value depends on the marker format you have selected with CALCulate<n>:MARKer<m>:MODE.

| ADMittance  | <real part="">, <imaginary part=""></imaginary></real> |
|-------------|--------------------------------------------------------|
| IMPedance   | <real part="">, <imaginary part=""></imaginary></real> |
| NADMittance | <real part="">, <imaginary part=""></imaginary></real> |
| NIMPedance  | <real part="">, <imaginary part=""></imaginary></real> |
| NORMal      | <value> = trace value</value>                          |
| RPDB        | <magnitude db="" in="">, <phase></phase></magnitude>   |

| Example |                                                        |
|---------|--------------------------------------------------------|
| RSCalar | <real part="">, <imaginary part=""></imaginary></real> |
| RPL     | <magnitude linear="">, <phase></phase></magnitude>     |

INIT:CONT OFF CALC:MARK2 ON Turns on single sweep mode and marker 2.

INIT; \*WAI CALC:MARK2:Y? Performs a measurement and queries the marker position.

#### Characteristics

\*RST value: – SCPI: device–specific

### 7.3.6.2 Marker Functions

The following commands perform various kinds of analysis at the marker position.

The suffix <n> at DISPlay selects the measurement screen in dual trace mode and is in the range <1...2>.

### List of commands

- DISPlay<n>:IMPedance:REFerence:POSition <Impedance> (p. 122)
- DISPlay<n>:ZOOM:AREA[:STAT] <State> (p. 123)
- DISPlay<n>:ZOOM:FACTor <ZoomFactor> (p. 123)
- DISPlay<n>:ZOOM:X <HorizShift> (p. 123)
- DISPlay<n>:ZOOM:Y <VerticalShift> (p. 124)

#### DISPlay<n>:IMPedance:REFerence:POSition <Impedance>

This command sets the reference impedance for the smith chart measurement format. The impedance can be between  $1m\Omega$  and  $10 k\Omega$ .

# Parameter

<Impedance> Numeric value in the rnage from 1 m $\Omega$  to 10 k $\Omega$ .

#### Example

DISP:IMP:REF:POS 75 OHM Sets the reference impedance to 75 Ohm.

# Characteristics

\*RST value: 50 SCPI: device-specific

# DISPlay<n>:ZOOM:AREA[:STAT] <State>

This command turns the marker zoom function in a Smith chart on and off.

#### Parameter

<State> ON | OFF

#### Example

DISP:ZOOM:AREA ON Activates the marker zoom function.

### Characteristics

\*RST value: OFF SCPI: device-specific

### DISPlay<n>:ZOOM:FACTor <ZoomFactor>

This command sets the zoom factor of the marker zoom function in a Smith chart.

#### Parameter

<ZoomFactor> 2 | 4 | 8

# Example

DISP: ZOOM: FACT 4 Sets the zoom factor to 4

# Characteristics

\*RST value: -SCPI: device-specific

#### DISPlay<n>:ZOOM:X <HorizShift>

This command shifts the zoom window horizontally in the Smith chart.

'0%' marks the center on the horizontal axis.

# Parameter

<HorizShift> Numeric value in the range from -50 % to 50 %.

# Example

DISP:ZOOM:X 10 Shift the zoom window 10% to the right.

# Characteristics

\*RST value: 0 SCPI: device-specific

# DISPlay<n>:ZOOM:Y <VerticalShift>

This command shifts the zoom window vertically in the Smith chart.

'0%' marks the center on the vertical axis.

# Parameter

<VerticalShift> Numeric value in the range from -50 % to 50 %.

# Example

DISP:ZOOM:Y -25 Shifts the zoom window 25% down.

# Characteristics

\*RST value: 0 SCPI: device-specific

# 7.3.7 Configuring the Measurement

This chapter provides information on how to configure two-port measurements with the tracking generator. The structure follows the order of the actual operation sequence used when performing a measurement:

The suffix <n> at MEASurement selects the measurement screen in dual trace mode and is in the range from <1...2>.

- Selecting the Measurement Port on page 125
- Selecting the Measurement Mode on page 126
- Calibrating the Measurement on page 126
- Selecting the Result Display on page 128
- Selecting the Measurement Format on page 129

It also deals with configuring the Vector Voltmeter (Option R&S FSH-K45).

Configuring the Vector Voltmeter (option R&S FSH-K45) on page 132

To perform the actual measurement, use the commands described in section "Performing and Triggering the Measurement".

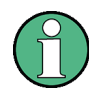

#### Commands independent of the operating mode

Note that some of the commands for configuring two-port measurements are also valid for other operating modes. If a command is available in another mode, it is indicated by the list in the respective section.

#### 7.3.7.1 Selecting the Measurement Port

The following commands select the measurement port.

#### List of commands

MEASurement:PORT <Port> (p. 125)

# MEASurement:PORT <Port>

This command selects the measurement port.

# Parameter

<Port> Numeric value in the range from 1 to 2.

#### Example

MEAS: PORT 1 Selects port 1.

# Characteristics

\*RST value: 1 SCPI: device-specific

#### 7.3.7.2 Selecting the Measurement Mode

The following commands select the measurement mode for two-port measurements.

#### List of commands

MEASurement<n>:MODE <MeasMode> (p. 126)

#### MEASurement<n>:MODE <MeasMode>

This command sets the measurement mode for network analysis measurements.

# Parameter

<MeasMode>

SCALar scalar measurements

VECTor vector measurements

VVMeter vector voltmeter

Example

MEAS: MODE SCAL Starts a scalar measurement.

# Characteristics

\*RST value: VECTor SCPI: device-specific

#### 7.3.7.3 Calibrating the Measurement

The following commands query and control calibration for two-port measurements.

# List of commands

- CALCulate:CALKit:USER[:STATe] (p. 126)
- CALCulate:CALKit:USER:LENGth <ElecLength> (p. 127)
- CALCulate:CALKit:USER:OFFSet:LENGth <ElecLengthOffs> (p. 127)
- CALibration:MODE? (p. 128)
- CALibration:STATus? (p. 128)

The suffix selects the measurement port. It is in the range <1...2>.

### CALCulate:CALKit:USER[:STATe]

This command turns user calibration on and off.

### Parameter

<State> ON | OFF

# Example

CALK:USER ON Activates the calibration standard.

#### Characteristics

\*RST value: OFF SCPI: device-specific

#### CALCulate:CALKit:USER:LENGth <ElecLength>

This command sets the electrical length of the user calibration.

The electrical length is taken into account for phase measurements and the Smith chart.

# Parameter

<ElecLength> Numeric value in the range from 0 mm to 1 m.

#### Example

CALK:USER:LENG 5 MM Sets the electrical length to 5 millimeter

# Characteristics

\*RST value: 5.27 mm SCPI: device-specific

#### CALCulate:CALKit:USER:OFFSet:LENGth <ElecLengthOffs>

This command sets the offset of the electrical length. It is taken into account for phase measurements and in the Smith Chart when phase correction for additional cables and adapters has to be performed.

The offset is taken into account for phase measurements and the Smith chart if you perform phase correction for additional cables and adapters.

### Parameter

<ElecLengthOffset> Numeric value in the range from 0 mm to 100 m.

#### Example

CALK:USER:OFFS2:LENG 500 MM Sets the offset length of port 2 to 500 millimeter.

# Characteristics

\*RST value: 0 mm SCPI: device-specific

# CALibration:MODE?

This command queries if the current measurement is calibrated.

This command is a query and therefore has no \*RST value.

# Return value

0 not calibrated

calibrated

#### Example

1

CAL:MODE? Queries the calibration state.

# Characteristics

\*RST value: -SCPI: device-specific

# CALibration:STATus?

This command queries if the R&S FSH is fully calibrated for the current measurement.

This command is a query and therefore has no \*RST value.

# **Return value**

| NORMalized  | full factory or user calibration                                     |
|-------------|----------------------------------------------------------------------|
| APPRoximate | approximate calibration: measurement uncertainty must be anticipated |

# Example

CAL: STAT? Queries the calibration status of the R&S FSH.

# Characteristics

\*RST value: -SCPI: device-specific

# 7.3.7.4 Selecting the Result Display

The following commands select the result display for two-port measurements.

# List of commands

MEASurement<n>:FUNCtion:SELect <ResultDisplay> (p. 129)

# MEASurement<n>:FUNCtion:SELect <ResultDisplay>

This command selects the result display.

### Parameter

<ResultDisplay> S11 | S12 | S21 | S22

### Example

MEAS: FUNC: SEL S11 Characteristics

\*RST value: S11 SCPI: device-specific

#### 7.3.7.5 Selecting the Measurement Format

The following commands are for selecting and configuring the measurement formats available for two-port measurements.

# List of commands

- CALCulate:TRACe:CABLe:LENGth[:STATe] <State> (p. 129)
- CALCulate:TRACe:CABLe:LENGth:RESult? (p. 130)
- CALCulate:TRACe:CABLe:TIME[:STATe] <State> (p. 130)
- CALCulate:TRACe:CABLe:TIME:RESult? (p. 130)
- CALCulate:TRACe:LIMit:VSWR:FAIL? (p. 131)
- DISPlay:GDELay:APERture:STEP <Aperture> (p. 131)
- MEASurement<n>:FORMat <MeasFormat> (p. 131)

#### CALCulate:TRACe:CABLe:LENGth[:STATe] <State>

This command turns the electrical length format on and off.

### Parameter

<State> ON | OFF

#### Example

CALC:TRAC:CABL:LENG ON Activates the electrical cable length.

#### Characteristics

\*RST value: OFF SCPI: device-specific

# CALCulate:TRACe:CABLe:LENGth:RESult?

This command queries the results of the electrical cable length.

This command is a query and therefore has no \*RST value.

#### **Return value**

<ElLength> Numerical value in mm

#### Example

CALC:TRAC:CABL:LENG:RES? Queries the measurement result of the electrical cable length.

#### Characteristics

\*RST value: -SCPI: device-specific

### CALCulate:TRACe:CABLe:TIME[:STATe] <State>

This command turns the delay time format on and off.

#### Parameter

<State> ON | OFF

# Example

CALC:TRAC:CABL:TIME ON Activates the cable delay time.

#### Characteristics

\*RST value: OFF SCPI: device-specific

#### CALCulate:TRACe:CABLe:TIME:RESult?

This command queries the results of the cable delay time.

This command is a query and therefore has no \*RST value.

# **Return value**

<DelayTime> Numerical value in s.

# Example

CALC: TRAC: CABL: TIME: RES? Queries the measurement result of the delay time.

#### Characteristics

\*RST value: -SCPI: device-specific

# CALCulate:TRACe:LIMit:VSWR:FAIL?

This command queries the results of the limit check for the VSWR measurement format.

This command is a query and therefore has no \*RST value.

### Return value

0 fail

1 pass

# Example

CALC:TRAC:LIM:VSWR:FAIL? Queries the results of the limit check.

Characteristics

\*RST value: -SCPI: device-specific

### DISPlay:GDELay:APERture:STEP <Aperture>

This command sets the aperture steps for the group delay measurement format.

# Parameter

<Aperture> Numeric value in the range from 1 to 630.

#### Example

DISP:GDEL:APER:STEP 100 Defines an aperture size of 100w.

#### **Characteristics**

\*RST value: 10 SCPI: device-specific

# MEASurement<n>:FORMat <MeasFormat>

This command selects the measurement format.

# Note:

For transmission measurements only the Magnitude, Phase, Magnitude+Phase and GDelay formats are available.

### Parameter

| GDELay    | group delay format                                  |
|-----------|-----------------------------------------------------|
| LOSS      | cable loss format                                   |
| MAGNitude | magnitude format                                    |
| MPHASe    | simultaneous display of magnitude and phase formats |

| PHASe      | phase format                  |
|------------|-------------------------------|
| REFLection | reflection coefficient format |
| SMITh      | Smith chart format            |
| VSWR       | VSWR format                   |
|            |                               |

VVMeter vector voltmeter format (vector voltmeter measurements only)

#### Example

MEAS: MODE VECT Switches to vector measurement mode.

MEAS: FUNC: REFL ON Activates reflection measurement.

MEAS: FORM SMITh Displays the reflection in a Smith Chart.

# Characteristics

\*RST value: MAGNitude SCPI: device-specific

# 7.3.7.6 Configuring the Vector Voltmeter (option R&S FSH-K45)

The following commands configure the vector voltmeter.

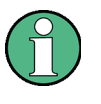

# Availability of remote commands for the Vector Voltmeter

Note that the listed remote commands take effect only if option R&S FSH-K45 Vector Voltmeter is installed.

# List of commands

- CALCulate:VVMeter:MAGNitude:REFerence? (p. 132)
- CALCulate:VVMeter:MAGNitude:RESult? (p. 133)
- CALCulate:VVMeter:PHASe:REFerence? (p. 133)
- CALCulate:VVMeter:PHASe:RESult? (p. 134)
- CALCulate:VVMeter:REFerence[:STATe] <State> (p. 134)

### CALCulate:VVMeter:MAGNitude:REFerence?

This command queries the reference value for the magnitude.

To get a result, you first have to turn on the reference value with CALCulate:VVMeter:REFerence[:STATe] <State>.

This command is a query and therefore has no \*RST value.

# Return value

<ReferenceValue> Reference value for the magnitude in dB.

### Example

CALC:VVM:PHAS:REF? Queries the reference values for the phase.

#### Characteristics

\*RST value: -SCPI: device-specific

# CALCulate:VVMeter:MAGNitude:RESult?

This command queries the magnitude of the measurement results.

This command is a query and therefore has no \*RST value.

#### **Return values:**

<Magnitude> Magnitude of the return loss in dB.

#### Example

CALC:VVM:MAGN:RES? Queries the current return loss of the DUT

# Characteristics

\*RST value: -SCPI: device-specific

# CALCulate:VVMeter:PHASe:REFerence?

This command queries the reference value for the phase of the DUT.

To get a result, you first have to turn on the reference value with CALCulate:VVMeter:REFerence[:STATe] <State>.

This command is a query and therefore has no \*RST value.

# **Return values**

<ReferenceValue> Reference value for the phase in degrees.

# Example

CALC:VVM:PHAS:REF?

# Characteristics

\*RST value: -SCPI: device-specific

# CALCulate:VVMeter:PHASe:RESult?

This command queries the phase of the measurement results.

This command is a query and therefore has no \*RST value.

# **Return values**

<Phase> Phase of the return loss in degrees.

#### Example

CALC:VVM:PHAS:RES? Queries the current phase of the DUT

### Characteristics

\*RST value: -SCPI: device-specific

# CALCulate:VVMeter:REFerence[:STATe] <State>

This command saves the current measurement values as reference values. The reference values can be used for comparison measurements.

# Parameter

<State> ON | OFF

#### Example

CALC:VVM:REF ON Activates the reference values.

#### Characteristics

\*RST value: OFF SCPI: device-specific

# 7.4 Remote Commands of the Power Meter

The chapter provides information on remote commands that configure and perform power measurements with the power sensor. These commands are available in power meter mode only.

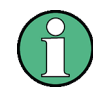

# Availability of remote commands for Power Sensor measurements

Note that the listed remote commands take effect only if a power sensor is connected.

# Contents

Setting the Frequency on page 136 Configuring Power Level Readout on page 137 Defining the Measurement Time on page 139 Performing Measurements with the Power Sensor on page 140

# 7.4.1 Setting the Frequency

The following chapter describes commands necessary to define frequency settings.

#### List of commands

- [SENSe:]PMETer:FREQuency <Frequency> (p. 136)
- CALCulate:PMETer:CPOWer:BANDwidth <Bandwidth> (p. 136)

# [SENSe:]PMETer:FREQuency <Frequency>

This command sets the frequency of the power sensor.

### Parameter

<Frequency> Numeric value in Hz.

The available value range is specified in the data sheet.

#### Example

PMET: FREQ 500 MHZ Sets the power sensor's frequency to 500 MHz

# Characteristics

\*RST value: -SCPI: device-specific

# CALCulate:PMETer:CPOWer:BANDwidth <Bandwidth>

This command defines the channel bandwidth.

Available for the channel power meter.

# Parameter

<Bandwidth> Numeric value in Hz.

### Example

CALC: PMET: CPOW: BAND 5 MHZ Sets the channel bandwidth to 5 MHz

# Characteristics

\*RST value: -SCPI: device-specific

# 7.4.2 Configuring Power Level Readout

The following chapter describes commands that configure the power level readout.

#### List of commands

- CALCulate:PMETer:RELative[:MAGNitude] <RefValue> (p. 137)
- CALCulate:PMETer:RELative[:MAGNitude]:AUTO (p. 137)
- CALCulate:PMETer:RELative[:MAGNitude]:OFFSet <Offset> (p. 137)
- UNIT<z>:PMETer:POWer <Unit> (p. 138)

#### CALCulate:PMETer:RELative[:MAGNitude] <RefValue>

This command sets the reference value for relative measurements.

#### Parameter

<RefValue> Numeric value in dBm.

# Example

CALC: PMET: REL 30 The the reference value to 30 dBm.

# Characteristics

\*RST value: -SCPI: device-specific

# CALCulate:PMETer:RELative[:MAGNitude]:AUTO ONCE

This command sets the current measurement result as the reference level for relative measurements.

This command is an event and therefore has no \*RST value and no query.

# Parameter

ONCE

#### Example

CALC: PMET: REL ONCE Characteristics

\*RST value: -SCPI: device-specific

# CALCulate:PMETer:RELative[:MAGNitude]:OFFSet <Offset>

This command sets an offset for the reference value.

#### Parameter

<Offset> Numeric value in dB.

#### Example

CALC: PMET: REL -10 Characteristics

\*RST value: -SCPI: device-specific

### UNIT<z>:PMETer:POWer <Unit>

This command selects the unit of the power sensor.

The suffix <z>at UNIT has the following effects:

Power Measurement with R&S FSH-Z1 and R&S FSH-Z18:

Unit 1 Power unit

Unit 2 not available.

Power Measurement with R&S FSH-Z14 and R&S FSH-Z44:

Unit 1 Forward Power

Unit 2 Reflected Power

# Parameter

<Unit> DBM | WATT | W | DB | VSWR

Note on the parameter DB: when applied to UNIT1, the power is relative to the reference level, when applied to UNIT2, the return loss is displayed.

Note on the parameter VSWR: the parameter is only available if applied to UNIT2.

### Example

UNIT1: PMET: POW DBM When measuring with the R&S FSH-Z1 or R&S FSH-Z18: sets unit to dBm.

When measuring with the R&S FSH-Z14 or R&S FSH-Z44: sets unit of forward power to dBm.

#### Characteristics

\*RST value: -SCPI: device-specific

# 7.4.3 Defining the Measurement Time

The following chapter describes commands to define the measurement time of the power sensor.

• [SENSe:]PMETer:MTIMe <MeasTime> (p. 139)

# [SENSe:]PMETer:MTIMe <MeasTime>

This command sets the duration of measurements.

Available for measurements with a power sensor.

# Parameter

<MeasTime> SHORt | NORMal | LONG

# Example

PMET:MTIMe SHOR Sets a short measurement time for power measurements.

# Characteristics

\*RST value: -SCPI: device-specific

# 7.4.4 Performing Measurements with the Power Sensor

The following chapter describes all commands that are available for performing power measurements with the power sensor.

- CALibration:PMETer:ZERO:AUTO (p. 140)
- [SENSe:]PMETer:DETector[:FUNCtion] <PowerDisplay> (p. 140)
- FETCh<z>:PMETer? (p. 141)
- CALCulate:PMETer:PRESet[:STATe] <State> (p. 141)
- CALCulate:PMETer:PRESet:SELect <Standard> (p. 142)

# 7.4.4.1 Zeroing of the Power Sensor

# CALibration:PMETer:ZERO:AUTO ONCE

This commands starts to zero the power sensor.

This command is an event and therefore has no \*RST value and no query.

# Parameter

ONCE

#### Example

CAL: PMET: ZERO: AUTO ONCE Starts to zero the power meter.

# Characteristics

\*RST value: -SCPI: device-specific

# 7.4.4.2 Forward Power Display

Note that the forward power is only available in conjunction with the R&S FSH-Z14 or R&S FSH-Z44.

### [SENSe:]PMETer:DETector[:FUNCtion] <PowerDisplay>

This command selects the forward power display of the power sensor.

# Parameter

<PowerDisplay>

AVERage average power

PENVelope peak envelope power

#### Example

PMET: DET AVER Selects the Average weighting mode.

# Characteristics

\*RST value: -SCPI: device-specific

#### 7.4.4.3 Reading Out Measurement Results

#### FETCh<z>:PMETer?

This command queries the results of measurements with the power sensor.

# **Return value**

The return values depend on the power sensor in use and the selected suffix at FETCh.

Measurements with R&S FSH-Z1 or R&S FSH-Z18:

FETC1:PMET? power in dBm

FETC2:PMET? n/a

Measurements with R&S FSH-Z14 or R&S FSH-Z44

FETC1:PMET? forward power in dBm

FETC2:PMET? reflected power in dBm

#### Example

FETC2:PMET?

Returns nothing for R&S FSH-Z1 / R&S FSH-Z18 and the reflected power for R&S FSH-Z14 / Z44.

# Characteristics

\*RST value: -SCPI: device-specific

# 7.4.4.4 Selecting a Standard

These commands apply radio communication standards to measurements with the power sensor.

Note that the selection of a standard is available only for the power sensors R&S FSH-Z1, -Z14. -Z18 and -Z44.

# CALCulate:PMETer:PRESet[:STATe] <State>

This command turns the use of a standard on and off.

# Parameters

<State> ON | OFF

### Example

CALC: PMET: PRES ON Activates usage of a standard

# Characteristics

\*RST value: -SCPI: device-specific

# CALCulate:PMETer:PRESet:SELect <Standard>

This command selects the standard for power sensor measurements.

# Parameter

<Standard> GSM | EDGE | WCDMA | CDMAOne | CDMA2000 | DVBT | DAB | TETRA | USER

### Example

CALC: PMET: PRES: SEL GSM Selects the GSM standard for power sensor measurements

# Characteristics

\*RST value: -SCPI: device-specific
## 7.5 Remote Commands of the Distance-to-Fault Mode

The chapter provides information on remote commands that configure and perform two-port measurements with the tracking generator. These commands are available in distance to fault mode only.

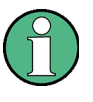

## Availability of remote commands for DTF measurements

Note that the listed remote commands take effect only if option R&S FSH-K41 Distance-to-Fault Measurements is installed.

## Contents

Configuring the Horizontal Axis on page 143 Configuring the Vertical Axis on page 144 Setting the Bandwidth on page 144 Performing and Triggering Measurements on page 145 Working with Traces on page 146 Using Markers on page 147 Configuring and Using Measurement Functions on page 149

## 7.5.1 Configuring the Horizontal Axis

The following commands configure the horizontal axis of the active display.

#### List of commands

- [SENSe:]FREQuency:CENTer <Frequency> (p. 34)
- [SENSe:]FREQuency:CENTer:STEP <StepSize> (p. 34)
- [SENSe:]FREQuency:CENTer:STEP:LINK <StepSizeCoupling> (p. 35)
- [SENSe:]FREQuency:SPAN <Span> (p. 37)
- [SENSe:]FREQuency:SPAN:AUTO <State> (p. 37)
- [SENSe:]FREQuency:STARt <StartFrequency> (p. 38)
- [SENSe:]FREQuency:STOP <StopFrequency> (p. 38)

For a detailed description of the commands refer to "Configuring the Horizontal Axis" in spectrum analyzer mode.

## 7.5.2 Configuring the Vertical Axis

The following commands configure the vertical axis of the active display.

The suffix <n> at DISPlay is irrelevant.

## List of commands

- DISPlay<n>:LOSS:REFerence<RefValue> (p. 110)
- DISPlay<n>:LOSS:REFerence:POSition <RefPosition> (p. 111)
- DISPlay<n>:LOSS:Y:SCALe <DisplayRange> (p. 111)
- DISPlay<n>:MAGNitude:REFerence<RefValue> (p. 112)
- DISPlay<n>:MAGNitude:REFerence:POSition <RefPosition> (p. 112)
- DISPlay<n>:MAGNitude:Y:SCALe <DisplayRange> (p. 112)
- DISPlay<n>:MAGNitude:Y:SPACing <Scaling> (p. 113)
- DISPlay<n>:REFLection:Y:SCALe <DisplayRange> (p. 115)
- DISPlay<n>:REFLection:UNIT <Unit> (p. 115)
- DISPlay<n>:VSWR:Y:SCALe <DisplayRange> (p. 116)
- SOURce:TG:ATTenuation <TGAttenuation> (p. 116)
- DISPlay[:WINDow]:TRACe<t>:Y[:SCALe]:ADJust (p. 39)
- INPut:ATTenuation <Attenuation> (p. 41)
- INPut:ATTenuation:MODE <AttenuationMode> (p. 42)
- INPut:ATTenuation:AUTO <State> (p. 42)

For a detailed description of commands refer to "Configuring the Vertical Axis" in spectrum analyzer mode and "Configuring the Vertical Axis" in network analyzer mode.

## 7.5.3 Setting the Bandwidth

The following commands configure the filter bandwidths of the R&S FSH. Note that both groups of commands (BANDwidth and BWIDth) are the same.

## List of commands

- [SENSe:]BANDwidth|BWIDth[:RESolution] <ResBW> (p. 45)
- [SENSe:]BANDwidth|BWIDth[:RESolution]:AUTO <State> (p. 45)

For a detailed description of commands refer to "Setting the Bandwidths" in spectrum analyzer mode.

## 7.5.4 Performing and Triggering Measurements

## 7.5.4.1 Performing the Measurement

The following commands configure the sweep.

## List of commands

- \*WAI (p. 32)
- ABORt (p. 47)
- INITiate[:IMMediate] (p. 47)
- INITiate:CONTinuous <SweepMode> (p. 48)
- [SENSe:]SWEep:COUNt <SweepCount> (p. 48)
- [SENSe:]SWEep:POINts? (p. 49)
- [SENSe:]SWEep:TIME <SweepTime> (p. 49)
- [SENSe:]SWEep:TIME:AUTO <State> (p. 49)

For a detailed description of commands refer to "Performing and Triggering Measurements" in spectrum analyzer mode.

## 7.5.5 Working with Traces

The following commands set up the trace and the various functions associated with it, e.g. trace mathematics or the selection of the detector.

The suffix <t> at TRACe is irrelevant.

## List of commands

- DISPlay[:WINDow]:TRACe<t>[:STATe] <State> (p. 55)
- DISPlay[:WINDow]:TRACe<t>:MEMory[:STATe] <State> (p. 55)
- DISPlay[:WINDow]:TRACe<t>:MODE <TraceMode> (p. 56)
- FORMat[:DATA] <DataFormat> (p. 58)
- [SENSe:]DETector<t>[:FUNCtion] <Detector> (p. 57)
- [SENSe:]DETector<t>[:FUNCtion]:AUTO <State> (p. 57)
- TRACe<t>:DATA (p. 146)
- UNIT:LENGth <Unit> (p. 147)

For a detailed description of commands refer to "Working with Traces" in spectrum analyzer mode.

### TRACe<t>:DATA <Destination>

This command queries the current trace data.

You can set the data format with the FORMat [:DATA] <DataFormat>.

#### Parameter

<Destination>

TRACe1 reads out trace 1

TRACe2 reads out trace 2

#### **Return value**

The R&S FSH returns 631 values. Each value corresponds to one pixel of a trace.

The result and unit depends on the measurement format.

#### Example

TRAC: DATA? TRACE1 Reads out the data for trace 1.

## Characteristics

\*RST value: -SCPI: conform

#### UNIT:LENGth <Unit>

This command selects the length unit.

#### Parameter

<Unit> METer | FEET

#### Example

UNIT:LENGth FEET Selects feet as the length unit.

#### Characteristics

\*RST value: METer SCPI: conform

## 7.5.6 Using Markers

The following commands position and control markers and deltamarkers.

The suffix <n> at CALCulate is irrelevant.

The suffix <m> at MARKer selects the marker or delta marker.

## List of commands

- CALCulate<n>:DELTamarker<m>[:STATe] <State> (p. 59)
- CALCulate<n>:DELTamarker<m>:AOFF (p. 60)
- CALCulate<n>:DELTamarker<m>:MAXimum[:PEAK] (p. 60)
- CALCulate<n>:DELTamarker<m>:MAXimum:NEXT (p. 60)
- CALCulate<n>:DELTamarker<m>:MINimum[:PEAK] (p. 61)
- CALCulate<n>:DELTamarker<m>:X <Coordinate> (p. 61)
- CALCulate<n>:DELTamarker<m>:X:RELative <Distance> (p. 62)
- CALCulate<n>:DELTamarker<m>:Y? (p. 62)
- CALCulate<n>:MARKer<m>[:STATe] <State> (p. 63)
- CALCulate<n>:MARKer<m>:AOFF (p. 63)
- CALCulate<n>:MARKer<m>:MAXimum[:PEAK] (p. 63)
- CALCulate<n>:MARKer<m>:MAXimum:NEXT (p. 64)
- CALCulate<n>:MARKer<m>:MINimum[:PEAK] (p. 64)
- CALCulate<n>:MARKer<m>:X <Coordinate> (p. 64)
- CALCulate<n>:MARKer<m>:X:SLIMits[:STATe] <State> (p. 65)
- CALCulate<n>:MARKer<m>:X:SLIMits:LEFT <SearchLimit> (p. 65)
- CALCulate<n>:MARKer<m>:X:SLIMits:RIGHt <Searchlimit> (p. 66)
- CALCulate<n>:MARKer<m>:Y? (p. 66)

For a detailed description of commands refer to "Using Markers" in spectrum analyzer mode.

## 7.5.7 Using Limit Lines

The following commands define limit lines and perform the corresponding limit checks.

The suffix <n> at CALCulate is irrelevant.

The suffix <k> at LIMit selects the limit line and is in the range <1...2>.

## List of commands

- CALCulate<n>:LIMit<k>:BEEP[:STATe] <State> (p. 75)
- CALCulate<n>:LIMit<k>:COMMent? (p. 75)
- CALCulate<n>:LIMit<k>:DELete (p. 77)
- CALCulate<n>:LIMit<k>:FAIL? (p. 77)
- CALCulate<n>:LIMit<k>:LOWer:SELect <LimitLine> (p. 77)
- CALCulate<n>:LIMit<k>:STATe <State> (p. 78)
- CALCulate<n>:LIMit<k>:UNIT:X? (p. 78)
- CALCulate<n>:LIMit<k>:UNIT[:Y]? (p. 79)
- CALCulate<n>:LIMit<k>:UPPer:SELect <LimitLine> (p. 79)

For a detailed description of all commands not included here, refer to "Using Display Lines and Limit Lines" in spectrum mode.

## 7.5.8 Configuring and Using Measurement Functions

This chapter provides information on how to configure two-port measurements with the tracking generator. The structure follows the order of the actual operation sequence used when performing a measurement:

- Selecting the Cable Characteristics on page 149
- Selecting the Measurement Mode on page 150
- Calibrating the Measurement on page 151

To perform the actual measurement, use the commands described in section "Performing and Triggering Measurements".

#### 7.5.8.1 Selecting the Cable Characteristics

The following commands define the cable characteristics for the cable you are testing.

### List of commands

- CALCulate:DTF:CABle:LENGth <CableLength> (p. 149)
- CALCulate:DTF:CABle:PRESet <CableModel> (p. 149)

#### CALCulate:DTF:CABle:LENGth <CableLength>

This command sets the cable length.

#### Parameter

<CableLength> 3 to 1500 m

#### Example

CALCulate:DTF:CAB:LENG 2 M Sets the cable length to 2 meter.

## Characteristics

\*RST value: 20 m SCPI: device-specific

## CALCulate:DTF:CABle:PRESet <CableModel>

This command selects the cable model.

## Parameter

<CableModel> String containing the file name of the cable model.

## Example

CALC:DTF:CAB:PRES '5088-HLFR.CBLMOD' Selects the cable model from the file 5088-HLFR.CBLMOD

## Characteristics

\*RST value: -SCPI: device-specific

#### 7.5.8.2 Selecting the Measurement Mode

The following commands select the measurement mode.

#### List of commands

MEASurement<n>:MODE <MeasMode> (p. 150)

#### MEASurement:MODE <MeasMode>

This command selects the measurement mode.

#### Parameter

<MeasMode>

DTFault Distance-to-fault measurement

LOSS Cable loss measurement

REFLection Reflection (S11) measurement

#### Example

MEAS: MODE LOSS Activates cable loss measurement.

## Characteristics

\*RST value: DTFault SCPI: device-specific

## 7.5.8.3 Reading Out Measurement Results

The following commands query various measurement results.

#### List of commands

CALCulate:TRACe:CABLe:LOSS:RESult? (p. 150)

## CALCulate:TRACe:CABLe:LOSS:RESult?

This command queries the cable loss measurement result.

## **Return values**

Cable loss in dB.

#### Example

CALC:TRAC:CABL:LOSS:RES? Returns the cable loss.

## Characteristics

\*RST value: -SCPI: device-specific

### 7.5.8.4 Calibrating the Measurement

The following commands control calibration of cable measurements.

#### List of commands

- CALibration:ABORt (p. 151)
- CALibration:ATTenuation:STATus? (p. 151)
- CALibration:CONTinue? (p. 152)
- CALibration:MODE? (p. 128)
- CALibration:STARt? <CalibrationMethod> (p. 152)
- CALibration:STATus? (p. 128)

For a detailed description of commands refer to "Calibrating the Measurement" in network analyzer mode.

#### CALibration:ABORt

This command aborts calibration.

This command is an event and therefore has no query and no \*RST value.

## Example

CAL: ABOR Aborts calibration.

## Characteristics

\*RST value: -SCPI: device-specific

## CALibration:ATTenuation:STATus?

This command queries the current calibration state.

This command is a query and therefore has no \*RST value.

## **Return values**

NORMalized full calibration

APPRoximate approximate calibration (caused by a change of attenuation, for example): measurement uncertainty must be anticipated

## Example

```
CAL:STAT?
```

Queries the calibration status of the R&S FSH.

#### Characteristics

\*RST value: -SCPI: device-specific

## CALibration:CONTinue?

This command resumes calibration after a calibration standard has been connected.

After the command has been sent, it returns instructions on what to do to continue the calibration process and finish it successfully.

This command is a query and therefore has no \*RST value.

#### Example

CAL: CONT? Resumes calibration and would return, e.g.:

'Connect Load to Port 1' Connect the load before resuming calibration.

## Characteristics

\*RST value: -SCPI: device-specific

## CALibration:MODE?

This command queries the general current calibration state.

This command is a query and therefore has no \*RST value.

## **Return values**

0 not calibrated

calibrated

## Example

1

CAL:MODE? would return, e.g. 0

## Characteristics

\*RST value: -SCPI: device-specific

## CALibration:STARt? <CalibrationMethod>

This command selects a calibration method and initiates calibration.

After the command has been sent, it returns instructions on what to do to continue the calibration process and finish it successfully.

This command is a query and therefore has no \*RST value.

## Parameter

## <CalibrationMethod>

| F2PCal     | Full 2-Port calibration (network analysis only)                                         |
|------------|-----------------------------------------------------------------------------------------|
| F2PNorm    | Normalize full 2-Port (network analysis only)                                           |
| F2PHighacc | Full 2-Port High Accuracy                                                               |
| FULL       | Reflection Port 2 and Transmission Rev                                                  |
| S11Cal     | Reflection Port 1 calibration                                                           |
| S11easy    | Easy 1-Port calibration (Port 1) (network analysis only)                                |
| S11Norm    | Normalize reflection port 1                                                             |
| S12Cal     | Transmission Rev (Port 2 ► 1) calibration (network analysis only)                       |
| S12Norm    | Normalize transmission reverse (Port 2 $\blacktriangleright$ 1) (network analysis only) |
| S21Cal     | Transmission Fwd (Port 1 ► 2) calibration (network analysis only)                       |
| S21Norm    | Normalize transmission forward (Port 1 $\blacktriangleright$ 2) (network analysis only) |
| S22Cal     | Reflection Port 2 calibration                                                           |
| S22easy    | Easy 1-Port calibration (Port 2) (network analysis only)                                |
| S22Norm    | Normalize reflection port 2                                                             |

## **Return values**

<Instructions>

| Connect Open to Port 1     | Connect the open to port 1 before resuming calibration.    |
|----------------------------|------------------------------------------------------------|
| Connect Open to Port 2     | Connect the open to port 2 before resuming calibration.    |
| Connect Short to port 1    | Connect the short to port 1 before resuming calibration.   |
| Connect Short to port 2    | Connect the short to port 2 before resuming calibration.   |
| Connect Load to port 1     | Connect the short to port 1 before resuming calibration.   |
| Connect Load to port 2     | Connect the short to port 2 before resuming calibration.   |
| Connect Through            | Connect a through to ports 1 and 2.                        |
| Disconnect DUT from port 1 |                                                            |
| Disconnect DUT from port 2 |                                                            |
| Calibration done           | Calibration has been finished. No further actions required |

## Example

CAL:STAR? F2PCal Selects and initiates a full 2-port calibration and would return, e.g.:

'Connect Open to Port 1' Connect the open before resuming calibration.

#### Characteristics

\*RST value: -SCPI: device-specific

## 7.5.8.5 Working with a DTF List

The following commands configure the DTF peak list. The peak list is available for DTF measurements only.

#### List of commands

- CALCulate:TRANsform:DTF:PEAK:DATA<y>? (p. 154)
- CALCulate:TRANsform:DTF:PEAK:THReshold <Threshold> (p. 154)

#### CALCulate:TRANsform:DTF:PEAK:DATA<y>?

This command queries the DTF list.

This command is a query and therefore has no \*RST value.

#### Suffix

<y> Selects an entry in the DTF list.

## **Return value**

<distance>,<return loss>
The number of values depends on the number of peaks that exceed the threshold
you can set with CALCulate:TRANsform:DTF:PEAK:THReshold <Threshold>.

#### Example

CALC:TRAN:DTF:PEAK:RES2? Reads out the second result in the DTF peak list.

## Characteristics

\*RST value: -SCPI: device-specific

## CALCulate:TRANsform:DTF:PEAK:THReshold <Threshold>

This commands defines the threshold for the DTF list.

All values that exceed the threshold are in the DTF list. You can query the list with CALCulate:TRANsform:DTF:PEAK:DATA<y>?.

#### Parameter

<Threshold> Numeric value that sets the threshold level.

The unit depends on the measurement format.

#### Example

CALC:TRAN:DTF:PEAK:THR -20 Sets the threshold to -20 dB

## Characteristics

\*RST value: -SCPI: device-specific

# 7.6 Remote Commands of the Receiver Mode

The chapter provides information on remote commands that configure and perform two-port measurements with the tracking generator. These commands are available in distance to fault mode only.

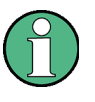

## Availability of remote commands for EMI measurements

Note that the listed remote commands take effect only if option R&S FSH-K43 EMI Measurements is installed.

## Contents

Configuring the Horizontal Axis on page 156 Configuring the Vertical Axis on page 158 Setting the Bandwidth on page 159 Performing and Triggering the Measurement on page 160 Working with Traces on page 162 Using Markers on page 164 Using Limit Lines on page 148

## 7.6.1 Configuring the Horizontal Axis

The following commands configure the horizontal (frequency) axis of the active display.

### List of commands

- [SENSe:]CHANnel <ChannelNumber> (p. 80)
- [SENSe:]FREQuency:CENTer <Frequency> (p. 34)
- [SENSe:]FREQuency:CENTer:STEP <StepSize> (p. 34)
- [SENSe:]FREQuency:INPut:MODE <InputMode> (p. 35)
- [SENSe:]FREQuency:MODE <OperationMode> (p. 156)
- [SENSe:]SCAN:STARt <StartFrequency> (p. 156)
- [SENSe:]SCAN:STEP <StepSize> (p. 157)
- [SENSe:]SCAN:STOP <StopFrequency> (p. 157)

For a detailed description of all commands not included here refer to "Configuring the Horizontal Axis" in spectrum analyzer mode.

#### [SENSe:]FREQuency:MODE <OperationMode>

This command sets up the R&S FSH for frequency domain or time domain measurements.

In scan mode, set the frequency with:

- [SENSe:]SCAN:STARt <StartFrequency>
- [SENSe:]SCAN:STOP <StopFrequency>

For more information see [SENSe:]FREQuency:MODE <OperationMode>.

#### Parameter

<OperationMode>

| CW    | time domain | (span = 0) |
|-------|-------------|------------|
| FIXed | time domain | (span = 0) |

SCAN frequency domain

#### Example

FREQ:MODE SCAN Activates frequency domain measurements.

#### Characteristics

\*RST value: FIXed SCPI: conform

## [SENSe:]SCAN:STARt <StartFrequency>

This command defines the start frequency of the receiver scan range.

#### Parameter

<StartFrequency> Numeric value in Hz.

The range is specified in the datasheet.

## Example

SCAN: STAR 30 kHz Defines a start frequency of 30 kHz.

## Characteristics

\*RST value: f<sub>min</sub> SCPI: device-specific

### [SENSe:]SCAN:STEP <StepSize>

This command defines the step size in the receiver scan range.

#### Parameter

<StepSize> Numeric value in Hz.

The range is from 1 Hz to f<sub>max</sub>..

## Example

SCAN: STEP 1kHz Defines a step frequency of 1 kHz.

## Characteristics

\*RST value: 0 SCPI: device-specific

## [SENSe:]SCAN:STOP <StopFrequency>

This command defines the stop frequency of the receiver scan range.

## Parameter

<StopFrequency> Numeric value in Hz.

The range is specified in the datasheet.

#### Example

SCAN: STOP 1GHz Defines a start frequency of 1 GHz.

## Characteristics

\*RST value: f<sub>max</sub> SCPI: device-specific

## 7.6.2 Configuring the Vertical Axis

The following commands configure the vertical (level) axis and level parameters of the active display.

The suffix <t> at TRACe is irrelevant for these commands.

The suffix <c> at TRANsducer selects the primary or secondary transducer. The range is <1...2>.

## List of commands

- DISPlay[:WINDow]:TRACe<t>:Y:SPACing <Scaling> (p. 39)
- DISPlay[:WINDow]:TRACe<t>:Y[:SCALe] <DisplayRange> (p. 40)
- DISPlay[:WINDow]:TRACe<t>:Y[:SCALe]:RLEVel <ReferenceLevel> (p. 40)
- DISPlay[:WINDow]:TRACe<t>:Y[:SCALe]:RLEVel:OFFSet <Offset> (p. 41)
- DISPlay[:WINDow]:TRACe<t>:Y[:SCALe]:RPOSition <ReferencePosition> (p. 41)
- INPut:ATTenuation < Attenuation > (p. 41)
- INPut:ATTenuation:MODE <AttenuationMode> (p. 42)
- INPut:ATTenuation:AUTO <State> (p. 42)
- INPut:GAIN:STATe <State> (p. 42)
- INPut:IMPedance <Impedance> (p. 43)
- [SENSe:]CORRection:TRANsducer<c>[:STATe] <State> (p. 43)
- [SENSe:]CORRection:TRANsducer<c>:SELect <TransducerFactor> (p. 44)
- [SENSe:]CORRection:TRANsducer<c>:UNIT? (p. 44)
- UNIT:POWer <Unit> (p. 44)

For a detailed description of all commands not included here refer to "Configuring the Vertical Axis" in spectrum analyzer mode.

## 7.6.3 Setting the Bandwidth

The following commands configure the filter bandwidths of the R&S FSH. Note that both groups of commands (BANDwidth and BWIDth) are the same.

## List of commands

- [SENSe:]BANDwidth|BWIDth[:RESolution] <ResBW> (p. 45)
- [SENSe:]BANDwidth[:RESolution]:CISPr <CISPRBandwidth> (p. 159)
- [SENSe:]BANDwidth[:RESolution]:CISPr:AUTO <State> (p. 159)

For a detailed description of commands refer to "Setting the Bandwidths" in spectrum analyzer mode.

#### [SENSe:]BANDwidth[:RESolution]:CISPr <CISPRBandwidth>

This command defines the CISPR (6 dB) bandwidth for CISPR conform measurements.

## Parameter

<CISPRBandwidth> 200 Hz | 9 kHz | 120 kHz | 1 MHz

#### Example

BAND:CISP 120KHZ Defines a bandwidth of 120 kHz.

## Characteristics

\*RST value: - (AUTO is on) SCPI: device-specific

## [SENSe:]BANDwidth[:RESolution]:CISPr:AUTO <State>

This command turns automatic selection of the CISPR measurement bandwidth on and off.

## Parameter

<State> ON | OFF

## Example

BAND:CISP:AUTO ON Turns automatic selection of the CISPR bandwidth on.

## Characteristics

\*RST value: ON SCPI: device-specific

## 7.6.4 Performing and Triggering the Measurement

The following commands configure the sweep.

## 7.6.4.1 Performing the Measurement

## List of commands

- \*WAI (p. 32)
- ABORt (p. 47)
- INITiate[:IMMediate] (p. 47)
- INITiate:CONTinuous <SweepMode> (p. 48)
- [SENSe:]SWEep:COUNt <SweepCount> (p. 48)
- [SENSe:]SWEep:TIME <MeasurementTime> (p. 160)

For a detailed description of commands refer to "Performing and Triggering Measurements" in spectrum analyzer mode.

#### [SENSe:]SWEep:TIME <MeasurementTime>

This command defines the measurement time.

## Parameter

<MeasurementTime> Numeric value in seconds.

The available value range is specified in the datasheet.

## Example

SWE:TIME 10s Sets the measurement time to 10 s

## Characteristics

\*RST value: 100 ms SCPI: conform

#### 7.6.4.2 Triggering Measurements

The following commands set up trigger conditions if you are using a trigger for the measurement.

#### List of commands

- TRIGger[:SEQuence]:HOLDoff[:TIME] <TriggerDelay> (p. 51)
- TRIGger[:SEQuence]:SLOPe <TriggerSlope> (p. 52)
- TRIGger[:SEQuence]:SOURce <TriggerSource> (p. 161)

For a detailed description of all commands not included here, refer to "Performing and Triggering Measurements" in spectrum analyzer mode.

## TRIGger[:SEQuence]:SOURce <TriggerSource>

This command selects the trigger source.

#### Parameter

<TriggerSource>

IMMediate Free Run

EXTernal External trigger

For more information see R&S FSH operating manual chapter "Setting the Sweep"

## Example

TRIG: SOUR EXT Selects the external trigger input as source of the trigger signal

## Characteristics

\*RST value: IMMediate SCPI: conform

### 7.6.4.3 Using an Isotropic Antenna

The following commands set up measurements with an isotropic antenna.

You can use an isotropic antenna with all measurement modes that are described above.

## List of commands

- INPut:ANTenna:MEASure <Direction> (p. 106)
- INPut:ANTenna:STATe <State> (p. 107)
- [SENSe:]CORRection:TRANsducer<t>:ISOTropic[:STATe]? (p. 107)

For a detailed description of the commands refer to "Using an Isotropic Antenna" in spectrum analyzer mode.

## 7.6.5 Working with Traces

The following commands set up the trace and the various functions associated with it, e.g. trace mathematics or the selection of the detector.

## List of commands

- CALCulate:MATH<t>:COPY:MEMory (p. 54)
- DISPlay[:WINDow]:TRACe<t>[:STATe] <State> (p. 55)
- DISPlay[:WINDow]:TRACe<t>:MEMory[:STATe] <State> (p. 55)
- DISPlay[:WINDow]:TRACe<t>:MODE <TraceMode> (p. 56)
- DISPlay[:WINDow]:TRACe:STYLe <Style> (p. 162)
- FORMat:BORDer <ByteOrder> (p. 56)
- [SENSe:]DETector<t>[:FUNCtion] <Detector> (p. 162)
- TRACe:DATA? (p. 163)
- FORMat[:DATA] <DataFormat> (p. 58)

For a detailed deescription of all commands not included here, refer to "Working with Traces" in spectrum analyzer mode.

#### DISPlay[:WINDow]:TRACe:STYLe <Style>

This command selects the style of the trace display.

## Parameters

| LINes   | Shows the results in form of a line trace with interpolation between the receiver frequencies. |
|---------|------------------------------------------------------------------------------------------------|
| POLYgon | Shows the results in form of vertical lines at each receiver frequency.                        |

#### Example

DISP:TRAC:STYL LIN Selects the display of a line trace.

#### Characteristics

\*RST value: POLYgon SCPI: conform

## [SENSe:]DETector<t>[:FUNCtion] <Detector>

This command selects the detector.

## Parameter

<Detector> AVERage | POSitive | QUASipeak | RMS

For more information see the operating manual, chapter "Detectors".

#### Example

DET POS Sets the detector to "positive peak".

## Characteristics

\*RST value: POS SCPI: conform

## TRACe:DATA?

This command reads out the trace data of the current measurement.

## Parameters

Returns the results of a scan measurement.

The number of values depends on the scan settings.

## Example

TRAC: DATA? SCAN Returns the results of the scan measurement.

## Characteristics

\*RST value: -SCPI: conform

## 7.6.6 Using Markers

- Markers and Delta Markers on page 164.
- Marker Functions on page 164.

#### 7.6.6.1 Markers and Delta Markers

The following commands are for setting and controlling markers and deltamarkers.

In receiver mode mode, the suffix <n> at CALCulate selects the trace.

The suffix < m> at MARKer is in the range  $\{1..6\}$  and selects the marker or deltamarker.

#### List of commands

- CALCulate<n>:DELTamarker<m>[:STATe] <State> (p. 59)
- CALCulate<n>:DELTamarker<m>:AOFF (p. 60)
- CALCulate<n>:DELTamarker<m>:MAXimum[:PEAK] (p. 60)
- CALCulate<n>:DELTamarker<m>:MAXimum:NEXT (p. 60)
- CALCulate<n>:DELTamarker<m>:MINimum[:PEAK] (p. 61)
- CALCulate<n>:DELTamarker<m>:X <Coordinate> (p. 61)
- CALCulate<n>:DELTamarker<m>:X:RELative <Distance> (p. 62)
- CALCulate<n>:DELTamarker<m>:Y? (p. 62)
- CALCulate<n>:MARKer<m>[:STATe] <State> (p. 63)
- CALCulate<n>:MARKer<m>:AOFF (p. 63)
- CALCulate<n>:MARKer<m>:MAXimum[:PEAK] (p. 63)
- CALCulate<n>:MARKer<m>:MAXimum:NEXT (p. 64)
- CALCulate<n>:MARKer<m>:MINimum[:PEAK] (p. 64)
- CALCulate<n>:MARKer<m>:X <Coordinate> (p. 64)
- CALCulate<n>:MARKer<m>:X:SLIMits[:STATe] <State> (p. 65)
- CALCulate<n>:MARKer<m>:X:SLIMits:LEFT <SearchLimit> (p. 65)
- CALCulate<n>:MARKer<m>:X:SLIMits:RIGHt <Searchlimit> (p. 66)
- CALCulate<n>:MARKer<m>:Y? (p. 66)

For a detailed description of commands refer to "Using Markers" in spectrum analyzer mode.

## 7.6.6.2 Marker Functions

The following commands perform various kinds of analysis at the marker position.

The suffix <m> at MARKer is irrelevant, except where noted.

#### List of commands

- CALCulate:MARKer<m>:FREQuency:MODE <InputMode> (p. 68)
- CALCulate:MARKer<m>:FUNCtion:DEModulation[:STATe] <State> (p. 69)
- CALCulate:MARKer<m>:FUNCtion:DEModulation:HOLDoff <Time> (p. 70)
- CALCulate:MARKer<m>:FUNCtion:DEModulation:SELect <Demodulation> (p.70)

For a detailed description of commands refer to "Using Markers" in spectrum analyzer mode.

## 7.6.7 Using Limit Lines

The following commands define limit lines and perform the corresponding limit checks.

The suffix <n> at CALCulate is irrelevant.

The suffix <k> at LIMit selects the limit line and is in the range <1...2>.

## List of commands

- CALCulate<n>:LIMit<k>:BEEP[:STATe] <State> (p. 75)
- CALCulate<n>:LIMit<k>:COMMent? (p. 75)
- CALCulate<n>:LIMit<k>:DEFine (p. 76)
- CALCulate<n>:LIMit<k>:DELete (p. 77)
- CALCulate<n>:LIMit<k>:FAIL? (p. 77)
- CALCulate<n>:LIMit<k>:LOWer:SELect <LimitLine> (p. 77)
- CALCulate<n>:LIMit<k>:STATe <State> (p. 78)
- CALCulate<n>:LIMit<k>:UNIT:X? (p. 78)
- CALCulate<n>:LIMit<k>:UNIT[:Y]? (p. 79)
- CALCulate<n>:LIMit<k>:UPPer:SELect <LimitLine> (p. 79)

For a detailed description of the commands refer to "Using Display Lines and Limit Lines" in spectrum analyzer mode.

The chapter provides information on remote commands that configure and perform measurements with the digital modulation analyzer. These commands are available in digital modulation mode only.

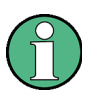

Availability of remote commands for the digital modulation analyzer Note that the listed remote commands take effect only if the corresponding application is installed on the R&S FSH.

## Contents

Performing Measurements on GSM Signals on page 167 Performing Measurements on 3GPP WCDMA Signals on page 180 Performing Measurements on CDMA2000 Signals on page 193 Performing Measurements on 1xEV-DO Signals on page 202 Performing Measurements on TD-SCDMA Signals on page 209 Performing Measurements on LTE Signals on page 220

## 7.7.1 Performing Measurements on GSM Signals

When you perform measurements on GSM signals, you can use the remote commands described in this chapter.

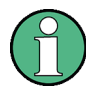

### Availability of remote commands

Note that the listed remote commands take effect only if option R&S FSH-K10 is installed.

#### 7.7.1.1 Setting the Frequency

The following commands configure the frequency axis (x-axis) of the active display.

#### List of commands

- [SENSe:]CHANnel (p. 80)
- [SENSe:]FREQuency:CENTer <Frequency> (p. 34)
- [SENSe:]FREQuency:CENTer:STEP (p. 34)
- [SENSe:]FREQuency:CENTer:STEP:LINK (p. 35)
- [SENSe:]FREQuency:INPut:MODE (p. 35)

For a detailed description of the commands refer to "Configuring the Horizontal Axis" in spectrum analyzer mode.

#### 7.7.1.2 Setting Amplitude Parameters

The following commands configure the level axis (y-axis) and level parameters of the active display.

## List of commands

- CALCulate:MARKer:FUNCtion:LEVel ONCE (p. 167)
- DISPlay[:WINDow]:TRACe<t>:Y[:SCALe]:RLEVel (p. 40)
- DISPlay[:WINDow]:TRACe<t>:Y[:SCALe]:RLEVel:OFFSet (p. 41)
- INPut:ATTenuation <Attenuation> (p. 41)
- INPut:ATTenuation:MODE (p. 42)
- INPut:ATTenuation:AUTO (p. 42)
- INPut:GAIN:STATe (p. 42)

For a detailed description of commands not described below refer to "Configuring the Vertical Axis" in spectrum analyzer mode.

## CALCulate:MARKer:FUNCtion:LEVel ONCE

This command initiates an automatic level adjustment.

#### Parameter

ONCE

CALC:MARK:FUNC:LEV ONCE Initiates a measurement to determine the ideal reference level.

## Characteristics

\*RST value: 'XTIM:CDP:ERR:SUMM' SCPI: device-specific

## 7.7.1.3 Setting the Bandwidths

The following commands configure the filter bandwidths of the R&S FSH. Note that both groups of commands (BANDwidth and BWIDth) are the same.

### List of commands:

- [SENSe:]BANDwidth|BWIDth[:RESolution] <ResBW> (p. 45)
- [SENSe:]BANDwidth|BWIDth[:RESolution]:AUTO <State> (p. 45)

For a detailed description of commands refer to "Setting the Bandwidths" in spectrum analyzer mode.

## 7.7.1.4 Working with Traces

The following commands set up the trace and the various functions associated with it, e.g. the selection of the detector.

The suffix <t> at TRACe is irrelevant.

## List of commands

- DISPlay[:WINDow]:TRACe<t>:MEMory[:STATe] <State> (p. 55)
- DISPlay[:WINDow]:TRACe<t>:MODE <TraceMode> (p. 56)
- DISPlay[:WINDow]:TRACe<t>[:STATe] <State> (p. 55)

For a detailed description of commands refer to "Working with Traces" in spectrum analyzer mode.

## 7.7.1.5 Performing and Triggering the Measurement

The following commands initialize a measurement and set up the sweep.

#### List of commands

- \*WAI (p. 32)
- ABORt (p. 47)
- INITiate[:IMMediate] (p. 47)
- INITiate:CONTinuous <SweepMode> (p. 48)

For a detailed description of commands refer to "Performing and Triggering Measurements" in spectrum analyzer mode.

## 7.7.1.6 Using Markers

The following commands control markers. In the 3GPP application, markers are available in the spectrum overview and isotropic antenna result displays only.

## List of commands

- CALCulate<n>:DELTamarker<m>[:STATe] <State> (p. 59)
- CALCulate<n>:DELTamarker<m>:AOFF (p. 60)
- CALCulate<n>:DELTamarker<m>:MAXimum[:PEAK] (p. 60)
- CALCulate<n>:DELTamarker<m>:MAXimum:NEXT (p. 60)
- CALCulate<n>:DELTamarker<m>:MINimum[:PEAK] (p. 61)
- CALCulate<n>:DELTamarker<m>:X <Coordinate> (p. 61)
- CALCulate<n>:DELTamarker<m>:X:RELative <Distance> (p. 62)
- CALCulate<n>:MARKer<m>[:STATe] <State> (p. 63)
- CALCulate<n>:MARKer<m>:AOFF (p. 63)
- CALCulate<n>:MARKer<m>:MAXimum[:PEAK] (p. 63)
- CALCulate<n>:MARKer<m>:MAXimum:NEXT (p. 64)
- CALCulate<n>:MARKer<m>:MINimum[:PEAK] (p. 64)
- CALCulate<n>:MARKer<m>:X <Coordinate> (p. 64)

For a detailed description of commands refer to "Using Markers" in spectrum analyzer mode.

#### 7.7.1.7 Working with Channel Tables

Use the following commands to work with channel tables.

## List of commands

• [SENSe:]CHANnel:TABLe:SELect <ChannelTable> (p. 81)

For a detailed description of commands refer to "Working with Channel Tables" in spectrum analyzer mode.

## 7.7.1.8 Selecting the Result Display

The following commands select the result display.

#### List of commands

CALCulate:FEED <ResultDisplay> (p. 169)

#### CALCulate:FEED <ResultDisplay>

This command selects the result display.

Parameter

<ResultDisplay>

'XPOWer:BURSt'

Burst Power

'XPOWer:CPOWer'

Spectrum Overview

'XTIMe:CDPower:ERRor:SUMMary' Result Summary

#### Example

CALC: FEED 'XPOW: CPOW' Selects the spectrum overview result display.

## Characteristics

\*RST value: 'XTIM:CDP:ERR:SUMM' SCPI: device-specific

## 7.7.1.9 Configuring the Measurement

The following commands configure distance-to-fault measurements. To perform the actual measurement, use the commands described in section "Performing and Triggering the Measurement".

#### List of commands

- [SENSe:]BURSt:TSC <Sequence> (p. 170)
- [SENSe:]BURSt:TSC:AUTO <State> (p. 170)
- [SENSe:]BURSt:SLOT <Slot> (p. 171)
- [SENSe:]BURSt:SLOT:AUTO <State> (p. 171)

## [SENSe:]BURSt:TSC <Sequence>

This command selects a particular training sequence.

### Parameter

<Sequence> Number of the training sequence (0 to 7).

#### Example

BURS: TSC 2 Selects training sequence 2.

## Characteristics

\*RST value: - (AUTO is on) SCPI: device-specific

## [SENSe:]BURSt:TSC:AUTO <State>

This command turns automatic selection of the training sequence on and off.

#### Parameter

<State> ON | OFF

BURS: TSC: AUTO ON Turns automatic selection of the training sequence on and off.

## Characteristics

\*RST value: ON SCPI: device-specific

## [SENSe:]BURSt:SLOT <Slot>

This command selects the time slot you want to analyze.

## Parameter

<Slot> Slot number between 0 and 7.

#### Example

BURS:SLOT 0 Analyzes the first slot of the GSM frame.

#### Characteristics

\*RST value: - (AUTO is on) SCPI: device-specific

## [SENSe:]BURSt:SLOT:AUTO <State>

This command turns automatic selection of the analyzed time slot on and off.

#### Parameter

<State> ON | OFF

#### Example

BURS:SLOT:AUTO OFF Turns automatic selection of the analyzed slot off.

## Characteristics

\*RST value: ON SCPI: device-specific

## 7.7.1.10 Getting Measurement Results

The following commands retrieve the results of the current measurement.

## List of commands

- FETCh:BURSt[:BTS]:BSIC? (p. 172)
- FETCh:BURSt[:BTS]:MODulation? (p. 172)
- FETCh:BURSt[:BTS]:OCCupiedbw? (p. 173)

- FETCh:BURSt[:BTS]:PBURst? (p. 173)
- FETCh:BURSt[:BTS]:PTOTal? (p. 173)
- FETCh:BURSt[:BTS]:SLOTused? (p. 174)
- FETCh:BURSt[:BTS]:TRAFfic? (p. 174)
- FETCh:BURSt[:BTS]:TSC? (p. 174)
- FETCh:BURSt[:MACCuracy]:ALL? (p. 175)
- FETCh:BURSt[:MACCuracy]:CTOI:RMS:CURRent? (p. 175)
- FETCh:BURSt[:MACCuracy][:EVM]:PEAK:CURRent? (p. 176)
- FETCh:BURSt[:MACCuracy][:EVM]:SLOT:CURRent? (p. 176)
- FETCh:BURSt[:MACCuracy]:FREQuency:CURRent? (p. 176)
- FETCh:BURSt[:MACCuracy]:IQOFfset:CURRent? (p. 177)
- FETCh:BURSt[:MACCuracy]:MERRor:RMS:CURRent? (p. 177)
- FETCh:BURSt[:MACCuracy]:PERRor:RMS:CURRent? (p. 177)
- [SENSe:]BWIDth:OCCupied? (p. 178)
- TRACe[:DATA] <Trace> (p. 178)

## FETCh:BURSt[:BTS]:BSIC?

This command queries the base station identifier code (BSIC).

## Return value

<BSIC> Numeric value that represents the BSIC.

#### Example

FETC: BURS: BSIC? Queries the BSIC.

## Characteristics

\*RST value: -SCPI: device-specific

## FETCh:BURSt[:BTS]:MODulation?

This command queries the modulation type of the time slots in the analyzed frame.

#### **Return value**

<Modulation>

String containing 8 characters. Each character stands for the modulation type of one of the time slots.

Possible values are:

- D: dummy burst
- E: normal burst (EDGE / 8PSK modulation)
- F: frequency correction burst
- I: idle burst
- N: normal burst (GMSK modulation)
- S: synchronisation burst

FETC: BURS: MOD? Queries the modulation of the time slots.

### Characteristics

\*RST value: -SCPI: device-specific

## FETCh:BURSt[:BTS]:OCCupiedbw?

This command queries the occupied bandwidth of the signal.

## **Return value**

<OccupiedBandwidth> Bandwidth in Hz that contains 99% of the channel power.

#### Example

FETC: BURS: OCC? Queries the occupied bandwidth.

#### Characteristics

\*RST value: -SCPI: device-specific

## FETCh:BURSt[:BTS]:PBURst?

This command queries the burst power in the first slot that is found.

#### **Return value**

<BurstPower> Power of the burst in dBm.

#### Example

FETC: BURS: PBUR? Queries the burst power.

## Characteristics

\*RST value: -SCPI: device-specific

## FETCh:BURSt[:BTS]:PTOTal?

This command queries the RF channel power.

## Return value

<ChannelPower> Power of the signal in dBm.

FETC: BURS: PTOT? Queries the RF channel power.

### Characteristics

\*RST value: -SCPI: device-specific

## FETCh:BURSt[:BTS]:SLOTused?

This command queries the currently analyzed slot number.

## **Return value**

<SlotNumber> Slot number with a value between 0 and 7.

#### Example

FETC: BURS: SLOT? Queries the number of the currently analyzed slot.

#### Characteristics

\*RST value: -SCPI: device-specific

## FETCh:BURSt[:BTS]:TRAFfic?

This command queries the traffic activity in the analyzed GSM frame.

#### **Return value**

<TrafficActivity> Traffic activity in %.

#### Example

FETC: BURS: TRAF? Queries the traffic activity.

## Characteristics

\*RST value: -SCPI: device-specific

## FETCh:BURSt[:BTS]:TSC?

This command queries the training sequence.

## Return value

<Sequence> Number of the training sequence (0 to 7).

FETC: BURS: TSC? Queries the training sequence.

#### Characteristics

\*RST value: -SCPI: device-specific

## FETCh:BURSt[:MACCuracy]:ALL?

This command queries all global and modulation accuracy results.

## **Return value**

Set of values for each result in the Result Summary.

<ChannelPower>,<BurstPower>,<FreqError>,<Modulation>,<BSIC>, <TrafficActivity>,<GMSKSlot#>,<PhaseError>,<MagError>,<8PSKSlot#>, <SlotEVM>

#### Example

FETC: BURS: ALL? Queries the results in the Result Summary.

## Characteristics

\*RST value: -SCPI: device-specific

### FETCh:BURSt[:MACCuracy]:CTOI:RMS:CURRent?

This command queries the C/I result.

#### **Return value**

<CI value> Carrier to interference ratio in dB.

## Example

FETC:BURS:CTOI:RMS:CURR? Queries the C/I result.

## Characteristics

\*RST value: -SCPI: device-specific

## FETCh:BURSt[:MACCuracy][:EVM]:PEAK:CURRent?

This command queries the peak EVM of the analyzed time slot.

Note that the EVM is only calculated for slots with 8PSK modulation.

#### Return value

<EVM> Peak EVM of the analyzed slot in %.

#### Example

FETC: BURS: PEAK: CURR? Queries the peak EVM.

#### Characteristics

\*RST value: -SCPI: device-specific

## FETCh:BURSt[:MACCuracy][:EVM]:SLOT:CURRent?

This command queries the EVM of the analyzed time slot.

Note that the EVM is only calculated for slots with 8PSK modulation.

## Return value

<EVM> EVM of the analyzed slot in %.

#### Example

FETC:BURS:SLOT:CURR? Queries the EVM.

#### Characteristics

\*RST value: -SCPI: device-specific

#### FETCh:BURSt[:MACCuracy]:FREQuency:CURRent?

This command queries the carrier frequency error.

## Return value

<FrequencyError> Frequency error. The unit is either kHz or ppm, depending on

#### Example

FETC.BURS:FREQ:CURR? Queries the frequency error.

### Characteristics

\*RST value: -SCPI: device-specific

## FETCh:BURSt[:MACCuracy]:IQOFfset:CURRent?

This command queries the I/Q offset of the analyzed time slot.

Note that the I/Q offset is only calculated for slots with 8PSK modulation.

#### Return value

<Offset> I/Q offset in dB.

## Example

FETC: BURS: IQOF: CURR? Queries the I/Q offset.

#### Characteristics

\*RST value: -SCPI: device-specific

#### FETCh:BURSt[:MACCuracy]:MERRor:RMS:CURRent?

This command queries the magnitude error of the analyzed time slot.

Note that the phase error is only calculated for slots with GMSK modulation.

## **Return value**

<MagnitudeError> Magnitude error in %.

#### Example

FETC: BURS: MERR: RMS: CURR? Queries the magnitude error.

#### Characteristics

\*RST value: -SCPI: device-specific

#### FETCh:BURSt[:MACCuracy]:PERRor:RMS:CURRent?

This command queries the phase error of the analyzed time slot.

Note that the magnitude error is only calculated for slots with GMSK modulation.

#### **Return value**

<PhaseError> Phase error in degree.

## Example

FETC: BURS: PERR: RMS: CURR? Queries the phase error.

#### Characteristics

\*RST value: -SCPI: device-specific

## [SENSe:]BWIDth:OCCupied?

This command queries the occupied bandwidth as shown in the Spectrum Overview.

#### **Return value**

<Bandwidth> Occupied bandwidth in Hz.

#### Example

BWID: OCC? Queries the occupied bandwidth.

## Characteristics

\*RST value: -SCPI: device-specific

## TRACe[:DATA] <Trace>

This command queries the measurement results.

#### Parameter

TRACE1

#### Return value (for TRACE1)

The return values depend on the selected result display:

Spectrum Overview and Burst Power

The R&S FSH returns 631 values. Each value corresponds to one pixel of the trace.

Result Summary

The R&S FSH returns the contents of the Result Summary. The order of the values is as follows.

<ChannelPower>,<BurstPower>,<FreqError>,<Modulation>, <BSIC>,<TrafficActivity>,<Slot#>,<PhaseError>,<MagError>

The command returns '1.#QNAN' if a result could not be calculated (e.g. if the channel search is off).

#### Characteristics

\*RST value: -SCPI: conform
# 7.7.1.11 Analyzing Measurement Results

These commands control various functions to analyze measurement results.

#### List of commands

• UNIT:FERRor <Unit> (p. 179)

### UNIT:FERRor <Unit>

This command selects the unit for the frequency error.

# Parameter

<Unit> HZ | PPM

#### Example

UNIT: EVM HZ Frequency error is in Hz.

### Characteristics

\*RST value: -SCPI: device-specific

# 7.7.2 Performing Measurements on 3GPP WCDMA Signals

When you perform measurements on 3GPP WCDMA signals, you can use the remote commands described in this chapter.

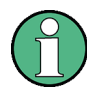

#### Availability of remote commands

Note that the listed remote commands take effect only if option R&S FSH-K44 is installed.

### 7.7.2.1 Setting the Frequency

The following commands configure the frequency axis (x-axis) of the active display.

### List of commands

- [SENSe:]CHANnel (p. 80)
- [SENSe:]FREQuency:CENTer <Frequency> (p. 34)
- [SENSe:]FREQuency:CENTer:STEP (p. 34)
- [SENSe:]FREQuency:CENTer:STEP:LINK (p. 35)
- [SENSe:]FREQuency:INPut:MODE (p. 35)

For a detailed description of the commands refer to "Configuring the Horizontal Axis" in spectrum analyzer mode.

#### 7.7.2.2 Setting Amplitude Parameters

The following commands configure the level axis (y-axis) and level parameters of the active display.

### List of commands

- CALCulate:MARKer:FUNCtion:LEVel ONCE (p. 167)
- DISPlay[:WINDow]:TRACe<t>:Y[:SCALe]:RLEVel (p. 40)
- DISPlay[:WINDow]:TRACe<t>:Y[:SCALe]:RLEVel:OFFSet (p. 41)
- INPut:ATTenuation <Attenuation> (p. 41)
- INPut:ATTenuation:MODE (p. 42)
- INPut:ATTenuation:AUTO (p. 42)
- INPut:GAIN:STATe (p. 42)

For a detailed description of commands not described below refer to "Configuring the Vertical Axis" in spectrum analyzer mode.

### 7.7.2.3 Setting the Bandwidths

The following commands configure the filter bandwidths of the R&S FSH. Note that both groups of commands (BANDwidth and BWIDth) are the same.

### List of commands:

- [SENSe:]BANDwidth|BWIDth[:RESolution] <ResBW> (p. 45)
- [SENSe:]BANDwidth|BWIDth[:RESolution]:AUTO <State> (p. 45)

For a detailed description of commands refer to "Setting the Bandwidths" in spectrum analyzer mode.

#### 7.7.2.4 Working with Traces

The following commands set up the trace and the various functions associated with it, e.g. the selection of the detector.

The suffix <t> at TRACe is irrelevant.

# List of commands

- DISPlay[:WINDow]:TRACe<t>:MEMory[:STATe] <State> (p. 55)
- DISPlay[:WINDow]:TRACe<t>:MODE <TraceMode> (p. 56)
- DISPlay[:WINDow]:TRACe<t>[:STATe] <State> (p. 55)

For a detailed description of commands refer to "Working with Traces" in spectrum analyzer mode.

#### 7.7.2.5 Performing and Triggering the Measurement

The following commands initialize a measurement and set up the sweep.

### List of commands

- \*WAI (p. 32)
- ABORt (p. 47)
- INITiate[:IMMediate] (p. 47)
- INITiate:CONTinuous <SweepMode> (p. 48)

For a detailed description of commands refer to "Performing and Triggering Measurements" in spectrum analyzer mode.

#### 7.7.2.6 Using Markers

The following commands control markers. In the 3GPP application, markers are available in the spectrum overview and isotropic antenna result displays only.

### List of commands

- CALCulate<n>:DELTamarker<m>[:STATe] <State> (p. 59)
- CALCulate<n>:DELTamarker<m>:AOFF (p. 60)

- CALCulate<n>:DELTamarker<m>:MAXimum[:PEAK] (p. 60)
- CALCulate<n>:DELTamarker<m>:MAXimum:NEXT (p. 60)
- CALCulate<n>:DELTamarker<m>:MINimum[:PEAK] (p. 61)
- CALCulate<n>:DELTamarker<m>:X <Coordinate> (p. 61)
- CALCulate<n>:DELTamarker<m>:X:RELative <Distance> (p. 62)
- CALCulate<n>:MARKer<m>[:STATe] <State> (p. 63)
- CALCulate<n>:MARKer<m>:AOFF (p. 63)
- CALCulate<n>:MARKer<m>:MAXimum[:PEAK] (p. 63)
- CALCulate<n>:MARKer<m>:MAXimum:NEXT (p. 64)
- CALCulate<n>:MARKer<m>:MINimum[:PEAK] (p. 64)
- CALCulate<n>:MARKer<m>:X <Coordinate> (p. 64)

For a detailed description of commands refer to "Using Markers" in spectrum analyzer mode.

## 7.7.2.7 Working with Channel Tables

Use the following commands to work with channel tables.

### List of commands

• [SENSe:]CHANnel:TABLe:SELect <ChannelTable> (p. 81)

For a detailed description of commands refer to "Working with Channel Tables" in spectrum analyzer mode.

## 7.7.2.8 Selecting the Result Display

The following commands select the result display.

## List of commands

• CALCulate:FEED <ResultDisplay> (p. 182)

## CALCulate:FEED <ResultDisplay>

This command selects the result display.

#### Parameter

| <resultdisplay></resultdisplay> |                           |
|---------------------------------|---------------------------|
| STAT:LIMits'                    | Limits                    |
| XPOWer:CPOWer'                  | Spectrum Overview         |
| XPOWer:CDPower'                 | Code Domain Power         |
| XPOWer:IANTenna'                | Isotropic Antenna         |
| XTIMe:CDPower:ERRor:SUMMary'    | Result Summary            |
| XTIMe:CDPower:ERRor:CTABle'     | Code Domain Channel Table |
| XTIMe:CDPower:SCODes'           | Scrambling Codes          |

#### Example

CALC: FEED 'XPOW: CPOW' Selects the spectrum overview result display.

### Characteristics

\*RST value: 'XTIM:CDP:ERR:SUMM' SCPI: device-specific

#### 7.7.2.9 Configuring the Measurement

The following commands configure distance-to-fault measurements. To perform the actual measurement, use the commands described in section "Performing and Triggering the Measurement".

#### List of commands

- [SENSe:]CDPower:ANTenna (p. 183)
- [SENSe:]CDPower:CODE <Code> (p. 184)
- [SENSe:]CDPower:PREFerence (p. 184)
- [SENSe:]CDPower:SLOT <Slot> (p. 184)

#### [SENSe:]CDPower:ANTenna <Antenna>

This command selects the antenna diversity for base station measurements with two antennas.

#### **Parameters**

<Antenna>

| ALL  | synchronizes to both antennas                                  |
|------|----------------------------------------------------------------|
| ANT1 | synchronizes to antenna 1                                      |
| ANT2 | synchronizes to antenna 2                                      |
| OFF  | turns antenna diversity off for base stations with one antenna |
|      |                                                                |

# Example

CDP:ANT 2 Synchronizes to antenna 2.

### Characteristics

\*RST value: OFF SCPI: device-specific

### [SENSe:]CDPower:CODE <Code>

This command selects the code number.

### **Parameters**

<Code>

Code number in the range from 0 to 511 (based on code class 9).

### Example

CDP:CODE 3 Selects code 3.

### Characteristics

\*RST value: -SCPI: device-specific

#### [SENSe:]CDPower:PREFerence <PowerMode>

This command defines whether the code power is an absolute value or a value related to the power of CPICH.

# Parameters

<PowerMode>

ABSolute absolute code power

CPICh code power in relation to the CPICh

### Example

CDP:PREF ABS Displays the code power as absolute values.

#### Characteristics

\*RST value: -SCPI: device-specific

# [SENSe:]CDPower:SLOT <Slot>

This command selects the slot of the P-CPICHs.

# Parameters

<Slot>

Number of the slot in the range from 0 to 14.

### Example

CDP:SLOT 3 Selects slot 3 for the P-CPICH.

# Characteristics

\*RST value: -SCPI: device-specific

### 7.7.2.10 Determining Scrambling Codes

The following commands determine the scrambling codes for WCDMA measurements.

#### List of commands

- [SENSe:]CDPower:LCODe:PRIMary (p. 185)
- [SENSe:]CDPower:LCODe:SEARch:AUTO <State> (p. 185)
- [SENSe:]CDPower:LCODe:SEARch[:IMMediate] (p. 186)
- [SENSe:]CDPower:LCODe:SEARch:LIST? (p. 186)
- [SENSe:]CDPower:LCODe:SECondary (p. 187)

#### [SENSe:]CDPower:LCODe:PRIMary <PrimScrambling>

This command sets the primary scrambling code of the base station used to demodulate the signal.

#### Parameters

<PrimScrambling> numeric value in the range from 0 to 511

#### Example

CDP:LCOD:PRIM 211 Sets the primary scrambling code to 211.

### Characteristics

\*RST value: -SCPI: device-specific

### [SENSe:]CDPower:LCODe:SEARch:AUTO <State>

This command turns the automatic search for the scrambling code before each sweep on and off.

If successful, the R&S FSH returns the strongest scrambling code it has found and performs the code domain analysis on that code.

#### Parameters

<State> ON | OFF

### Example

CDP:LCOD:SEAR:AUTO ON Turns on the automatic search for scrambling codes.

#### Characteristics

\*RST value: ON SCPI: device-specific

### [SENSe:]CDPower:LCODe:SEARch[:IMMediate]

This command initiates a search for the scrambling code of the current signal. It is possible to detect multiple scrambling codes.

The search routine is able to find primary scrambling codes. Secondary scrambling codes are assumed to be 0. The command does not detect alternative scrambling codes.

The detection range is 0x0000 - 0x1FF0h with the last digit always being 0.

This command is an event and therefore has no \*RST value and no query.

#### Example

CDP:LCOD:SEAR Initiates a search for the scrambling code(s).

#### Characteristics

\*RST value: -SCPI: device-specific

### [SENSe:]CDPower:LCODe:SEARch:LIST?

This command returns a list of scrambling codes that have been found during the automatic search.

Note that in order to get a valid list of codes, you have to force a search for scrambling codes with [SENSe:]CDPower:LCODe:SEARch[:IMMediate].

This command is a query and therefore has no default value.

#### Return values

The command returns three values for each scrambling code that has been found: <decimal scrambling code value>, <hexadecimal scrambling code value>, <power in dBm>, (...)

### Note:

The return values are a combination of primary and secondary scrambling codes. The return value for primary code 1, scrambling code 0 would be, for example: 16x < primary code > + < secondary code > = 16 (dec) or 0x10 (hex).

# Example

CDP:LCOD:SEAR:LIST? 16,0x10,-18.04,32,0x20,-22.87,48,0x30,-27.62,64,0x40,-29.46 Queries the found scrambling codes.

# Characteristics

\*RST value: -SCPI: device-specific

#### [SENSe:]CDPower:LCODe:SECondary <SecSrambling>

This command sets the secondary scrambling code of the base station used to demodulate the signal.

#### Parameters

<SecScrambling> numeric value in the range from 0 to 15

## Example

CDP:LCOD:SEC 8 Sets the secondary scrambling code to 8.

# Characteristics

\*RST value: -SCPI: device-specific

### 7.7.2.11 Performing a Channel Search

The following commands control a channel search.

## List of commands

[SENSe:]CDPower:CSEarch[:STATe] <State> (p. 187)

### [SENSe:]CDPower:CSEarch[:STATe] <State>

This command turns a channel search on and off.

The command takes effect only if you have selected the Result Summary result display. All other result displays automatically select the channel search state as required.

#### **Parameters**

<State> ON | OFF

# Example

CDP:CSE ON Turns on the automatic channel search.

### Characteristics

\*RST value: ON SCPI: device-specific

# 7.7.2.12 Using An Isotropic Antenna

This chapter describes all commands available to set up measurements with an isotropic antenna.

## List of commands

- INPut:ANTenna:MEASure <Direction> (p. 106)
- [SENSe:]CORRection:TRANsducer<t>:ISOTropic[:STATe]? (p. 107)

### 7.7.2.13 Getting Measurement Results

The following commands retrieve the results of the current measurement.

The suffix <m> at MARKer is irrelevant.

# List of commands

- CALCulate:MARKer<m>:FUNCtion:WCDPower[:BTS]:RESult? (p. 188)
- [SENSe:]BWIDth:OCCupied? (p. 178)
- TRACe[:DATA] <Trace> (p. 189)

#### CALCulate:MARKer<m>:FUNCtion:WCDPower[:BTS]:RESult? <Result>

This command queries the measurement results.

This command is a query and therefore has no \*RST value.

| Parameter         |                                                                                                   |
|-------------------|---------------------------------------------------------------------------------------------------|
| <result></result> |                                                                                                   |
| ACHannels         | queries the number of active channels <sup>1)</sup>                                               |
| ARCDerror         | queries the average RCDE <sup>1)</sup>                                                            |
| CPECi0            | queries the Ec/lo value of the P-CPICH                                                            |
| CPEVm             | queries the EVM of the P-CPICH                                                                    |
| CPPower           | queries the power of the P-CPICH                                                                  |
| FERRor            | queries the carrier frequency error                                                               |
| IQIMbalance       | queries the gain imbalance <sup>1)</sup>                                                          |
| IQOFfset          | queries the I/Q offset <sup>1)</sup>                                                              |
| ICPPower          | queries the power of the P-CPICH (x-, y- and z-direction and RMS value of the three) $^{\rm 3)}$  |
| IPTotal           | queries the total power of the signal (x-, y- and z-direction and RMS value of the three) $^{3)}$ |
| ISCFound          | queries the scrambling codes found (x-, y- and z-direction) $^{\rm 3)}$                           |
| MACCuracy         | queries the composite EVM $^{1)}$                                                                 |

| PCDerror | queries the peak code domain error <sup>1)</sup>         |
|----------|----------------------------------------------------------|
| PCECi0   | queries the Ec/lo value of the P-CCPCH                   |
| PCEVm    | queries the EVM of the P-CCPCH                           |
| PCPower  | queries the power of the P-CCPCH                         |
| PSPower  | queries the power of the P-SCH                           |
| PTOTal   | queries the total power of the signal (RF channel power) |
| SCFound  | queries the scrambling code found <sup>2)</sup>          |
| SSPower  | queries the power of the S-SCH                           |

<sup>1)</sup> only if channel search is on

<sup>2)</sup> only if automatic scrambling code search is on

<sup>3)</sup> only for measurements with an isotropic antenna

#### **Return value**

One value for every parameter.

The unit depends on the result you have queried.

#### Example

CALC:MARK:FUNC:WCDP:RES PTOT Queries the total power of the signal.

## Characteristics

\*RST value: -SCPI: device-specific

# TRACe[:DATA] <Trace>

This command queries the measurement results.

### Parameter

CWCDp | TRACE1

# Return value (for CWCDp)

The R&S FSH returns a set of values for each active code channel in ascending order.

<SpreadingFactor>,<CodeNumber>,<PowerAbs>,<PowerRel>,<TOffset>, <CodeChannelPilotLength>,<ChannelState>,<ChannelType>,<Modulation>, <Reserved>,...

CWCDp is available for the Channel Table and Code Domain Power result display.

### **Return value (for TRACE1)**

The return values depend on the selected result display:

Spectrum Overview and Isotropic Antenna

The R&S FSH returns 631 values. Each value corresponds to one pixel of the trace.

Scrambling Codes

The R&S FSH returns 3 values for every code found.

<decimal scrambling code value>, <hexadecimal scrambling code value>, <power in dBm>,...

For more information see [SENSe:]CDPower:LCODe:SEARch:LIST?.

- Result Summary

The R&S FSH returns the contents of the Result Summary. The order of the values is as follows.

<TotalPower>,<CarrFreqError>,<CompositeEVM>,<PeakCDE>,<IQOffset>, <IQImbalance>,<ActiveChannels>,<AverageRCDE>,<PowerCPICH>, <EVMCPICH>,<PowerPCCPCH>,<EVMPCCPCH>,<PowerPSCH>, <PowerSSCH>,<SCFound>

The command returns '1.#QNAN' if a result could not be calculated (e.g. if the channel search is off).

Code Domain Power

The R&S FSH returns a set of values for each active code channel in ascending order.

<SpreadingFactor>,<CodeNumber>,<PowerAbs>,<PowerRel>,<TOffset>

Code Domain Channel Table

The R&S FSH returns a set of values for each active code channel. The channels are sorted by their spreading factor and code number in ascending order. The first two results are always the P-SCH and the S-SCH.

<SpreadingFactor>,<CodeNumber>,<PowerAbs>,<PowerRel>,<TOffset>

A '-1' indicates that no result could be found (e.g. for SCH channels that are not spread and therefore don't have a spreding factor or code number).

For more information see "Return Value Codes" on page 192.

# Characteristics

\*RST value: -SCPI: conform

### 7.7.2.14 Analyzing Measurement Results

These commands control various functions to analyze measurement results.

#### List of commands

- UNIT:EVM <Unit> (p. 191)
- UNIT:FERRor <Unit> (p. 191)

# UNIT:EVM <Unit>

This command selects the unit for EVM values.

### Parameter

<Unit> DB | PCT

### Example

UNIT: EVM DB All EVM results are in dB.

### Characteristics

\*RST value: -SCPI: device-specific

#### UNIT:FERRor <Unit>

This command selects the unit for the frequency error.

#### Parameter

<Unit> HZ | PPM

### Example

UNIT: EVM HZ Frequency error is in Hz.

# Characteristics

\*RST value: -SCPI: device-specific

# 7.7.2.15 Return Value Codes

This chapter contains a list for encoded return values.

# <ChannelType>

| 0  | DPCH                             |
|----|----------------------------------|
| 1  | PICH                             |
| 2  | C-PICH                           |
| 3  | P-SCH                            |
| 4  | S-SCH                            |
| 5  | P-CCPCH                          |
| 6  | S-CCPCH                          |
| 7  | HS-SCCH                          |
| 8  | HS-PDSCH                         |
| 9  | CHAN (unrecognized channel type) |
| 10 | CPRSD                            |
| 11 | CPR-TPC                          |
| 12 | CPR-SF/2                         |
| 13 | CPR-SF/2-TPC                     |
| 14 | EHICH-ERGCH                      |
| 15 | EAGCH                            |
| 16 | S-CPICH                          |

# <Channel State>

| 0 | Inactive |
|---|----------|
| 1 | Active   |

### <Modulation>

| 2  | QPSK  |
|----|-------|
| 4  | 16QAM |
| 5  | 64QAM |
| 15 | NONE  |

# 7.7.3 Performing Measurements on CDMA2000 Signals

When you perform measurements on CDMA2000 signals, you can use the remote commands described in this chapter.

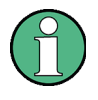

#### Availability of remote commands

Note that the listed remote commands take effect only if option R&S FSH-K46(E) is installed.

#### 7.7.3.1 Setting the Frequency

The following commands configure the frequency axis (x-axis) of the active display.

### List of commands

- [SENSe:]CHANnel (p. 80)
- [SENSe:]FREQuency:CENTer <Frequency> (p. 34)
- [SENSe:]FREQuency:CENTer:STEP (p. 34)
- [SENSe:]FREQuency:CENTer:STEP:LINK (p. 35)
- [SENSe:]FREQuency:MODE (p. 36)
- [SENSe:]FREQuency:SPAN <Span> (p. 37)
- [SENSe:]FREQuency:SPAN:AUTO <State> (p. 37)
- [SENSe:]FREQuency:STARt <StartFrequency> (p. 38) (available as query only)
- [SENSe:]FREQuency:STOP <StopFrequency> (p. 38) (available as query only)

For a detailed description of the commands refer to "Configuring the Horizontal Axis" in spectrum analyzer mode.

## 7.7.3.2 Setting Amplitude Parameters

The following commands configure the vertical axis and level parameters of the active display.

### List of commands

- CALCulate:MARKer:FUNCtion:LEVel ONCE (p. 167)
- DISPlay[:WINDow]:TRACe<t>:Y[:SCALe]:RLEVel (p. 40)
- DISPlay[:WINDow]:TRACe<t>:Y[:SCALe]:RLEVel:OFFSet (p. 41)
- INPut:ATTenuation <Attenuation> (p. 41)
- INPut:ATTenuation:MODE (p. 42)
- INPut:ATTenuation:AUTO (p. 42)
- INPut:GAIN:STATe (p. 42)
- INPut:IMPedance (p. 43) (available as query only)

For a detailed description of commands not described below refer to "Configuring the Vertical Axis" in spectrum analyzer mode.

### 7.7.3.3 Setting the Bandwidths

The following commands configure the filter bandwidths of the R&S FSH. Note that both groups of commands (BANDwidth and BWIDth) are the same.

### List of commands:

- [SENSe:]BANDwidth|BWIDth[:RESolution] <ResBW> (p. 45)
- [SENSe:]BANDwidth|BWIDth[:RESolution]:AUTO <State> (p. 45)

For a detailed description of commands refer to "Setting the Bandwidths" in spectrum analyzer mode.

#### 7.7.3.4 Working with Traces

The following commands set up the trace and the various functions associated with it, e.g. the selection of the detector.

The suffix <t> at TRACe is irrelevant.

## List of commands

- DISPlay[:WINDow]:TRACe<t>:MEMory[:STATe] <State> (p. 55)
- DISPlay[:WINDow]:TRACe<t>:MODE <TraceMode> (p. 56)
- DISPlay[:WINDow]:TRACe<t>[:STATe] <State> (p. 55)

For a detailed description of commands refer to "Working with Traces" in spectrum analyzer mode.

#### 7.7.3.5 Performing and Triggering the Measurement

The following commands initialize a measurement and set up the sweep.

### List of commands

- \*WAI (p. 32)
- ABORt (p. 47)
- INITiate[:IMMediate] (p. 47)
- INITiate:CONTinuous <SweepMode> (p. 48)
- TRIGger[:SEQuence]:SLOPe <TriggerSlope> (p. 52)
- TRIGger[:SEQuence]:SOURce (p. 194)

For a detailed description of commands refer to "Performing and Triggering Measurements" in spectrum analyzer mode.

### TRIGger[:SEQuence]:SOURce <TriggerSource>

This command sets the type of trigger the R&S FSH uses.

### Parameter

<TriggerSource>

| IMMediate | free run         |
|-----------|------------------|
| EXTernal  | external trigger |
| GPSsync   | GPS trigger      |

For more information see TRIGger[:SEQuence]:SOURce <TriggerSource> and the operating manual.

### 7.7.3.6 Using Markers

The following commands control markers. In the CDMA2000 application, markers are available in the spectrum overview and isotropic antenna only.

### List of commands

- CALCulate<n>:DELTamarker<m>[:STATe] <State> (p. 59)
- CALCulate<n>:DELTamarker<m>:AOFF (p. 60)
- CALCulate<n>:DELTamarker<m>:MAXimum[:PEAK] (p. 60)
- CALCulate<n>:DELTamarker<m>:MAXimum:NEXT (p. 60)
- CALCulate<n>:DELTamarker<m>:MINimum[:PEAK] (p. 61)
- CALCulate<n>:DELTamarker<m>:X <Coordinate> (p. 61)
- CALCulate<n>:DELTamarker<m>:X:RELative <Distance> (p. 62)
- CALCulate<n>:MARKer<m>[:STATe] <State> (p. 63)
- CALCulate<n>:MARKer<m>:AOFF (p. 63)
- CALCulate<n>:MARKer<m>:MAXimum[:PEAK] (p. 63)
- CALCulate<n>:MARKer<m>:MAXimum:NEXT (p. 64)
- CALCulate<n>:MARKer<m>:MINimum[:PEAK] (p. 64)
- CALCulate<n>:MARKer<m>:X <Coordinate> (p. 64)

For a detailed description of commands refer to "Using Markers" in spectrum analyzer mode.

### 7.7.3.7 Working with Channel Tables

Use the following commands to work with channel tables.

#### List of commands

[SENSe:]CHANnel:TABLe:SELect <ChannelTable> (p. 81)

For a detailed description of commands refer to "Working with Channel Tables" in spectrum analyzer mode.

## 7.7.3.8 Selecting the Result Display

The following commands select the result display.

## List of commands

• CALCulate:FEED <ResultDisplay> (p. 196)

## CALCulate:FEED <ResultDisplay>

This command selects the result display.

| Pa | ram | eter |
|----|-----|------|
|----|-----|------|

| <resultdisplay></resultdisplay> |                           |
|---------------------------------|---------------------------|
| 'XPOWer:CPOWer'                 | Spectrum Overview         |
| 'XPOWer:CDPower'                | Code Domain Power         |
| 'XPOWer:PNSCan'                 | PN Scanner                |
| 'XTIMe:CDPower:ERRor:SUMMary'   | Result Summary            |
| 'XTIMe:CDPower:ERRor:CTABle'    | Code Domain Channel Table |
|                                 |                           |

### Example

CALC: FEED 'XPOW: CPOW' Selects the spectrum overview result display.

# Characteristics

\*RST value: 'XTIM:CDP:ERR:SUMM' SCPI: device-specific

### 7.7.3.9 Configuring the Measurement

The following commands configure measurements on CDMA2000 signals.

#### List of commands

- [SENSe:]CDPower:CODE <Code> (p. 196)
- [SENSe:]CDPower:ORDer <CodeOrder> (p. 197)
- [SENSe:]CDPower:PNOFfset <PNOffset> (p. 197)
- [SENSe:]CDPower:PNOFfset:AUTO (p. 197)
- [SENSe:]CDPower:PREFerence <Reference> (p. 198)
- [SENSe:]CDPower:SFACtor <SpreadingFactor> (p. 198)
- CALCulate:MARKer<m>:FUNCtion:CPOWer:BANDwidth <Bandwidth> (p. 87) (available as query only)

## [SENSe:]CDPower:CODE <Code>

This command selects a particular code.

# Parameter

<Code>

Code number in the range from 0 to 63 or 127, depending on the spreading factor.

# Example

CDP:CODE 10 Selects code number 10.

#### **Characteristics**

\*RST value: 0 SCPI: device-specific

### [SENSe:]CDPower:ORDer <CodeOrder>

This command selects the code order.

### Parameter

<CodeOrder> HADamard | BITReverse

### Example

CDP:ORD BITR Selects BitReverse code order.

### Characteristics

\*RST value: HADamard SCPI: device-specific

### [SENSe:]CDPower:PNOFfset <PNOffset>

This command sets the PN offset of the base station.

## Parameter

<PNOffset> numeric value in the range from 0 to 511

#### Example

CDP:PNOF 100 Sets a PN offset of 100

#### Characteristics

\*RST value: 0 SCPI: device-specific

## [SENSe:]CDPower:PNOFfset:AUTO

This command automatically determines the PN offset of the base station.

This command is an event and therefore has no \*RST value and no query.

#### Example

CDP: PNOF: AUTO Initializes a search for the PN offset.

# Characteristics

\*RST value: -SCPI: device-specific

### [SENSe:]CDPower:PREFerence <Reference>

This command selects the reference power for relative results.

#### Parameter

<Reference>

| PICH | results are | relative | to the | power | of the | pilot | channel |
|------|-------------|----------|--------|-------|--------|-------|---------|
|      |             |          |        |       |        |       |         |

TOTal results are relative to the total power of the signal

#### Example

CDP:PREF TOT Relative results are related to the total signal power.

### Characteristics

\*RST value: TOTal SCPI: device-specific

### [SENSe:]CDPower:SFACtor <SpreadingFactor>

This command selects the spreading factor.

### Parameter

<SpreadingFactor> 64 | 128

#### Example

CDP:SFAC 128 Selects a spreading factor of 128

### Characteristics

\*RST value: 64 SCPI: device-specific

## 7.7.3.10 Getting Measurement Results

The following commands read out measurement results of CDMA2000 measurements.

- CALCulate:MARKer:FUNCtion:CDPower[:BTS]:RESult? <Result> (p. 198)
- CALCulate:MARKer:FUNCtion:PNSCan:LIST? (p. 199)
- [SENSe:]BWIDth:OCCupied? (p. 178)
- TRACe<t>[:DATA]? (p. 200)

### CALCulate:MARKer:FUNCtion:CDPower[:BTS]:RESult? <Result>

This command reads out results of the result summary.

#### Parameter

<Result>

| ACTive    | queries the number of active channels      |
|-----------|--------------------------------------------|
| FERPm     | queries the carrier frequency error in ppm |
| FERRor    | queries the carrier frequency error in Hz  |
| MACCuracy | queries the composite EVM                  |
| PNFound   | queries the PN that was found              |
| PAVerage  | queries the peak to average level          |
| PTOTal    | queries the total power of the signal      |
| RHO       | queries Rho                                |
| TAU       | queries Tau                                |

# **Return values**

The return values are the results as displayed in result summary.

#### Example

CALC:MARK:FUNC:CDP:RES? RHO Returns the result for Rho.

# Characteristics

\*RST value: -SCPI: device-specfic

### CALCulate:MARKer:FUNCtion:PNSCan:LIST?

This command returns the results of the PN scanner.

This command is a query and therefore has no default value.

### Return value

Returns two values for every PN that was found: <PNOffser>,<PNOffsetPower>

<PNOffset> PN offset

<PNOffsetPower> power of the PN offset

### Example

CALC:MARK.FUNC:PNSC:LIST? Queries the results of the PN scanner.

# Characteristics

\*RST value: -SCPI: device-specific

## TRACe<t>[:DATA]?

This command queries the measurement results.

### Parameter

TRACE1 | CDCTable

#### Return value (for CDCTable)

The R&S FSH returns a set of values for each active code channel in ascending order.

<ChannelType>,<CodeClass>,<CodeNumber>,<RadioConfiguration>, <PowerAbs>,<PowerRel>,<SymbolRate>,<Reserved>,<Reserved>,...

<SpreadingFactor>,<CodeNumber>,<PowerAbs>,<PowerRel>,<TOffset>, <CodeChannelPilotLength>,<ChannelState>,<ChannelType>,<Modulation>, <Reserved>,...

For the two <Reserved> values, the command always returns '9'.

CDCTable is available for the Channel Table result display.

### Return value (for TRACE1)

The return values depend on the selected result display:

- Spectrum overview
  The R&S FSH returns 631 values. Each value corresponds to one pixel of the trace.
- Result Summary The R&S FSH returns the contents of the Result Summary in the following order.

<TotalPower>,<Rho>,<ActiveChannels>,<CompositeEVM>,<PeakToAverage>, <Tau>,<CarrFreqError>,<PilotPower>,<PilotPowerRelToTotal>,<SyncPower>, <SyncPowerRelToTotal>,<SyncPowerRelToPilot>,<PilotPowerRelToPilot>, <PNFound>

Code Domain Power
 The R&S FSH returns three values for all active codes.

<CodeClass>,<CodeNumber>,<CodePower>,...

Code Domain Channel Table
 The R&S FSH returns five values for all active channels.

<ChannelType>,<CodeClass>,<CodeNumber>,<RadioConfiguration>, <AbsolutePower>,<RelativePower>,<Reserved>,<Reserved>,...

For the two <Reserved> values, the command always returns '9'.

For more information see "Return Value Codes" on page 201.

#### **Characteristics**

\*RST value: -SCPI: conform

# 7.7.3.11 Return Value Codes

This chapter contains a list for encoded return values.

# <RadioConfiguration>

| 0 | no radio configuration detected |
|---|---------------------------------|
| 1 | radio configuration 1 - 2       |
| 2 | radio configuration 3 - 5       |

# 7.7.4 Performing Measurements on 1xEV-DO Signals

When you perform measurements on 1xEV-DO signals, you can use the remote commands described in this chapter.

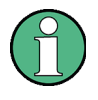

### Availability of remote commands

Note that the listed remote commands take effect only if option R&S FSH-K47 is installed.

#### 7.7.4.1 Setting the Frequency

The following commands configure the frequency axis (x-axis) of the active display.

### List of commands

- [SENSe:]CHANnel (p. 80)
- [SENSe:]FREQuency:CENTer <Frequency> (p. 34)
- [SENSe:]FREQuency:CENTer:STEP (p. 34)
- [SENSe:]FREQuency:INPut:MODE (p. 35)
- [SENSe:]FREQuency:SPAN <Span> (p. 37)
- [SENSe:]FREQuency:SPAN:AUTO <State> (p. 37)
- [SENSe:]FREQuency:STARt <StartFrequency> (p. 38) (available as query only)
- [SENSe:]FREQuency:STOP <StopFrequency> (p. 38) (available as query only)

For a detailed description of the commands refer to "Configuring the Horizontal Axis" in spectrum analyzer mode.

#### 7.7.4.2 Setting Amplitude Parameters

The following commands configure the vertical axis and level parameters of the active display.

# List of commands

- CALCulate:MARKer:FUNCtion:LEVel ONCE (p. 167)
- DISPlay[:WINDow]:TRACe<t>:Y[:SCALe]:RLEVel (p. 40)
- DISPlay[:WINDow]:TRACe<t>:Y[:SCALe]:RLEVel:OFFSet (p. 41)
- INPut:ATTenuation <Attenuation> (p. 41)
- INPut:ATTenuation:MODE (p. 42)
- INPut:ATTenuation:AUTO (p. 42)
- INPut:GAIN:STATe (p. 42)
- INPut:IMPedance (p. 43) (available as query only)

For a detailed description of commands not described below refer to "Configuring the Vertical Axis" in spectrum analyzer mode.

### 7.7.4.3 Setting the Bandwidths

The following commands configure the filter bandwidths of the R&S FSH. Note that both groups of commands (BANDwidth and BWIDth) are the same.

## List of commands:

- [SENSe:]BANDwidth|BWIDth[:RESolution] <ResBW> (p. 45) (available as query only)
- [SENSe:]BANDwidth|BWIDth[:RESolution]:AUTO <State> (p. 45)

For a detailed description of commands refer to "Setting the Bandwidths" in spectrum analyzer mode.

### 7.7.4.4 Working with Traces

The following commands set up the trace and the various functions associated with it, e.g. the selection of the detector.

#### List of commands

- DISPlay[:WINDow]:TRACe<t>:MEMory[:STATe] <State> (p. 55)
- DISPlay[:WINDow]:TRACe<t>:MODE <TraceMode> (p. 56)
- DISPlay[:WINDow]:TRACe<t>[:STATe] <State> (p. 55)

For a detailed description of commands refer to "Working with Traces" in spectrum analyzer mode.

#### 7.7.4.5 Performing and Triggering the Measurement

The following commands initialize a measurement and set up the sweep.

## List of commands

- \*WAI (p. 32)
- ABORt (p. 47)
- INITiate[:IMMediate] (p. 47)
- INITiate:CONTinuous <SweepMode> (p. 48)
- TRIGger[:SEQuence]:SLOPe <TriggerSlope> (p. 52)
- TRIGger[:SEQuence]:SOURce (p. 194)

For a detailed description of commands refer to "Performing and Triggering Measurements" in spectrum analyzer mode.

## TRIGger[:SEQuence]:SOURce <TriggerSource>

This command sets the type of trigger the R&S FSH uses.

#### Parameter

<TriggerSource>

IMMediate free run

EXTernal external trigger

GPSsync GPS trigger

For more information see TRIGger[:SEQuence]:SOURce <TriggerSource> and the operating manual.

### 7.7.4.6 Using Markers

The following commands control markers. In the 1xEV-DO application, markers are available in the spectrum overview only.

For a detailed description of commands refer to "Using Markers" in spectrum analyzer mode.

#### List of commands

- CALCulate<n>:DELTamarker<m>[:STATe] <State> (p. 59)
- CALCulate<n>:DELTamarker<m>:AOFF (p. 60)
- CALCulate<n>:DELTamarker<m>:MAXimum[:PEAK] (p. 60)
- CALCulate<n>:DELTamarker<m>:MAXimum:NEXT (p. 60)
- CALCulate<n>:DELTamarker<m>:MINimum[:PEAK] (p. 61)
- CALCulate<n>:DELTamarker<m>:X <Coordinate> (p. 61)
- CALCulate<n>:DELTamarker<m>:X:RELative <Distance> (p. 62)
- CALCulate<n>:MARKer<m>[:STATe] <State> (p. 63)
- CALCulate<n>:MARKer<m>:AOFF (p. 63)
- CALCulate<n>:MARKer<m>:MAXimum[:PEAK] (p. 63)
- CALCulate<n>:MARKer<m>:MAXimum:NEXT (p. 64)
- CALCulate<n>:MARKer<m>:MINimum[:PEAK] (p. 64)
- CALCulate<n>:MARKer<m>:X <Coordinate> (p. 64)

For a detailed description of commands refer to "Using Markers" in spectrum analyzer mode.

### 7.7.4.7 Working with Channel Tables

Use the following commands to work with channel tables.

#### List of commands

[SENSe:]CHANnel:TABLe:SELect <ChannelTable> (p. 81)

For a detailed description of commands refer to "Working with Channel Tables" in spectrum analyzer mode.

#### 7.7.4.8 Selecting the Result Display

Use the following commands to select the result display.

# List of commands

• CALCulate:FEED <ResultDisplay> (p. 205)

### CALCulate:FEED <ResultDisplay>

This command selects the result display.

Parameter

<ResultDisplay>

'XPOWer:CPOWer'

"XPOWer:PNSCan'

'XPOWer:BURSt'

Burst Power PN Scanner

Spectrum Overview

'XTIMe:CDPower:ERRor:SUMMary' Result Summary

Example

CALC: FEED 'XPOW: CPOW' Selects the spectrum overview result display.

# Characteristics

\*RST value: 'XTIM:CDP:ERR:SUMM' SCPI: device-specific

## 7.7.4.9 Configuring the Measurement

The following commands configure measurements on 1xEV-DO signals.

### List of commands

- [SENSe:]CDPower:PNOFfset <PNOFset> (p. 205)
- [SENSe:]CDPower:PNOFfset:AUTO <PNOFset> (p. 206)
- [SENSe:]CDPower:PREFerence <Reference> (p. 206)

### [SENSe:]CDPower:PNOFfset <PNOFset>

This command sets the PN offset of the base station.

# Parameter

<PNOffset> numeric value in the range from 0 to 511

#### Example

CDP:PNOF 100 Sets a PN offset of 100

### Characteristics

\*RST value: 0 SCPI: device-specific

### [SENSe:]CDPower:PNOFfset:AUTO <PNOFset>

This command automatically determines the PN offset of the base station.

This command is an event and therefore has no \*RST value and no query.

#### Example

CDP: PNOF: AUTO Initializes a search for the PN offset.

#### Characteristics

\*RST value: -SCPI: device-specific

### [SENSe:]CDPower:PREFerence <Reference>

This command selects the reference power for relative results.

### Parameter

<Reference>

| PICH | results are relative to the power of the pilot channe |
|------|-------------------------------------------------------|
|------|-------------------------------------------------------|

TOTal results are relative to the total power of the signal

#### Example

CDP:PREF TOT Relative results are related to the total signal power.

### Characteristics

\*RST value: TOTal SCPI: device-specific

### 7.7.4.10 Getting Measurement Results

The following commands read out measurement results of 1xEV-DO measurements.

- CALCulate:MARKer:FUNCtion:CDPower[:BTS]:RESult? <Result> (p. 206)
- CALCulate:MARKer:FUNCtion:PNSCan:LIST? (p. 207)
- [SENSe:]BWIDth:OCCupied? (p. 178)
- TRACe:DATA? (p. 208)

#### CALCulate:MARKer:FUNCtion:CDPower[:BTS]:RESult? <Result>

This command reads out results of the result summary.

# Parameter

<Result>

| EVMPilot | queries the EVM of the pilot channel in $\%$ |
|----------|----------------------------------------------|
| FERRor   | queries the carrier frequency error in Hz    |

| FERPpm    | queries the carrier frequency error in ppm |
|-----------|--------------------------------------------|
| PNFound   | queries the PN that was found              |
| PAVerage  | queries the peak to average level          |
| PDATa     | queries the power of the pilot channel     |
| PMAC      | queries the power of the MAC channel       |
| PPILot    | queries the power of the data channel      |
| PTOTal    | queries the total power of the signal      |
| RHOPilot  | queries Rho                                |
| TACTivity | queries the traffic activity in %          |
| TAU       | queries Tau                                |

### **Return values**

The return values are the results as displayed in result summary.

### Example

CALC:MARK:FUNC:CDP:RES? RHOP Returns the result for Rho.

# Characteristics

\*RST value: -SCPI: device-specfic

# CALCulate:MARKer:FUNCtion:PNSCan:LIST?

This command queries the results of the PN scanner.

This command is a query and therefore has no default value.

### Return value

Returns two values for every PN that was found: <PNOffset>,<PNOffsetPower>

<PNOffset> PN offset

<PNOffsetPower> power of the PN offset

### Example

CALC:MARK.FUNC:PNSC:LIST? Queries the results of the PN scanner.

#### Characteristics

\*RST value: -SCPI: device-specific

# TRACe:DATA?

This command queries the measurement results.

## **Return value**

The return values depend on the selected result display:

- Spectrum Overview

The R&S FSH returns 631 values. Each value corresponds to one pixel of the trace.

Result Summary

The R&S FSH returns the contents of the Result Summary in the following order.

<TotalPower>,<PeakToAverage>,<CarrFreqError>,<PNFound>,<Tau>, <Traffic>,<PilotPower>,<PilotPowerRelToTotal>,<PilotPowerRelToPilot>, <EVM>,<Rho>,<MACPower>,<MACPowerRelToTotal>, <MACPowerRelToPilot>,<DataPowerRelToTotal>, <DataPowerRelToPilot>

# Characteristics

\*RST value: -SCPI: conform

# 7.7.5 Performing Measurements on TD-SCDMA Signals

When you perform measurements on TD-SCDMA signals, you can use the remote commands described in this chapter.

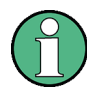

#### Availability of remote commands

Note that the listed remote commands take effect only if option R&S FSH-K48 is installed.

### 7.7.5.1 Setting the Frequency

The following commands configure the frequency axis (x-axis) of the active display.

### List of commands

- [SENSe:]CHANnel (p. 80)
- [SENSe:]FREQuency:CENTer <Frequency> (p. 34)
- [SENSe:]FREQuency:CENTer:STEP (p. 34)
- [SENSe:]FREQuency:INPut:MODE (p. 35)
- [SENSe:]FREQuency:SPAN <Span> (p. 37)
- [SENSe:]FREQuency:SPAN:AUTO <State> (p. 37)
- [SENSe:]FREQuency:STARt <StartFrequency> (p. 38) (available as query only)
- [SENSe:]FREQuency:STOP <StopFrequency> (p. 38) (available as query only)

For a detailed description of the commands refer to "Configuring the Horizontal Axis" in spectrum analyzer mode.

### 7.7.5.2 Setting Amplitude Parameters

The following commands configure the vertical axis and level parameters of the active display.

### List of commands

- CALCulate:MARKer:FUNCtion:LEVel ONCE (p. 167)
- DISPlay[:WINDow]:TRACe<t>:Y[:SCALe]:RLEVel (p. 40)
- DISPlay[:WINDow]:TRACe<t>:Y[:SCALe]:RLEVel:OFFSet (p. 41)
- INPut:ATTenuation <Attenuation> (p. 41)
- INPut:ATTenuation:MODE (p. 42)
- INPut:ATTenuation:AUTO (p. 42)
- INPut:GAIN:STATe (p. 42)
- INPut:IMPedance (p. 43) (available as query only)
- [SENSe:]CORRection:TRANsducer<c>:SELect <TransducerFactor> (p. 44)
- [SENSe:]CORRection:TRANsducer<c>[:STATe] <State> (p. 43)

For a detailed description of commands not described below refer to "Configuring the Vertical Axis" in spectrum analyzer mode.

### 7.7.5.3 Setting the Bandwidths

The following commands configure the filter bandwidths of the R&S FSH. Note that both groups of commands (BANDwidth and BWIDth) are the same.

### List of commands:

- [SENSe:]BANDwidth|BWIDth[:RESolution] <ResBW> (p. 45) (available as query only)
- [SENSe:]BANDwidth|BWIDth[:RESolution]:AUTO <State> (p. 45)

For a detailed description of commands refer to "Setting the Bandwidths" in spectrum analyzer mode.

### 7.7.5.4 Working with Traces

The following commands set up the trace and the various functions associated with it, e.g. the selection of the detector.

#### List of commands

- DISPlay[:WINDow]:TRACe<t>:MEMory[:STATe] <State> (p. 55)
- DISPlay[:WINDow]:TRACe<t>:MODE <TraceMode> (p. 56)
- DISPlay[:WINDow]:TRACe<t>[:STATe] <State> (p. 55)

For a detailed description of commands refer to "Working with Traces" in spectrum analyzer mode.

#### 7.7.5.5 Performing and Triggering the Measurement

The following commands initialize a measurement and set up the sweep.

### List of commands

- \*WAI (p. 32)
- ABORt (p. 47)
- INITiate[:IMMediate] (p. 47)
- INITiate:CONTinuous <SweepMode> (p. 48)

For a detailed description of commands refer to "Performing and Triggering Measurements" in spectrum analyzer mode.

### 7.7.5.6 Using Markers

The following commands control markers. In the TD-SCDMA application, markers are available in the spectrum overview only.

### List of commands

- CALCulate<n>:DELTamarker<m>[:STATe] <State> (p. 59)
- CALCulate<n>:DELTamarker<m>:AOFF (p. 60)
- CALCulate<n>:DELTamarker<m>:MAXimum[:PEAK] (p. 60)

- CALCulate<n>:DELTamarker<m>:MAXimum:NEXT (p. 60)
- CALCulate<n>:DELTamarker<m>:MINimum[:PEAK] (p. 61)
- CALCulate<n>:DELTamarker<m>:X <Coordinate> (p. 61)
- CALCulate<n>:DELTamarker<m>:X:RELative <Distance> (p. 62)
- CALCulate<n>:MARKer<m>[:STATe] <State> (p. 63)
- CALCulate<n>:MARKer<m>:AOFF (p. 63)
- CALCulate<n>:MARKer<m>:MAXimum[:PEAK] (p. 63)
- CALCulate<n>:MARKer<m>:MAXimum:NEXT (p. 64)
- CALCulate<n>:MARKer<m>:MINimum[:PEAK] (p. 64)
- CALCulate<n>:MARKer<m>:X <Coordinate> (p. 64)

For a detailed description of commands refer to "Using Markers" in spectrum analyzer mode.

## 7.7.5.7 Working with Channel Tables

Use the following commands to work with channel tables.

### List of commands

• [SENSe:]CHANnel:TABLe:SELect <ChannelTable> (p. 81)

For a detailed description of commands refer to "Working with Channel Tables" in spectrum analyzer mode.

# 7.7.5.8 Selecting the Result Display

The following commands select the result display.

## List of commands

CALCulate:FEED <ResultDisplay> (p. 211)

## CALCulate:FEED <ResultDisplay>

This command selects the result display.

#### Parameter

<ResultDisplay>

| 'XTIMe:CDPower:ABSolute'      | Code Domain Power (Absolute) |
|-------------------------------|------------------------------|
| 'XTIMe:CDPower:RATio'         | Code Domain Power (Relative) |
| 'XTIMe:CDPower:ERRor:SUMMary' | Result Summary               |
| 'XTIMe:CDPower:ERRor:CTABle'  | Channel Table                |
| 'XTIMe:CDPower:IDSCan'        | Sync ID                      |
| 'XPOWer:CPOWer'               | Spectrum Overview            |
| 'XPOWer:TPOWer'               | Time Domain Power            |

'STATistics:LIMits'

Limits

### Example

CALC: FEED 'XPOW: CPOW' Selects the spectrum overview result display.

### Characteristics

\*RST value: 'XTIM:CDP:ERR:SUMM' SCPI: device-specific

# 7.7.5.9 Configuring the Measurement

The following commands configure measurements on TD-SCDMA signals.

### List of commands

- [SENSe:]CDPower:MSHift <Shifts> (p. 212)
- [SENSe:]CDPower:MSHift:AUTO <State> (p. 213)
- [SENSe:]CDPower:PHASes <PhaseType> (p. 213)
- [SENSe:]CDPower:PREFerence <Reference> (p. 213)
- [SENSe:]CDPower:PSWitch <SwitchPoint> (p. 214)
- [SENSe:]CDPower:SCODe <ScramblingCode> (p. 214)
- [SENSe:]CDPower:SCODe:SEARch:AUTO <State> (p. 214)
- [SENSe:]CDPower:CSEarch[:STATe] <State> (p. 215)
- [SENSe:]CDPower:SLOT <Slot> (p. 215)
- UNIT:EVM <Unit> (p. 216)
- UNIT:FERRor >Unit> (p. 216)

### [SENSe:]CDPower:MSHift <Shifts>

This command defines the number of midamble shifts.

# Parameter

<Shifts> 2 | 4 | 6 | 8 | 10 | 12 | 14 | 16

#### Example

CDP:MSH 8 Defines 8 midamble shifts.

#### Characteristics

\*RST value: 16 SCPI: device-specific

### [SENSe:]CDPower:MSHift:AUTO <State>

This command turns automatic detection of the maximum midamble shifts (users) on and off.

#### Parameter

<State> ON | OFF

#### Example

CDP:MSH:AUTO ON Turns automatic detection of the midamble shifts on.

### Characteristics

\*RST value: OFF SCPI: device-specific

#### [SENSe:]CDPower:PHASes <PhaseType>

This command selects the code channel phase.

# Parameter

<PhaseType>

COMMon Common phase

MIDamble Phase according to the midamble

#### Example

CDP:PHAS COMM Selects the common phase.

#### Characteristics

\*RST value: COMMon SCPI: device-specific

#### [SENSe:]CDPower:PREFerence <Reference>

This command selects the reference power for relative results.

# Parameter

<Reference>

ABSolute power results are absolute values

RELative power results are relative to the RF channel power

### Example

CDP:PREF ABS Selects the display of absolute results.

### Characteristics

\*RST value: ABSolute SCPI: device-specific

### [SENSe:]CDPower:PSWitch <SwitchPoint>

This command defines the switching point between uplink and downlink.

### Parameter

<SwitchPoint> Number of the slot in the TD-SCDMA subframe that serves as the switching point. The range is from 0 to 7.

#### Example

CDP:PSW 3 Defines slot 3 as the switching point.

## Characteristics

\*RST value: 6 SCPI: device-specific

### [SENSe:]CDPower:SCODe <ScramblingCode>

This command defines the scarmbling code of the base station.

#### Parameter

<ScramblingCode> Numeric value in the range from 0 to 127.

# Example

CDP:PSW 10 Defines the scrambling code 10.

### Characteristics

\*RST value: 0 SCPI: device-specific

### [SENSe:]CDPower:SCODe:SEARch:AUTO <State>

This command turns automatic detection of the scrambling code on and off.

If on, the R&S FSH looks for the strongest scrambling code it can find and shows it in the results.
#### Parameter

<State>

ON | OFF

### Example

CDP:SCOD:SEAR:AUTO ON Turns automatic scrambling code detection on.

### Characteristics

\*RST value: OFF SCPI: device-specific

#### [SENSe:]CDPower:CSEarch[:STATe] <State>

This command turns the channel search on and off.

Note that the channel search is turned on by default for all result displays except the Result Summary.

#### Parameter

<State> ON | OFF

#### Example

CDP:CSE ON Turns the channel search on.

### Characteristics

\*RST value: OFF SCPI: device-specific

### [SENSe:]CDPower:SLOT <Slot>

This command selects the slot to be analyzed.

#### Parameter

<Slot> Numeric value in the range from 0 to 6.

Note that you can only select slots used for the downlink. The availability depends on the location of the switching point.

#### Example

CDP:SLOT 2 Selects slot number 2.

### Characteristics

\*RST value: 0 SCPI: device-specific

### UNIT:EVM <Unit>

This command selects the unit for the EVM results.

Parameter

<Unit> DB | PCT

#### Characteristics

\*RST value: OFF SCPI: device-specific

### UNIT:FERRor >Unit>

This command selects the unit for the frequency error results.

#### Parameters

<Unit> HZ | PPM

#### Example

UNIT: FERR HZ Selects the unit Hz for the frequency error results.

### Characteristics

\*RST value: OFF SCPI: device-specific

#### 7.7.5.10 Getting Measurement Results

The following commands read out measurement results of TD-SCDMA measurements.

#### List of commands

- CALCulate:MARKer<m>:FUNCtion:CDPower[:BTS]:RESult? <Result> (p. 216)
- [SENSe:]BWIDth:OCCupied? (p. 178)
- TRACe:DATA <Trace> (p. 218)

#### CALCulate:MARKer<m>:FUNCtion:CDPower[:BTS]:RESult? <Result>

This command queries the measurement results.

This command is a query and therefore has no \*RST value.

### Parameter

<Result>

- ACHannels<sup>1</sup> queries the number of active channels
- ARCDerror<sup>1</sup> queries the average RCDE (16QAM) in dB

| CEVM <sup>1</sup>        | queries the composite EVM                                                                                                    |
|--------------------------|----------------------------------------------------------------------------------------------------|
| DPEVm <sup>2</sup>       | queries the EVM of the DwPTS                                                                                                    |
| DPPower <sup>2</sup>     | queries the power of the DwPTS                                                                                                    |
| FERRor <sup>0</sup>      | queries the carrier frequency error                                                                                                    |
| IQOFfset <sup>1</sup>    | queries the I/Q offset                                                                                                    |
| IQIMbalance <sup>1</sup> | queries the I/Q imbalance                                                                                                    |
| OBWidth <sup>3</sup>     | queries the occupied bandwidth                                                                                                    |
| PCDerror <sup>1</sup>    | queries the peak code domain error                                                                                                    |
| PCEVm <sup>0</sup>       | queries the EVM of the P-CCPCH (slot 0)                                                                                                    |
| PD1 <sup>0</sup>         | queries the power of the data 1 part in a slot                                                                                                    |
| PD2 <sup>0</sup>         | queries the power of the data 2 part in a slot                                                                                                    |
| PDATa <sup>0</sup>       | queries the power of both data parts in a slot                                                                                                    |
| PISPan <sup>3</sup>      | queries the power in the current span                                                                                                    |
| PMIDamble <sup>0</sup>   | queries the power of the midamble part in a slot                                                                                                  |
| PTOTal <sup>0</sup>      | queries the total power of the signal (RF channel power)                                                                                          |
| SCFound <sup>1</sup>     | queries the scrambling code                                                                                                    |
| SCI <sup>2</sup>         | <pre>queries the C/l of the analyzed slots (six values): <cislot0>,<cislot1>,,<cislot6></cislot6></cislot1></cislot0></pre>                       |
| SEVM <sup>2</sup>        | <pre>queries the EVM of the analyzed slots (six values): <evmslot0>,<evmslot1>,,<evmslot6></evmslot6></evmslot1></evmslot0></pre>                 |
| SPOWer <sup>2</sup>      | <pre>queries the power of the analyzed slots (six values): <powerslot0>, <powerslot1>,, <powerslot6></powerslot6></powerslot1></powerslot0></pre> |
| UPPower <sup>2</sup>     | queries the power of the UpPTS                                                                                                    |

 $^{\scriptscriptstyle 0}$  available for the Result Summary and the Code Domain Power

<sup>1</sup> available for the Result Summary if channel search is on and the Code Domain Power

<sup>2</sup> available for the Time Domain Power

<sup>3</sup> available for the Spectrum Overview

### **Return value**

One value for every parameter.

The unit depends on the result you have queried.

### Example

CALC:MARK:FUNC:CDP:RES PTOT Queries the total power of the signal.

#### Characteristics

\*RST value: -SCPI: device-specific

### TRACe:DATA <Trace>

This command queries the measurement results.

#### Parameter

TRACE1

### Return value (for TRACE1)

The return values depend on the selected result display:

Spectrum Overview

The R&S FSH returns 631 values. Each value corresponds to one pixel of the trace.

Result Summary

The R&S FSH returns the contents of the Result Summary. The order of the values is as follows.

<TotalPower>,<CarrFreqError>,<PCCPCH\_EVM>,<DataPower>,<Data1Power>,<Data2Power>,<MidamblePower>,<CompositeEVM>,<PCDE>,<AvgRCDE>,<IQOffset>,<Imbalance>,<ScramblingCode>,<#ofChannels>

The command returns '-200' if a result could not be calculated (e.g. if the channel search is off).

- Code Domain Power

The R&S FSH returns three values for each code channel, whether active or not, in ascending order.

<CodeNumber>,<AbsPower>,<RelPower>,...

Relative power levels are relative to the RF channel power

- Code Domain Channel Table

The R&S FSH returns six values for each channel.

<CodeNumber>,<ChannelState>,<Modulation>,<SymbolEVM>, <AbsolutePower>,<RelativePower>,...

Relative power levels are relative to the RF channel power. The unit of the EVM results is either dB or %, depending on your selection.

For more information see Return Value Codes on page 219.

Sync ID

The R&S FSH returns three values for each synchronization ID. The maximum number of simultaneously evaluated synchronization IDs is 7.

<ScramblingCode>,<Power>,<Delay>,...

The scrambling code is a decimal value. The power is an absolute value in dBm. The delay is the delay time ns. The delay of the first code is 0 s by definition.

- Time Domain Power

The R&S FSH returns 631 values. Each value corresponds to one pixel of the trace.

### 7.7.5.11 Return Value Codes

This chapter contains a list for encoded return values.

#### <CodeNumber>

Value in the range from 1 to 16.

#### <ChannelState>

| 0 | inactive channel |
|---|------------------|
| 1 | active channel   |

### <Modulation>

| 2  | QPSK                                       |
|----|--------------------------------------------|
| 3  | 8PSK                                       |
| 4  | 16QAM                                      |
| 5  | 64QAM                                      |
| 15 | n/a; modulation type could not be detected |

### 7.7.6 Performing Measurements on LTE Signals

When you perform measurements on LTE signals, you can use the remote commands described in this chapter.

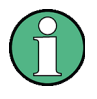

#### Availability of remote commands

Note that the listed remote commands take effect only if options R&S FSH-K50 or -K51 are installed.

#### 7.7.6.1 Setting the Frequency

The following commands configure the frequency axis (x-axis) of the active display.

The suffix <cc> selects the component carrier. The range is 1 to 3.

### List of commands

- [SENSe]:CHANnel<cc> <ChannelNumber> (p. 220)
- [SENSe]:CHANnel:TABLe:SELect<cc> <ChannelTable> (p. 220)
- [SENSe]:FREQuency:CENTer<cc> <Frequency> (p. 221)
- [SENSe:FREQuency:INPut:MODE<cc> <InputMode> (p. 221)

For a detailed description of the commands refer to "Configuring the Horizontal Axis" in spectrum analyzer mode.

#### [SENSe]:CHANnel<cc> <ChannelNumber>

This command selects the channel to be analyzed.

For more information see "Working with Channel Tables" on page 80.

#### Parameter

<ChannelNumber> numeric value that selects the number of the channel to be analyzed

#### Characteristics

\*RST value:depends on the channel table SCPI: conform

### [SENSe]:CHANnel:TABLe:SELect<cc> <ChannelTable>

This command selects a channel table configured for the link direction you have selected.

For more information see "Working with Channel Tables" on page 80.

#### Parameter

<ChannelTable> String containing the file name of the channel table.

### **Characteristics**

\*RST value: -SCPI: device-specific

### [SENSe]:FREQuency:CENTer<cc> <Frequency>

This command defines the center frequency.

#### Parameter

<Frequency> Numeric value in Hz.

The range depends on the operating mode and is specified in the data sheet.

#### Example

FREQ:CENT2 100MHz Defines a center frequency of 100 MHz for the second component carrier.

#### Characteristics

\*RST value: f<sub>max</sub> /2 with f<sub>max</sub> = maximum frequency SCPI: conform

#### [SENSe:FREQuency:INPut:MODE<cc> <InputMode>

This command selects the frequency mode. Select the Channel frequency mode only if you want to work with channel tables. In this case, the input of the center frequency is not a frequency value, but a channel number.

### Parameter

<InputMode>

FREQuency sets the frequency input mode to frequency input (Hz)

CHANnel sets the frequency input mode to selection of a channel

#### Example

FREQ: INP: MODE CHAN Sets the frequency mode to work with channel tables.

### Characteristics

\*RST value: FREQ SCPI: device-specific

### 7.7.6.2 Setting Amplitude Parameters

The following commands configure the vertical axis and level parameters of the active display.

### List of commands

- CALCulate:MARKer:FUNCtion:LEVel ONCE (p. 167)
- CONFigure:POWer:EXPected:RF <RefLevel> (p. 222)
- DISPlay[:WINDow]:TRACe<t>:Y[:SCALe]:RLEVel:OFFSet <Offset> (p. 41)
- INPut:ATTenuation < Attenuation > (p. 41)
- INPut:ATTenuation:AUTO (p. 42)
- INPut:ATTenuation:MODE (p. 42)
- INPut:GAIN:STATe (p. 42)

### CONFigure:POWer:EXPected:RF <RefLevel>

This command sets the reference level.

### Parameter

<ReferenceLevel> numeric value that sets the reference level; the unit is dBm.

The available value range is specified in the data sheet.

### Characteristics

\*RST value: -20 dBm SCPI: device-specific

#### 7.7.6.3 Working with Traces

The following commands set up the trace and the various functions associated with it, e.g. the selection of the detector.

The suffix <t> at TRACe is irrelevant.

### List of commands

- DISPlay[:WINDow]:TRACe<t>:MEMory[:STATe] <State> (p. 55)
- DISPlay[:WINDow]:TRACe<t>:MODE <TraceMode> (p. 56)
- DISPlay[:WINDow]:TRACe<t>[:STATe] <State> (p. 55)

For a detailed description of commands refer to "Working with Traces" in spectrum analyzer mode.

### 7.7.6.4 Performing and Triggering the Measurement

The following commands initialize a measurement and set up the sweep.

#### List of commands

- \*WAI (p. 32)
- ABORt (p. 47)
- INITiate[:IMMediate] (p. 47)
- INITiate:CONTinuous <SweepMode> (p. 48)

For a detailed description of commands refer to "Performing and Triggering Measurements" in spectrum analyzer mode.

### 7.7.6.5 Selecting the Result Display

Use the following commands to select the result display.

### List of commands

- CALCulate:FEED <Result Display> (p. 223)
- [SENSe]:BWIDth:OCCupied:STATe <State> (p. 224)

### CALCulate:FEED <Result Display>

This command selects the result display.

#### Parameter

<ResultDisplay>

| 'CONS:CONS'     | Constellation Diagram |
|-----------------|-----------------------|
| 'SPEC:IANTenna' | Isotropic Antenna     |
| 'SPEC:PSPE'     | Spectrum Overview     |
| 'SPEC:PVSR'     | Resource Allocations  |
| 'STAT:CAGR'     | Carrier Aggregation   |
| 'STAT:SCAN'     | BTS Scanner           |
| 'STAT:LIMits'   | Limits                |
| 'STAT:RSUM'     | Result Summary        |
|                 |                       |

### Characteristics

\*RST value: 'STAT:RSUM' SCPI: device-specific

### [SENSe]:BWIDth:OCCupied:STATe <State>

This command turns the calculation of the occupied bandwidth on and off.

#### Parameter

<State> ON | OFF

### Characteristics

\*RST value: ON SCPI: device-specific

#### 7.7.6.6 Configuring the Measurement

The following commands configure measurements on LTE signals.

The suffix <cc> selects the component carrier. The range is 1 to 3.

#### List of commands

- CONFigure[:LTE]:DL:BW<cc> <Bandwidth> (p. 224)
- CONFigure[:LTE]:DL:CSUBframes <Subframes> (p. 225)
- CONFigure[:LTE]:DL:CYCPrefix <Prefix> (p. 225)
- CONFigure[:LTE]:DL:MIMO:ASELection <Antenna> (p. 225)
- CONFigure[:LTE]:DL:MIMO:CONFig <Configuration> (p. 226)
- CONFigure[:LTE]:DL:NCARriers <Carrier> (p. 226)
- CONFigure[:LTE]:DL:NORB <ResourceBlocks> (p. 226)
- CONFigure[:LTE]:DL:PLCI:CIDNtity <CellID> (p. 227)
- CONFigure[:LTE]:DL:PLCI:CIDGroup <GroupID> (p. 227)
- CONFigure[:LTE]:DL:PLCI:PLID <Identity> (p. 227)
- CONFigure[:LTE]:DL:TDD:UDConfig <Configuration> (p. 228)
- [SENSe][:LTE]:DL:DEMod:EVM:ASTD <State> (p. 228)
- [SENSe][:LTE]:DL:DEMod:SYNCh <SyncSignal> (p. 228)
- UNIT:CFE <Unit> (p. 229)
- UNIT:EVM (p. 229)

#### CONFigure[:LTE]:DL:BW<cc> <Bandwidth>

This command selects the channel bandwith of the signal.

Note that changing the channel bandwith will also change the number of resource blocks.

#### Parameter

<Bandwidth>

BW1\_40 1.40 MHz

| BW3_00 | 3 MHz |
|--------|-------|
|--------|-------|

BW5\_00 5 MHz

BW10\_00 10 MHz BW15\_00 15 MHz

BW20\_00 20 MHz

### Characteristics

\*RST value: BW10\_00 SCPI: device-specific

#### CONFigure[:LTE]:DL:CSUBframes <Subframes>

This command defines the number of subframes included in the LTE signal.

### Parameter

<Subframes> numeric value in the range from 1 to 10.

### Characteristics

\*RST value: 10 SCPI: device-specific

### CONFigure[:LTE]:DL:CYCPrefix <Prefix>

This command selects the cyclic prefix mode.

#### Parameter

<Prefix>

| NORM | normal cyclic prefix                     |
|------|------------------------------------------|
| EXT  | extended cyclic prefix                   |
| AUTO | automatic detection of the cyclic prefix |

### Characteristics

\*RST value: AUTO SCPI: device-specific

### CONFigure[:LTE]:DL:MIMO:ASELection <Antenna>

This command selects the antenna under test in a MIMO setup.

### Parameter

| <antenna></antenna> |                             |
|---------------------|-----------------------------|
| ANT1                | measurement on antenna 1    |
| ANT2                | measurement on antenna 2    |
| ALL                 | measurement on all antennas |

### Characteristics

\*RST value: ALL SCPI: device-specific

### CONFigure[:LTE]:DL:MIMO:CONFig <Configuration>

This command selects the MIMO configuration.

Parameter

<Configuration>

| TX1 | one antenna setup |
|-----|-------------------|
| TX2 | two antenna setup |

TX4 four antenna setup

### Characteristics

\*RST value: TX1 SCPI: device-specific

#### CONFigure[:LTE]:DL:NCARriers <Carrier>

This command selects the number of component carriers.

#### Parameter

<Carrier> The R&S FSH supports measurements on systems with 2 or 3 component carriers.

### Characteristics

\*RST value: 3 SCPI: device-specific

#### CONFigure[:LTE]:DL:NORB <ResourceBlocks>

This command selects the number of resource blocks.

Note that changing the number of resource blocks will also change the channel bandwidth.

### Parameter

<ResourceBlocks> 6, 15, 25, 50, 75, 100

### Characteristics

\*RST value: 50 SCPI: device-specific

### CONFigure[:LTE]:DL:PLCI:CIDNtity <CellID>

This command defines the identity of the cell under test.

Note that the R&S FSH automatically calculates the cell ID if you define a cell identity group and a physical layer cell identity.

#### Parameter

<AUTO>

The R&S FSH automatically determines the cell ID.

<CellID>

Manual selection of the cell ID. Numeric value in the range from 0 to 503.

#### Characteristics

\*RST value: AUTO SCPI: device-specific

#### CONFigure[:LTE]:DL:PLCI:CIDGroup <GroupID>

This command defines the cell identity group.

### Parameter

<AUTO> The R&S FSH automatically determines the cell identity group.

<GroupID>

Manual selection of the cell ID group. Numeric value in the range from 0 to 167.

### Characteristics

\*RST value: AUTO SCPI: device-specific

### CONFigure[:LTE]:DL:PLCI:PLID <Identity>

This command defines the physical layer identity.

#### Parameter

<AUTO>

The R&S FSH automatically determines the identity.

<Identity> Manual selection of the identity. Numeric value in the range from 0 to 2.

### Characteristics

\*RST value: AUTO SCPI: device-specific

### CONFigure[:LTE]:DL:TDD:UDConfig <Configuration>

This command selects the UL and DL configuration that defines the order of allocations used inside a subframe.

#### Parameter

<Configuration> numeric value from 0 to 6

The number corresponds to the number the configuration (e.g. '2' selects subframe configuration 2).

### Characteristics

\*RST value: 0 SCPI: device-specific

### [SENSe][:LTE]:DL:DEMod:EVM:ASTD <State>

This command turns the calculation of the EVM according to the standard on and off.

#### Parameter

<State> ON | OFF

### Characteristics

\*RST value: OFF SCPI: device-specific

#### [SENSe][:LTE]:DL:DEMod:SYNCh <SyncSignal>

This command selects the synchronization signal.

#### Parameter

<SyncSignal>

| AUTO | automatically selects the synchronization signal                              |
|------|-------------------------------------------------------------------------------|
| PSYN | synchronization signal is the PSYNC and SYNC                                  |
| REFS | synchronization signal is the synchronization signal if the cell ID is known. |

### Characteristics

\*RST value: ALL SCPI: device-specific

### UNIT:CFE <Unit>

This command sets the unit for the carrier frequency error result.

Parameter

<Unit> HZ | PPM

### Characteristics

\*RST value: OFF SCPI: device-specific

### UNIT:EVM

This command sets the unit for the EVM results.

### Parameter

<Unit> DB | PCT

#### Characteristics

\*RST value: OFF SCPI: device-specific

#### 7.7.6.7 Using An Isotropic Antenna

This chapter describes all commands available to set up measurements with an isotropic antenna.

### List of commands

- INPut:ANTenna:MEASure <Direction> (p. 106)
- [SENSe:]CORRection:TRANsducer<t>:ISOTropic[:STATe]? (p. 107)

### 7.7.6.8 Getting Measurement Results

The following commands read out measurement results of LTE measurements.

The suffix <cc> selects the component carrier. The range is 1 to 3.

- FETCh:CYCPrefix? (p. 230)
- FETCh:PLCI:CIDNtity<cc>? (p. 230)
- FETCh:PLCI:CIDGroup<cc>? (p. 230)
- FETCh:PLCI:PLID<cc>? (p. 231)
- FETCh:SUMMary:POWer<cc>? (p. 231)
- FETCh:SUMMary:FERRor<cc>? (p. 231)
- FETCh:SUMMary:IQOFfset? (p. 231)
- FETCh:SUMMary:EVM? (p. 232)
- FETCh:SUMMary:EVM:<modulation>? (p. 232)
- FETCh:SUMMary:EVM:<channel>? (p. 232)

- FETCh:SUMMary:EVM:RSIGnal<cc>? <Antenna> (p. 233)
- FETCh:SUMMary:OSTP? (p. 233)
- FETCh:SUMMary:POWer:<modulation>? (p. 233)
- FETCh:SUMMary:POWer:<channel>? (p. 234)
- FETCh:SUMMary:POWer:RSIGnal<cc>? <Antenna> (p. 234)
- FETCh:SUMMary:POWer:SYNCsignal<cc>? (p. 235)
- FETCh:SUMMary:RSRP? (p. 235)
- FETCh:SUMMary:RSRQ? (p. 235)
- FETCh:SUMMary:SINR? (p. 235)
- FETCh:SUMMary:RSSI? (p. 236)
- FETCh:SUMMary:TRAFfic (p. 236)
- [SENSe:]BWIDth:OCCupied? (p. 178)
- Using the TRACe[:DATA] Command (p. 236)

### FETCh:CYCPrefix?

This command queries the cyclic prefix mode when automatic cyclic prefix detection has been turned on with CONFigure [:LTE]:DL:CYCPrefix AUTO.

### Return value

EXT extended cyclic prefix

NORM normal cyclic prefix

#### Characteristics

\*RST value: -SCPI: device-specific

#### FETCh:PLCI:CIDNtity<cc>?

This command queries the cell identity.

### **Return value**

<CellIdentity> Number between 0 and 503.

### Characteristics

\*RST value: -SCPI: device-specific

### FETCh:PLCI:CIDGroup<cc>?

This command queries the cell identity group.

### Return value

<CellIdentityGroup> Number between 0 and 167.

#### **Characteristics**

\*RST value: -SCPI: device-specific

### FETCh:PLCI:PLID<cc>?

This command queries the physical layer ID.

#### Return value

<ID> Number between 0 and 2.

### Characteristics

\*RST value: -SCPI: device-specific

### FETCh:SUMMary:POWer<cc>?

This command queries the total power of the signal.

### **Return value**

<Power> Total power in dBm.

### Characteristics

\*RST value: -SCPI: device-specific

#### FETCh:SUMMary:FERRor<cc>?

This command queries the carrier frequency error.

### **Return value**

<FrequencyError> Frequency error. The unit is either kHz or ppm, depending on UNIT:CFE.

### Characteristics

\*RST value: -SCPI: device-specific

### FETCh:SUMMary:IQOFfset?

This command queries the I/Q offset.

### Return value

<Offset> I/Q offset in dB.

#### Characteristics

\*RST value: -SCPI: device-specific

### FETCh:SUMMary:EVM?

This command queries the overall EVM.

#### Return value

<EVM> EVM in dB or %. The unit depends on UNIT: EVM.

### Characteristics

\*RST value: -SCPI: device-specific

#### FETCh:SUMMary:EVM:<modulation>?

This command queries the EVM for resource elements with a particular modulation scheme in the signal.

Replace <modulation> syntax part with

| DSQP | for the EVM of QPSK modulated signal parts  |
|------|---------------------------------------------|
| DSST | for the EVM of 16QAM modulated signal parts |
| DSSF | for the EVM of 64QAM modulated signal parts |

### **Return value**

<EVM> EVM in dB or %. The unit depends on UNIT: EVM.

#### Characteristics

\*RST value: -SCPI: device-specific

#### FETCh:SUMMary:EVM:<channel>?

This command queries the EVM for resource elements of a particular channel.

Replace the <channel> syntax with

| PSYNc | for the EVM of the PSYNC channel |
|-------|----------------------------------|
|       |                                  |

- SSYNc for the EVM of the SSYNC channel
- PBCH for the EVM of the PBCH
- PCFich for the EVM of the PCFICH

#### **Return value**

#### <EVM>

EVM in dB or %. The unit depends on UNIT: EVM.

#### Characteristics

\*RST value: -SCPI: device-specific

### FETCh:SUMMary:EVM:RSIGnal<cc>? <Antenna>

This command queries the EVM of the reference signal.

#### Parameter

ANT1 | ANT2 | ANT3 | ANT4 Selects a particular antenna (1 to 4) to query the EVM for.

If you do not add a parameter, the command returns

- the currently displayed reference signal EVM (single antenna measurements)
- the reference signal EVM of TX1 (over-the-air measurements)

#### Return value

<EVM>

EVM in dB or %. The unit depends on UNIT: EVM.

#### Characteristics

\*RST value: -SCPI: device-specific

### FETCh:SUMMary:OSTP?

This command queries the OSTP.

#### Return value

<OSTP> OSTP in dBm.

#### Characteristics

\*RST value: -SCPI: device-specific

#### FETCh:SUMMary:POWer:<modulation>?

This command queries the power of resource elements with a particular modulation scheme.

Replace <modulation> syntax part with

| DSQP | for the EVM of QPSK | modulated sig | gnal parts |
|------|---------------------|---------------|------------|
|      |                     |               |            |

- DSST for the EVM of 16QAM modulated signal parts
- DSSF for the EVM of 64QAM modulated signal parts

### **Return value**

<Power> Power in dBm.

### Characteristics

\*RST value: -SCPI: device-specific

### FETCh:SUMMary:POWer:<channel>?

This command queries the power for resource elements of a particular channel.

Replace the <channel> syntax with

| PSYNc  | for the power of the PSYNC channel |
|--------|------------------------------------|
| SSYNc  | for the power of the SSYNC channel |
| РВСН   | for the power of the PBCH          |
| PCFIch | for the power of the PCFICH        |

#### **Return value**

<Power> Power in dBm.

#### Characteristics

\*RST value: -SCPI: device-specific

#### FETCh:SUMMary:POWer:RSIGnal<cc>? <Antenna>

This command queries the power of the reference signal.

### Parameter

ANT1 | ANT2 | ANT3 | ANT4 Selects a particular antenna (1 to 4) to query the EVM for.

If you do not add a parameter, the command returns

- the currently displayed reference signal power (single antenna measurements)
- the reference signal power of TX1 (over-the-air measurements)

#### **Return value**

<Power> Power in dBm.

### Characteristics

\*RST value: -SCPI: device-specific

### FETCh:SUMMary:POWer:SYNCsignal<cc>?

This command queries the power of the synchronization signal.

**Return value** 

<Power> Power in dBm.

### Characteristics

\*RST value: -SCPI: device-specific

### FETCh:SUMMary:RSRP?

This command queries the RSRP.

#### **Return value**

<RSRP> Numeric value in dBm.

### Characteristics

\*RST value: -SCPI: device-specific

### FETCh:SUMMary:RSRQ?

This command queries the RSRQ.

### **Return value**

<RSRQ> Numeric value in dB.

#### Characteristics

\*RST value: -SCPI: device-specific

### FETCh:SUMMary:SINR?

This command queries the SINR.

### **Return value**

<SINR> Numeric value in dB.

### Characteristics

\*RST value: -SCPI: device-specific

#### FETCh:SUMMary:RSSI?

This command queries the RSSI.

**Return value** 

<RSRP> Numeric value in dBm.

#### Characteristics

\*RST value: -SCPI: device-specific

#### FETCh:SUMMary:TRAFfic

This command queries the traffic activity.

### **Return value**

<Activity> Traffic activity in %.

#### Characteristics

\*RST value: -SCPI: device-specific

#### 7.7.6.9 Using the TRACe[:DATA] Command

The TRACe [:DATA] command queries the trace data or results of the currently active measurement or result display. The type, number and structure of the return values arespecific for each result display.

The format of the return values is either in ASCII or binary characters and depends on the format you have set with FORMat[:DATA] <DataFormat>.

#### **Result Summary**

The command returns the contents of the result summary. The number and type of return values depend on the antenna settings.

### MIMO 2x2 Connected to TX1 and SISO Measurement

<ChannelPower>,<CellIdentity>,<CellGroup>,<CellID>,<CompositeEVM>, <CyclicPrefix>,<CarrierFreqError>,<Traffic>,<SyncSignalPower>,<IQOffset>, <RefSignalPowerAnt1>,<RefSignalEVMAnt1>,<PSYNCPower>,<PSYNC\_EVM>, <QPSKPower>,<QPSK\_EVM>,<SSYNCPower>,<SSYNC\_EVM>,<16QAMPower> <16QAM\_EVM>,<PBCHPower>,<PBCH\_EVM>,<64QAMPower>,<64QAM\_EVM> <PCFICHPower>,<PCFICH\_EVM>

### MIMO 2x2 Connected to TX2

<ChannelPower>,<CellIdentity>,<CellGroup>,<CellID>,<CompositeEVM>, <CyclicPrefix>,<CarrierFreqError>,<Traffic>,<SyncSignalPower>,<IQOffset>, <RefSignalPowerAnt2>,<RefSignalEVMAnt2>,<PSYNCPower>,<PSYNC\_EVM>, <QPSKPower>,<QPSK\_EVM>,<SSYNCPower>,<SSYNC\_EVM>,<16QAMPower> <16QAM\_EVM>,<PBCHPower>,<PBCH\_EVM>,<64QAMPower>,<64QAM\_EVM> <PCFICHPower>,<PCFICH\_EVM>

### MIMO 2x2 Over-the-Air

<ChannelPower>,<CellIdentity>,<CellGroup>,<CellID>,<CompositeEVM>, <CyclicPrefix>,<CarrierFreqError>,<Traffic>,<SyncSignalPower>,<OSTP>, <RefSignalPowerAnt1>,<RefSignalEVMAnt1>,<RefSignalPowerAnt2>, <RefSignalEVMAnt2>

#### MIMO 4x4 Over-the-Air

<ChannelPower>,<CellIdentity>,<CellGroup>,<CellID>,<CompositeEVM>, <CyclicPrefix>,<CarrierFreqError>,<Traffic>,<SyncSignalPower>, <RefSignalPowerAnt1>,<RefSignalEVMAnt1>,<RefSignalPowerAnt2>, <RefSignalEVMAnt2>,<RefSignalPowerAnt3>,<RefSignalEVMAnt3>, <RefSignalPowerAnt4>,<RefSignalEVMAnt4>

The unit of the EVM results depends on UNIT: EVM.

### Spectrum Overview and Isotropic Antenna

The command returns 631 values. Each value corresponds to one pixel of the trace.

### **Resource Allocations**

The command returns the power in dBm of all data resource blocks, beginning with the lowest carrier in the first subframe.

### **BTS Scanner**

For each cell, the command returns seven values.

<CellIdentity1>,<CellGroup1>,<CellID1>,<PSYNCPower1>,<SSYNCPower1>, <Reserved>,<Reserved>,...

#### **Characteristics**

\*RST value: -SCPI: conform

# 7.8 File Management

The following commands perform various tasks in the context of file management.

These commands are independent from the operating mode.

### List of commands

- MMEMory:CATalog? (p. 238)
- MMEMory:CATalog:DIRectories? (p. 239)
- MMEMory:CDIRectory <Directory> (p. 239)
- MMEMory:COPY <SourceFile>,<DestinationFile> (p. 239)
- MMEMory:DATA <FileName>[,<BlockData>] (p. 240)
- MMEMory:DELete <File> (p. 241)
- MMEMory:FILE <File> (p. 241)
- MMEMory:FILE:DATE <FileName>,<Date> (p. 241)
- MMEMory:FILE:TIME <FileName>,<Time> (p. 242)
- MMEMory:INIT (p. 242)
- MMEMory:LOAD:STATe 1,<FileName> (p. 243)
- MMEMory:MDIRectory <Directory> (p. 243)
- MMEMory:MOVE <SourceFile>,<NewFileName> (p. 243)
- MMEMory:RDIRectory <Directory> (p. 244)
- MMEMory:STORe:STATe 1,<FileName> (p. 244)

### MMEMory:CATalog?

This command queries the files of the current directory.

You can select directories with MMEMory:CDIRectory <Directory>.

This command is a query and therefore has no \*RST value.

### Return value

<UsedDiskSpace>,<FreeDiskSpace>,<FileName\_1>,<SizeFile\_1><Modification DateFile\_1>,<ModificationTimeFile\_1>,...,<FileName\_n>,<SizeFile\_n> <ModificationDateFile\_n>, <ModificationTimeFile\_n>

### Example

MMEM:CDIR '\Public\Limit Lines' Opens directory 'Limit Lines'

MMEM: CAT? Returns all files in \Public\Limit Lines

### Characteristics

\*RST value: -SCPI: conform

### MMEMory:CATalog:DIRectories?

This command queries the directories of the current directory.

This command is a query and therefore has no \*RST value.

#### **Return value**

<UsedMemory>,<FreeMemory>,<DirName\_1>,<ModificationDateDir\_1>, <ModificationTimeDir\_1>,...,<DirName\_n>,<ModificationDateDir\_n>, <ModificationTimeDir\_n>

#### Example

MMEM:CDIR '\Public' Opens directory \Public.

MMEM: CAT: DIR? Returns all directories in the \Public directory

#### Characteristics

\*RST value: -SCPI: device-specific

#### MMEMory:CDIRectory <Directory>

This command changes the current directory.

#### Parameter

<Directory> String containing the path to another directory.

#### Example

MMEM:CDIR '\Public' Opens directory \Public.

#### Characteristics

\*RST value: -SCPI: conform

#### MMEMory:COPY <SourceFile>,<DestinationFile>

This command copies one or more files to another directory.

This command is an event and therefore has no \*RST value and no query.

### Parameter

<SourceFile> String containing the path and file name of the source file.

<DestinationFile> String containing the path and name of the destination file.

### Example

MMEM:COPY

'\Public\Standards\cdmaOne.obwstd','\USB\cdmaOne.std' Copies the cdmaOne standard file file to a memory stick.

#### Characteristics

\*RST value: -SCPI: conform

### MMEMory:DATA <FileName>[,<BlockData>]

This command writes block data into a file. The delimiter must be set to EOI to obtain error-free data transfer.

When you query the contents of a file, you can save them in a file on the remote control computer.

The command is useful for reading stored settings files or trace data from the instrument or for transferring them to the instrument.

### Parameter

<FileName> String containing the path and file name.

<BlockData>

Data block with the structure

| #                 | hash sign                                               |
|-------------------|---------------------------------------------------------|
| <number></number> | length of the length information                        |
| <number></number> | length information of the binary data (number of bytes) |
| <data></data>     | binary data with the indicated number of bytes          |

### Example

...

MMEM:NAME '\Public\User\Testfile.txt' Creates a new file called 'Testfile.txt'.

MMEM:DATA '\Public\User\Testfile.txt', #220Contents of the file

The parameter mean:

- '\Public\...' selects the target file
- #2: hash sign and length of the length information (20 bytes = 2 digits)
- 20: indicates the number of subsequent binary data bytes
- Contents of the file: store 20 binary bytes (characters) to the file

MMEM:DATA? '\Public\User\Testfile.txt'

Transfers the contents of the file 'Testfile.txt' to the control computer.

### **Characteristics**

\*RST value: -SCPI: conform

File Management

#### MMEMory:DELete <File>

This command deletes a file.

#### Parameter

<File>

String containing the path and file name of the file to delete.

#### Example

MMEM:DEL '\Public\Screen Shots\Screen0001.png' Deletes the file Screen0001.png.

### Characteristics

\*RST value: -SCPI: conform

#### MMEMory:FILE <File>

This command creates a file.

### Parameter

<File> String containing the file name.

### Example

MMEM: FILE 'TEST.TXT' Creates the file TEST.TXT

### Characteristics

\*RST value: -SCPI: conform

#### MMEMory:FILE:DATE <FileName>,<Date>

This command sets the date of a file.

#### Parameter

<FileName> String containing the path and file name.

<Date>

Numeric values indicating the date

You have to enter the date as comma separated values after the string with the file name. The sequence is year, month, day.

The available value range is 1980...2099, 1...12, 1...31

#### Example

```
MMEM:FILE:DATE '\Public\Screen
Shots\Screen0001.png',2006,04,01
Sets the date to April, 1st, 2006.
```

```
MMEM:FILE:DATE? '\Public\Screen Shots\Screen0001.png'
Returns the modification date of the file Screen0001.png.
```

#### Characteristics

\*RST value: -SCPI: conform

#### MMEMory:FILE:TIME <FileName>,<Time>

This command sets the time of a file. The sequence of entry is hour, minute, second.

#### Parameter

<FileName> String containing the path and file name.

<Time> Numeric values indicating the time.

You have to enter the time as comma separated values after the string with the file name. The sequence is hour, minute, second.

The available value range is 0...23, 0...59, 0...59.

#### Example

MMEM:FILE:TIME '\Public\Screen Shots\Screen0006.png',11,04,00
Sets the time to 11:04:00

#### Characteristics

\*RST value: -SCPI: conform

### **MMEMory:INIT**

This command formats the indicated drive.

### Note

Formatting deletes all data stored on the memory drive.

This command is an event and therefore has no \*RST value and no query.

### Example:

MMEM: INIT Formats and deletes all data from the drive.

### **Characteristics:**

\*RST value: -SCPI: conform

File Management

#### MMEMory:LOAD:STATe 1,<FileName>

This command loads the settings from a \*.set file.

#### Parameter

<FileName> String containing the path and file name.

### Example

MMEM:LOAD:STAT 1, '\Public\Datasets\Dataset001.set'
Loads the settings from the file Dataset001.

#### Characteristics

\*RST value: -SCPI: conform

#### MMEMory:MDIRectory <Directory>

This command creates a new directory.

This command is an event and therefore has no \*RST value and no query.

#### Parameter

<Directory> String containing the path and new directory name.

#### Example

MMEM:MDIR '\Public\USER' Creates the a directory called 'User'

### Characteristics

\*RST value: -SCPI: device-specific

#### MMEMory:MOVE <SourceFile>,<NewFileName>

This command renames files, if <file\_destination> contains no path. Otherwise the file is moved to the indicated path and stored under the file name specified there.

This command is an event and therefore has no \*RST value and no query.

#### Parameter

<SourceFile> String containing the path and file name of the source file.

<DestinationFile> String containing the path and name of the destination file.

#### Example

```
MMEM:MOVE '\Public\Screen
Shots\Screen0002.png','\Public\Screen Shots\Screen0001.png'
Renames Screen0002.png to Screen0001.png
```

```
MMEM:MOVE '\Public\Screen
```

Shots\Screen0001.png', '\Public\Test\Pic1.png'
Moves file Screen0006.png to the 'Test' folder and renames the file Pic1.png

### Characteristics

\*RST value: -SCPI: conform

### MMEMory:RDIRectory <Directory>

This command deletes the indicated directory. The directory name includes the path and may also include the drive name. The path name complies with DOS conventions.

This command is an event and therefore has no \*RST value and no query.

#### Parameter

<Directory> String containing the path of the directory to delete.

### Example

MMEM:RDIR '\Public\Screen Shots\ Deletes the directory 'Screen Shots'.

### Characteristics

\*RST value: -SCPI: device-specific

### MMEMory:STORe:STATe 1,<FileName>

This command stores the current device settings in a \*set file.

This command is an event and therefore has no \*RST value and no query.

### Parameter

1,<FileName> String containing the path and name of the destination file.

#### Example

MMEM:STOR:STAT 1, 'DATASET001.SET' Saves the current device settings in the file DATASET001.SET.

### Characteristics

\*RST value: -SCPI: conform

# 7.9 Making and Storing Screenshots

The following commands manage screenshots.

These commands are independent from the operating mode.

### List of commands

- HCOPy[:IMMediate] (p. 245)
- MMEMory:NAME <FileName> (p. 245)

### HCOPy[:IMMediate]

This command makes a screenshot of the current trace and stores it on the R&S FSH internal memory.

This command is an event and therefore has no \*RST value and no query.

#### Example

MMEM:NAME '\Public\Screenshots\Test.png' Defines the file name of the screenshot.

HCOP

Makes and stores a screenshot of the current screen.

### Characteristics

\*RST value: -SCPI: device-specific

### MMEMory:NAME <FileName>

This command defines the path and file name that the R&S FSH uses for storing screenshots (see HCOPy[:IMMediate]). The path and file name comply with DOS conventions.

This command is an event and therefore has no \*RST value and no query.

### Parameter

<FileName> String containing the file name.

#### Example

MMEM:NAME 'Public\Screeshots\Test.png'
Stores the screenshot under D:\Test

#### Characteristics

\*RST value: -SCPI: device-specific

# 7.10 Configuring Data Capture

The following commands configure the data capture.

These commands are independent from the operating mode.

### List of commands

- SYSTem:CAPTure:COUNter <Counter> (p. 246)
- SYSTem:CAPTure:DATaset[:STATe] <State> (p. 246)
- SYSTem:CAPTure:GPX[:STATe] <State> (p. 247)
- SYSTem:CAPture:MODE <MODE> (p. 247)
- SYSTem:CAPTure:SCReen[:STATe] <State> (p. 247)

### SYSTem:CAPTure:COUNter <Counter>

This command defines the start of the file name counter.

The counter numbers the files stored when you capture data (screenshots, datasets etc.).

#### Parameter

<Counter> String containing the number with which to start numbering files.

#### Example

SYST:CAPT:COUN '0100' Starts numbering files with 0100, e.g. Measurement0100.png.

### Characteristics

\*RST value: '0000' SCPI: device-specific

### SYSTem:CAPTure:DATaset[:STATe] <State>

This command includes or excludes datasets from the data capture.

#### Parameter

<State> ON | OFF

### Example

SYST:CAPT:DAT ON Includes datasets into the data capture

#### Characteristics

\*RST value: OFF SCPI: device-specific

#### SYSTem:CAPTure:GPX[:STATe] <State>

This command includes or excludes GPX information from the data capture.

#### Parameter

<State> ON | OFF

#### Example

SYST:CAPT:GPX ON Includes GPX information into the data capture

### Characteristics

\*RST value: OFF SCPI: device-specific

### SYSTem:CAPture:MODE <MODE>

This command selects the data types that the R&S FSH saves when you capture the current measurement data.

### Parameter

<Mode>

| SCReen  | Saves a screenshot |
|---------|--------------------|
| DATaset | Saves a dataset    |

BOTH Saves a screenshot and a dataset

#### Example

SYST:CAPT:MODE BOTH Captures both a screenshot and a dataset of the current measurement.

#### Characteristics

\*RST value: SCReen SCPI: device-specific

### SYSTem:CAPTure:SCReen[:STATe] <State>

This command includes or excludes screenahots from the data capture.

#### Parameter

<State> ON | OFF

#### Example

SYST:CAPT:SCR ON Includes screenshots into the data capture

### Characteristics

\*RST value: ON SCPI: device-specific

## 7.11 Saving Events

The following commands configure the circumstances under which the R&S FSH saves events.

These commands are independent from the operating mode.

Using the commands requires an GPS receiver and a storage device (SD card or memory stick).

### List of commands

- SYSTem:SOEVent:DISTance:INTerval <Distance> (p. 248)
- SYSTem:SOEVent:LIMits:MODE <Mode> (p. 248)
- SYSTem:SOEVent:RECording:STORage <Device> (p. 249)
- SYSTem:SOEVent:SOURce <EventType> (p. 249)
- SYSTem:SOEVent:TIME:INTerval <Time> (p. 250)
- SYSTem:SOEVent:[:STATe] <State> (p. 250)

#### SYSTem:SOEVent:DISTance:INTerval <Distance>

This command defines a distance that you must cover before the R&S FSH saves another coordinate.

### Parameter

<Distance> Distance between one coordinate and the next.

### Example

SYST: SOEV ON Turns on saving coordinates on an event.

SYST: SOEV: REC: STOR USB Selects an USB device as the storage device.

SYST:SOEV:SOUR DIST SYST:SOEV:DIST:INT 5 Saves the coordinates every 5 m.

#### Characteristics

\*RST value: 1 m SCPI: device-specific

### SYSTem:SOEVent:LIMits:MODE <Mode>

This command selects the limit check condition that must occur in order to save a coordinate.

#### Parameter

<Mode>

FAILonly Saves only sweeps that contain a limit check violation.

Saving Events

| STARtonfail | Starts to save al | I sweeps from | the moment a | limit check fails |
|-------------|-------------------|---------------|--------------|-------------------|
|             |                   |               |              |                   |

STOPonfail Saves all sweeps until a limit check fails.

### Example

SYST:SOEV:SOUR LIM SYST:SOEV:LIM:MODE FAIL Saves all sweeps that contain a violation of a limit check.

#### Characteristics

\*RST value: STAR SCPI: device-specific

### SYSTem:SOEVent:RECording:STORage <Device>

This command selects the storage device to save the coordinates to.

#### Parameter

| <device></device> |                                    |
|-------------------|------------------------------------|
| SDCard            | Saves coordinates to an SD card    |
| USB               | Saves coordinates to an USB device |

### Example

See SYSTem:SOEVent:DISTance:INTerval <Distance>.

### Characteristics

\*RST value: SDCard SCPI: device-specific

### SYSTem:SOEVent:SOURce <EventType>

This command selects the type of event that triggers saving the coordinates of your current location.

# **Parameter**

| Example      |                                                             |
|--------------|-------------------------------------------------------------|
| TIMeinterval | Saves coordinates after a certain length of time has passed |
| LIMitsfail   | Saves coordinates when a limit check has failed             |
| DISTanceint  | Saves coordinates after a certain distance has been covered |
| ALLSweeps    | Saves coordinates after each sweep                          |
| Evenily po   |                                                             |

See SYSTem:SOEVent:DISTance:INTerval <Distance>.

Saving Events

#### Characteristics

\*RST value: TIMeinterval SCPI: device-specific

### SYSTem:SOEVent:TIME:INTerval <Time>

This command defines a time interval that must pass before the R&S FSH saves another coordinate.

#### Parameter

<Time>

Time that must pass between one coordinate and the next.

#### Example

SYST: SOEV ON Turns on saving coordinates on an event.

SYST: SOEV: REC: STOR USB Selects an USB device as the storage device.

SYST:SOEV:SOUR TIM SYST:SOEV:TIME:INT 5 Saves the coordinates every 5 seconds.

### Characteristics

\*RST value: 1 s SCPI: device-specific

### SYSTem:SOEVent:[:STATe] <State>

This command turns saving of your current coordinates in case of certain events on and off.

#### Parameter

<State> ON | OFF

### Example

See SYSTem:SOEVent:DISTance:INTerval <Distance>.

### Characteristics

\*RST value: OFF SCPI: device-specific
# 7.12 Configuring the Instrument

The following commands configure general instrument settings.

These commands are independent from the operating mode.

# Contents

Mode Selection on page 252 Controlling the GPS Receiver on page 254 Display Configuration on page 258 Audio Settings on page 260 Setting up a Network Connection on page 262 System Settings on page 264

# 7.12.1 Mode Selection

This chapter describes all commands that select the operating mode of the R&S FSH.

#### List of commands

- INSTrument[:SELect] <OperatingMode> (p. 252)
- INSTrument:NSELect <OperatingMode> (p. 253)

# INSTrument[:SELect] <OperatingMode>

This command selects the operating mode.

# Parameter

<OperatingMode>

| DTF        | distance-to-fault            |
|------------|------------------------------|
| GEOTagging | geotagging                   |
| IANalyzer  | interference analyzer        |
| NAN        | network analyzer             |
| PM         | power meter                  |
| RECeiver   | receiver                     |
| SANalyzer  | spectrum analyzer            |
| GSM        | digital modulation: GSM      |
| BTDScdma   | digital modulation: TD-SCDMA |
| BWCDpower  | digital modulation: WCDMA    |
| C2K        | digital modulation: CDMA2000 |
| BDO        | digital modulation: 1xEV-DO  |
| LTEFdd     | digital modulation: LTE FDD  |
| LTETdd     | digital modulation: LTE TDD  |
|            |                              |

# Example

INST SAN Selects spectrum analyzer mode.

# Characteristics

# INSTrument:NSELect <OperatingMode>

This command selects the operating mode.

## Parameter

| 1  | spectrum analyzer            |
|----|------------------------------|
| 2  | network analyzer             |
| 4  | distance-to-fault            |
| 5  | power meter                  |
| 6  | receiver                     |
| 7  | digital modulation: WCDMA    |
| 8  | digital modulation: CDMA2000 |
| 9  | digital modulation: 1xEV-DO  |
| 10 | digital modulation: LTE FDD  |
| 11 | digital modulation: LTE TDD  |
| 12 | digital modulation: TD-SCDMA |
| 15 | digital modulation: GSM      |
| 16 | interference analyzer        |
| 17 | geotagging                   |
|    |                              |

# Example

INST:NSEL 1 Selects spectrum analyzer mode.

# Characteristics

# 7.12.2 Controlling the GPS Receiver

This chapter describes all commands that control the GPS receiver.

#### List of commands

- SYSTem:POSition:ALTitude? (p. 254)
- SYSTem:POSition:GPS[:STATe] <State> (p. 254)
- SYSTem:POSition:GPS:CONNected? (p. 255)
- SYSTem:POSition:GPS:CORRection:FREQuency? (p. 255)
- SYSTem:POSition:GPS:QUALity (p. 255)
- SYSTem:POSition:GPS:SATellites? (p. 256)
- SYSTem:POSition:LATitude? (p. 256)
- SYSTem:POSition:LONGitude? (p. 256)
- SYSTem:POSition:VALid? (p. 257)

# SYSTem:POSition:ALTitude?

This command queries the altitude of the current position of the R&S FSH.

<altitude> Altitude in meters above sea level.

If the GPS receiver is inactive, this query returns 0.

#### Example

SYST: POS: ALT? Return value would be, for example, 554.1

#### **Characteristics:**

\*RST value: -SCPI: device-specific

# SYSTem:POSition:GPS[:STATe] <State>

This command turns the GPS receiver (R&S HA-Z240) on and off.

Note that the GPS receiver only works if a connection between the R&S FSH and a GPS signal transmitter is established.

# Parameter

<State> ON | OFF

#### Example

SYST: POS: GPS ON Activates the GPS receiver.

# **Characteristics:**

\*RST value: OFF SCPI: device-specific

# SYSTem:POSition:GPS:CONNected?

This command queries if the R&S FSH is currently connected to the GPS receiver.

#### **Return values**

0 no connection to a satellite

1 connection to a satellite established

#### Example

SYST: POS: GPS: CONN? Characteristics:

\*RST value: -SCPI: device-specific

#### SYSTem:POSition:GPS:CORRection:FREQuency?

This command queries the frequency correction factor.

The R&S FSH calculates this factor from a reference signal provided by the GPS receiver R&S HA-Z240. The reference signal is used to determine the deviation of the internal clock of the instrument. The deviation can be turned into a correction factor for the measured frequency.

#### **Return values**

<floating point value>

If the GPS receiver is inactive, this query returns 0.

# Example

SYST: POS: GPS: CORR: FREQ? Queries the frequency correction factor.

#### **Characteristics:**

\*RST value: -SCPI: device-specific

# SYSTem:POSition:GPS:QUALity?

This command queries the quality of the GPS signal.

# **Return values**

INSufficient | LOW | MEDium | HIGh | EXCellent

#### Example

SYST: POS: GPS: QUAL? Characteristics:

\*RST value: -SCPI: device-specific

# SYSTem:POSition:GPS:SATellites?

This command queries the number of tracked satellites.

# **Return values**

<number of satellites>

#### Example

SYST:POS:GPS:SAT?
Characteristics:

\*RST value: -SCPI: device-specific

# SYSTem:POSition:LATitude?

This command queries the latitude of the current position of the R&S FSH.

# **Return values**

<sign><degrees>,<minutes>,<seconds>

| <sign></sign>       | no sign = northern hemisphere<br>negative sign (-) = southern hemisphere |
|---------------------|--------------------------------------------------------------------------|
| <degrees></degrees> | degrees of latitude (integer value)                                      |
| <minutes></minutes> | minutes of latitude (integer value)                                      |
| <seconds></seconds> | seconds of latitude (floating point value)                               |

# Example

SYST: POS:LAT?

Return value would be, for example, 48,7,40.0 for  $48^{\circ}$ , 7 ', 40.0" in the northern hemisphere.

#### **Characteristics:**

\*RST value: -SCPI: device-specific

# SYSTem:POSition:LONGitude?

This command queries the longitude of the current position of the R&S FSH.

#### **Return values**

<sign><degrees>,<minutes>,<seconds>

| <sign></sign>       | no sign = east<br>negative sign (-) = west  |
|---------------------|---------------------------------------------|
| <degrees></degrees> | degrees of longitude (integer value)        |
| <minutes></minutes> | minutes of longitude (integer value)        |
| <seconds></seconds> | seconds of longitude (floating point value) |

# Example

SYST: POS: LONG? Return value would be, for example, 11,36,46.2 for 11°, 36', 46.2" East

#### **Characteristics:**

\*RST value: -SCPI: device-specific

# SYSTem:POSition:VALid?

This command queries if the current position is valid.

# **Return values**

0 GPS position is not valid

1 GPS position is valid

Example

SYST:POS:VAL?
Characteristics:

\*RST value: -

SCPI: device-specific

# 7.12.3 Display Configuration

This chapter describes commands to set up the display of the R&S FSH via remote control.

# List of Commands

- DISPlay:BRIGhtness <Brightness> (p. 258)
- DISPlay:CMAP <ColorScheme> (p. 258)
- DISPlay:CMAP:DEFault (p. 259)
- DISPlay:DATE:FORMat <DateFormat> (p. 259)

#### DISPlay:BRIGhtness <Brightness>

This command sets the brightness of the display backlight.

#### Parameter

<Brightness> Numeric value in the range from 0 to 1

## Example

DISP:BRIG 0.80 Sets the brightness of the display to 80%

# Characteristics

\*RST value: 0.5 (50%) SCPI: device-specific

# DISPlay:CMAP <ColorScheme>

This command sets the color scheme of the display.

# Parameter

<ColorScheme>

COLor color

BW black & white

PF printer friendly

# Example

DISP:CMAP BW Sets the screen colors to black and white

## Characteristics

\*RST value: COLor SCPI: conform

# DISPlay:CMAP:DEFault

This command sets the display to the default state.

This command is an event and therefore has no query and no \*RST value.

# Example

DISP:CMPA:DEF Restores the original color scheme

#### Characteristics

\*RST value: -SCPI: conform

# DISPlay:DATE:FORMat <DateFormat>

This command sets the display date format.

# Parameter

<DateFormat> DDMMyyyy | MMDDyyyy

#### Example

DISP:DATE:FORM DDMMyyyy Characteristics

\*RST value: DDMMyyyy SCPI: device-specific

# 7.12.4 Audio Settings

This chapter describes all commands to control the audio functions of the R&S FSH.

#### List of commands

- SYSTem:AUDio:VOLume <Volume> (p. 260)
- SYSTem:BEEPer:VOLume <Volume> (p. 260)
- SYSTem:BEEPer:KEY:VOLume <Volume> (p. 261)

# SYSTem:AUDio:VOLume <Volume>

This command sets the volume of the internal speaker.

#### Parameter

<Volume> Numeric value in the range from 0 to 1

#### Example

SYST: AUD: VOL 0.40 Sets the volume to 40%

## Characteristics

\*RST value: 0.3 (30%) SCPI: device-specific

# SYSTem:BEEPer:VOLume <Volume>

This command sets the volume of the system beeper.

#### Parameter

<Volume> Numeric value in the range from 0 to 1

# Example

SYST:BEEP:VOL 0.50 Sets the volume of the beeper to 50%

# Characteristics

\*RST value: 0.6 (60%) SCPI: conform

# SYSTem:BEEPer:KEY:VOLume <Volume>

This command sets the volume of the keyboard click noise.

# Parameter

<Volume> Numeric value in the range from 0 to 1

# Example

SYST: BEEP: KEY: VOL 0.10 Sets of keyboard clicking volume to 10%

# Characteristics

\*RST value: 0.3 (30%) SCPI: conform

# 7.12.5 Setting up a Network Connection

This chapter describes all commands that are used if the R&S FSH is part of a network.

# List of commands

- SYSTem:COMMunicate:LAN:ETHernet? (p. 262)
- SYSTem:COMMunicate:LAN:GATeway <Gateway> (p. 262)
- SYSTem:COMMunicate:LAN:SUBMask <SubnetMask> (p. 262)
- SYSTem:COMMunicate:SOCKet:ADDRess <IPAddress> (p. 263)
- SYSTem:COMMunicate:SOCKet:DHCP[:STATe] <State> (p. 263)
- SYSTem:COMMunicate:SOCKet:PORT <Port> (p. 263)

# SYSTem:COMMunicate:LAN:ETHernet?

This command queries the MAC address of the R&S FSH.

This command is a query and therefore has no \*RST value.

#### Example

SYST: COMM: LAN: ETH? Returns the MAC address

# Characteristics

\*RST value: -SCPI: device-specific

#### SYSTem:COMMunicate:LAN:GATeway <Gateway>

This command sets the gateway in the LAN.

#### Parameter

<Gateway> String containing the identifier of the gateway.

# Characteristics

\*RST value: -SCPI: device-specific

#### SYSTem:COMMunicate:LAN:SUBMask <SubnetMask>

This command sets the subnet mask of the R&S FSH.

#### Parameter

<SubnetMask> String containing the subnet mask ('x.x.x.x').

#### Example

SYST:COMM:LAN:SUBM '255.255.255.0' Sets the subnet mask address to 255.255.255.0

Configuring the Instrument

#### Characteristics

\*RST value: 255.255.255.0 SCPI: device-specific

## SYSTem:COMMunicate:SOCKet:ADDRess <IPAddress>

This command sets the IP address of the R&S FSH.

# Parameter

<IPAddress> String containing the IP address ('x.x.x.x').

#### Example

SYST:COMM:SOCK:ADDR '172.76.68.30' Sets the IP address of the R&S FSH to 172.76.68.30

# Characteristics

\*RST value: 172.76.68.24 SCPI: device-specific

#### SYSTem:COMMunicate:SOCKet:DHCP[:STATe] <State>

This command turns the Dynamic Host Configuration Protocol (DHCP) on and off.

#### Parameter

<State> ON | OFF

## Example

SYST:COMM:SOCK:DHCP ON Activates DHCP.

# Characteristics

\*RST value: ON SCPI: device-specific

# SYSTem:COMMunicate:SOCKet:PORT <Port>

This command sets the port number for the connection.

# Parameter

<Port> Port number

# Example

SYST:COMM:SOCK:PORT 1000 Sets the port number to 1000

# Characteristics

\*RST value: 5555 SCPI: device-specific

# 7.12.6 System Settings

This chapter describes all commands that define or query general system settings.

#### List of commands

- INPut:IMPedance:PAD <MatchingPad> (p. 264)
- [SENSe:]ROSCilator:SOURce <RefSource> (p. 265)
- SYSTem:BNC<1...2>:MODE <BNCFunction> (p. 265)
- SYSTem:DATE <Date> (p. 265)
- SYSTem:ERRor[:NEXT]? (p. 266)
- SYSTem:ERRor:ALL? (p. 266)
- SYSTem:ERRor:COUNt? (p. 268)
- SYSTem:ERRor:CODE[:NEXT]? (p. 267)
- SYSTem:ERRor:CODE:ALL? (p. 267)
- SYSTem:FORMat:IDENt <IDNFormat> (p. 268)
- SYSTem:HELP:HEADers? (p. 268)
- SYSTem:HELP:SYNTax? (p. 269)
- SYSTem:LANGuage:CATalog? (p. 269)
- SYSTem:POWer:SOURce? (p. 270)
- SYSTem:POWer:STATus? (p. 270)
- SYSTem:PRESet (p. 270)
- SYSTem:PRESet:FACTory (p. 271)
- SYSTem:PRESet:MODE <Mode> (p. 271)
- SYSTem:PRESet:USER <Preset> (p. 271)
- SYSTem:SHUTdown (p. 272)
- SYSTem:TIME <Time> (p. 272)
- SYSTem:TZONee <TimeShift> (p. 272)
- SYSTem:VERSion? (p. 273)

#### INPut:IMPedance:PAD <MatchingPad>

This command selects the matching pad connected to the R&S FSH.

#### Parameter

<MatchingPad> RAM | RAZ | HZTE

#### Example

INPut:IMP 75; PAD RAZ Selects 75  $\Omega$  input impedance and the R&S RAZ as the matching pad.

# Characteristics

\*RST value: -SCPI: device-specific

## [SENSe:]ROSCilator:SOURce <RefSource>

This command selects the source of the frequency reference oscillator.

If you use an external reference signal, make sure to connect the signal to the Ext Ref BNC connector of the R&S FSH.

#### Parameter

<RefSource>

INTernal internal reference

EXTernal external reference

#### Example

ROSC: SOUR EXT Activates external source as reference signal.

#### Characteristics

\*RST value: -SCPI: device-specific

## SYSTem:BNC<1...2>:MODE <BNCFunction>

This command configures the BNC sockets.

The numeric suffix at BNC selects the BNC socket you want to configure.

#### Parameter

<BNCFunction>

| REFerence | input for | external | reference | signal | (BNC1) |  |
|-----------|-----------|----------|-----------|--------|--------|--|
|-----------|-----------|----------|-----------|--------|--------|--|

TRIGger input for external trigger (BNC1)

| BNC2) |
|-------|
|       |

IF3 IF output (BNC2)

#### Example

SYST: BNC2: MODE TRIG Sets the seconds BNC socket to trigger input.

#### Characteristics

\*RST value: BNC 1: TRIGger, BNC 2: IF3 SCPI: device-specific

# SYSTem:DATE <Date>

This command sets the date for the internal calendar.

#### Parameter

<Date> Numeric value indicating the date You have to enter the date as comma separated values after the string with the file name. The sequence is year, month, day.

The available value range is 1980...2099, 1...12, 1...31

#### Example

SYST: DATE 2000, 6, 1 Sets the date to 1/6/2000

# Characteristics

\*RST value: -SCPI: conform

#### SYSTem:ERRor[:NEXT]?

This command queries the oldest entry in the error queue and deletes it.

This command is a query and therefore has no \*RST value.

# **Return value**

<error number>,<error description>

| <error number=""></error>      | number that contains information about the error                                                              |
|--------------------------------|----------------------------------------------------------------------------------------------------|
|                                | negative number: error as defined in the SCPI standard positive number: error that is specific to the R&S FSH |
| <error description=""></error> | string containing a short error description                                                                   |

If the error queue is empty, the command returns 0,'no error'.

# Example

STAT: ERR? Characteristics

\*RST value: -SCPI: conform

# SYSTem:ERRor:ALL?

This command queries the complete error queue.

This command is a query and therefore no \*RST value.

#### **Return value**

<error number>,<error description>

| <error number=""></error>                                | number that contains information about the error                                                              |  |
|----------------------------------------------------------|----------------------------------------------------------------------------------------------------|--|
|                                                          | negative number: error as defined in the SCPI standard positive number: error that is specific to the R&S FSH |  |
| <error description=""></error>                           | string containing a short error description                                                                   |  |
| The number of values depends on the length of the queue. |                                                                                                    |  |

If the error queue is empty, the command returns 0,'no error'.

#### Example

SYST:ERR:ALL? Characteristics

\*RST value: -SCPI: device-specific

# SYSTem:ERRor:CODE[:NEXT]?

This command queries the code of the next error in the error queue.

This command is a query and therefore has no \*RST value.

#### **Return value**

<error number>
number that contains information about the error

Negative number: error as defined in the SCPI standard Positive number: error that is specific to the R&S FSH

If the error queue is empty, the command returns 0.

#### Example

STAT:ERR:CODE?
Characteristics

\*RST value: -SCPI: conform

# SYSTem:ERRor:CODE:ALL?

This command queries the complete error queue.

This command is a query and therefore no \*RST value.

#### **Return value**

<error number> number that contains information about the error

Negative number: error as defined in the SCPI standard Positive number: error that is specific to the R&S FSH

The number of values depends on the length of the queue.

If the error queue is empty, the command returns 0,'no error'.

# Example

SYST:ERR:CODE:ALL?
Characteristics

\*RST value: -SCPI: device-specific

# SYSTem:ERRor:COUNt?

This command queries the number of errors currently in the error queue.

This command is a query and therefore no \*RST value.

# **Return value**

<numeric\_value> number of the errors in the queue

#### Example

SYST:ERR:COUN? Characteristics

\*RST value: -SCPI: device-specific

#### SYSTem:FORMat:IDENt <IDNFormat>

This command sets the response format to the \*IDN? query. This function is intended for re-use of existing control programs together with the R&S FSH.

## Parameter

<IDNFormat>

| LEGacy | format that is compatible to R&S FSH3/6/18 |
|--------|--------------------------------------------|
|--------|--------------------------------------------|

NEW format for R&S FSH4/8

#### Example

SYST:FORM:IDEN LEG \*IDN? IDN would return, e.g. "Rohde&Schwarz,FSH8,101805/028,1.40"

SYST:FORM:IDEN NEW \*IDN?

IDN would return, e.g. "Rohde&Schwarz,FSH8, 1309.6000K28/101805,1.40"

#### Characteristics

\*RST value: -SCPI: device-specific

# SYSTem:HELP:HEADers?

This command returns a list of all available remote control commands.

This command is a query and therefore no \*RST value.

# Example

SYST: HELP: HEAD? Returns the syntax of all available commands.

#### Characteristics

\*RST value: -SCPI: conform

# SYSTem:HELP:SYNTax?

This command returns the full syntax of the specified command.

This command is a query and therefore no \*RST value.

#### Parameter

<Command> String containing the command you want to query

#### Example

SYST:HELP:SYNT? 'SYST:ERR?' Returns the full syntax. In this case: 'SYSTem:ERRor[:NEXT]'.

#### Characteristics

\*RST value: -SCPI: device-specific

#### SYSTem:LANGuage <Language>

This command sets the language of the R&S FSH user interface. You can query a list of available languages with SYSTem:LANGuage:CATalog?.

#### Parameter

<Language> string containing the language

#### Example

SYST:LANG 'english' Sets the system language to English

# Characteristics

\*RST value: -SCPI: conform

#### SYSTem:LANGuage:CATalog?

This command lists all languages available for the user interface.

This command is a query and therefore no \*RST value.

#### Example

SYST:LANG:CAT? Characteristics

\*RST value: -SCPI: device-specific

# SYSTem:POWer:SOURce?

This command queries the current R&S FSH power source.

This command is a query and therefore has no \*RST value.

# **Return values**

ADAP R&S FSH is powered by the AC power supply

BATT R&S FSH is powered by the battery

#### Example

SYST:POW:SOUR?
Characteristics

\*RST value: -SCPI: conform

# SYSTem:POWer:STATus?

This command queries the remaining power of the battery.

This command is a query and therefore has no \*RST value.

#### **Return values**

Numeric value in the range from 0 to 100 %.

#### Example

```
SYST:POW:STAT?
Example
```

SYST: POW: STAT? Characteristics

\*RST value: -SCPI: conform

#### SYSTem:PRESet

Resets the R&S FSH to its default state or a state defined by the user, depending on SYSTem:PRESet:MODE.

This command is an event and therefore has no \*RST value and no query.

#### Example

SYST: PRES Characteristics

# SYSTem:PRESet:FACTory

This command initiates an instrument reset back to factory settings.

This command is an event and therefore has no query and no \*RST value.

# Example

SYST: PRES: FACT Resets the R&S FSH to its factory settings.

# Characteristics

\*RST value: -SCPI: device-specific

# SYSTem:PRESet:MODE <Mode>

This command selects the preset mode.

Parameter

<Mode>

DEFault default preset state

USER user defined preset state

Example

SYST: PRES: MODE USER Selects a user defined preset.

#### Characteristics

\*RST value: -SCPI: conform

# SYSTem:PRESet:USER <Preset>

This command selects a file containing a user defined preset state.

## Parameter

<Preset> filename of the user defined preset state

# Characteristics

# SYSTem:SHUTdown

This command turns the R&S FSH off.

This command is an event and therefore has no \*RST value and no query.

#### Example

SYST: SHUT Turns the R&S FSH off.

# Characteristics

\*RST value: -SCPI: conform

# SYSTem:TIME <Time>

This command sets the internal clock.

# Parameter

<Time> Numeric value indicating the time

You have to enter the time as comma separated values after the string with the file name. The sequence is hour, minute, second.

The available value range is 0...23, 0...59, 0...59.

#### Example

SYST:TIME 12,30,30 Characteristics

\*RST value: -SCPI: conform

#### SYSTem:TZONee <TimeShift>

This command defines a shift of the system time to select another time zone.

#### Parameter

<TimeShift> Numeric vakue indicating the time shift.

You have to enter the time shift as comma separated value. The equence is hour, minute.

The available value range is 0...23, 0...59.

#### Example

SYST: TZON 01,00 Shifts the time an hour ahead

# Characteristics

\*RST value: 0,0 SCPI: device-specific

# SYSTem:VERSion?

This command queries the SCPI version the remote control is based on.

This command is a query and therefore has no \*RST value.

# **Return value**

1999.0

# Example

SYST:VERS? Characteristics

# 7.13 Status Reporting System

The status reporting system stores all information on the present operating state of the instrument, and on errors which have occurred. This information is stored in the status registers and in the error queue. The status registers and the error queue can be queried via Ethernet.

The information is of a hierarchical structure. The register status byte (STB) defined in IEEE 488.2 and its associated mask register service request enable (SRE) form the uppermost level. The STB receives its information from the standard event status register (ESR) which is also defined in IEEE 488.2 with the associated mask register standard event status enable (ESE) and registers STATus:OPERation and STATus:QUEStionable which are defined by SCPI and contain detailed information on the instrument.

The output buffer contains the messages the instrument returns to the controller. It is not part of the status reporting system but determines the value of the MAV bit in the STB.

# 7.13.1 Structure of an SCPI Status Register

Each standard SCPI register consists of 5 parts which each have a width of 16 bits and have different functions. The individual bits are independent of each other, i.e. each hardware status is assigned a bit number that applies to all five parts. For example, bit 0 of the STATus:OPERation register is assigned to the calibration status of the R&S FSH. Bit 15 (the most significant bit) is set to zero for all parts. Thus the contents of the register parts can be processed by the controller as positive integer.

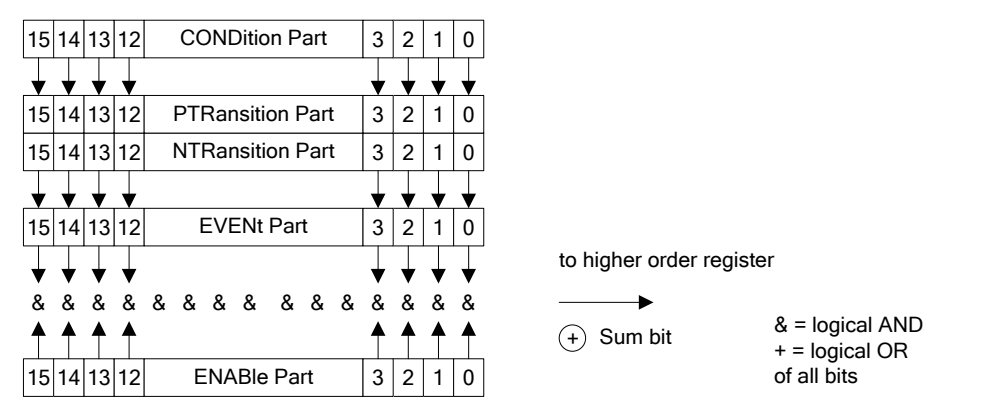

Figure 7-1: The status-register model

# 7.13.1.1 CONDition part

The CONDition part is directly written into by the hardware or the sum bit of the next lower register. Its contents reflects the current instrument status. This register part can only be read, but not written into or cleared. Its contents is not affected by reading.

# 7.13.1.2 PTRansition part

The Positive-TRansition part acts as an edge detector. When a bit of the CONDition part is changed from 0 to 1, the associated PTR bit decides whether the EVENt bit is set to 1.

PTR bit =1: the EVENt bit is set.

PTR bit =0: the EVENt bit is not set.

This part can be written into and read at will. Its contents is not affected by reading.

# 7.13.1.3 NTRansition part

The Negative-TRansition part also acts as an edge detector. When a bit of the CONDition part is changed from 1 to 0, the associated NTR bit decides whether the EVENt bit is set to 1.

NTR-Bit = 1: the EVENt bit is set.

NTR-Bit = 0: the EVENt bit is not set.

This part can be written into and read at will. Its contents is not affected by reading.

With these two edge register parts the user can define which state transition of the condition part (none, 0 to 1, 1 to 0 or both) is stored in the EVENt part.

# 7.13.1.4 EVENt part

The EVENt part indicates whether an event has occurred since the last reading, it is the "memory" of the condition part. It only indicates events passed on by the edge filters. It is permanently updated by the instrument. This part can only be read by the user. Reading the register clears it. This part is often equated with the entire register.

# 7.13.1.5 ENABle part

The ENABle part determines whether the associated EVENt bit contributes to the sum bit (see below). Each bit of the EVENt part is ANDed with the associated ENABle bit (symbol '&'). The results of all logical operations of this part are passed on to the sum bit via an OR function (symbol '+').

ENABle-Bit = 0: the associated EVENt bit does not contribute to the sum bit

ENABle-Bit = 1: if the associated EVENT bit is "1", the sum bit is set to "1" as well.

This part can be written into and read by the user at will. Its contents is not affected by reading.

# 7.13.1.6 Sum bit

As indicated above, the sum bit is obtained from the EVENt and ENABle part for each register. The result is then entered into a bit of the CONDition part of the higher-order register.

The instrument automatically generates the sum bit for each register. Thus an event, e.g. a PLL that has not locked, can lead to a service request throughout all levels of the hierarchy.

 $\bigcirc$ 

The service request enable register SRE defined in IEEE 488.2 can be taken as ENABle part of the STB if the STB is structured according to SCPI. By analogy, the ESE can be taken as the ENABle part of the ESR.

# 7.13.2 Overview of the Status Register

The following figure shows the status registers used by the R&S FSH.

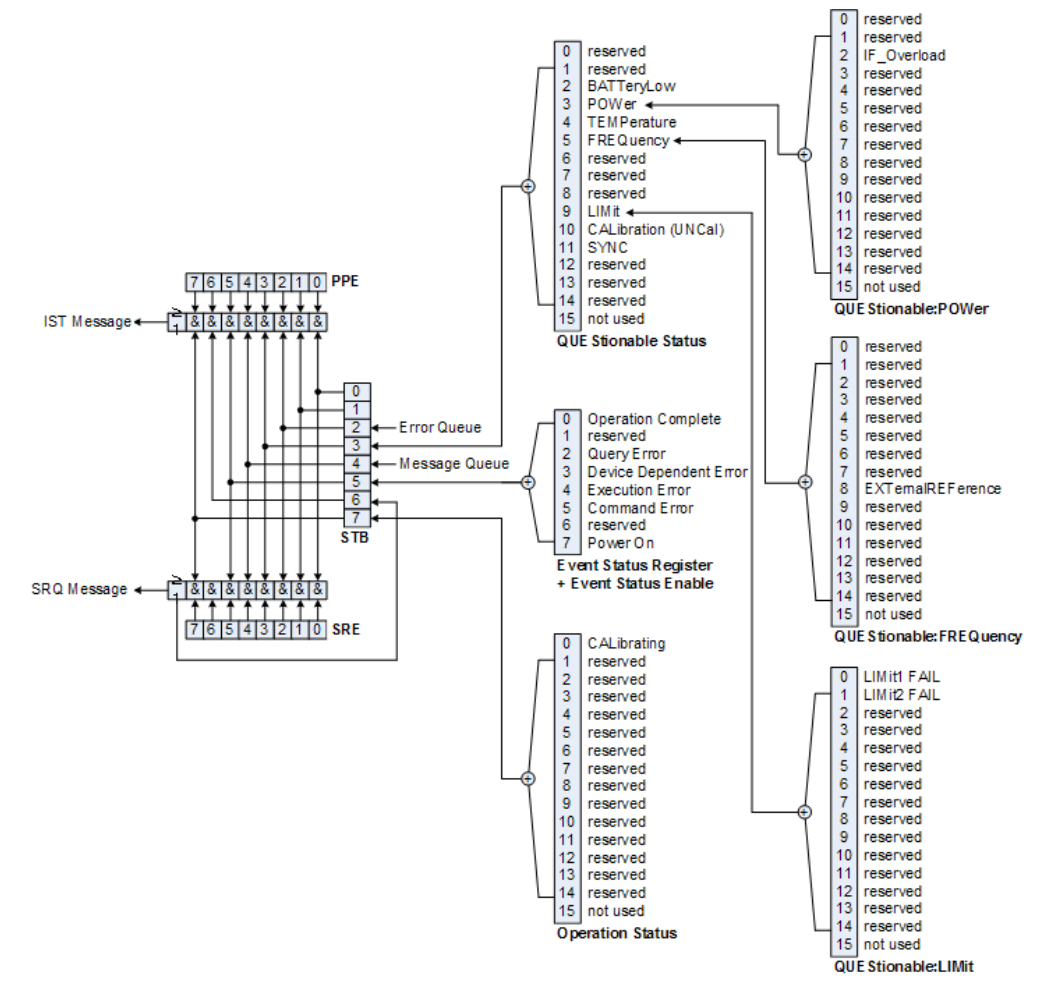

Figure 7-2: Overview of the status registers

# 7.13.3 Status Byte (STB) & Service Request Enable Register (SRE)

The STB is already defined in IEEE 488.2. It provides a rough overview of the instrument status by collecting the pieces of information of the lower registers. It can thus be compared with the CONDition part of an SCPI register and assumes the highest level within the SCPI hierarchy. A special feature is that bit 6 acts as the sum bit of the remaining bits of the status byte.

The STATUS BYTE is read using the command "\*STB?" or a serial poll.

The STB is linked to the SRE. The latter corresponds to the ENABle part of the SCPI registers in its function. Each bit of the STB is assigned a bit in the SRE. Bit 6 of the SRE is ignored. If a bit is set in the SRE and the associated bit in the STB changes from 0 to 1, a service request (SRQ) is generated, which triggers an interrupt in the controller if this is appropriately configured and can be further processed there. The SRE can be set using the command "\*SRE" and read using the command "\*SRE?"

| Bit No. | Meaning                                                                                                    |
|---------|----------------------------------------------------------------------------------------------------|
| 0 to 1  | Not used                                                                                                    |
| 2       | Error Queue not empty                                                                                                    |
|         | The bit is set when an entry is made in the error queue.<br>If this bit is enabled by the SRE, each entry of the error queue generates a service request. Thus an error<br>can be recognized and specified in greater detail by polling the error queue. The poll provides an<br>informative error message. This procedure is to be recommended since it considerably reduces the<br>problems involved with remote control. |
| 3       | QUEStionable status sum bit                                                                                                    |
|         | The bit is set if an EVENt bit is set in the QUEStionable: status register and the associated ENABle bit is set to 1.                                                                                                    |
|         | A set bit indicates a questionable instrument status, which can be specified in greater detail by polling the QUEStionable status register.                                                                                                    |
| 4       | MAV bit (message available)                                                                                                    |
|         | The bit is set if a message is available in the output buffer which can be read.<br>This bit can be used to enable data to be automatically read from the instrument to the controller.                                                                                                    |
| 5       | ESB bit                                                                                                    |
|         | Sum bit of the event status register. It is set if one of the bits in the event status register is set and enabled in the event status enable register.                                                                                                    |
|         | Setting of this bit indicates a serious error which can be specified in greater detail by polling the event status register.                                                                                                    |
| 6       | MSS bit (master status summary bit)                                                                                                    |
|         | The bit is set if the instrument triggers a service request. This is the case if one of the other bits of this registers is set together with its mask bit in the service request enable register SRE.                                                                                                    |
| 7       | OPERation status register sum bit                                                                                                    |
|         | The bit is set if an EVENt bit is set in the OPERation status register and the associated ENABle bit is set to 1.                                                                                                    |
|         | A set bit indicates that the instrument is just performing an action. The type of action can be determined by polling the OPERation status register.                                                                                                    |

Table 7-1: Meaning of the bits used in the Status Byte

# 7.13.4 Event Status Register (ESR) and Event Status Enable Register (ESE)

The ESR is defined in IEEE 488.2. It can be compared with the EVENt part of a SCPI register. The event status register can be read out using command \*ESR?.

The ESE is the associated ENABle part. It can be set using the command \*ESE and read using the command \*ESE?.

| Bit No. | Meaning                                                                                                    |
|---------|----------------------------------------------------------------------------------------------------|
| 0       | Operation Complete<br>This bit is set on receipt of the command *OPC exactly when all previous commands have been executed.                                                                                                    |
| 1       | Not used                                                                                                    |
| 2       | Query Error<br>This bit is set if either the controller wants to read data from the instrument without having sent a query, or if it<br>does not fetch requested data and sends new instructions to the instrument instead. The cause is often a query<br>which is faulty and hence cannot be executed. |
| 3       | <b>Device-dependent Error</b><br>This bit is set if a device-dependent error occurs. An error message with a number between -300 and -399 or a positive error number, which denotes the error in greater detail, is entered into the error queue.                                                       |
| 4       | <b>Execution Error</b><br>This bit is set if a received command is syntactically correct but cannot be performed for other reasons. An error message with a number between -200 and -300, which denotes the error in greater detail, is entered into the error queue.                                   |
| 5       | <b>Command Error</b><br>This bit is set if a command is received, which is undefined or syntactically incorrect. An error message with a number between -100 and -200, which denotes the error in greater detail, is entered into the error queue.                                                      |
| 6       | Not used                                                                                                    |
| 7       | Power On (supply voltage on)<br>This bit is set on switching on the instrument.                                                                                                    |

Table 7-2: Meaning of the bits in the event status register

# 7.13.4.1 STATus:OPERation Register

In the CONDition part, this register contains information on which actions the instrument is being executing or, in the EVENt part, information on which actions the instrument has executed since the last reading. It can be read using the commands STATus:OPERation:CONDition? or STATus:OPERation[:EVENt]?.

Table 7-3: Meaning of the bits in the STATus:OPERation register

| Bit No. | Meaning                                                                |
|---------|------------------------------------------------------------------------|
| 0       | CALibrating                                                            |
|         | This bit is set as long as the instrument is performing a calibration. |
| 1 to 14 | Not used                                                               |
| 15      | This bit is always 0                                                   |

# 7.13.4.2 STATus: QUEStionable Register

This register contains information about indefinite states which may occur if the unit is operated without meeting the specifications. It can be read using the commands STATus:QUEStionable: CONDition? and STATus:QUEStionable[:EVENt]?.

| Bit No.  | Meaning                                                                                                    |
|----------|----------------------------------------------------------------------------------------------------|
| 0 to 1   | These bits are not used                                                                                                    |
| 2        | <b>BATTERY LOW</b><br>If the instrument is running without any external power supply and the charging level of the internal battery is<br>approximately lower than 5% this bit is set to indcate that the system will be shut down automatically in approx. 5<br>minutes. |
| 3        | Not used                                                                                                    |
| 4        | <b>TEMPerature</b><br>This bit is set if a questionable temperature occurs.                                                                                                    |
| 5 to 8   | Not used                                                                                                    |
| 9        | LIMit (device-specific)<br>This bit is set if a limit value is violated                                                                                                    |
| 10       | CALibration<br>The bit is set if a measurement is performed unaligned (label UNCAL)                                                                                                    |
| 11 to 14 | Not used                                                                                                    |
| 15       | This bit is always 0.                                                                                                    |

Table 7-4: Meaning of bits in STATus:QUEStionable register

# 7.13.4.3 STATus:QUEStionable:FREQuency Register

This register contains information about the reference frequency. It can be read using the commands STATus:QUEStionable:LIMit:FREQuency? and STATus:QUEStionable:FREQuency[:EVENt]?.

#### Table 7-5: Meaning of bits in STATus:QUEStionable:FREQuency register

| Bit No. | Meaning                                                                 |
|---------|-------------------------------------------------------------------------|
| 0 to 7  | Not used                                                                |
| 8       | EXTernal REFerence<br>This bit is set if an external reference is used. |
| 9 to 14 | Not used                                                                |
| 15      | This bit is always 0.                                                   |

# 7.13.4.4 STATus:QUEStionable:LIMit Register

This register contains information about the observance of limit lines. It can be read using the commands STATus:QUEStionable:LIMit:CONDition? and STATus:QUEStionable:LIMit[:EVENt]?.

#### Table 7-6: Meaning of bits in STATus:QUEStionable:LIMit register

| Bit No. | Meaning                                                      |
|---------|--------------------------------------------------------------|
| 0       | LIMit 1 FAIL<br>This bit is set if limit line 1 is violated. |
| 1       | LIMit 2 FAIL<br>This bit is set if limit line 2 is violated. |
| 2 to 14 | Not used                                                     |
| 15      | This bit is always 0.                                        |

# 7.13.4.5 STATus:QUEStionable:POWer Register

This register contains information about possible overload states. It can be read using the commands STATus:QUEStionable:POWer:CONDition? and STATus:QUEStionable:POWer[:EVENt]?.

#### Table 7-7: Meaning of bits in STATus:QUEStionable:POWer register

| Bit No. | Meaning                                                                            |
|---------|------------------------------------------------------------------------------------|
| 0 to 1  | Not used                                                                           |
| 2       | IF_Overload<br>This bit is set if the IF path is overloaded. 'IFOVL' is displayed. |
| 3 to 14 | Not used                                                                           |
| 15      | This bit is always 0.                                                              |

#### STATus:QUEStionable:SYNC Register

This register contains information about sync and bursts not found, and about premeasurement results exceeding or falling short of expected values (for details on GSM power measurements refer to the Quick Start Guide, chapter 3, "Getting Started").

It can be read using the commands STATus:QUEStionable:SYNC:CONDition? and STATus:QUEStionable:SYNC[:EVENt]?.

# 7.13.5 Application of the Status Reporting Systems

In order to be able to effectively use the status reporting system, the information contained there must be transmitted to the controller and further processed there. There are several methods which are represented in the following.

## 7.13.5.1 Service Request

Under certain circumstances, the instrument can send a service request (SRQ) to the controller. Usually this service request initiates an interrupt at the controller, to which the control program can react appropriately. As evident from Fig. 1-4, an SRQ is always initiated if one or several of bits 2, 3, 4, 5 or 7 of the status byte are set and enabled in the SRE. Each of these bits combines the information of a further register, the error queue or the output buffer. The ENABle parts of the status registers can be set so that arbitrary bits in an arbitrary status register initiate an SRQ. In order to make use of the possibilities of the service request effectively, all bits should be set to "1" in enable registers SRE and ESE.

#### Example

Use of the command \*OPC to generate an SRQ at the end of a sweep

```
CALL InstrWrite(analyzer, "*ESE 1")
'Set bit 0 in the ESE (Operation Complete)
```

CALL InstrWrite(analyzer, "\*SRE 32") 'Set bit 5 in the SRE (ESB)?

After its settings have been completed, the instrument generates an SRQ.

The SRQ is the only possibility for the instrument to become active on its own. Each controller program should set the instrument in a way that a service request is initiated in the case of malfunction. The program should react appropriately to the service request.

#### 7.13.5.2 Serial Poll

In a serial poll, just as with command \*STB, the status byte of an instrument is queried. However, the query is realized via interface messages and is thus clearly faster. The serial-poll method has already been defined in IEEE 488.1 and used to be the only standard possibility for different instruments to poll the status byte. The method also works with instruments which do not adhere to SCPI or IEEE 488.2. The VISUAL BASIC command for executing a serial poll is IBRSP(). Serial poll is mainly used to obtain a fast overview of the state of several instruments connected to the controller.

# 7.13.5.3 Query by Means of Commands

Each part of any status register can be read by means of queries. The individual commands are listed in the description of the STATus Subsystem. The returned value is always a number that represents the bit pattern of the queried register. This number is evaluated by the controller program.

Queries are usually used after an SRQ in order to obtain more detailed information on the cause of the SRQ.

# 7.13.5.4 Error Queue Query

Each error state in the instrument leads to an entry in the error queue. The entries of the error queue are detailed plain-text error messages that can be displayed via manual operation using the setup menu or queried via remote control using the command SYSTem:ERRor?. Each call of SYSTem:ERRor? provides one entry from the error queue. If no error messages are stored there any more, the instrument responds with 0, "No error".

The error queue should be queried after every SRQ in the controller program as the entries describe the cause of an error more precisely than the status registers. Especially in the test phase of a controller program the error queue should be queried regularly since faulty commands from the controller to the instrument are recorded there as well.

# 7.13.6 Reset Values of the Status Reporting System

Table 7-8 contains the different commands and events causing the status reporting system to be reset. None of the commands, except \*RST and SYSTem:PRESet, influences the functional instrument settings. In particular, DCL does not change the instrument settings.

| Event                                                                                                    | Switching on supply voltage |     | DCL,SDC                                     |                          |               |      |
|----------------------------------------------------------------------------------------------------|-----------------------------|-----|---------------------------------------------|--------------------------|---------------|------|
|                                                                                                    | Power-On-Status-Clear       |     | (Device Clear,<br>Selected Device<br>Clear) | *RST or<br>SYSTem:PRESet | STATus:PRESet | *CLS |
| Effect                                                                                                    | 0                           | 1   |                                             |                          |               |      |
| Clear STB,ESR                                                                                                    | —                           | yes | _                                           | —                        | _             | yes  |
| Clear SRE,ESE                                                                                                    |                             | yes | _                                           | —                        | _             |      |
| Clear PPE                                                                                                    | _                           | yes |                                             | —                        |               |      |
| Clear EVENt parts of the registers                                                                                             | _                           | yes |                                             |                          |               | yes  |
| Clear ENABle parts of all<br>OPERation and<br>QUEStionable registers;<br>Fill ENABle parts of all<br>other registers with "1". |                             | yes | _                                           | —                        | yes           |      |
| Fill PTRansition parts with<br>"1";<br>Clear NTRansition parts                                                                 | _                           | yes | —                                           | —                        | yes           |      |
| Clear error queue                                                                                                    | yes                         | yes | —                                           | —                        | —             | yes  |
| Clear output buffer                                                                                                    | yes                         | yes | yes                                         | 1)                       | 1)            | 1)   |
| Clear command processing and input buffer                                                                                      | yes                         | yes | yes                                         |                          |               | _    |

1) Every command being the first in a program message, i.e., immediately following a <PROGRAM MESSAGE TERMINATOR> clears the output buffer.

# 7.13.7 Remote Commands of the Status Reporting System

The following commands control the status-reporting system. \*RST does not influence the status registers.

The OPERation status register contains information about the calibration status of the instrument.

The QUEStionable status register contains information about the status of the reference and local oscillator, possible overloads of the instrument and the status of limit checks and limit margins.

The commands are independent from the operating mode.

#### List of commands

- STATus:PRESet (p. 284)
- STATus:QUEue[:NEXT] (p. 285)
- STATus:OPERation[:EVENt]? (p. 285)
- STATus:OPERation:CONDition? (p. 285)
- STATus:OPERation:ENABle <SumBit> (p. 285)
- STATus:OPERation:NTRansition <SumBit> (p. 286)
- STATus:OPERation:PTRansition <SumBit> (p. 286)
- STATus:QUEStionable[:EVENt]? (p. 286)
- STATus:QUEStionable:CONDition? (p. 287)
- STATus:QUEStionable:ENABle <SumBit> (p. 287)
- STATus:QUEStionable:NTRansition <SumBit> (p. 287)
- STATus:QUEStionable:PTRansition <SumBit> (p. 288)

#### STATus:PRESet

This command resets the edge detectors and ENABle parts of all registers to a defined value. All PTRansition parts are set to FFFFh, i.e. all transitions from 0 to 1 are detected. All NTRansition parts are set to 0, i.e. a transition from 1 to 0 in a CONDition bit is not detected. The ENABle part of the STATus:OPERation and STATus:QUEStionable registers are set to 0, i.e. all events in these registers are not passed on.

#### Example

STAT: PRES Characteristics

# STATus:QUEue[:NEXT]

This command returns the earliest entry to the error queue and deletes it.

Positive error numbers indicate device-specific errors, negative error numbers are error messages defined by SCPI. If the error queue is empty, the error number 0, "no error", is returned. This command is identical with the command SYSTem:ERRor.

#### Example

# STAT:QUE? Characteristics

\*RST value: – SCPI: conform

#### STATus:OPERation[:EVENt]?

This command reads out the EVENt section of the OPERation register.

The command at the same time deletes the contents of the EVENt section.

# Characteristics

\*RST value: -SCPI: conform

# STATus:OPERation:CONDition?

This command reads out the CONDition section of the OPERation register.

The command does not delete the contents of the EVENt section.

# Characteristics

\*RST value: -SCPI: conform

## STATus:OPERation:ENABle <SumBit>

This command controls the ENABle part of the OPERation register.

The ENABle part allows true conditions in the EVENt part of the status register to bereported in the summary bit. If a bit is 1 in the enable register and its associated event bit transitions to true, a positive transition will occur in the summary bit reported to the next higher level.

#### Parameter

<SumBit> 0 to 65535

#### Characteristics

#### STATus:OPERation:NTRansition <SumBit>

This command controls the Negative TRansition part of the OPERation register.

Setting a bit causes a 1 to 0 transition in the corresponding bit of the associated register. The transition also writes a 1 into the associated bit of the corresponding EVENt register.

#### Parameter

<SumBit> 0 to 65535

## Characteristics

\*RST value: -SCPI: conform

#### STATus:OPERation:PTRansition <SumBit>

This command controls the Positive TRansition part of the OPERation register.

Setting a bit causes a 0 to 1 transition in the corresponding bit of the associated register. The transition also writes a 1 into the associated bit of the corresponding EVENt register.

# Parameter

<SumBit> 0 to 65535

#### Characteristics

\*RST value: -SCPI: conform

# STATus:QUEStionable[:EVENt]? STATus:QUEStionable:FREQuency[:EVENt]? STATus:QUEStionable:LIMit[:EVENt]? STATus:QUEStionable:POWer[EVENt]?

This command reads out the EVENt section of the QUEStionable register.

The command at the same time deletes the contents of the EVENt section.

## Characteristics
## STATus:QUEStionable:CONDition? STATus:QUEStionable:FREQuency:CONDition? STATus:QUEStionable:LIMit:CONDition? STATus:QUEStionable:POWer:CONDition?

This command reads out the CONDition section of the QUEStionable register.

The command does not delete the contents of the EVENt section.

#### Characteristics

\*RST value: -SCPI: conform

## STATus:QUEStionable:ENABle <SumBit> STATus:QUEStionable:FREQuency:ENABle <SumBit> STATus:QUEStionable:LIMit:ENABle <SumBit> STATus:QUEStionable:POWer:ENABle <SumBit>

This command controls the ENABle part of the QUEStionable register.

The ENABle part allows true conditions in the EVENt part of the status register to bereported in the summary bit. If a bit is 1 in the enable register and its associated event bit transitions to true, a positive transition will occur in the summary bit reported to the next higher level.

### Parameter

<SumBit> 0 to 65535

## Characteristics

\*RST value: -SCPI: conform

## STATus:QUEStionable:NTRansition <SumBit> STATus:QUEStionable:FREQuency:NTRansition <SumBit> STATus:QUEStionable:LIMit:NTRansition <SumBit> STATus:QUEStionable:POWer:NTRansition <SumBit>

This command controls the Negative TRansition part of the QUEStionable register.

Setting a bit causes a 1 to 0 transition in the corresponding bit of the associated register. The transition also writes a 1 into the associated bit of the corresponding EVENt register.

### Parameter

<SumBit> 0 to 65535

#### Characteristics

\*RST value: -SCPI: conform

## STATus:QUEStionable:PTRansition <SumBit> STATus:QUEStionable:FREQuency:PTRansition <SumBit> STATus:QUEStionable:LIMit:PTRansition <SumBit> STATus:QUEStionable:POWer:PTRansition <SumBit>

This command control the Positive TRansition part of the QUEStionable register.

Setting a bit causes a 0 to 1 transition in the corresponding bit of the associated register. The transition also writes a 1 into the associated bit of the corresponding EVENt register.

#### Parameter

<SumBit> 0 to 65535

## Characteristics

\*RST value: -SCPI: conform

# Alphabetical List of Remote Commands

| *CLS                                                                                        | 34    |
|---------------------------------------------------------------------------------------------|-------|
| *EQE                                                                                        | 3/    |
| LOL                                                                                         | 24    |
| LON /                                                                                       |       |
| IDN {                                                                                       | 30    |
| 101 /                                                                                       | 30    |
|                                                                                             | . 35  |
| *0P1?                                                                                       | . 35  |
| *RS1                                                                                        | . 35  |
| *SRE                                                                                        | 36    |
| *STB?                                                                                       | . 36  |
| *TRG                                                                                        | . 36  |
| *TST?                                                                                       | . 36  |
| *WAI                                                                                        | . 36  |
| ABORt                                                                                       | . 51  |
|                                                                                             |       |
| CALCulate:CALKit:USER:LENGth <eleclength></eleclength>                                      | 131   |
| CALCulate:CALKit:USER:OFFSet:LENGth <eleclengthoffs></eleclengthoffs>                       | 131   |
| CALCulate:CALKit:USERI:STATe]                                                               | 130   |
| CAL Culate DTF CABle I ENGth < Cablel ength>                                                | 153   |
| CAL Culate DTF: CARle PRESet <cablemodel></cablemodel>                                      | 153   |
| CAL Culate: EEED < Recult Dienlays                                                          | 227   |
| CALCulate: FEED < DecultDisplay>                                                            | 172   |
| CALCulate: FEED < Result Display>                                                           | 106   |
|                                                                                             | 200   |
|                                                                                             | 200   |
| CALCUIATE: FEED < Result Display>                                                           | 209   |
| CALCUlate: FEED < Result Display>                                                           | 215   |
| CALCulate:LIMit <k>:ACPower:ACHannel:ABSolute <limit></limit></k>                           | 101   |
| CALCulate:LIMit <k>:ACPower:ACHannel:ABSolute:STATe <state></state></k>                     | 101   |
| CALCulate:LIMit <k>:ACPower:ACHannel:RESult?</k>                                            | 101   |
| CALCulate:LIMit <k>:ACPower:ACHannel[:RELative] <limit></limit></k>                         | 100   |
| CALCulate:LIMit <k>:ACPower:ACHannel[:RELative]:STATe <state></state></k>                   | 100   |
| CALCulate:LIMit <k>:ACPower:ALTernate<y>:ABSolute <limit></limit></y></k>                   | 103   |
| CALCulate:LIMit <k>:ACPower:ALTernate<y>:ABSolute:STATe <state></state></y></k>             | 103   |
| CALCulate:LIMit <k>:ACPower:ALTernate<y>:RESult?</y></k>                                    | 104   |
| CALCulate:LIMit <k>:ACPower:ALTernate<y>[:RELative] <limit></limit></y></k>                 | 102   |
| CALCulate:LIMit <k>:ACPower:ALTernate<y>[:RELative]:STATe <state></state></y></k>           | 102   |
| CALCulate:LIMit <k>:ACPower[:STATe] <state></state></k>                                     | 99    |
| CALCulate:MARKer:FUNCtion:CDPower[:BTS]:RESult? <result></result>                           | 202   |
| CALCulate:MARKer:FUNCtion:CDPower[:BTS]:RESult? <result></result>                           | 210   |
| CAL Culate: MARKer: FUNCtion: LEVel ONCE                                                    | 171   |
| CAL Culate: MARKer: FUNCtion: LEVel: ONCE                                                   | . 89  |
| CALCulate MARKer FUNCtion PNSCan UST?                                                       | 203   |
| CAL Culate MARKer FUNCtion PNSCan UST?                                                      | 211   |
| CAL Culate: MARKer: FUNCtion: POW/er: PDESat < Standards                                    | 211   |
| CALCulate:MARKer:FUNCtion:DOWer:FIXESet <standard></standard>                               | . 00  |
| CALCulate:MARKer:EUNCtion:DOWer:PESult2 <maggurements< td=""><td>00.00</td></maggurements<> | 00.00 |
| CALCulate:MARKer.FUNCtion:POWer.RESult / NitedSurements                                     | . 09  |
|                                                                                             | . 01  |
|                                                                                             | ŏ/    |
| CALCUIATE:MARKer <m>:COUNT:FREQuency?</m>                                                   | . /1  |
| CALCulate:MARKer <m>:COUNt[:SIAIe] <state></state></m>                                      | . 72  |
| CALCulate:MARKer <m>:FREQuency:MODE <inputmode></inputmode></m>                             | . 72  |
| CALCulate:MARKer <m>:FUNCtion:CDPower[:BTS]:RESult? <result></result></m>                   | 220   |

| CALCulate:MARKer <m>:FUNCtion:CENTer</m>                                            | . 73 |
|-------------------------------------------------------------------------------------|------|
| CALCulate:MARKer <m>:FUNCtion:CPOWer:BANDwidth <bandwidth></bandwidth></m>          | . 91 |
| CALCulate:MARKer <m>:FUNCtion:CPOWer:MODE <displaymode></displaymode></m>           | . 91 |
| CALCulate:MARKer <m>:FUNCtion:CPOWer:UNIT <unit></unit></m>                         | . 91 |
| CALCulate:MARKer <m>:FUNCtion:DEModulation:HOLDoff <time></time></m>                | . 74 |
| CALCulate:MARKer <m>:FUNCtion:DEModulation:SELect <demodulation></demodulation></m> | . 74 |
| CALCulate:MARKer <m>:FUNCtion:DEModulation[:STATe] <state></state></m>              | . 73 |
| CALCulate:MARKer <m>:FUNCtion:NDBDown <distance></distance></m>                     | . 74 |
| CALCulate:MARKer <m>:FUNCtion:NDBDown:FREQuency?</m>                                | . 75 |
| CALCulate:MARKer <m>:FUNCtion:NDBDown:RESult?</m>                                   | . 75 |
| CALCulate:MARKer <m>:FUNCtion:NDBDown:STATe <state></state></m>                     | . 75 |
| CALCulate:MARKer <m>:FUNCtion:NOISe:RESult?</m>                                     | . 76 |
| CALCulate:MARKer <m>:FUNCtion:NOISe[:STATe] <state></state></m>                     | . 76 |
| CAL Culate: MARKer <m>: FUNCtion: OBANdwidth: BANDwidth &lt; Bandwidth&gt;</m>      | 92   |
| CAL Culate: MARKer <m>: FUNCtion: OBANdwidth: BANDwidth: PCT <obw></obw></m>        | 92   |
| CAI Culate: MARKer <m>: FUNCtion: REFerence</m>                                     | 77   |
| CALCulate:MARKer <m>:FUNCtion:TDMA:BURSt<burstlength></burstlength></m>             | 93   |
| CALCulate:MARKer <m>:FUNCtion:WCDPower[:BTS]:RESult? <result></result></m>          | 102  |
|                                                                                     | 50   |
| CALCulate:MATHI:EXPRession][:DEFine] <expression></expression>                      | 58   |
| CALCulate:MATH(LEXI Resolution)                                                     | 58   |
| CALCulate: DMETer: CDOWer: BANDwidth < Bandwidth >                                  | 1/0  |
| CALCulate: METer: DDESet: SEL est < Standard>                                       | 140  |
| CALCulate: DMETer: DDESet: SELECI Statualus                                         | 140  |
| CALCulate: PMETer: PEL ativo[:MACNitude] < Pot/ Johnson                             | 140  |
|                                                                                     | 141  |
|                                                                                     | 141  |
|                                                                                     | 141  |
|                                                                                     | 134  |
|                                                                                     | 133  |
|                                                                                     | 154  |
|                                                                                     | 134  |
|                                                                                     | 134  |
|                                                                                     | 135  |
| CALCulate: I RANSform: DTF: PEAK: DATA <y>?</y>                                     | 158  |
| CALCulate: I RANsform: DTF: PEAK: I HReshold < I hreshold >                         | 158  |
| CALCulate:VVMeter:MAGNitude:REFerence?                                              | 136  |
| CALCulate:VVMeter:MAGNitude:RESult?                                                 | 137  |
| CALCulate:VVMeter:PHASe:REFerence?                                                  | 137  |
| CALCulate:VVMeter:PHASe:RESult?                                                     | 138  |
| CALCulate:VVMeter:REFerence[:STATe] <state></state>                                 | 138  |
| CALCulate <n>:DELTamarker<m>:AOFF</m></n>                                           | . 64 |
| CALCulate <n>:DELTamarker<m>:MAXimum:NEXT</m></n>                                   | . 64 |
| CALCulate <n>:DELTamarker<m>:MAXimum[:PEAK]</m></n>                                 | . 64 |
| CALCulate <n>:DELTamarker<m>:MINimum[:PEAK]</m></n>                                 | . 65 |
| CALCulate <n>:DELTamarker<m>:X <coordinate></coordinate></m></n>                    | . 65 |
| CALCulate <n>:DELTamarker<m>:X:RELative <distance></distance></m></n>               | . 66 |
| CALCulate <n>:DELTamarker<m>:Y?</m></n>                                             | . 66 |
| CALCulate <n>:DELTamarker<m>[:STATe] <state></state></m></n>                        | . 63 |
| CALCulate <n>:DLINe <amplitude></amplitude></n>                                     | . 78 |
| CALCulate <n>:DLINe:STATe <state></state></n>                                       | . 78 |
| CALCulate <n>:LIMit<k>:BEEP[:STATe] <state></state></k></n>                         | . 79 |
| CALCulate <n>:LIMit<k>:COMMent?</k></n>                                             | . 79 |
| CALCulate <n>:LIMit<k>:DEFine</k></n>                                               | . 80 |
| CALCulate <n>:LIMit<k>:DELete</k></n>                                               | . 81 |
| CALCulate <n>:LIMit<k>:FAIL?</k></n>                                                | . 81 |
|                                                                                     |      |

|                                                                                                    | 81                                                                                                    |
|----------------------------------------------------------------------------------------------------|----------------------------------------------------------------------------------------------------|
| CALCulate <n>:LIMit<k>:LOWer:THReshold <level></level></k></n>                                                                                                    | 82                                                                                                    |
| CALCulate <n>:LIMit<k>:STATe <state></state></k></n>                                                                                                    | 82                                                                                                    |
| CALCulate <n>:LIMit<k>:UNIT:X?</k></n>                                                                                                    | 82                                                                                                    |
| CALCulate <n>:LIMit<k>:UNIT[:Y]?</k></n>                                                                                                    | 83                                                                                                    |
| CALCulate <n>:LIMit<k>:UPPer:SELect <limitline></limitline></k></n>                                                                                                    | 83                                                                                                    |
| CALCulate <n>:LIMit<k>:UPPer:THReshold <level></level></k></n>                                                                                                    | 83                                                                                                    |
| CALCulate <n>:MARKer<m>:AOFF</m></n>                                                                                                    | 67                                                                                                    |
| CALCulate <n>:MARKer<m>:FUNCtion:HARMonics:DISTortion? TOTal</m></n>                                                                                                    | . 105                                                                                                    |
| CALCulate <n>:MARKer<m>:FUNCtion:HARMonics:LIST?</m></n>                                                                                                    | . 105                                                                                                    |
| CALCulate <n>:MARKer<m>:FUNCtion:HARMonics:NHARmonics <harmonics></harmonics></m></n>                                                                                                    | . 106                                                                                                    |
| CALCulate <n>:MARKer<m>:FUNCtion:HARMonics:PRESet</m></n>                                                                                                    | . 106                                                                                                    |
| CALCulate <n>:MARKer<m>:FUNCtion:HARMonics[:STATe] <state></state></m></n>                                                                                                    | . 105                                                                                                    |
| CALCulate <n>:MARKer<m>:FUNCtion:MDEPth:RESult?</m></n>                                                                                                    | . 107                                                                                                    |
| CALCulate <n>:MARKer<m>:FUNCtion:MDEPth[:STATe] <state></state></m></n>                                                                                                    | . 107                                                                                                    |
| CALCulate <n>:MARKer<m>:MAXimum:NEXT</m></n>                                                                                                    | 68                                                                                                    |
| CAI Culate <n>·MARKer<m>·MAXimum[·PFAK]</m></n>                                                                                                    | 67                                                                                                    |
| CAI Culate <n>·MARKer<m>·MINimum['PEAK]</m></n>                                                                                                    | 68                                                                                                    |
| CAI Culate <n>·MARKer<m>·MODE <markermode></markermode></m></n>                                                                                                    | 125                                                                                                    |
| CAL Culate <n>:MARKer<m>:X <coordinate></coordinate></m></n>                                                                                                    | 68                                                                                                    |
| CAL Culate <n>:MARKer<m>:X:SI IMits: I EFT <search1 imit=""></search1></m></n>                                                                                                    | <br>69                                                                                                    |
| CAL Culate <n>:MARKer<m>:X:SLIMits:RIGHt <searchlimit></searchlimit></m></n>                                                                                                    | 70                                                                                                    |
| CAL Culate <n>·MARKer<m>·Y·SL Mits[·STATe] &lt; State&gt;</m></n>                                                                                                    | 70<br>60                                                                                                    |
| CALCulate <n>·MARKer<m>·X.OLIMIG[.OTATE] Solate</m></n>                                                                                                    | 125                                                                                                    |
| CALCulate <n <:="" <n="" marker="" td="" v2<=""><td>. 123</td></n>                                                                                                    | . 123                                                                                                    |
| CALCUIDERNIZ.INARREINIZ.I (                                                                                                    | 70                                                                                                    |
|                                                                                                    | 07                                                                                                    |
| CAL ibration: A DODt                                                                                                    | 155                                                                                                    |
|                                                                                                    | 100                                                                                                    |
|                                                                                                    | 455                                                                                                    |
| CALibration:ATTenuation:STATus?                                                                                                    | . 155                                                                                                    |
| CALibration:ATTenuation:STATus?                                                                                                    | . 155                                                                                                    |
| CALibration:ATTenuation:STATus?<br>CALibration:CONTinue?<br>CALibration:MODE?                                                                                                    | 155<br>156<br>132                                                                                                    |
| CALibration:ATTenuation:STATus?<br>CALibration:CONTinue?<br>CALibration:MODE?<br>CALibration:MODE?                                                                                                    | 155<br>156<br>132<br>156                                                                                                    |
| CALibration:ATTenuation:STATus?<br>CALibration:CONTinue?<br>CALibration:MODE?<br>CALibration:MODE?<br>CALibration:PMETer:ZERO:AUTO ONCE                                                                                                    | 155<br>156<br>132<br>156<br>144                                                                                                    |
| CALibration:ATTenuation:STATus?<br>CALibration:CONTinue?<br>CALibration:MODE?<br>CALibration:MODE?<br>CALibration:PMETer:ZERO:AUTO ONCE<br>CALibration:STARt? <calibrationmethod></calibrationmethod>                                                                                                    | 155<br>156<br>132<br>156<br>144<br>156                                                                                                    |
| CALibration:ATTenuation:STATus?<br>CALibration:CONTinue?<br>CALibration:MODE?<br>CALibration:MODE?<br>CALibration:PMETer:ZERO:AUTO ONCE<br>CALibration:STARt? <calibrationmethod><br/>CALibration:STATus?</calibrationmethod>                                                                                                    | 155<br>156<br>132<br>156<br>144<br>156<br>132                                                                                                    |
| CALibration:ATTenuation:STATus?<br>CALibration:CONTinue?<br>CALibration:MODE?<br>CALibration:MODE?<br>CALibration:PMETer:ZERO:AUTO ONCE<br>CALibration:STARt? <calibrationmethod><br/>CALibration:STARt? =CalibrationMethod&gt;</calibrationmethod>                                                                                                    | 155<br>156<br>132<br>156<br>156<br>144<br>156<br>132                                                                                                    |
| CALibration:ATTenuation:STATus?<br>CALibration:CONTinue?<br>CALibration:MODE?<br>CALibration:MODE?<br>CALibration:PMETer:ZERO:AUTO ONCE<br>CALibration:STARt? <calibrationmethod><br/>CALibration:STARt? <calibrationmethod><br/>CALibration:STATus?</calibrationmethod></calibrationmethod>                                                                                                    | 155<br>156<br>132<br>156<br>144<br>156<br>132<br>226                                                                                                    |
| CALibration:ATTenuation:STATus?<br>CALibration:CONTinue?<br>CALibration:MODE?<br>CALibration:MODE?<br>CALibration:PMETer:ZERO:AUTO ONCE<br>CALibration:STARt? <calibrationmethod><br/>CALibration:STARt? <calibrationmethod><br/>CALibration:STATus?<br/>CONFigure:POWer:EXPected:RF <reflevel><br/>CONFigure[:LTE]:DL:BW<cc> <bandwidth></bandwidth></cc></reflevel></calibrationmethod></calibrationmethod>                                                                                                    | 155<br>156<br>132<br>156<br>144<br>156<br>132<br>226<br>228                                                                                                    |
| CALibration:ATTenuation:STATus?<br>CALibration:CONTinue?<br>CALibration:MODE?<br>CALibration:MODE?<br>CALibration:PMETer:ZERO:AUTO ONCE<br>CALibration:STARt? <calibrationmethod><br/>CALibration:STARt? <calibrationmethod><br/>CALibration:STATus?<br/>CONFigure:POWer:EXPected:RF <reflevel><br/>CONFigure[:LTE]:DL:BW<cc> <bandwidth><br/>CONFigure[:LTE]:DL:BW<cc> <subframes></subframes></cc></bandwidth></cc></reflevel></calibrationmethod></calibrationmethod>                                                                                                    | 155<br>156<br>132<br>156<br>144<br>156<br>132<br>226<br>228<br>229                                                                                                    |
| CALibration:ATTenuation:STATus?<br>CALibration:CONTinue?<br>CALibration:MODE?<br>CALibration:MODE?<br>CALibration:PMETer:ZERO:AUTO ONCE<br>CALibration:STARt? <calibrationmethod><br/>CALibration:STARt? <calibrationmethod><br/>CALibration:STATus?<br/>CONFigure:POWer:EXPected:RF <reflevel><br/>CONFigure[:LTE]:DL:BW<cc> <bandwidth><br/>CONFigure[:LTE]:DL:CSUBframes <subframes><br/>CONFigure[:LTE]:DL:CYCPrefix <prefix></prefix></subframes></bandwidth></cc></reflevel></calibrationmethod></calibrationmethod>                                                                                                    | 155<br>156<br>132<br>156<br>144<br>156<br>132<br>226<br>228<br>229<br>229                                                                                                    |
| CALibration:ATTenuation:STATus?<br>CALibration:CONTinue?<br>CALibration:MODE?<br>CALibration:MODE?<br>CALibration:PMETer:ZERO:AUTO ONCE<br>CALibration:STARt? <calibrationmethod><br/>CALibration:STARt? <calibrationmethod><br/>CALibration:STATus?<br/>CONFigure:POWer:EXPected:RF <reflevel><br/>CONFigure[:LTE]:DL:BW<cc> <bandwidth><br/>CONFigure[:LTE]:DL:CSUBframes <subframes><br/>CONFigure[:LTE]:DL:CYCPrefix <prefix><br/>CONFigure[:LTE]:DL:MIMO:ASELection <antenna></antenna></prefix></subframes></bandwidth></cc></reflevel></calibrationmethod></calibrationmethod>                                                                                                    | 155<br>156<br>132<br>156<br>144<br>156<br>132<br>226<br>228<br>229<br>229<br>229                                                                                                    |
| CALibration:ATTenuation:STATus?<br>CALibration:CONTinue?<br>CALibration:MODE?<br>CALibration:MODE?<br>CALibration:PMETer:ZERO:AUTO ONCE<br>CALibration:STARt? <calibrationmethod><br/>CALibration:STARt? <calibrationmethod><br/>CALibration:STATus?<br/>CONFigure:POWer:EXPected:RF <reflevel><br/>CONFigure[:LTE]:DL:BW<cc> <bandwidth><br/>CONFigure[:LTE]:DL:CSUBframes <subframes><br/>CONFigure[:LTE]:DL:CYCPrefix <prefix><br/>CONFigure[:LTE]:DL:MIMO:ASELection <antenna><br/>CONFigure[:LTE]:DL:MIMO:CONFig <configuration></configuration></antenna></prefix></subframes></bandwidth></cc></reflevel></calibrationmethod></calibrationmethod>                                                                                                    | 155<br>156<br>132<br>156<br>144<br>156<br>132<br>226<br>228<br>229<br>229<br>229<br>230                                                                                                    |
| CALibration:ATTenuation:STATus?<br>CALibration:CONTinue?<br>CALibration:MODE?<br>CALibration:MODE?<br>CALibration:PMETer:ZERO:AUTO ONCE<br>CALibration:STARt? <calibrationmethod><br/>CALibration:STARt? <calibrationmethod><br/>CALibration:STATus?<br/>CONFigure:POWer:EXPected:RF <reflevel><br/>CONFigure[:LTE]:DL:BW<cc> <bandwidth><br/>CONFigure[:LTE]:DL:CSUBframes <subframes><br/>CONFigure[:LTE]:DL:CSUBframes <subframes><br/>CONFigure[:LTE]:DL:CYCPrefix <prefix><br/>CONFigure[:LTE]:DL:MIMO:ASELection <antenna><br/>CONFigure[:LTE]:DL:MIMO:CONFig <configuration><br/>CONFigure[:LTE]:DL:NCARriers <carrier></carrier></configuration></antenna></prefix></subframes></subframes></bandwidth></cc></reflevel></calibrationmethod></calibrationmethod>                                                                                                    | 155<br>156<br>132<br>156<br>144<br>156<br>132<br>226<br>228<br>229<br>229<br>229<br>229<br>230<br>230                                                                                                    |
| CALibration:ATTenuation:STATus?<br>CALibration:CONTinue?<br>CALibration:MODE?<br>CALibration:MODE?<br>CALibration:PMETer:ZERO:AUTO ONCE<br>CALibration:STARt? <calibrationmethod><br/>CALibration:STARt? <calibrationmethod><br/>CALibration:STATus?<br/>CONFigure:POWer:EXPected:RF <reflevel><br/>CONFigure[:LTE]:DL:BW<cc> <bandwidth><br/>CONFigure[:LTE]:DL:CSUBframes <subframes>.<br/>CONFigure[:LTE]:DL:CSUBframes <subframes>.<br/>CONFigure[:LTE]:DL:CYCPrefix <prefix><br/>CONFigure[:LTE]:DL:MIMO:ASELection <antenna><br/>CONFigure[:LTE]:DL:MIMO:CONFig <configuration><br/>CONFigure[:LTE]:DL:NCARriers <carrier><br/>CONFigure[:LTE]:DL:NORB <resourceblocks>.</resourceblocks></carrier></configuration></antenna></prefix></subframes></subframes></bandwidth></cc></reflevel></calibrationmethod></calibrationmethod>                                                                                                    | 155<br>156<br>132<br>156<br>144<br>156<br>132<br>226<br>228<br>229<br>229<br>229<br>229<br>230<br>230<br>230                                                                                                    |
| CALibration:ATTenuation:STATus?<br>CALibration:CONTinue?<br>CALibration:MODE?<br>CALibration:MODE?<br>CALibration:PMETer:ZERO:AUTO ONCE<br>CALibration:STARt? <calibrationmethod><br/>CALibration:STARt? <calibrationmethod><br/>CALibration:STATus?<br/>CONFigure[:LTE]:DL:BW<cc> <bandwidth><br/>CONFigure[:LTE]:DL:BW<cc> <bandwidth><br/>CONFigure[:LTE]:DL:CSUBframes <subframes><br/>CONFigure[:LTE]:DL:CSUBframes <subframes><br/>CONFigure[:LTE]:DL:CYCPrefix <prefix><br/>CONFigure[:LTE]:DL:MIMO:ASELection <antenna><br/>CONFigure[:LTE]:DL:MIMO:CONFig <configuration><br/>CONFigure[:LTE]:DL:NCARriers <carrier><br/>CONFigure[:LTE]:DL:NORB <resourceblocks><br/>CONFigure[:LTE]:DL:PLCI:CIDGroup <groupid></groupid></resourceblocks></carrier></configuration></antenna></prefix></subframes></subframes></bandwidth></cc></bandwidth></cc></calibrationmethod></calibrationmethod>                                                                                                    | 155<br>156<br>132<br>156<br>144<br>156<br>132<br>226<br>228<br>229<br>229<br>229<br>229<br>230<br>230<br>231                                                                                                    |
| CALibration:ATTenuation:STATus?<br>CALibration:CONTinue?<br>CALibration:MODE?<br>CALibration:MODE?<br>CALibration:PMETer:ZERO:AUTO ONCE<br>CALibration:STARt? <calibrationmethod><br/>CALibration:STARt? <calibrationmethod><br/>CALibration:STATus?<br/>CONFigure[:LTE]:DL:BW<cc> <bandwidth><br/>CONFigure[:LTE]:DL:BW<cc> <bandwidth><br/>CONFigure[:LTE]:DL:CSUBframes <subframes><br/>CONFigure[:LTE]:DL:CSUBframes <subframes><br/>CONFigure[:LTE]:DL:CYCPrefix <prefix><br/>CONFigure[:LTE]:DL:MIMO:ASELection <antenna><br/>CONFigure[:LTE]:DL:MIMO:CONFig <configuration><br/>CONFigure[:LTE]:DL:NCARriers <carrier><br/>CONFigure[:LTE]:DL:NCRRiers <carrier><br/>CONFigure[:LTE]:DL:NORB <resourceblocks><br/>CONFigure[:LTE]:DL:PLCI:CIDGroup <groupid><br/>CONFigure[:LTE]:DL:PLCI:CIDMetry <ceiiid></ceiiid></groupid></resourceblocks></carrier></carrier></configuration></antenna></prefix></subframes></subframes></bandwidth></cc></bandwidth></cc></calibrationmethod></calibrationmethod>                                                                                                    | 155<br>156<br>132<br>156<br>144<br>156<br>132<br>226<br>228<br>229<br>229<br>229<br>229<br>230<br>230<br>231<br>231                                                                                                    |
| CALibration:ATTenuation:STATus?<br>CALibration:CONTinue?<br>CALibration:MODE?<br>CALibration:MODE?<br>CALibration:PMETer:ZERO:AUTO ONCE<br>CALibration:STARt? <calibrationmethod><br/>CALibration:STARt? <calibrationmethod><br/>CALibration:STATus?<br/>CONFigure:POWer:EXPected:RF <reflevel><br/>CONFigure[:LTE]:DL:BW<cc> <bandwidth><br/>CONFigure[:LTE]:DL:CSUBframes <subframes><br/>CONFigure[:LTE]:DL:CSUBframes <subframes><br/>CONFigure[:LTE]:DL:CYCPrefix <prefix><br/>CONFigure[:LTE]:DL:MIMO:ASELection <antenna><br/>CONFigure[:LTE]:DL:MIMO:CONFig <configuration><br/>CONFigure[:LTE]:DL:NCARriers <carrier><br/>CONFigure[:LTE]:DL:NORB <resourceblocks><br/>CONFigure[:LTE]:DL:PLCI:CIDGroup <groupid><br/>CONFigure[:LTE]:DL:PLCI:CIDNtity <ceiiid><br/>CONFigure[:LTE]:DL:PLCI:PLID <identity></identity></ceiiid></groupid></resourceblocks></carrier></configuration></antenna></prefix></subframes></subframes></bandwidth></cc></reflevel></calibrationmethod></calibrationmethod>                                                                                                    | 155<br>156<br>132<br>156<br>144<br>156<br>132<br>226<br>228<br>229<br>229<br>229<br>229<br>229<br>229<br>230<br>231<br>231<br>231                                                                                            |
| CALibration:ATTenuation:STATus?<br>CALibration:CONTinue?<br>CALibration:MODE?<br>CALibration:MODE?<br>CALibration:PMETer:ZERO:AUTO ONCE<br>CALibration:STARt? <calibrationmethod><br/>CALibration:STARt? <calibrationmethod><br/>CALibration:STATus?<br/>CONFigure:POWer:EXPected:RF <reflevel><br/>CONFigure[:LTE]:DL:BW<cc> <bandwidth><br/>CONFigure[:LTE]:DL:CSUBframes <subframes><br/>CONFigure[:LTE]:DL:CYCPrefix <prefix><br/>CONFigure[:LTE]:DL:CYCPrefix <prefix><br/>CONFigure[:LTE]:DL:MIMO:ASELection <antenna><br/>CONFigure[:LTE]:DL:MIMO:CONFig <configuration><br/>CONFigure[:LTE]:DL:NCARriers <carrier><br/>CONFigure[:LTE]:DL:NORB <resourceblocks><br/>CONFigure[:LTE]:DL:PLC1:CIDGroup <groupid><br/>CONFigure[:LTE]:DL:PLC1:CIDGroup <groupid><br/>CONFigure[:LTE]:DL:PLC1:CIDNtity <ceiiid><br/>CONFigure[:LTE]:DL:PLC1:CIDNtity <ceiiid><br/>CONFigure[:LTE]:DL:PLC1:PLID <identity><br/>CONFigure[:LTE]:DL:TDD:UDConfig <configuration></configuration></identity></ceiiid></ceiiid></groupid></groupid></resourceblocks></carrier></configuration></antenna></prefix></prefix></subframes></bandwidth></cc></reflevel></calibrationmethod></calibrationmethod>                                                                                                    | 155<br>156<br>132<br>156<br>132<br>156<br>144<br>156<br>132<br>226<br>229<br>229<br>229<br>229<br>229<br>229<br>229<br>230<br>231<br>231<br>231<br>232                                                                       |
| CALibration:ATTenuation:STATus?<br>CALibration:CONTinue?<br>CALibration:MODE?<br>CALibration:PMETer:ZERO:AUTO ONCE<br>CALibration:PMETer:ZERO:AUTO ONCE<br>CALibration:STARt? <calibrationmethod><br/>CALibration:STATus?<br/>CONFigure:POWer:EXPected:RF <reflevel><br/>CONFigure[:LTE]:DL:BW<cc> <bandwidth><br/>CONFigure[:LTE]:DL:CSUBframes <subframes><br/>CONFigure[:LTE]:DL:CYCPrefix <prefix><br/>CONFigure[:LTE]:DL:MIMO:ASELection <antenna><br/>CONFigure[:LTE]:DL:MIMO:CONFig <configuration><br/>CONFigure[:LTE]:DL:NCARriers <carrier><br/>CONFigure[:LTE]:DL:NCRR <resourceblocks><br/>CONFigure[:LTE]:DL:PLCI:CIDGroup <groupid><br/>CONFigure[:LTE]:DL:PLCI:CIDRive <cellid><br/>CONFigure[:LTE]:DL:PLCI:PLID <identity><br/>CONFigure[:LTE]:DL:TDD:UDConfig <configuration></configuration></identity></cellid></groupid></resourceblocks></carrier></configuration></antenna></prefix></subframes></bandwidth></cc></reflevel></calibrationmethod>                                                                                                    | 155<br>156<br>132<br>156<br>132<br>156<br>144<br>156<br>132<br>226<br>229<br>229<br>229<br>229<br>229<br>229<br>230<br>231<br>231<br>231<br>232                                                                              |
| CALibration:ATTenuation:STATus?<br>CALibration:CONTinue?<br>CALibration:MODE?<br>CALibration:MODE?<br>CALibration:PMETer:ZERO:AUTO ONCE<br>CALibration:STARt? <calibrationmethod><br/>CALibration:STARt? <calibrationmethod><br/>CALibration:STATus?<br/>CONFigure:POWer:EXPected:RF <reflevel><br/>CONFigure[:LTE]:DL:BW<cc> <bandwidth><br/>CONFigure[:LTE]:DL:CSUBframes <subframes><br/>CONFigure[:LTE]:DL:CSUBframes <subframes><br/>CONFigure[:LTE]:DL:CYCPrefix <prefix><br/>CONFigure[:LTE]:DL:CYCPrefix <prefix><br/>CONFigure[:LTE]:DL:MIMO:ASELection <antenna><br/>CONFigure[:LTE]:DL:MIMO:CONFig <configuration><br/>CONFigure[:LTE]:DL:NCARriers <carrier><br/>CONFigure[:LTE]:DL:NCARriers <carrier><br/>CONFigure[:LTE]:DL:NORB <resourceblocks><br/>CONFigure[:LTE]:DL:PLCI:CIDGroup <groupid><br/>CONFigure[:LTE]:DL:PLCI:CIDGroup <groupid><br/>CONFigure[:LTE]:DL:PLCI:CIDNtity <cellid><br/>CONFigure[:LTE]:DL:PLCI:PLID <identity><br/>CONFigure[:LTE]:DL:TDD:UDConfig <configuration><br/>DISPlay:BRIGhtness <brightness></brightness></configuration></identity></cellid></groupid></groupid></resourceblocks></carrier></carrier></configuration></antenna></prefix></prefix></subframes></subframes></bandwidth></cc></reflevel></calibrationmethod></calibrationmethod>                                                                                                    | 155<br>156<br>132<br>156<br>132<br>156<br>132<br>216<br>228<br>229<br>229<br>229<br>229<br>229<br>229<br>230<br>231<br>231<br>231<br>232<br>232                                                                              |
| CALibration:ATTenuation:STATus?<br>CALibration:CONTinue?<br>CALibration:MODE?<br>CALibration:MODE?<br>CALibration:PMETer:ZERO:AUTO ONCE<br>CALibration:STARt? <calibrationmethod><br/>CALibration:STARt? <calibrationmethod><br/>CALibration:STATus?<br/>CONFigure[:LTE]:DL:BW<cc> <bandwidth><br/>CONFigure[:LTE]:DL:BW<cc> <bandwidth><br/>CONFigure[:LTE]:DL:CSUBframes <subframes>.<br/>CONFigure[:LTE]:DL:CYCPrefix <prefix><br/>CONFigure[:LTE]:DL:MIMO:ASELection <antenna><br/>CONFigure[:LTE]:DL:MIMO:CONFig <configuration><br/>CONFigure[:LTE]:DL:NORB <resourceblocks>.<br/>CONFigure[:LTE]:DL:PLCI:CIDGroup <groupid><br/>CONFigure[:LTE]:DL:PLCI:CIDNtity <ceiiid>.<br/>CONFigure[:LTE]:DL:PLCI:CIDNtity <ceiiid>.<br/>CONFigure[:LTE]:DL:PLCI:CIDNtity <ceiiid>.<br/>CONFigure[:LTE]:DL:PLCI:CIDNtity <ceiiid>.<br/>CONFigure[:LTE]:DL:PLCI:CIDNtity <ceiiid>.<br/>CONFigure[:LTE]:DL:TDD:UDConfig <configuration>.<br/>DISPlay:BRIGhtness <brightness>.<br/>DISPlay:CMAP <colorscheme>.</colorscheme></brightness></configuration></ceiiid></ceiiid></ceiiid></ceiiid></ceiiid></groupid></resourceblocks></configuration></antenna></prefix></subframes></bandwidth></cc></bandwidth></cc></calibrationmethod></calibrationmethod>                                                                                                    | 155<br>156<br>132<br>156<br>132<br>156<br>132<br>216<br>228<br>229<br>229<br>229<br>229<br>229<br>229<br>229<br>230<br>230<br>231<br>231<br>231<br>232<br>232<br>262<br>262<br>262                                           |
| CALibration:ATTenuation:STATus?<br>CALibration:CONTinue?<br>CALibration:MODE?<br>CALibration:MODE?<br>CALibration:PMETer:ZERO:AUTO ONCE<br>CALibration:STARt? <calibrationmethod><br/>CALibration:STATus?<br/>CONFigure:POWer:EXPected:RF <reflevel><br/>CONFigure[:LTE]:DL:BW<cc> <bandwidth><br/>CONFigure[:LTE]:DL:CSUBframes <subframes><br/>CONFigure[:LTE]:DL:CYCPrefix <prefix><br/>CONFigure[:LTE]:DL:CYCPrefix <prefix><br/>CONFigure[:LTE]:DL:MIMO:ASELection <antenna><br/>CONFigure[:LTE]:DL:MIMO:CONFig <configuration><br/>CONFigure[:LTE]:DL:NCARriers <carrier><br/>CONFigure[:LTE]:DL:NCARriers <carrier><br/>CONFigure[:LTE]:DL:NCARriers <carrier><br/>CONFigure[:LTE]:DL:PLC1:CIDGroup <groupid><br/>CONFigure[:LTE]:DL:PLC1:CIDMity <ceiiid><br/>CONFigure[:LTE]:DL:PLC1:CIDMity <ceiiid><br/>CONFigure[:LTE]:DL:PLC1:CIDMity <ceiiid><br/>CONFigure[:LTE]:DL:PLC1:CIDMity <ceiiid><br/>CONFigure[:LTE]:DL:PLC1:CIDMity <ceiiid><br/>CONFigure[:LTE]:DL:PLC1:CIDMity <ceiiid><br/>CONFigure[:LTE]:DL:PLC1:CIDMity <ceiiid><br/>CONFigure[:LTE]:DL:PLC1:CIDMity <ceiiid><br/>CONFigure[:LTE]:DL:PLC1:CIDMity <ceiiid><br/>CONFigure[:LTE]:DL:PLC1:CIDMity <ceiiid><br/>CONFigure[:LTE]:DL:PLC1:PLID <identity><br/>CONFigure[:LTE]:DL:TDD:UDConfig <configuration>.<br/>DISPlay:BRIGhtness <brightness><br/>DISPlay:CMAP <colorscheme><br/>DISPlay:CMAP:DEFault</colorscheme></brightness></configuration></identity></ceiiid></ceiiid></ceiiid></ceiiid></ceiiid></ceiiid></ceiiid></ceiiid></ceiiid></ceiiid></groupid></carrier></carrier></carrier></configuration></antenna></prefix></prefix></subframes></bandwidth></cc></reflevel></calibrationmethod>                                          | 155<br>156<br>132<br>156<br>132<br>156<br>132<br>216<br>228<br>229<br>229<br>229<br>229<br>229<br>229<br>230<br>230<br>231<br>231<br>231<br>232<br>262<br>262<br>263                                                         |
| CALibration:ATTenuation:STATus?<br>CALibration:CONTinue?<br>CALibration:MODE?<br>CALibration:PMETer:ZERO:AUTO ONCE<br>CALibration:STARt? <calibrationmethod><br/>CALibration:STARt? <calibrationmethod><br/>CALibration:STATus?<br/>CONFigure:POWer:EXPected:RF <reflevel><br/>CONFigure[:LTE]:DL:BW<cc> <bandwidth><br/>CONFigure[:LTE]:DL:CSUBframes <subframes><br/>CONFigure[:LTE]:DL:CSUBframes <subframes><br/>CONFigure[:LTE]:DL:CYCPrefix <prefix><br/>CONFigure[:LTE]:DL:MIMO:ASELection <antenna><br/>CONFigure[:LTE]:DL:MIMO:CONFig <configuration><br/>CONFigure[:LTE]:DL:NCARriers <carrier><br/>CONFigure[:LTE]:DL:NCARriers <carrier><br/>CONFigure[:LTE]:DL:NORB <resourceblocks><br/>CONFigure[:LTE]:DL:PLC1:CIDGroup <groupid><br/>CONFigure[:LTE]:DL:PLC1:CIDGroup <groupid><br/>CONFigure[:LTE]:DL:PLC1:CIDMitty <cellid><br/>CONFigure[:LTE]:DL:PLC1:PLID <identity><br/>CONFigure[:LTE]:DL:TDD:UDConfig <configuration><br/>DISPlay:BRIGhtness <brightness><br/>DISPlay:CMAP <colorscheme><br/>DISPlay:CMAP <colorscheme><br/>DISPlay:CMAP:DEFault<br/>DISPlay:DATE:FORMat <dateformat></dateformat></colorscheme></colorscheme></brightness></configuration></identity></cellid></groupid></groupid></resourceblocks></carrier></carrier></configuration></antenna></prefix></subframes></subframes></bandwidth></cc></reflevel></calibrationmethod></calibrationmethod>                                                                                                    | 155<br>156<br>132<br>156<br>132<br>156<br>132<br>216<br>228<br>229<br>229<br>229<br>229<br>229<br>229<br>230<br>230<br>231<br>231<br>231<br>231<br>231<br>232<br>262<br>263<br>263<br>263                                    |
| CALibration:ATTenuation:STATus?<br>CALibration:CONTinue?<br>CALibration:MODE?<br>CALibration:MODE?<br>CALibration:PMETer:ZERO:AUTO ONCE<br>CALibration:STARt? <calibrationmethod><br/>CALibration:STARt? <calibrationmethod><br/>CALibration:STATus?<br/>CONFigure:POWer:EXPected:RF <reflevel><br/>CONFigure[:LTE]:DL:BW<cc> <bandwidth><br/>CONFigure[:LTE]:DL:CSUBframes <subframes><br/>CONFigure[:LTE]:DL:CYCPrefix <prefix><br/>CONFigure[:LTE]:DL:CYCPrefix <prefix><br/>CONFigure[:LTE]:DL:MIMO:ASELection <antenna><br/>CONFigure[:LTE]:DL:MIMO:CONFig <configuration><br/>CONFigure[:LTE]:DL:NCARriers <carrier><br/>CONFigure[:LTE]:DL:NCARriers <carrier><br/>CONFigure[:LTE]:DL:PLCI:CIDGroup <groupid><br/>CONFigure[:LTE]:DL:PLCI:CIDGroup <groupid><br/>CONFigure[:LTE]:DL:PLCI:CIDNtity <cellid><br/>CONFigure[:LTE]:DL:PLCI:CIDNtity <cellid><br/>CONFigure[:LTE]:DL:PLCI:CIDNtity <cellid><br/>CONFigure[:LTE]:DL:PLCI:CIDNtity <cellid><br/>CONFigure[:LTE]:DL:PLCI:CIDNtity <cellid><br/>CONFigure[:LTE]:DL:PLCI:CIDNtity <cellid><br/>CONFigure[:LTE]:DL:PLCI:CIDNtity <cellid><br/>CONFigure[:LTE]:DL:PLCI:PLID <identity><br/>CONFigure[:LTE]:DL:PLCI:PLID <identity><br/>CONFigure[:LTE]:DL:TDD:UDConfig <configuration><br/>DISPlay:BRIGhtness <brightness><br/>DISPlay:CMAP <colorscheme><br/>DISPlay:CMAP <colorscheme><br/>DISPlay:GDELay:APERture:STEP <aperture></aperture></colorscheme></colorscheme></brightness></configuration></identity></identity></cellid></cellid></cellid></cellid></cellid></cellid></cellid></groupid></groupid></carrier></carrier></configuration></antenna></prefix></prefix></subframes></bandwidth></cc></reflevel></calibrationmethod></calibrationmethod> | 155<br>156<br>132<br>156<br>132<br>156<br>132<br>226<br>228<br>229<br>229<br>229<br>229<br>229<br>229<br>230<br>230<br>231<br>231<br>231<br>231<br>231<br>232<br>262<br>263<br>263<br>263<br>263<br>263<br>263<br>263<br>253 |
| CALibration:ATTenuation:STATus?<br>CALibration:CONTinue?<br>CALibration:MODE?<br>CALibration:PMETer:ZERO:AUTO ONCE<br>CALibration:STARt? <calibrationmethod><br/>CALibration:STARt? <calibrationmethod><br/>CALibration:STATus?<br/>CONFigure:POWer:EXPected:RF <reflevel><br/>CONFigure[:LTE]:DL:BW<cc> <bandwidth><br/>CONFigure[:LTE]:DL:CSUBframes <subframes><br/>CONFigure[:LTE]:DL:CSUBframes <subframes><br/>CONFigure[:LTE]:DL:CYCPrefix <prefix><br/>CONFigure[:LTE]:DL:MIMO:ASELection <antenna><br/>CONFigure[:LTE]:DL:MIMO:CONFig <configuration><br/>CONFigure[:LTE]:DL:NCARriers <carrier><br/>CONFigure[:LTE]:DL:NCARriers <carrier><br/>CONFigure[:LTE]:DL:NORB <resourceblocks><br/>CONFigure[:LTE]:DL:PLC1:CIDGroup <groupid><br/>CONFigure[:LTE]:DL:PLC1:CIDGroup <groupid><br/>CONFigure[:LTE]:DL:PLC1:CIDGroup <groupid><br/>CONFigure[:LTE]:DL:PLC1:CIDGroup <groupid><br/>CONFigure[:LTE]:DL:PLC1:CIDGroup <groupid><br/>CONFigure[:LTE]:DL:PLC1:CIDGroup <groupid><br/>CONFigure[:LTE]:DL:PLC1:CIDGroup <groupid><br/>CONFigure[:LTE]:DL:PLC1:CIDGroup <groupid><br/>DISPlay:CMAP <colorscheme><br/>DISPlay:CMAP <colorscheme><br/>DISPlay:CMAP:DEFault<br/>DISPlay:CMAP:DEFault<br/>DISPlay:CMAP:DEFault<br/>DISPlay:GDELay:APERture:STEP <aperture><br/>DISPlay:WINDowl:TRACe:STYLe <style></style></aperture></colorscheme></colorscheme></groupid></groupid></groupid></groupid></groupid></groupid></groupid></groupid></resourceblocks></carrier></carrier></configuration></antenna></prefix></subframes></subframes></bandwidth></cc></reflevel></calibrationmethod></calibrationmethod>                                                                                                    |                                                                                                    |

| DISPlav[:WINDow]:TRACe <t>:MEMorv[:STATe] <state></state></t>                                                                                                    | . 59 |
|----------------------------------------------------------------------------------------------------|------|
| DISPlav[:WINDow]:TRACe <t>:MODE <tracemode></tracemode></t>                                                                                                    | . 60 |
| DISPlav[:WINDow]:TRACe <t>:Y:SPACing <scaling></scaling></t>                                                                                                    | . 43 |
| DISPlav[:WINDow]:TRACe <t>:YI:SCALe] <displavrange></displavrange></t>                                                                                                    | . 44 |
| DISPlav[:WINDow]:TRACe <t>:Y[:SCALe]:ADJust</t>                                                                                                    | . 43 |
| DISPlav[:WINDow]:TRACe <t>:Y[:SCALe]:RLEVel <referencel evel=""></referencel></t>                                                                                                    | 44   |
| DISPlav[:WINDow]:TRACe <t>:Y[:SCALe]:RLEVel:OFFSet <offset></offset></t>                                                                                                    | . 45 |
| DISPlay[WINDow] TRACe <t> Y[ SCAL e] RPOSition &lt; ReferencePosition&gt;</t>                                                                                                    | 45   |
| DISPlay[WINDow] TRACe <b><t></t></b> [STATe] <state></state>                                                                                                    | 59   |
| DISPlay <n> GDFI av REFerence <refvalue></refvalue></n>                                                                                                    | 113  |
| DISPlay <n>:GDFLay:REFerence:POSition <refposition></refposition></n>                                                                                                    | 114  |
| DISPlay <n>:GDELay:Y:SCALe <displayrange></displayrange></n>                                                                                                    | 114  |
| DISPlay <n> IMPedance: REFerence: POSition &lt; Impedance&gt;</n>                                                                                                    | 126  |
| DISPlay <n>1 OSS:REFerence <refvalue></refvalue></n>                                                                                                    | 114  |
| DISPlay <n>1 OSS:REFerence:POSition <refposition></refposition></n>                                                                                                    | 115  |
| DISPlay <n>1 OSS:Y:SCALe <displayrange></displayrange></n>                                                                                                    | 115  |
| DISPlay <n>:MAGNitude:REFerence <refvalue></refvalue></n>                                                                                                    | 116  |
| DISPlay <n>:MAGNitude: REFerence: DOSition &lt; RefPosition&gt;</n>                                                                                                    | 116  |
| DISPlay <n>:MAGNitude:V:SCALe <dienlaypange></dienlaypange></n>                                                                                                    | 116  |
| DISPlayens:MAGNitude:V:SPACing <scalings< td=""><td>117</td></scalings<>                                                                                                    | 117  |
| DISPlayens: DHASa: DEFerence < Deft/alues                                                                                                    | 117  |
| DISPlay <1/> DISPlay <1>: PHASe: DEFerence: DOSition < Def Desition >                                                                                                    | 117  |
| DISPlayens: DHASe: I INW/Dan estates                                                                                                    | 110  |
| DISPlayens: DUASo: V:SCAL o ZDisplayDangos                                                                                                    | 110  |
| DISPlay-IIFIASE. I.SOALE ~DISPlayRalige                                                                                                    | 110  |
| DISPIDY NETLECTION VISCAL & Chicalay Paraos                                                                                                    | 119  |
| DISFIDY TIP. REFLECTION, 1. SCALE SDISPIDYRANGES                                                                                                    | 119  |
| DISFIAY IP. VSWR. F.SCALE SDISPIAYRAIIYES                                                                                                    | 120  |
| DISFIAY IV. VSWR. F. SCALE. WAAIII UIII < TOPValue                                                                                                    | 120  |
|                                                                                                    | 119  |
| DISPIBY CIP. 2001. AREA [. 5 I A I] State?                                                                                                    | 127  |
| DISPIDY STORAGE TO STORAGE STORAGE STOR | 127  |
| DISPIBY<17:200M:X <h012511112< td=""><td>127</td></h012511112<>                                                                                                    | 127  |
|                                                                                                    | 128  |
|                                                                                                    | 176  |
| FEICII.BURGI[.BIG].BGIC (                                                                                                    | 170  |
| FETCh: BURGI(:BTS): MODUlation?                                                                                                    | 170  |
|                                                                                                    | 1//  |
|                                                                                                    | 1//  |
| FETCh: BURGUBIGICE OT under                                                                                                    | 1//  |
|                                                                                                    | 1/0  |
|                                                                                                    | 178  |
|                                                                                                    | 178  |
| FETCh:BURSt[:MACCuracy]:ALL?                                                                                                    | 179  |
| FETCh:BURSt[:MACCuracy]:CTOI:RMS:CURRent?                                                                                                    | 179  |
| FETCh:BURSt[:MACCuracy]:FREQuency:CURRent?                                                                                                    | 180  |
| FETCh:BURSt[:MACCuracy]:IQOFtset:CURRent?                                                                                                    | 181  |
| FETCh:BURSt[:MACCuracy]:MERRor:RMS:CURRent?                                                                                                    | 181  |
| FETCh:BURSt[:MACCuracy]:PERRor:RMS:CURRent?                                                                                                    | 181  |
| FEICh:BURSt[:MACCuracy][:EVM]:PEAK:CURRent?                                                                                                    | 180  |
| FETCh:BURSt[:MACCuracy][:EVM]:SLOF:CURRent?                                                                                                    | 180  |
| FEICh:CYCPretix?                                                                                                    | 234  |
| FEICh:PLCI:CIDGroup <cc>?</cc>                                                                                                    | 234  |
| FETCh:PLCI:CIDNtity <cc>?</cc>                                                                                                    | 234  |
| FEICh:PLCI:PLID <cc>?</cc>                                                                                                    | 235  |
| FETCh:SUMMary:EVM: <channel>?</channel>                                                                                                    | 236  |

| FETCh:SUMMary:EVM: <modulation>?</modulation>                                                                                                    | . 236                                                                                                    |
|----------------------------------------------------------------------------------------------------|----------------------------------------------------------------------------------------------------|
| FETCh:SUMMary:EVM:RSIGnal <cc>? <antenna></antenna></cc>                                                                                                    | . 237                                                                                                    |
| FETCh:SUMMary:EVM?                                                                                                    | . 236                                                                                                    |
| FETCh:SUMMary:FERRor <cc>?</cc>                                                                                                    | . 235                                                                                                    |
| FETCh:SUMMary:IQOFfset?                                                                                                    | . 235                                                                                                    |
| FETCh:SUMMary:OSTP?                                                                                                    | . 237                                                                                                    |
| FETCh:SUMMary:POWer: <channel>?</channel>                                                                                                    | . 238                                                                                                    |
| FETCh:SUMMary:POWer: <modulation>?</modulation>                                                                                                    | . 237                                                                                                    |
| FETCh:SUMMary:POWer:RSIGnal <cc>? <antenna></antenna></cc>                                                                                                    | . 238                                                                                                    |
| FETCh:SUMMary:POWer:SYNCsignal <cc>?</cc>                                                                                                    | . 239                                                                                                    |
| FETCh:SUMMary:POWer <cc>?</cc>                                                                                                    | 235                                                                                                    |
| FETCh:SUMMary:RSRP?                                                                                                    | 239                                                                                                    |
| FETCh:SUMMary:RSR0?                                                                                                    | 239                                                                                                    |
| FETCh:SLIMMary/RSSI2                                                                                                    | 240                                                                                                    |
| EETCh:SLIMMary/SIND2                                                                                                    | 230                                                                                                    |
| EETCh:SUMMany TDAEfic                                                                                                    | 239                                                                                                    |
| FETCH2->:DMETar2                                                                                                    | 115                                                                                                    |
| FETGN <z>:PMETER?</z>                                                                                                    | . 145                                                                                                    |
| FORMet/BORDer (B) to Order                                                                                                    | 60                                                                                                    |
|                                                                                                    | 60                                                                                                    |
| FORMat[:DATA] <dataformat></dataformat>                                                                                                    | 62                                                                                                    |
|                                                                                                    |                                                                                                    |
| HCOPy[:IMMediate]                                                                                                    | . 249                                                                                                    |
|                                                                                                    |                                                                                                    |
| INITiate:CONTinuous <sweepmode></sweepmode>                                                                                                    | 52                                                                                                    |
| INITiate[:IMMediate]                                                                                                    | 51                                                                                                    |
|                                                                                                    |                                                                                                    |
| INPut:ANTenna:MEASure < Direction >                                                                                                    | . 110                                                                                                    |
| INPut:ANTenna:STATe <state></state>                                                                                                    | . 111                                                                                                    |
| INPut:ATTenuation < Attenuation >                                                                                                    | 45                                                                                                    |
| INPut:ATTenuation:AUTO <state></state>                                                                                                    | 46                                                                                                    |
| INPut:ATTenuation:MODE <attenuationmode></attenuationmode>                                                                                                    | 46                                                                                                    |
| INPut:GAIN:STATe <state></state>                                                                                                    | 46                                                                                                    |
| INPut:IMPedance <impedance></impedance>                                                                                                    | 47                                                                                                    |
| INPut:IMPedance:PAD <matchingpad></matchingpad>                                                                                                    | 268                                                                                                    |
|                                                                                                    |                                                                                                    |
| INSTrument:NSELect <operatingmode></operatingmode>                                                                                                    | 257                                                                                                    |
| INSTrument[:SELect] <operatingmode></operatingmode>                                                                                                    | 256                                                                                                    |
|                                                                                                    | . 200                                                                                                    |
| MEASurement MODE <measmode></measmode>                                                                                                    | 154                                                                                                    |
| MEASurement DORT <port></port>                                                                                                    | 120                                                                                                    |
| MEASurementan Sterner Mease Formats                                                                                                    | 125                                                                                                    |
|                                                                                                    | 100                                                                                                    |
| MEACurement (n) (Chien (CE) est (Desult Displays)                                                                                                    | . 133                                                                                                    |
| MEASurement <n>:FUNCtion:SELect <resultdisplay></resultdisplay></n>                                                                                                    | 400                                                                                                    |
| MEASurement <n>:FUNCtion:SELect <resultdisplay><br/>MEASurement<n>:MODE <measmode></measmode></n></resultdisplay></n>                                                                                                    | . 130                                                                                                    |
| MEASurement <n>:FUNCtion:SELect <resultdisplay><br/>MEASurement<n>:MODE <measmode></measmode></n></resultdisplay></n>                                                                                                    | . 130                                                                                                    |
| MEASurement <n>:FUNCtion:SELect <resultdisplay><br/>MEASurement<n>:MODE <measmode><br/>MMEMory:CATalog:DIRectories?</measmode></n></resultdisplay></n>                                                                                                    | . 130                                                                                                    |
| MEASurement <n>:FUNCtion:SELect <resultdisplay><br/>MEASurement<n>:MODE <measmode><br/>MMEMory:CATalog:DIRectories?<br/>MMEMory:CATalog?</measmode></n></resultdisplay></n>                                                                                                    | . 130<br>. 243<br>. 242                                                                                                    |
| MEASurement <n>:FUNCtion:SELect <resultdisplay><br/>MEASurement<n>:MODE <measmode><br/>MMEMory:CATalog:DIRectories?<br/>MMEMory:CATalog?<br/>MMEMory:CDIRectory <directory></directory></measmode></n></resultdisplay></n>                                                                                                    | . 130<br>. 243<br>. 242<br>. 243                                                                                                    |
| MEASurement <n>:FUNCtion:SELect <resultdisplay><br/>MEASurement<n>:MODE <measmode><br/>MMEMory:CATalog:DIRectories?<br/>MMEMory:CATalog?<br/>MMEMory:CDIRectory <directory><br/>MMEMory:COPY <sourcefile>,<destinationfile></destinationfile></sourcefile></directory></measmode></n></resultdisplay></n>                                                                                                    | . 130<br>. 243<br>. 242<br>. 243<br>. 243<br>. 243                                                                                  |
| MEASurement <n>:FUNCtion:SELect <resultdisplay><br/>MEASurement<n>:MODE <measmode><br/>MMEMory:CATalog:DIRectories?<br/>MMEMory:CATalog?<br/>MMEMory:CDIRectory <directory><br/>MMEMory:COPY <sourcefile>,<destinationfile><br/>MMEMory:DATA <filename>[,<blockdata>]</blockdata></filename></destinationfile></sourcefile></directory></measmode></n></resultdisplay></n>                                                                                                    | . 130<br>. 243<br>. 242<br>. 243<br>. 243<br>. 243<br>. 244                                                                         |
| MEASurement <n>:FUNCtion:SELect <resultdisplay><br/>MEASurement<n>:MODE <measmode><br/>MMEMory:CATalog:DIRectories?<br/>MMEMory:CATalog?<br/>MMEMory:CDIRectory <directory><br/>MMEMory:COPY <sourcefile>,<destinationfile><br/>MMEMory:DATA <filename>[,<blockdata>]<br/>MMEMory:DELete <file></file></blockdata></filename></destinationfile></sourcefile></directory></measmode></n></resultdisplay></n>                                                                                                    | . 130<br>. 243<br>. 242<br>. 243<br>. 243<br>. 243<br>. 244<br>. 245                                                                |
| MEASurement <n>:FUNCtion:SELect <resultdisplay><br/>MEASurement<n>:MODE <measmode><br/>MMEMory:CATalog:DIRectories?<br/>MMEMory:CATalog?<br/>MMEMory:CDIRectory <directory><br/>MMEMory:COPY <sourcefile>,<destinationfile><br/>MMEMory:DATA <filename>[,<blockdata>]<br/>MMEMory:DELete <file><br/>MMEMory:FILE <file></file></file></blockdata></filename></destinationfile></sourcefile></directory></measmode></n></resultdisplay></n>                                                                                                    | . 130<br>. 243<br>. 242<br>. 243<br>. 243<br>. 243<br>. 244<br>. 245<br>. 245                                                       |
| MEASurement <n>:FUNCtion:SELect <resultdisplay><br/>MEASurement<n>:MODE <measmode><br/>MMEMory:CATalog:DIRectories?<br/>MMEMory:CATalog?<br/>MMEMory:CDIRectory <directory><br/>MMEMory:COPY <sourcefile>,<destinationfile><br/>MMEMory:DATA <filename>[,<blockdata>]<br/>MMEMory:DELete <file><br/>MMEMory:FILE <file><br/>MMEMory:FILE <file><br/>MMEMory:FILE <file></file></file></file></file></blockdata></filename></destinationfile></sourcefile></directory></measmode></n></resultdisplay></n>                                                                                                    | . 130<br>. 243<br>. 242<br>. 243<br>. 243<br>. 243<br>. 244<br>. 245<br>. 245<br>. 245                                              |
| MEASurement <n>:FUNCtion:SELect <resultdisplay><br/>MEASurement<n>:MODE <measmode><br/>MMEMory:CATalog:DIRectories?<br/>MMEMory:CATalog?<br/>MMEMory:CDIRectory <directory><br/>MMEMory:COPY <sourcefile>,<destinationfile><br/>MMEMory:DATA <filename>[,<blockdata>]<br/>MMEMory:DELete <file><br/>MMEMory:FILE <file><br/>MMEMory:FILE <file><br/>MMEMory:FILE <file><br/>MMEMory:FILE:DATE <filename>,<date><br/>MMEMory:FILE:TIME <filename>,<time></time></filename></date></filename></file></file></file></file></blockdata></filename></destinationfile></sourcefile></directory></measmode></n></resultdisplay></n>                                   | . 130<br>. 243<br>. 242<br>. 243<br>. 243<br>. 244<br>. 245<br>. 245<br>. 245<br>. 245<br>. 246                                     |
| MEASurement <n>:FUNCtion:SELect <resultdisplay><br/>MEASurement<n>:MODE <measmode><br/>MMEMory:CATalog:DIRectories?<br/>MMEMory:CATalog?<br/>MMEMory:CDIRectory <directory><br/>MMEMory:COPY <sourcefile>,<destinationfile><br/>MMEMory:DATA <filename>[,<blockdata>]<br/>MMEMory:DELete <file><br/>MMEMory:FILE <file><br/>MMEMory:FILE <file><br/>MMEMory:FILE:DATE <filename>,<date><br/>MMEMory:FILE:TIME <filename>,<time><br/>MMEMory:INIT</time></filename></date></filename></file></file></file></blockdata></filename></destinationfile></sourcefile></directory></measmode></n></resultdisplay></n>                                                 | . 130<br>. 243<br>. 242<br>. 243<br>. 243<br>. 243<br>. 244<br>. 245<br>. 245<br>. 245<br>. 245<br>. 246<br>. 246                   |
| MEASurement <n>:FUNCtion:SELect <resultdisplay><br/>MEASurement<n>:MODE <measmode><br/>MMEMory:CATalog:DIRectories?<br/>MMEMory:CATalog?<br/>MMEMory:CDIRectory <directory><br/>MMEMory:COPY <sourcefile>,<destinationfile><br/>MMEMory:DATA <filename>[,<blockdata>]<br/>MMEMory:DELete <file><br/>MMEMory:FILE <file><br/>MMEMory:FILE <file><br/>MMEMory:FILE:DATE <filename>,<date><br/>MMEMory:FILE:TIME <filename>,<time><br/>MMEMory:INIT<br/>MMEMory:LOAD:STATe 1.<filename>,</filename></time></filename></date></filename></file></file></file></blockdata></filename></destinationfile></sourcefile></directory></measmode></n></resultdisplay></n> | . 130<br>. 243<br>. 242<br>. 243<br>. 243<br>. 243<br>. 244<br>. 245<br>. 245<br>. 245<br>. 245<br>. 245<br>. 246<br>. 246<br>. 247 |

| MMEMory:MDIRectory <directory></directory>                                                                                                    | . 247 |
|----------------------------------------------------------------------------------------------------|-------|
| MMEMory:MOVE <sourcefile>.<newfilename></newfilename></sourcefile>                                                                                                    | . 247 |
| MMEMory:NAME <filename></filename>                                                                                                    | 249   |
| MMEMory RDIRectory < Directory>                                                                                                    | 248   |
| MMEMory STORe STATE 1 < FileName>                                                                                                    | 248   |
|                                                                                                    | 0     |
| [SENSe:]BANDwidth[:RESolution]:CISPr <cisprbandwidth></cisprbandwidth>                                                                                                    | 163   |
| [SENSe]BANDwidth[:RESolution]:CISP: AUTO <state></state>                                                                                                    | 163   |
| [SENSe:]BANDwidth BWIDth:\/IDeo <\/ideoBW/>                                                                                                    | 50    |
| [SENSe:]BANDwidth BWIDth:VIDeo VIDEO VIDEOBVV                                                                                                    | 50    |
| [SENSe.]BANDwidth BWIDth[:DESolution] < Doc DW/>                                                                                                    | 50    |
| [SENSe.]DANDwidth DWIDth[.RESolution] <resdiv <<="" td=""><td> 49</td></resdiv>                                                                                                    | 49    |
|                                                                                                    | 49    |
|                                                                                                    | 475   |
| [5EN50]BURSI.5LUT.AUTU <5(ale>                                                                                                    | . 1/5 |
| [SENSe:]BURSt: I SC <sequence></sequence>                                                                                                    | . 174 |
| [SENSe:]BURSt: I SC:AU I O <state></state>                                                                                                    | . 174 |
| [SENSe:]BWIDth:OCCupied?                                                                                                    | . 182 |
| [SENSe:]CDPower:ANTenna <antenna></antenna>                                                                                                    | . 187 |
| [SENSe:]CDPower:CODE <code></code>                                                                                                    | . 188 |
| [SENSe:]CDPower:CODE <code></code>                                                                                                    | . 200 |
| [SENSe:]CDPower:CSEarch[:STATe] <state></state>                                                                                                    | . 191 |
| [SENSe:]CDPower:CSEarch[:STATe] <state></state>                                                                                                    | . 219 |
| [SENSe:]CDPower:LCODe:PRIMary <primscrambling></primscrambling>                                                                                                    | . 189 |
| [SENSe:]CDPower:LCODe:SEARch:AUTO <state></state>                                                                                                    | . 189 |
| [SENSe:]CDPower:LCODe:SEARch:LIST?                                                                                                    | . 190 |
| [SENSe:]CDPower:LCODe:SEARch[:IMMediate]                                                                                                    | . 190 |
| [SENSe:]CDPower:LCODe:SECondary <secsrambling></secsrambling>                                                                                                    | . 191 |
| [SENSe:]CDPower:MSHift <shifts></shifts>                                                                                                    | . 216 |
| [SENSe:]CDPower:MSHift:AUTO <state></state>                                                                                                    | . 217 |
| [SENSe:]CDPower:ORDer <codeorder></codeorder>                                                                                                    | . 201 |
| ISENSe: ICDPower: PHASes < PhaseType >                                                                                                    | . 217 |
| ISENSe:ICDPower:PNOFfset <pnoffset></pnoffset>                                                                                                    | . 201 |
| ISENSe:ICDPower:PNOFfset <pnofset></pnofset>                                                                                                    | . 209 |
| ISENSe:ICDPower:PNOFfset:AUTO <pnofset></pnofset>                                                                                                    | . 210 |
| ISENSe: ICDPower: PNOFfset: AUTO                                                                                                    | . 201 |
| [SENSe:]CDPower:PREFerence <powermode></powermode>                                                                                                    | . 188 |
| [SENSe:]CDPower:PREFerence <reference></reference>                                                                                                    | 202   |
| [SENSe:]CDPower:PREFerence <reference></reference>                                                                                                    | 210   |
| [SENSe:]CDPower:PREFerence <reference></reference>                                                                                                    | 217   |
| [SENSe:]CDPower:PSWitch <switchpoint></switchpoint>                                                                                                    | . 218 |
| [SENSe:]CDPower:SCODe <scramblingcode></scramblingcode>                                                                                                    | 218   |
| [SENSe:]CDPower:SCODe:SEARch:AUTO <state></state>                                                                                                    | 218   |
| [SENSe:]CDPower:SEACtor <spreadingeactor></spreadingeactor>                                                                                                    | 202   |
| [SENSe:]CDPower:SLOT <slot></slot>                                                                                                    | 188   |
| [SENSe <sup>-</sup> ]CDPower <sup>-</sup> SI OT <slot></slot>                                                                                                    | 219   |
| [SENSe <sup>-</sup> ]CHANnel <channelnumber></channelnumber>                                                                                                    | 84    |
| [SENSe:]CHANnel:TABLe:SELect <channeltable></channeltable>                                                                                                    | 04    |
| [SENSe:]CORRection:TRANsducer <c>:SELect <transducereactor></transducereactor></c>                                                                                                    | 48    |
| [SENSe:]CORRection:TRANsducer <c>:INIT?</c>                                                                                                    | 0     |
| [SENSe:]CORRection:TRANsducer <c>[SENSe:]CORRection:TRANsducer<c>[SENSe:]CORRection:TRANsducer<c>[SENSe:]CORRection:TRANsducer<c>[SENSe:]CORREction:TRANsducer<c>[SENSe:]CORRECTION:TRANsducer<c>[SENSe:]CORRECTION:TRANsducer<c>[SENSe:]CORRECTION:TRANsducer<c>[SENSe:]CORRECTION:TRANSducer<c>[SENSe:]CORRECTION:TRANSducer<c][sense:]correction:transducer<c][sense:]correction:transducer<c][sense:]correction:transducer<c][sense:]correction:transducer<c][sense:]correction:transducer<c][sense:]correction:transducer<c][sense:]correction:transducer<c][sense:]correction:transducer<c][sense:]correction:transducer<< td=""><td> +0</td></c][sense:]correction:transducer<c][sense:]correction:transducer<c][sense:]correction:transducer<c][sense:]correction:transducer<c][sense:]correction:transducer<c][sense:]correction:transducer<c][sense:]correction:transducer<c][sense:]correction:transducer<c][sense:]correction:transducer<<></c></c></c></c></c></c></c></c></c></c></c></c></c></c></c></c></c></c></c></c></c></c></c></c></c></c></c></c></c></c></c></c></c></c></c></c></c></c></c></c></c></c></c></c></c></c></c></c></c></c></c></c></c></c> | +0    |
| [CENSa:]CODDaction:TDANaducarcts:ISATaic] >0(a(C)                                                                                                    | +/    |
| [OLINOC.]OURREUNION.IRANSUUCCINC.IOUTOPICI.OTATEJ:                                                                                                    | 166   |
| [SENSa:]DETactor <ts[:eun <="" ction]="" detactors<="" td=""><td>61</td></ts[:eun>                                                                                                    | 61    |
| [JENGE.]DETector/t/[FUNCtion]: AUTO /States                                                                                                    | 01    |
| USENSE.JUE I ECIOISIZI, FUNCIONI, AUTUSSIARES                                                                                                    | 100   |
| ISENSEJESPECIUM:PRESE:SETTINGS UNCE                                                                                                    | . 108 |

| [SENSe:]ESPectrum:PRESet[:STANdard] <standard></standard>                                                                                                    | 108                                                                                                    |
|----------------------------------------------------------------------------------------------------|----------------------------------------------------------------------------------------------------|
| [SENSe:]FREQuency:CARRier:STARt <frequency></frequency>                                                                                                    | 109                                                                                                    |
| [SENSe:]FREQuency:CARRier:STOP <frequency></frequency>                                                                                                    | 110                                                                                                    |
| [SENSe:]FREQuency:CENTer <frequency></frequency>                                                                                                    | 38                                                                                                    |
| SENSe: FREQuency: CENTer: STEP < StepSize >                                                                                                    | 38                                                                                                    |
| [SENSe:]FREQuency:CENTer:STEP:LINK <stepsizecoupling></stepsizecoupling>                                                                                                    | 39                                                                                                    |
| [SENSe:]FREQuency:INPut:MODE <inputmode></inputmode>                                                                                                    | 39                                                                                                    |
| [SENSe:]FREQuency:MODE < OperationMode >                                                                                                    | 160                                                                                                    |
| [SENSe:]FREQuency:MODE <operationmode></operationmode>                                                                                                    | 40                                                                                                    |
| ISENSe:IFREQuency:OFFSet <frequencyoffset></frequencyoffset>                                                                                                    | 40                                                                                                    |
| [SENSe:]FREQuency:SPAN <span></span>                                                                                                    | 41                                                                                                    |
| [SENSe:IFREQuency:SPAN:AUTO <state></state>                                                                                                    | 41                                                                                                    |
| [SENSe:]FREQuency:SPAN:FULL                                                                                                    | 41                                                                                                    |
| [SENSe:]FREQuency:STARt <startfrequency></startfrequency>                                                                                                    | 42                                                                                                    |
| [SENSe <sup>-</sup> ]FREQuency <sup>-</sup> STOP <stonfrequency></stonfrequency>                                                                                                    | 42                                                                                                    |
| [SENSe ]PMFTer:DFTector[FUNCtion] <powerdisplay></powerdisplay>                                                                                                    | 144                                                                                                    |
| [SENSe']PMETer: FREQuency < Frequency>                                                                                                    | 140                                                                                                    |
| [SENSe:]PMETer:MTIMe <meastime></meastime>                                                                                                    | 143                                                                                                    |
| [SENSe:]POWer: ACHannel: ACPairs < ChannelPairs>                                                                                                    | 140<br>Q4                                                                                                    |
| [SENSe:]POWer:ACHannel:BANDwidth:ACHannel <bandwidth></bandwidth>                                                                                                    | 0/                                                                                                    |
| [SENSe:]POWer:ACHannel:BANDwidth:AI Ternate <v> <bandwidth></bandwidth></v>                                                                                                    | 04                                                                                                    |
| [SENSe:]POWer:ACHannel:BANDwidth[:CHANnel] < Bandwidth>                                                                                                    | 95<br>Q/                                                                                                    |
| [SENSe:]POWELAGHannel:DANDWidti[.GHANnel] Solidwidti/                                                                                                    | 94                                                                                                    |
| [SENSe:]FOWELAGLIAITHELMODE \FOWELMOUE                                                                                                    | 90                                                                                                    |
| [SENSe:]FOWELAGI Idillel.FRESELREVEL.                                                                                                    | 90                                                                                                    |
| [SENSe.]FOWel.ACHannel:REFEICHCE.TACHannel:MANual < RefChannel:<br>[SENSe:]DOWer:ACHannel:REFerence:TXCHannel:MANual < RefChannel:                                                                                                    | 90                                                                                                    |
| [SENSe.]FOWELAGHAIIIELREFELENCE.TAGHAIIIELWANUAI SREIGHAIIIE/                                                                                                    | 97                                                                                                    |
| JSENSE POWERACHAINERSPACING.ALTEINALESPACING?                                                                                                    |                                                                                                    |
| SENSO DOWAR A CHannal SDA Cing CHANnal Tv> < Spaging>                                                                                                    | 00                                                                                                    |
| [SENSe:]POWer:ACHannel:SPACing:CHANnel <tx> <spacing></spacing></tx>                                                                                                    | 98                                                                                                    |
| [SENSe:]POWer:ACHannel:SPACing:CHANnel <tx> <spacing><br/>[SENSe:]POWer:ACHannel:SPACing[:ACHannel]] <spacing></spacing></spacing></tx>                                                                                                    | 98<br>97                                                                                                    |
| [SENSe:]POWer:ACHannel:SPACing:CHANnel <tx> <spacing><br/>[SENSe:]POWer:ACHannel:SPACing[:ACHannel]] <spacing><br/>[SENSe:]POWer:ACHannel:TXCHannel:COUNt <txchannels></txchannels></spacing></spacing></tx>                                                                                                    | 98<br>97<br>98                                                                                                    |
| [SENSe:]POWer:ACHannel:SPACing:CHANnel <tx> <spacing><br/>[SENSe:]POWer:ACHannel:SPACing[:ACHannel]] <spacing><br/>[SENSe:]POWer:ACHannel:TXCHannel:COUNt <txchannels><br/>[SENSe:]ROSCilator:SOURce <refsource><br/>[SENSe:]SCAN:STARt <startfragments< td=""><td> 98<br/> 97<br/> 98<br/> 269</td></startfragments<></refsource></txchannels></spacing></spacing></tx>                                                                                                    | 98<br>97<br>98<br>269                                                                                                    |
| [SENSe:]POWer:ACHannel:SPACing:CHANnel <tx> <spacing><br/>[SENSe:]POWer:ACHannel:SPACing[:ACHannel]] <spacing><br/>[SENSe:]POWer:ACHannel:TXCHannel:COUNt <txchannels><br/>[SENSe:]ROSCilator:SOURce <refsource><br/>[SENSe:]SCAN:STARt <startfrequency></startfrequency></refsource></txchannels></spacing></spacing></tx>                                                                                                    | 98<br>97<br>98<br>269<br>160                                                                                                  |
| [SENSe:]POWer:ACHannel:SPACing:CHANnel <tx> <spacing><br/>[SENSe:]POWer:ACHannel:SPACing[:ACHannel]] <spacing><br/>[SENSe:]POWer:ACHannel:TXCHannel:COUNt <txchannels><br/>[SENSe:]ROSCilator:SOURce <refsource><br/>[SENSe:]SCAN:STARt <startfrequency><br/>[SENSe:]SCAN:STEP <stepsize></stepsize></startfrequency></refsource></txchannels></spacing></spacing></tx>                                                                                                    | 98<br>97<br>98<br>269<br>160<br>161                                                                                           |
| [SENSe:]POWer:ACHannel:SPACing:CHANnel <tx> <spacing><br/>[SENSe:]POWer:ACHannel:SPACing[:ACHannel]] <spacing><br/>[SENSe:]POWer:ACHannel:TXCHannel:COUNt <txchannels><br/>[SENSe:]ROSCilator:SOURce <refsource><br/>[SENSe:]SCAN:STARt <startfrequency><br/>[SENSe:]SCAN:STEP <stepsize><br/>[SENSe:]SCAN:STOP <stopfrequency></stopfrequency></stepsize></startfrequency></refsource></txchannels></spacing></spacing></tx>                                                                                                    | 98<br>97<br>98<br>269<br>160<br>161<br>161                                                                                    |
| [SENSe:]POWer:ACHannel:SPACing:CHANnel <tx> <spacing><br/>[SENSe:]POWer:ACHannel:SPACing[:ACHannel]] <spacing><br/>[SENSe:]POWer:ACHannel:TXCHannel:COUNt <txchannels><br/>[SENSe:]ROSCilator:SOURce <refsource><br/>[SENSe:]SCAN:STARt <startfrequency><br/>[SENSe:]SCAN:STEP <stepsize><br/>[SENSe:]SCAN:STOP <stopfrequency><br/>[SENSe:]SCAN:STOP <stopfrequency><br/>[SENSe:]SWEep:COUNt <sweepcount></sweepcount></stopfrequency></stopfrequency></stepsize></startfrequency></refsource></txchannels></spacing></spacing></tx>                                                                                                    | 98<br>97<br>98<br>269<br>160<br>161<br>161<br>52                                                                              |
| [SENSe:]POWer:ACHannel:SPACing:CHANnel <tx> <spacing>         [SENSe:]POWer:ACHannel:SPACing[:ACHannel]] <spacing>         [SENSe:]POWer:ACHannel:TXCHannel:COUNt <txchannels>         [SENSe:]POWer:ACHannel:TXCHannel:COUNt <txchannels>         [SENSe:]ROSCilator:SOURce <refsource>         [SENSe:]SCAN:STARt <startfrequency>         [SENSe:]SCAN:STEP <stepsize>         [SENSe:]SCAN:STOP <stopfrequency>         [SENSe:]SWEep:COUNt <sweepcount>         [SENSe:]SWEep:EGATE <state></state></sweepcount></stopfrequency></stepsize></startfrequency></refsource></txchannels></txchannels></spacing></spacing></tx>                                                                                                    | 98<br>97<br>98<br>269<br>160<br>161<br>161<br>52<br>54                                                                        |
| [SENSe:]POWer:ACHannel:SPACing:CHANnel <tx> <spacing>         [SENSe:]POWer:ACHannel:SPACing[:ACHannel]] <spacing>         [SENSe:]POWer:ACHannel:TXCHannel:COUNt <txchannels>         [SENSe:]ROSCilator:SOURce <refsource>         [SENSe:]SCAN:STARt <startfrequency>         [SENSe:]SCAN:STEP <stepsize>         [SENSe:]SCAN:STOP <stopfrequency>         [SENSe:]SWEep:COUNt <sweepcount>         [SENSe:]SWEep:EGATe <state>         [SENSe:]SWEep:EGATe <state>         [SENSe:]SWEep:EGATe +DDOff <gatedelay></gatedelay></state></state></sweepcount></stopfrequency></stepsize></startfrequency></refsource></txchannels></spacing></spacing></tx>                                                                                                    | 98<br>97<br>98<br>269<br>160<br>161<br>161<br>52<br>54<br>54                                                                  |
| [SENSe:]POWer:ACHannel:SPACing:CHANnel <tx> <spacing>         [SENSe:]POWer:ACHannel:SPACing[:ACHannel]] <spacing>         [SENSe:]POWer:ACHannel:TXCHannel:COUNt <txchannels>         [SENSe:]ROSCilator:SOURce <refsource>         [SENSe:]SCAN:STARt <startfrequency>         [SENSe:]SCAN:STEP <stepsize>         [SENSe:]SCAN:STOP <stopfrequency>         [SENSe:]SWEep:COUNt <sweepcount>         [SENSe:]SWEep:EGATe <state>         [SENSe:]SWEep:EGATe:LENGth <gatedelay>         [SENSe:]SWEep:EGATe:LENGth</gatedelay></state></sweepcount></stopfrequency></stepsize></startfrequency></refsource></txchannels></spacing></spacing></tx>                                                                                                    | 98<br>97<br>98<br>269<br>160<br>161<br>52<br>54<br>54<br>55                                                                   |
| [SENSe:]POWer:ACHannel:SPACing:CHANnel <tx> <spacing>         [SENSe:]POWer:ACHannel:SPACing[:ACHannel]] <spacing>         [SENSe:]POWer:ACHannel:TXCHannel:COUNt <txchannels>         [SENSe:]ROSCilator:SOURce <refsource>         [SENSe:]SCAN:STARt <startfrequency>         [SENSe:]SCAN:STEP <stepsize>         [SENSe:]SCAN:STOP <stopfrequency>         [SENSe:]SWEep:COUNt <sweepcount>         [SENSe:]SWEep:EGATe <state>         [SENSe:]SWEep:EGATe:HOLDoff <gatedelay>         [SENSe:]SWEep:EGATe:LENGth <gatelength>         [SENSe:]SWEep:EGATe:TIRE <sweeptime></sweeptime></gatelength></gatedelay></state></sweepcount></stopfrequency></stepsize></startfrequency></refsource></txchannels></spacing></spacing></tx>                                                                                                    | 98<br>97<br>98<br>269<br>160<br>161<br>161<br>52<br>54<br>55<br>55                                                            |
| [SENSe:]POWer:ACHannel:SPACing:CHANnel <tx> <spacing>         [SENSe:]POWer:ACHannel:SPACing[:ACHannel]] <spacing>         [SENSe:]POWer:ACHannel:TXCHannel:COUNt <txchannels>         [SENSe:]ROSCilator:SOURce <refsource>         [SENSe:]SCAN:STARt <startfrequency>         [SENSe:]SCAN:STEP <stepsize>         [SENSe:]SCAN:STOP <stopfrequency>         [SENSe:]SWEep:COUNt <sweepcount>         [SENSe:]SWEep:EGATe <state>         [SENSe:]SWEep:EGATe:HOLDoff <gatedelay>         [SENSe:]SWEep:EGATe:LENGth <gatelength>         [SENSe:]SWEep:EGATe:TIME <sweeptime>         [SENSe:]SWEep:MODE <state></state></sweeptime></gatelength></gatedelay></state></sweepcount></stopfrequency></stepsize></startfrequency></refsource></txchannels></spacing></spacing></tx>                                                                                                    | 98<br>97<br>98<br>269<br>160<br>161<br>161<br>52<br>54<br>54<br>55<br>55<br>109                                               |
| [SENSe:]POWer:ACHannel:SPACing:CHANnel <tx> <spacing>         [SENSe:]POWer:ACHannel:SPACing[:ACHannel]] <spacing>         [SENSe:]POWer:ACHannel:TXCHannel:COUNt <txchannels>         [SENSe:]ROSCilator:SOURce <refsource>         [SENSe:]SCAN:STARt <startfrequency>         [SENSe:]SCAN:STEP <stepsize>         [SENSe:]SCAN:STOP <stopfrequency>         [SENSe:]SWEep:COUNt <sweepcount>         [SENSe:]SWEep:EGATe <state>         [SENSe:]SWEep:EGATe:HOLDoff <gatedelay>         [SENSe:]SWEep:EGATe:LENGth <gatelength>         [SENSe:]SWEep:EGATe:TIME <sweeptime>         [SENSe:]SWEep:POINts?</sweeptime></gatelength></gatedelay></state></sweepcount></stopfrequency></stepsize></startfrequency></refsource></txchannels></spacing></spacing></tx>                                                                                                    | 98<br>97<br>98<br>269<br>160<br>161<br>52<br>54<br>54<br>55<br>55<br>109<br>53                                                |
| [SENSe:]POWer:ACHannel:SPACing:CHANnel <tx> <spacing>         [SENSe:]POWer:ACHannel:SPACing[:ACHannel]] <spacing>         [SENSe:]POWer:ACHannel:TXCHannel:COUNt <txchannels>         [SENSe:]ROSCilator:SOURce <refsource>         [SENSe:]SCAN:STARt <startfrequency>         [SENSe:]SCAN:STEP <stepsize>         [SENSe:]SCAN:STOP <stopfrequency>         [SENSe:]SWEep:COUNt <sweepcount>         [SENSe:]SWEep:EGATe <state>         [SENSe:]SWEep:EGATe:HOLDoff <gatedelay>         [SENSe:]SWEep:EGATe:LENGth <gatelength>         [SENSe:]SWEep:EGATe:TIME <sweeptime>         [SENSe:]SWEep:POINts?         [SENSe:]SWEep:TIME <measurementtime></measurementtime></sweeptime></gatelength></gatedelay></state></sweepcount></stopfrequency></stepsize></startfrequency></refsource></txchannels></spacing></spacing></tx>                                                                                                    | 98<br>97<br>98<br>269<br>160<br>161<br>52<br>54<br>54<br>55<br>55<br>109<br>53<br>164                                         |
| [SENSe:]POWer:ACHannel:SPACing:CHANnel <tx> <spacing>         [SENSe:]POWer:ACHannel:SPACing[:ACHannel]] <spacing>         [SENSe:]POWer:ACHannel:TXCHannel:COUNt <txchannels>         [SENSe:]ROSCilator:SOURce <refsource>         [SENSe:]SCAN:STARt <startfrequency>         [SENSe:]SCAN:STEP <stepsize>         [SENSe:]SCAN:STOP <stopfrequency>         [SENSe:]SCAN:STOP <stopfrequency>         [SENSe:]SWEep:COUNt <sweepcount>         [SENSe:]SWEep:EGATe <state>         [SENSe:]SWEep:EGATe:HOLDoff <gatedelay>         [SENSe:]SWEep:EGATe:LENGth <gatelength>         [SENSe:]SWEep:EGATe:TIME <sweeptime>         [SENSe:]SWEep:POINts?         [SENSe:]SWEep:TIME <measurementtime>         [SENSe:]SWEep:TIME <sweeptime></sweeptime></measurementtime></sweeptime></gatelength></gatedelay></state></sweepcount></stopfrequency></stopfrequency></stepsize></startfrequency></refsource></txchannels></spacing></spacing></tx>                                                                                                    | 98<br>97<br>98<br>269<br>160<br>161<br>52<br>54<br>54<br>55<br>55<br>55<br>55<br>109<br>53<br>164<br>53                       |
| [SENSe:]POWer:ACHannel:SPACing:CHANnel <tx> <spacing>         [SENSe:]POWer:ACHannel:SPACing[:ACHannel]] <spacing>         [SENSe:]POWer:ACHannel:TXCHannel:COUNt <txchannels>         [SENSe:]ROSCilator:SOURce <refsource>         [SENSe:]SCAN:STARt <startfrequency>         [SENSe:]SCAN:STEP <stepsize>         [SENSe:]SCAN:STOP <stopfrequency>         [SENSe:]SWEep:COUNt <sweepcount>         [SENSe:]SWEep:EGATe <state>         [SENSe:]SWEep:EGATe:HOLDoff <gatedelay>         [SENSe:]SWEep:EGATe:TIME <sweeptime>         [SENSe:]SWEep:POINts?         [SENSe:]SWEep:TIME <measurementtime>         [SENSe:]SWEep:TIME <sweeptime>         [SENSe:]SWEep:TIME <sweeptime>         [SENSe:]SWEep:TIME <sweeptime>         [SENSe:]SWEep:TIME <sweeptime>         [SENSe:]SWEep:TIME <sweeptime>         [SENSe:]SWEep:TIME <sweeptime></sweeptime></sweeptime></sweeptime></sweeptime></sweeptime></sweeptime></measurementtime></sweeptime></gatedelay></state></sweepcount></stopfrequency></stepsize></startfrequency></refsource></txchannels></spacing></spacing></tx>                                                                                                    | 98<br>97<br>98<br>269<br>160<br>161<br>161<br>52<br>54<br>55<br>55<br>109<br>53<br>164<br>53<br>53                            |
| [SENSe:]POWer:ACHannel:SPACing:CHANnel <tx> <spacing>         [SENSe:]POWer:ACHannel:SPACing[:ACHannel]] <spacing>         [SENSe:]POWer:ACHannel:TXCHannel:COUNt <txchannels>         [SENSe:]ROSCilator:SOURce <refsource>         [SENSe:]SCAN:STARt <startfrequency>         [SENSe:]SCAN:STEP <stepsize>         [SENSe:]SCAN:STOP <stopfrequency>         [SENSe:]SWEep:COUNt <sweepcount>         [SENSe:]SWEep:EGATe <state>         [SENSe:]SWEep:EGATe:HOLDoff <gatedelay>         [SENSe:]SWEep:EGATe:LENGth <gatelength>         [SENSe:]SWEep:EGATe:TIME <sweeptime>         [SENSe:]SWEep:POINts?         [SENSe:]SWEep:TIME <measurementtime>         [SENSe:]SWEep:TIME <sweeptime>         [SENSe:]SWEep:TIME <sweeptime>         [SENSe:]SWEep:TIME <sweeptime>         [SENSe:]SWEep:TIME <sweeptime>         [SENSe:]SWEep:TIME <sweeptime>         [SENSe:]SWEep:TIME <sweeptime>         [SENSe:]SWEep:TIME <sweeptime>         [SENSe:]SWEep:TIME <sweeptime>         [SENSe:]SWEep:TIME:AUTO <state>         [SENSe:]SWEep:TIME:AUTO <state>         [SENSe:]SWEep:TIME:AUTO <state>         [SENSe:]SWEep:TIME:AUTO <state></state></state></state></state></sweeptime></sweeptime></sweeptime></sweeptime></sweeptime></sweeptime></sweeptime></sweeptime></measurementtime></sweeptime></gatelength></gatedelay></state></sweepcount></stopfrequency></stepsize></startfrequency></refsource></txchannels></spacing></spacing></tx>                                                                                                    | 98<br>97<br>98<br>269<br>160<br>161<br>52<br>54<br>55<br>55<br>55<br>55<br>109<br>53<br>53<br>53<br>225                       |
| [SENSe:]POWer:ACHannel:SPACing:CHANnel <tx> <spacing>         [SENSe:]POWer:ACHannel:SPACing[:ACHannel]] <spacing>         [SENSe:]POWer:ACHannel:TXCHannel:COUNt <txchannels>         [SENSe:]POWer:ACHannel:TXCHannel:COUNt <txchannels>         [SENSe:]ROSCilator:SOURce <refsource>         [SENSe:]SCAN:STARt <startfrequency>         [SENSe:]SCAN:STEP <stepsize>         [SENSe:]SCAN:STOP <stopfrequency>         [SENSe:]SWEep:COUNt <sweepcount>         [SENSe:]SWEep:EGATe <state>         [SENSe:]SWEep:EGATe <state>         [SENSe:]SWEep:EGATe:HOLDoff <gatedelay>         [SENSe:]SWEep:EGATe:LENGth <gatelength>         [SENSe:]SWEep:EGATe:TIME <sweeptime>         [SENSe:]SWEep:POINts?         [SENSe:]SWEep:TIME <measurementtime>         [SENSe:]SWEep:TIME <sweeptime>         [SENSe:]SWEep:TIME <sweeptime>         [SENSe:]SWEep:TIME <sweeptime>         [SENSe:]SWEep:TIME <sweeptime>         [SENSe:]SWEep:TIME <sweeptime>         [SENSe:]SWEep:TIME <sweeptime>         [SENSe:]SWEep:TIME:AUTO <state>         [SENSe:]SWEep:TIME:AUTO <state>         [SENSe:]BWIDth:OCCupied:STATe <state></state></state></state></sweeptime></sweeptime></sweeptime></sweeptime></sweeptime></sweeptime></measurementtime></sweeptime></gatelength></gatedelay></state></state></sweepcount></stopfrequency></stepsize></startfrequency></refsource></txchannels></txchannels></spacing></spacing></tx>                                                                                                    | 98<br>97<br>98<br>269<br>160<br>161<br>52<br>54<br>55<br>55<br>55<br>55<br>109<br>53<br>164<br>53<br>53<br>225<br>228         |
| [SENSe:]POWer:ACHannel:SPACing:CHANnel <tx> <spacing>         [SENSe:]POWer:ACHannel:SPACing[:ACHannel]] <spacing>         [SENSe:]POWer:ACHannel:TXCHannel:COUNt <txchannels>         [SENSe:]ROSCilator:SOURce <refsource>         [SENSe:]SCAN:STARt <startfrequency>         [SENSe:]SCAN:STEP <stepsize>         [SENSe:]SCAN:STOP <stopfrequency>         [SENSe:]SWEep:COUNt <sweepcount>         [SENSe:]SWEep:EGATe <state>         [SENSe:]SWEep:EGATe:HOLDoff <gatedelay>         [SENSe:]SWEep:EGATe:LENGth <gatelength>         [SENSe:]SWEep:EGATe:TIME <sweeptime>         [SENSe:]SWEep:POINts?         [SENSe:]SWEep:TIME <measurementtime>         [SENSe:]SWEep:TIME <sweeptime>         [SENSe:]SWEep:TIME <sweeptime>         [SENSe:]SWEep:TIME <sweeptime>         [SENSe:]SWEep:TIME <sweeptime>         [SENSe:]SWEep:TIME <sweeptime>         [SENSe:]SWEep:TIME <sweeptime>         [SENSe:]SWEep:TIME <sweeptime>         [SENSe:]SWEep:TIME <sweeptime>         [SENSe:]SWEep:TIME <sweeptime>         [SENSe:]SWEep:TIME <sweeptime>         [SENSe:]SWEep:TIME:AUTO <state>         [SENSe:]SWEep:TIME:AUTO <state>         [SENSe:]SWEep:TIME:AUTO <state>         [SENSe:]BWIDth:OCCupied:STATe <state>         [SENSe]:CHANnel:TABLe:SELect:DOWNlink <channeltable></channeltable></state></state></state></state></sweeptime></sweeptime></sweeptime></sweeptime></sweeptime></sweeptime></sweeptime></sweeptime></sweeptime></sweeptime></measurementtime></sweeptime></gatelength></gatedelay></state></sweepcount></stopfrequency></stepsize></startfrequency></refsource></txchannels></spacing></spacing></tx>                                                                                                    | 98<br>97<br>98<br>269<br>160<br>161<br>52<br>54<br>55<br>55<br>55<br>109<br>53<br>164<br>53<br>225<br>228<br>86               |
| [SENSe:]POWer:ACHannel:SPACing:CHANnel <tx> <spacing>         [SENSe:]POWer:ACHannel:SPACing[:ACHannel]] <spacing>         [SENSe:]POWer:ACHannel:TXCHannel:COUNt <txchannels>         [SENSe:]ROSCilator:SOURce <refsource>         [SENSe:]SCAN:STARt <startfrequency>         [SENSe:]SCAN:STEP <stepsize>         [SENSe:]SCAN:STOP <stopfrequency>         [SENSe:]SWEep:COUNt <sweepcount>         [SENSe:]SWEep:EGATe <state>         [SENSe:]SWEep:EGATe:Attact         [SENSe:]SWEep:EGATe:TIME <sweeptime>         [SENSe:]SWEep:TIME <measurementtime>         [SENSe:]SWEep:TIME <sweeptime>         [SENSe:]SWEep:TIME <sweeptime>         [SENSe:]SWEep:TIME <sweeptime>         [SENSe:]SWEep:TIME <sweeptime>         [SENSe:]SWEep:TIME <sweeptime>         [SENSe:]SWEep:TIME <sweeptime>         [SENSe:]SWEep:TIME <sweeptime>         [SENSe:]SWEep:TIME <sweeptime>         [SENSe:]SWEep:TIME <sweeptime>         [SENSe:]SWEep:TIME <sweeptime>         [SENSe:]SWEep:TIME:AUTO <state>         [SENSe:]SWEep:TIME:AUTO <state>         [SENSe]:BWIDth:OCCupied:STATe <state>         [SENSe]:CHANnel:TABLe:SELect:DOWNlink <channeltable>         [SENSe]:CHANnel:TABLe:SElect:UPLink <channeltable></channeltable></channeltable></state></state></state></sweeptime></sweeptime></sweeptime></sweeptime></sweeptime></sweeptime></sweeptime></sweeptime></sweeptime></sweeptime></measurementtime></sweeptime></state></sweepcount></stopfrequency></stepsize></startfrequency></refsource></txchannels></spacing></spacing></tx>                                                                                                    |                                                                                                    |
| [SENSe:]POWer:ACHannel:SPACing:CHANnel <tx> <spacing>         [SENSe:]POWer:ACHannel:SPACing[:ACHannel]] <spacing>         [SENSe:]POWer:ACHannel:TXCHannel:COUNt <txchannels>         [SENSe:]ROSCilator:SOURce <refsource>         [SENSe:]SCAN:STARt <startfrequency>         [SENSe:]SCAN:STEP <stepsize>         [SENSe:]SCAN:STOP <stopfrequency>         [SENSe:]SCAN:STOP <stopfrequency>         [SENSe:]SWEep:COUNt <sweepcount>         [SENSe:]SWEep:EGATe <state>         [SENSe:]SWEep:EGATe <state>         [SENSe:]SWEep:EGATe:HOLDoff <gatedelay>         [SENSe:]SWEep:EGATe:LENGth <gatelength>         [SENSe:]SWEep:EGATe:TIME <sweeptime>         [SENSe:]SWEep:PIDODE <state>         [SENSe:]SWEep:TIME <measurementtime>         [SENSe:]SWEep:TIME <sweeptime>         [SENSe:]SWEep:TIME <sweeptime>         [SENSe:]SWEep:TIME         [SENSe:]SWEep:TIME         [SENSe:]SWEep:TIME:AUTO <state>         [SENSe:]SWEep:TIME:AUTO <state>         [SENSe]:BWIDth:OCCupied:STATe <state>         [SENSe]:CHANnel:TABLe:SELect:DOWNlink <channeltable>         [SENSe]:CHANnel:TABLe:SELect         [SENSe]:CHANnel:TABLe:SELect         [SENSe]:CHANnel:TABLe:SELect</channeltable></state></state></state></sweeptime></sweeptime></measurementtime></state></sweeptime></gatelength></gatedelay></state></state></sweepcount></stopfrequency></stopfrequency></stepsize></startfrequency></refsource></txchannels></spacing></spacing></tx>                                                                                                    | 98<br>97<br>98<br>269<br>160<br>161<br>52<br>54<br>54<br>55<br>55<br>109<br>53<br>164<br>53<br>225<br>86<br>86<br>224         |
| [SENSe:]POWer:ACHannel:SPACing:CHANnel <tx> <spacing>         [SENSe:]POWer:ACHannel:SPACing[:ACHannel]] <spacing>         [SENSe:]POWer:ACHannel:TXCHannel:COUNt <txchannels>         [SENSe:]ROSCilator:SOURce <refsource>         [SENSe:]SCAN:STARt <startfrequency>         [SENSe:]SCAN:STEP <stepsize>         [SENSe:]SCAN:STOP <stopfrequency>         [SENSe:]SCAN:STOP <stopfrequency>         [SENSe:]SWEep:COUNt <sweepcount>         [SENSe:]SWEep:EGATe <state>         [SENSe:]SWEep:EGATe <state>         [SENSe:]SWEep:EGATe:HOLDoff <gatedelay>         [SENSe:]SWEep:EGATe:LENGth <gatelength>         [SENSe:]SWEep:EGATe:TIME <sweeptime>         [SENSe:]SWEep:POINts?         [SENSe:]SWEep:TIME <measurementtime>         [SENSe:]SWEep:TIME <sweeptime>         [SENSe:]SWEep:TIME <sweeptime>         [SENSe:]SWEep:TIME <sweeptime>         [SENSe:]SWEep:TIME<state>         [SENSe:]SWEep:TIME:AUTO <state>         [SENSe:]SWEep:TIME:AUTO <state>         [SENSe]:BWIDth:OCCupied:STATe <state>         [SENSe]:CHANnel:TABLe:SELect:DOWNlink <channeltable>         [SENSe]:CHANnel:TABLe:SELect&lt;</channeltable></state></state></state></state></sweeptime></sweeptime></sweeptime></measurementtime></sweeptime></gatelength></gatedelay></state></state></sweepcount></stopfrequency></stopfrequency></stepsize></startfrequency></refsource></txchannels></spacing></spacing></tx>                                                                                                    |                                                                                                    |
| [SENSe:]POWer:ACHannel:SPACing:CHANnel <tx> <spacing>         [SENSe:]POWer:ACHannel:SPACing[:ACHannel]] <spacing>         [SENSe:]POWer:ACHannel:TXCHannel:COUNt <txchannels>         [SENSe:]ROSCilator:SOURce <refsource>         [SENSe:]SCAN:STARt <startfrequency>         [SENSe:]SCAN:STEP <stepsize>         [SENSe:]SCAN:STOP <stopfrequency>         [SENSe:]SWEep:COUNt <sweepcount>         [SENSe:]SWEep:EGATe <state>         [SENSe:]SWEep:EGATe:HOLDoff <gatedelay>         [SENSe:]SWEep:EGATe:LENGth <gatelength>         [SENSe:]SWEep:EGATe:TIME <sweeptime>         [SENSe:]SWEep:POINts?         [SENSe:]SWEep:TIME <measurementtime>         [SENSe:]SWEep:TIME <sweeptime>         [SENSe:]SWEep:TIME <sweeptime>         [SENSe:]SWEep:TIME <sweeptime>         [SENSe:]SWEep:TIME <sweeptime>         [SENSe:]SWEep:TIME <sweeptime>         [SENSe:]SWEep:TIME <sweeptime>         [SENSe:]SWEep:TIME <sweeptime>         [SENSe:]SWEep:TIME <sweeptime>         [SENSe:]SWEep:TIME <sweeptime>         [SENSe:]SWEep:TIME <sweeptime>         [SENSe:]SWEep:TIME <sweeptime>         [SENSe:]SWEep:TIME:AUTO <state>         [SENSe]:BWIDth:OCCupied:STATe <state>         [SENSe]:CHANnel:TABLe:SELect:DOWNlink <channeltable>         [SENSe]:CHANnel:TABLe:SELect       <tr< td=""><td> 98<br/> 97<br/> 98<br/> 269<br/> 160<br/> 161<br/> 52<br/> 54<br/> 55<br/> 55<br/> 109<br/> 53<br/> 164<br/> 53<br/> 225<br/> 228<br/> 86<br/> 86<br/> 224<br/> 224</td></tr<></channeltable></state></state></sweeptime></sweeptime></sweeptime></sweeptime></sweeptime></sweeptime></sweeptime></sweeptime></sweeptime></sweeptime></sweeptime></measurementtime></sweeptime></gatelength></gatedelay></state></sweepcount></stopfrequency></stepsize></startfrequency></refsource></txchannels></spacing></spacing></tx> | 98<br>97<br>98<br>269<br>160<br>161<br>52<br>54<br>55<br>55<br>109<br>53<br>164<br>53<br>225<br>228<br>86<br>86<br>224<br>224 |
| [SENSe:]POWer:ACHannel:SPACing:CHANnel       Spacing>         [SENSe:]POWer:ACHannel:SPACing[:ACHannel]]       Spacing>         [SENSe:]POWer:ACHannel:TXCHannel:COUNt <txchannels>       [SENSe:]ROSCilator:SOURce <refsource>         [SENSe:]SCAN:STARt <startfrequency>       [SENSe:]SCAN:STEP <stepsize>         [SENSe:]SCAN:STOP <stopfrequency>       [SENSe:]SWEep:COUNt <sweepcount>         [SENSe:]SWEep:EGATe <state>       [SENSe:]SWEep:EGATe <state>         [SENSe:]SWEep:EGATe <state>       [SENSe:]SWEep:EGATe:HOLDoff <gatedelay>         [SENSe:]SWEep:EGATe:TIME <sweeptime>       [SENSe:]SWEep:POINts?         [SENSe:]SWEep:POINts?       [SENSe:]SWEep:POINts?         [SENSe:]SWEep:TIME <measurementtime>       [SENSe:]SWEep:TIME <sweeptime>         [SENSe:]SWEep:TIME <sweeptime>       [SENSe:]SWEep:TIME <sweeptime>         [SENSe:]SWEep:TIME <sweeptime>       [SENSe:]SWEep:TIME <sweeptime>         [SENSe:]SWEep:TIME<sweeptime>       [SENSe:]SWEep:TIME         [SENSe:]SWEep:TIME<sweeptime>       [SENSe:]SWEep:TIME         [SENSe:]SWEep:TIME<sweeptime>       [SENSe:]SWEep:TIME         [SENSe:]SWEep:TIME       [SENSe:]SWEep:TIME         [SENSe:]SWEep:TIME       [SENSe:]SWEep:TIME         [SENSe:]SWEep:TIME       [SENSe:]SWEep:TIME         [SENSe:]SWEep:TIME       [SENSe:]SWEep:TIME         [SENSe:]SWEep:TIME       [SENSe:]SW</sweeptime></sweeptime></sweeptime></sweeptime></sweeptime></sweeptime></sweeptime></sweeptime></measurementtime></sweeptime></gatedelay></state></state></state></sweepcount></stopfrequency></stepsize></startfrequency></refsource></txchannels>                                                                                                    |                                                                                                    |
| [SENSe:]POWer:ACHannel:SPACing:CHANnel <spacing>         [SENSe:]POWer:ACHannel:SPACing:ACHannel]]       <spacing>         [SENSe:]POWer:ACHannel:TXCHannel:COUNt <txchannels>          [SENSe:]ROSCilator:SOURce <refsource>          [SENSe:]SCAN:STARt <startfrequency>          [SENSe:]SCAN:STAP          [SENSe:]SCAN:STOP <stopfrequency>          [SENSe:]SCAN:STOP <stopfrequency>          [SENSe:]SWEep:COUNt <sweepcount>          [SENSe:]SWEep:EGATe <state>          [SENSe:]SWEep:EGATe:HOLDoff <gatedelay>          [SENSe:]SWEep:EGATe:TIME <sweeptime>          [SENSe:]SWEep:EGATe:TIME <sweeptime>          [SENSe:]SWEep:POINts?          [SENSe:]SWEep:TIME <measurementtime>          [SENSe:]SWEep:TIME <sweeptime>          [SENSe:]SWEep:TIME <sweeptime>          [SENSe:]SWEep:TIME <sweeptime>          [SENSe]SWEep:TIME <sweeptime>          [SENSe]SWEep:TIME <sweeptime>          [SENSe]SWEep:TIME <sweeptime>          [SENSe]SWEep:TIME <sweeptime>          [SENSe]SWEep:TIME <sweeptime>          [SENSe]SWEep:TIME <sweeptime>          &lt;</sweeptime></sweeptime></sweeptime></sweeptime></sweeptime></sweeptime></sweeptime></sweeptime></sweeptime></measurementtime></sweeptime></sweeptime></gatedelay></state></sweepcount></stopfrequency></stopfrequency></startfrequency></refsource></txchannels></spacing></spacing>                                                                                                    |                                                                                                    |

| SOURce:TG:ATTenuation <tgattenuation></tgattenuation>                                                                                                    | . 120                                                                                                    |
|----------------------------------------------------------------------------------------------------|----------------------------------------------------------------------------------------------------|
| STATus:OPERation:CONDition?                                                                                                    | . 289                                                                                                    |
| STATus:OPERation:ENABle <sumbit></sumbit>                                                                                                    | . 289                                                                                                    |
| STATus:OPERation:NTRansition <sumbit></sumbit>                                                                                                    | . 290                                                                                                    |
| STATus:OPERation:PTRansition <sumbit></sumbit>                                                                                                    | . 290                                                                                                    |
| STATus:OPERation[:EVENt]?                                                                                                    | . 289                                                                                                    |
| STATus:PRESet                                                                                                    | . 288                                                                                                    |
| STATus:QUEStionable:CONDition?                                                                                                    | . 291                                                                                                    |
| STATus:QUEStionable:ENABle <sumbit></sumbit>                                                                                                    | . 291                                                                                                    |
| STATus:QUEStionable:FREQuency:CONDition?                                                                                                    | . 291                                                                                                    |
| STATus:QUEStionable:FREQuency:ENABle <sumbit></sumbit>                                                                                                    | . 291                                                                                                    |
| STATus:QUEStionable:FREQuency:NTRansition <sumbit></sumbit>                                                                                                    | . 291                                                                                                    |
| STATus:QUEStionable:FREQuency:PTRansition <sumbit></sumbit>                                                                                                    | 292                                                                                                    |
| STATus QUEStionable EREQuency FVENtl?                                                                                                    | 290                                                                                                    |
| STATUS QUEStionable I Mit CONDition?                                                                                                    | 291                                                                                                    |
| STATus OUEStionable I IMit ENABle <sumbit></sumbit>                                                                                                    | 291                                                                                                    |
| STATus: OLIEStionable: LiMit:NTRansition < SumBit>                                                                                                    | 201                                                                                                    |
| STATus:OLIEStionable:LiMit:PTRansition <sumbit></sumbit>                                                                                                    | 292                                                                                                    |
| STATus: OLIEStionable: LiMit: FVENt12                                                                                                    | 200                                                                                                    |
| STATUS. QUEStionable. LIMITE VENTS                                                                                                    | 201                                                                                                    |
| STATUS.QUEStionable:NTTalisition Sumbit /                                                                                                    | 201                                                                                                    |
| STATUS.QUEStionable.FOWEI.CONDition?                                                                                                    | 201                                                                                                    |
| STATUS.QUEStionable.POWer.LENADIE Sumble.                                                                                                    | 291                                                                                                    |
| STATUS.QUESIIONADIE.POWEI.NTRAISIION SUMBIL>                                                                                                    | . 291                                                                                                    |
| STATUS:QUESIIONADIE:POWERPTRAISIIION <sumbil></sumbil>                                                                                                    | . 292                                                                                                    |
| STATUS:QUESIIONADIE:POWEI[EVENI]?                                                                                                    | . 290                                                                                                    |
| STATUS:QUEStionable:PTRansition <sumbit></sumbit>                                                                                                    | . 292                                                                                                    |
|                                                                                                    |                                                                                                    |
|                                                                                                    | . 290                                                                                                    |
| STATUS.QUEStionable[.EVENt]?                                                                                                    | . 290<br>. 289                                                                                                    |
| STATUS.QUEStionablej.EVENtj?<br>STATus:QUEue[:NEXT]<br>SYSTem:AUDio:VOLume <volume></volume>                                                                                                    | 290<br>289<br>264                                                                                                    |
| STATUS.QUEStionable[.EVENt]?<br>STATUS:QUEue[:NEXT]<br>SYSTem:AUDio:VOLume <volume><br/>SYSTem:BEEPer:KEY:VOLume <volume></volume></volume>                                                                                                    | 289<br>289<br>264<br>265                                                                                                    |
| SYSTem:BEEPer:VOLume <volume></volume>                                                                                                    | 290<br>289<br>264<br>265<br>264                                                                                                    |
| SYSTem:BEEPer:VOLume <volume><br/>SYSTem:BEEPer:KEY:VOLume <volume><br/>SYSTem:BEEPer:VOLume <volume><br/>SYSTem:BEEPer:VOLume <volume></volume></volume></volume></volume>                                                                                                    | 290<br>289<br>264<br>265<br>264<br>269                                                                                                    |
| SYSTem:BEEPer:VOLume <volume><br/>SYSTem:BEEPer:KEY:VOLume <volume><br/>SYSTem:BEEPer:VOLume <volume><br/>SYSTem:BEEPer:VOLume <volume><br/>SYSTem:BNC&lt;12&gt;:MODE <bncfunction><br/>SYSTem:CAPTure:COUNter <counter></counter></bncfunction></volume></volume></volume></volume>                                                                                                    | 290<br>289<br>264<br>265<br>264<br>269<br>250                                                                                                    |
| STATUS.QUEStionablej.EVENtj?<br>STATUS.QUEue[:NEXT]<br>SYSTem:AUDio:VOLume <volume><br/>SYSTem:BEEPer:KEY:VOLume <volume><br/>SYSTem:BEEPer:VOLume <volume><br/>SYSTem:BNC&lt;12&gt;:MODE <bncfunction><br/>SYSTem:CAPTure:COUNter <counter><br/>SYSTem:CAPTure:DATaset[:STATe] <state></state></counter></bncfunction></volume></volume></volume>                                                                                                    | 289<br>289<br>264<br>265<br>264<br>269<br>250<br>250                                                                                                    |
| STATUS.QUEStionable[.EVENt]?<br>STATUS.QUEue[:NEXT]<br>SYSTem:AUDio:VOLume <volume><br/>SYSTem:BEEPer:KEY:VOLume <volume><br/>SYSTem:BEEPer:VOLume <volume><br/>SYSTem:BNC&lt;12&gt;:MODE <bncfunction><br/>SYSTem:CAPTure:COUNter <counter><br/>SYSTem:CAPTure:DATaset[:STATe] <state><br/>SYSTem:CAPTure:GPX[:STATe] <state></state></state></counter></bncfunction></volume></volume></volume>                                                                                                    | 289<br>264<br>265<br>264<br>269<br>250<br>250<br>251                                                                                                    |
| STATUS.QUEStionable[.EVENt]?<br>STATUS.QUEue[:NEXT]<br>SYSTem:AUDio:VOLume <volume><br/>SYSTem:BEEPer:KEY:VOLume <volume><br/>SYSTem:BEEPer:VOLume <volume><br/>SYSTem:BNC&lt;12&gt;:MODE <bncfunction><br/>SYSTem:CAPTure:COUNter <counter><br/>SYSTem:CAPTure:DATaset[:STATe] <state><br/>SYSTem:CAPTure:GPX[:STATe] <state><br/>SYSTem:CAPture:MODE <mode></mode></state></state></counter></bncfunction></volume></volume></volume>                                                                                                    | 289<br>289<br>264<br>265<br>264<br>269<br>250<br>250<br>251<br>251                                                                                                    |
| STATUS.QUEStionable[.EVENt]?<br>STATUS.QUEue[:NEXT]<br>SYSTem:AUDio:VOLume <volume><br/>SYSTem:BEEPer:KEY:VOLume <volume><br/>SYSTem:BEEPer:VOLume <volume><br/>SYSTem:BNC&lt;12&gt;:MODE <bncfunction><br/>SYSTem:CAPTure:COUNter <counter><br/>SYSTem:CAPTure:DATaset[:STATe] <state><br/>SYSTem:CAPTure:GPX[:STATe] <state><br/>SYSTem:CAPTure:MODE <mode><br/>SYSTem:CAPTure:SCReen[:STATe] <state></state></mode></state></state></counter></bncfunction></volume></volume></volume>                                                                                                    | 289<br>289<br>264<br>265<br>264<br>269<br>250<br>250<br>251<br>251<br>251                                                                                                    |
| STATUS.QUEStionable[.EVENt]?<br>STATUS.QUEue[:NEXT]<br>SYSTem:AUDio:VOLume <volume><br/>SYSTem:BEEPer:KEY:VOLume <volume><br/>SYSTem:BNC&lt;12&gt;:MODE <bncfunction><br/>SYSTem:CAPTure:COUNter <counter><br/>SYSTem:CAPTure:DATaset[:STATe] <state><br/>SYSTem:CAPTure:GPX[:STATe] <state><br/>SYSTem:CAPTure:MODE <mode><br/>SYSTem:CAPTure:SCReen[:STATe] <state><br/>SYSTem:CAPTure:SCReen[:STATe] <state><br/>SYSTem:CAPTURE:SCREEn[:STATe] <state><br/>SYSTem:CAPTURE:SCREEn[:STATe] <state><br/>SYSTem:CAPTURE:SCREEn[:STATe] <state><br/>SYSTem:CAPTURE:SCREEn[:STATe] <state><br/>SYSTem:CAPTURE:SCREEn[:STATe] <state><br/>SYSTem:CAPTURE:SCREEn[:STATE] <state><br/>SYSTem:CAPTURE:SCREEn[:STATE] <state><br/>SYSTem:CAPTURE:SCREEn[:STATE] <state><br/>SYSTem:CAPTURE:SCREEn[:STATE] <state><br/>SYSTEM:CAPTURE:SCREEn[:STATE] <state><br/>SYSTEM:CAPTURE:SCREEn[:STATE] <state><br/>SYSTEM:CAPTURE:SCREEn[:STATE] <state><br/>SYSTEM:CAPTURE:SCREEn[:STATE] <state><br/>SYSTEM:CAPTURE:SCREEn[:STATE] <state><br/>SYSTEM:CAPTURE:SCREEn[:STATE] <state><br/>SYSTEM:CAPTURE:SCREEn[:STATE] <state><br/>SYSTEM:CAPTURE:SCREEn[:STATE] <state><br/>SYSTEM:CAPTURE:SCREEn[:STATE] <state><br/>SYSTEM:CAPTURE:SCREEN[:STATE] <state><br/>SYSTEM:CAPTURE:SCREEN[:STATE] <state><br/>SYSTEM:CAPTURE:SCREEN[:STATE] <state><br/>SYSTEM:SCREEN[:STATE] <state><br/>SYSTEM:SCREEN[:STATE] <state><br/>SYSTEM:SCREEN[:STATE] <state><br/>SYSTEM:SCREEN[:STATE] <state><br/>SYSTEM:SCREEN[:STATE] <state><br/>SYSTEM:SCREEN[:STATE] <state><br/>SYSTEM:S</state></state></mode></state></state></counter></bncfunction></volume></volume> | 264<br>265<br>264<br>265<br>264<br>269<br>250<br>250<br>251<br>251<br>251<br>251<br>266                                                                                                    |
| STATUS.QUEStionable[.EVENt]?<br>STATUS.QUEue[:NEXT]<br>SYSTem:AUDio:VOLume <volume><br/>SYSTem:BEEPer:KEY:VOLume <volume><br/>SYSTem:BEEPer:VOLume <volume><br/>SYSTem:BNC&lt;12&gt;:MODE <bncfunction><br/>SYSTem:CAPTure:COUNter <counter><br/>SYSTem:CAPTure:DATaset[:STATe] <state><br/>SYSTem:CAPTure:GPX[:STATe] <state><br/>SYSTem:CAPTure:MODE <mode><br/>SYSTem:CAPTure:SCReen[:STATe] <state><br/>SYSTem:COMMunicate:LAN:ETHernet?<br/>SYSTem:COMMunicate:LAN:ETHernet?</state></mode></state></state></counter></bncfunction></volume></volume></volume>                                                                                                    | 289<br>289<br>265<br>265<br>264<br>269<br>250<br>250<br>251<br>251<br>251<br>266<br>266                                                                                                    |
| STATUS.QUEStionable[.EVENt]?<br>STATUS.QUEue[:NEXT]<br>SYSTem:AUDio:VOLume <volume><br/>SYSTem:BEEPer:KEY:VOLume <volume><br/>SYSTem:BEEPer:VOLume <volume><br/>SYSTem:BNC&lt;12&gt;:MODE <bncfunction><br/>SYSTem:CAPTure:COUNter <counter><br/>SYSTem:CAPTure:DATaset[:STATe] <state><br/>SYSTem:CAPTure:GPX[:STATe] <state><br/>SYSTem:CAPTure:MODE <mode><br/>SYSTem:CAPTure:SCReen[:STATe] <state><br/>SYSTem:COMMunicate:LAN:ETHernet?<br/>SYSTem:COMMunicate:LAN:SUBMask <subnetmask></subnetmask></state></mode></state></state></counter></bncfunction></volume></volume></volume>                                                                                                    | 290<br>289<br>264<br>265<br>264<br>269<br>250<br>250<br>251<br>251<br>251<br>266<br>266<br>266                                                                                                   |
| STATUS.QUEStionable[.EVENt]?<br>STATUS.QUEue[:NEXT]<br>SYSTem:AUDio:VOLume <volume><br/>SYSTem:BEEPer:KEY:VOLume <volume><br/>SYSTem:BEEPer:VOLume <volume><br/>SYSTem:BNC&lt;12&gt;:MODE <bncfunction><br/>SYSTem:CAPTure:COUNter <counter><br/>SYSTem:CAPTure:DATaset[:STATe] <state><br/>SYSTem:CAPTure:GPX[:STATe] <state><br/>SYSTem:CAPTure:GPX[:STATe] <state><br/>SYSTem:CAPTure:SCReen[:STATe] <state><br/>SYSTem:CAPTure:SCReen[:STATe] <state><br/>SYSTem:COMMunicate:LAN:ETHernet?<br/>SYSTem:COMMunicate:LAN:SUBMask <subnetmask><br/>SYSTem:COMMunicate:LAN:SUBMask <subnetmask><br/>SYSTem:COMMunicate:LAN:SUBMask <subnetmask></subnetmask></subnetmask></subnetmask></state></state></state></state></state></counter></bncfunction></volume></volume></volume>                                                                                                    | 290<br>289<br>264<br>265<br>264<br>250<br>250<br>251<br>251<br>251<br>251<br>266<br>266<br>266<br>267                                                                                            |
| STATUS.QUEStionable[.EVENt]?<br>STATUS.QUEue[:NEXT]<br>SYSTem:AUDio:VOLume <volume><br/>SYSTem:BEEPer:KEY:VOLume <volume><br/>SYSTem:BEEPer:VOLume <volume><br/>SYSTem:BEEPer:VOLume <volume><br/>SYSTem:CAPTure:COUNter <counter><br/>SYSTem:CAPTure:ONter <counter><br/>SYSTem:CAPTure:DATaset[:STATe] <state><br/>SYSTem:CAPTure:GPX[:STATe] <state><br/>SYSTem:CAPTure:MODE <mode><br/>SYSTem:CAPTure:SCReen[:STATe] <state><br/>SYSTem:CAPTure:SCReen[:STATe] <state><br/>SYSTem:COMMunicate:LAN:ETHernet?<br/>SYSTem:COMMunicate:LAN:SUBMask <subnetmask><br/>SYSTem:COMMunicate:SOCKet:ADDRess <ipaddress><br/>SYSTem:COMMunicate:SOCKet:DHCPI:STATe] <state></state></ipaddress></subnetmask></state></state></mode></state></state></counter></counter></volume></volume></volume></volume>                                                                                                    | 290<br>289<br>264<br>265<br>264<br>269<br>250<br>250<br>251<br>251<br>251<br>266<br>266<br>266<br>266<br>267<br>267                                                                              |
| STATUS.QUEStionable[.EVENt]?<br>STATUS.QUEue[:NEXT]<br>SYSTem:AUDio:VOLume <volume><br/>SYSTem:BEEPer:KEY:VOLume <volume><br/>SYSTem:BEEPer:VOLume <volume><br/>SYSTem:BNC&lt;12&gt;:MODE <bncfunction><br/>SYSTem:CAPTure:COUNter <counter><br/>SYSTem:CAPTure:DATaset[:STATe] <state><br/>SYSTem:CAPTure:GPX[:STATe] <state><br/>SYSTem:CAPTure:MODE <mode><br/>SYSTem:CAPTure:SCReen[:STATe] <state><br/>SYSTem:CAPTure:SCReen[:STATe] <state><br/>SYSTem:COMMunicate:LAN:ETHernet?<br/>SYSTem:COMMunicate:LAN:SUBMask <subnetmask><br/>SYSTem:COMMunicate:SOCKet:ADDRess <ipaddress><br/>SYSTem:COMMunicate:SOCKet:DHCP[:STATe] <state><br/>SYSTem:COMMunicate:SOCKet:DHCP[:STATe] <state><br/>SYSTem:COMMUNICATE:SOCKet:DHCP[:STATe] <state><br/>SYSTem:COMMUNICATE:SOCKet:DHCP[:STATe] <state><br/>SYSTem:COMMUNICATE:SOCKet:DHCP[:STATe] <state><br/>SYSTem:COMMUNICATE:SOCKet:DHCP[:STATe] <state><br/>SYSTem:COMMUNICATE:SOCKet:DHCP[:STATe] <state><br/>SYSTem:COMMUNICATE:SOCKet:DHCP[:STATe] <state><br/>SYSTem:COMMUNICATE:SOCKet:DHCP[:STATe] <state><br/>SYSTem:COMMUNICATE:SOCKet:DHCP[:STATe] <state><br/>SYSTem:COMMUNICATE:SOCKet:DHCP[</state></state></state></state></state></state></state></state></state></state></state></state></state></state></state></state></state></state></state></state></state></state></state></state></state></state></state></state></state></state></state></ipaddress></subnetmask></state></state></mode></state></state></counter></bncfunction></volume></volume></volume>                                                                                                  | 290<br>289<br>264<br>265<br>264<br>269<br>250<br>250<br>251<br>251<br>251<br>251<br>266<br>266<br>266<br>266<br>267<br>267                                                                       |
| STATUS:QUEStionable[.EVENI]?<br>STATUS:QUEue[:NEXT]<br>SYSTem:AUDio:VOLume <volume><br/>SYSTem:BEEPer:KEY:VOLume <volume><br/>SYSTem:BEEPer:VOLume <volume><br/>SYSTem:CAPTure:COUNter <counter><br/>SYSTem:CAPTure:DATaset[:STATe] <state><br/>SYSTem:CAPTure:GPX[:STATe] <state><br/>SYSTem:CAPTure:GPX[:STATe] <state><br/>SYSTem:CAPTure:SCReen[:STATe] <state><br/>SYSTem:CAPTure:SCReen[:STATe] <state><br/>SYSTem:COMMunicate:LAN:ETHernet?<br/>SYSTem:COMMunicate:LAN:GATeway <gateway><br/>SYSTem:COMMunicate:LAN:SUBMask <subnetmask><br/>SYSTem:COMMunicate:SOCKet:ADDRess <ipaddress><br/>SYSTem:COMMunicate:SOCKet:PORT <port><br/>SYSTem:COMMunicate:SOCKet:PORT <port><br/>SYSTem:COMMunicate:SOCKet:PORT <port></port></port></port></ipaddress></subnetmask></gateway></state></state></state></state></state></counter></volume></volume></volume>                                                                                                    | 290<br>289<br>264<br>265<br>264<br>269<br>250<br>250<br>251<br>251<br>251<br>266<br>266<br>266<br>266<br>266<br>267<br>267<br>267                                                                |
| STATUS:QUEStionable[.EVEN[]?<br>STATUS:QUEue[:NEXT]<br>SYSTem:AUDio:VOLume <volume><br/>SYSTem:BEEPer:KEY:VOLume <volume><br/>SYSTem:BEEPer:VOLume <volume><br/>SYSTem:BNC&lt;12&gt;:MODE <bncfunction><br/>SYSTem:CAPTure:COUNter <counter><br/>SYSTem:CAPTure:DATaset[:STATe] <state><br/>SYSTem:CAPTure:GPX[:STATe] <state><br/>SYSTem:CAPTure:GPX[:STATe] <state><br/>SYSTem:CAPTure:SCReen[:STATe] <state><br/>SYSTem:CAPTure:SCReen[:STATe] <state><br/>SYSTem:COMMunicate:LAN:ETHernet?<br/>SYSTem:COMMunicate:LAN:GATeway <gateway><br/>SYSTem:COMMunicate:SOCKet:ADDRess <ipaddress><br/>SYSTem:COMMunicate:SOCKet:DHCP[:STATe] <state><br/>SYSTem:COMMunicate:SOCKet:DHCP[:STATe] <state><br/>SYSTem:COMMunicate:SOCKet:PORT <port><br/>SYSTem:COMMunicate:SOCKet:PORT <port><br/>SYSTem:DATE <date><br/>SYSTem:EPpor:All 2</date></port></port></state></state></ipaddress></gateway></state></state></state></state></state></counter></bncfunction></volume></volume></volume>                                                                                                    | 290<br>289<br>264<br>265<br>264<br>269<br>250<br>250<br>251<br>251<br>251<br>266<br>266<br>266<br>266<br>266<br>267<br>267<br>267<br>267<br>269<br>270                                           |
| STATUS.GOESIIOIAble[:EVENI]?<br>STATUS.QUEue[:NEXT]<br>SYSTem:AUDio:VOLume <volume><br/>SYSTem:BEEPer:KEY:VOLume <volume><br/>SYSTem:BEEPer:VOLume <volume><br/>SYSTem:BNC&lt;12&gt;:MODE <bncfunction><br/>SYSTem:CAPTure:COUNter <counter><br/>SYSTem:CAPTure:DATaset[:STATe] <state><br/>SYSTem:CAPTure:GPX[:STATe] <state><br/>SYSTem:CAPTure:MODE <mode><br/>SYSTem:CAPTure:SCReen[:STATe] <state><br/>SYSTem:CAPTure:SCReen[:STATe] <state><br/>SYSTem:COMMunicate:LAN:ETHernet?<br/>SYSTem:COMMunicate:LAN:SUBMask <subnetmask><br/>SYSTem:COMMunicate:SOCKet:ADDRess <ipaddress><br/>SYSTem:COMMunicate:SOCKet:PORT <port><br/>SYSTem:COMMunicate:SOCKet:PORT <port><br/>SYSTem:ERRor:ALL?<br/>SYSTem:ERRor:ALL?</port></port></ipaddress></subnetmask></state></state></mode></state></state></counter></bncfunction></volume></volume></volume>                                                                                                    | 290<br>289<br>264<br>265<br>264<br>269<br>250<br>250<br>251<br>251<br>251<br>266<br>266<br>266<br>267<br>267<br>267<br>267<br>267<br>267<br>267                                                  |
| STATUS:QUEStionable[.EVENI]?<br>STATUS:QUEue[:NEXT]<br>SYSTem:AUDio:VOLume <volume><br/>SYSTem:BEEPer:VOLume <volume><br/>SYSTem:BEEPer:VOLume <volume><br/>SYSTem:BNC&lt;12&gt;:MODE <bncfunction><br/>SYSTem:CAPTure:COUNter <counter><br/>SYSTem:CAPTure:DATaset[:STATe] <state><br/>SYSTem:CAPTure:GPX[:STATe] <state><br/>SYSTem:CAPTure:MODE <mode><br/>SYSTem:CAPTure:SCReen[:STATe] <state><br/>SYSTem:CAPTure:SCReen[:STATe] <state><br/>SYSTem:COMMunicate:LAN:ETHernet?<br/>SYSTem:COMMunicate:LAN:GATeway <gateway><br/>SYSTem:COMMunicate:LAN:SUBMask <subnetmask><br/>SYSTem:COMMunicate:SOCKet:ADDRess <ipaddress><br/>SYSTem:COMMunicate:SOCKet:DHCP[:STATe] <state><br/>SYSTem:COMMunicate:SOCKet:PORT <port><br/>SYSTem:COMMunicate:SOCKet:PORT <port><br/>SYSTem:ERRor:ALL?<br/>SYSTem:ERRor:CODE:ALL?<br/>SYSTem:ERRor:CODE:NEYT12</port></port></state></ipaddress></subnetmask></gateway></state></state></mode></state></state></counter></bncfunction></volume></volume></volume>                                                                                                    | 290<br>289<br>264<br>265<br>264<br>269<br>250<br>250<br>251<br>251<br>251<br>251<br>266<br>266<br>266<br>267<br>267<br>267<br>267<br>267<br>267<br>267                                           |
| STATUS:QUESIIONADIE[.EVENI]?<br>STATUS:QUEue[:NEXT]<br>SYSTem:AUDio:VOLume <volume><br/>SYSTem:BEEPer:VOLume <volume><br/>SYSTem:BEEPer:VOLume <volume><br/>SYSTem:BNC&lt;12&gt;:MODE <bncfunction><br/>SYSTem:CAPTure:COUNter <counter><br/>SYSTem:CAPTure:DATaset[:STATe] <state><br/>SYSTem:CAPTure:GPX[:STATe] <state><br/>SYSTem:CAPTure:MODE <mode><br/>SYSTem:CAPTure:SCReen[:STATe] <state><br/>SYSTem:CAPTure:SCReen[:STATe] <state><br/>SYSTem:COMMunicate:LAN:ETHernet?<br/>SYSTem:COMMunicate:LAN:GATeway <gateway><br/>SYSTem:COMMunicate:LAN:SUBMask <subnetmask><br/>SYSTem:COMMunicate:SOCKet:ADDRess <ipaddress><br/>SYSTem:COMMunicate:SOCKet:DHCP[:STATe] <state><br/>SYSTem:COMMunicate:SOCKet:PORT <port><br/>SYSTem:COMMunicate:SOCKet:PORT <port><br/>SYSTem:ERRor:ALL?<br/>SYSTem:ERRor:CODE:ALL?<br/>SYSTem:ERRor:CODE:NEXT]?</port></port></state></ipaddress></subnetmask></gateway></state></state></mode></state></state></counter></bncfunction></volume></volume></volume>                                                                                                    | 290<br>289<br>264<br>265<br>264<br>269<br>250<br>250<br>251<br>251<br>251<br>251<br>266<br>266<br>266<br>266<br>267<br>267<br>267<br>267<br>267<br>267                                           |
| STATUS.QUEStionable[.EVENU]?<br>STATUS.QUEue[:NEXT]<br>SYSTem:AUDio:VOLume <volume><br/>SYSTem:BEEPer:KEY:VOLume <volume><br/>SYSTem:BEEPer:VOLume <volume><br/>SYSTem:BEPer:VOLume <volume><br/>SYSTem:CAPTure:COUNter <counter><br/>SYSTem:CAPTure:DATaset[:STATe] <state><br/>SYSTem:CAPTure:GPX[:STATe] <state><br/>SYSTem:CAPTure:MODE <mode><br/>SYSTem:CAPTure:SCReen[:STATe] <state><br/>SYSTem:CAPTure:SCReen[:STATe] <state><br/>SYSTem:COMMunicate:LAN:ETHernet?<br/>SYSTem:COMMunicate:LAN:GATeway <gateway><br/>SYSTem:COMMunicate:SOCKet:ADDRess <ipaddress><br/>SYSTem:COMMunicate:SOCKet:DHCP[:STATe] <state><br/>SYSTem:COMMunicate:SOCKet:PORT <port><br/>SYSTem:COMMunicate:SOCKet:PORT <port><br/>SYSTem:ERRor:ALL?<br/>SYSTem:ERRor:CODE:ALL?<br/>SYSTem:ERRor:COUNT?<br/>SYSTem:ERROr:COUNT?</port></port></state></ipaddress></gateway></state></state></mode></state></state></counter></volume></volume></volume></volume>                                                                                                    | 290<br>289<br>264<br>265<br>264<br>269<br>250<br>250<br>251<br>251<br>251<br>251<br>251<br>266<br>266<br>266<br>267<br>267<br>267<br>267<br>267<br>267<br>267                                    |
| STATUS.QUESIIOIIable[.EVENI]?<br>STATUS.QUEue[:NEXT]<br>SYSTem:AUDio:VOLume <volume><br/>SYSTem:BEPer:KEY:VOLume <volume><br/>SYSTem:BEPer:VOLume <volume><br/>SYSTem:BNC&lt;12&gt;:MODE <bncfunction><br/>SYSTem:CAPTure:OUNter <counter><br/>SYSTem:CAPTure:DATaset[:STATe] <state><br/>SYSTem:CAPTure:GPX[:STATe] <state><br/>SYSTem:CAPTure:SCReen[:STATe] <state><br/>SYSTem:CAPTure:SCReen[:STATe] <state><br/>SYSTem:COMMunicate:LAN:ETHernet?<br/>SYSTem:COMMunicate:LAN:ETHernet?<br/>SYSTem:COMMunicate:LAN:SUBMask <subnetmask><br/>SYSTem:COMMunicate:SOCKet:ADDRess <ipaddress><br/>SYSTem:COMMunicate:SOCKet:DHCP[:STATe] <state><br/>SYSTem:COMMunicate:SOCKet:PORT <port><br/>SYSTem:COMMunicate:SOCKet:PORT <port><br/>SYSTem:ERRor:ALL?<br/>SYSTem:ERROr:CODE[:NEXT]?<br/>SYSTem:ERROr:COUNt?<br/>SYSTem:ERROr:COUNt?<br/>SYSTem:ERROr:INEXT]?</port></port></state></ipaddress></subnetmask></state></state></state></state></counter></bncfunction></volume></volume></volume>                                                                                                    | 290<br>289<br>264<br>265<br>264<br>269<br>250<br>250<br>251<br>251<br>251<br>251<br>251<br>266<br>266<br>266<br>267<br>267<br>267<br>269<br>270<br>271<br>271<br>272<br>270                      |
| STATUS.QUESIIOIIable[.EVENI]?<br>STATUS.QUEue[:NEXT]<br>SYSTem:AUDio:VOLume <volume><br/>SYSTem:BEEPer:KEY:VOLume <volume><br/>SYSTem:BEEPer:VOLume <volume><br/>SYSTem:BEEPer:VOLume <volume><br/>SYSTem:CAPTure:COUNter <counter><br/>SYSTem:CAPTure:DATaset[:STATe] <state><br/>SYSTem:CAPTure:GPX[:STATe] <state><br/>SYSTem:CAPTure:SCReen[:STATe] <state><br/>SYSTem:COMMunicate:LAN:ETHernet?<br/>SYSTem:COMMunicate:LAN:ETHernet?<br/>SYSTem:COMMunicate:LAN:SUBMask <subnetmask><br/>SYSTem:COMMunicate:SOCKet:ADDRess <ipaddress><br/>SYSTem:COMMunicate:SOCKet:DHCP[:STATe] <state><br/>SYSTem:COMMunicate:SOCKet:PORT <port><br/>SYSTem:COMMunicate:SOCKet:PORT <port><br/>SYSTem:COMMunicate:SOCKet:PORT <port><br/>SYSTem:ERRor:CODE:ALL?<br/>SYSTem:ERRor:CODE:ALL?<br/>SYSTem:ERRor:CODE:NEXT]?<br/>SYSTem:ERRor:IDENt <idnformat><br/>SYSTem:FORMat:IDENt <idnformat></idnformat></idnformat></port></port></port></state></ipaddress></subnetmask></state></state></state></counter></volume></volume></volume></volume>                                                                                                    | 290<br>289<br>264<br>265<br>264<br>269<br>250<br>251<br>251<br>251<br>251<br>251<br>251<br>266<br>266<br>266<br>267<br>267<br>267<br>267<br>267<br>269<br>270<br>271<br>271<br>272<br>270<br>272 |
| STATUS.QUEStionable[.EVENI]?<br>STATUS.QUEue[:NEXT]<br>SYSTem:AUDio:VOLume <volume><br/>SYSTem:BEEPer:KEY:VOLume <volume><br/>SYSTem:BEEPer:VOLume <volume><br/>SYSTem:BNC&lt;12&gt;:MODE <bncfunction><br/>SYSTem:CAPTure:OUNter <counter><br/>SYSTem:CAPTure:DATaset[:STATe] <state><br/>SYSTem:CAPTure:GPX[:STATe] <state><br/>SYSTem:CAPture:MODE <mode><br/>SYSTem:CAPture:SCReen[:STATe] <state><br/>SYSTem:COMMunicate:LAN:ETHernet?<br/>SYSTem:COMMunicate:LAN:GATeway <gateway><br/>SYSTem:COMMunicate:SOCKet:ADDRess <ipaddress><br/>SYSTem:COMMunicate:SOCKet:DHCP[:STATe] <state><br/>SYSTem:COMMunicate:SOCKet:PORT <port><br/>SYSTem:COMMunicate:SOCKet:PORT <port><br/>SYSTem:COMMunicate:SOCKet:PORT <port><br/>SYSTem:ERRor:ALL?<br/>SYSTem:ERRor:CODE:ALL?<br/>SYSTem:ERRor:CODE:NEXT]?<br/>SYSTem:ERRor:IDENt <idnformat><br/>SYSTem:HELP:HEADers?</idnformat></port></port></port></state></ipaddress></gateway></state></mode></state></state></counter></bncfunction></volume></volume></volume>                                                                                                    | 290<br>289<br>264<br>265<br>264<br>269<br>250<br>251<br>251<br>251<br>251<br>251<br>266<br>266<br>266<br>266<br>267<br>267<br>267<br>267<br>267<br>267                                           |
| STATUS.QUESUDIABLE.EVENIJ?<br>STATUS.QUEUE[:NEXT]<br>SYSTem:AUDio:VOLume <volume><br/>SYSTem:BEEPer:KEY:VOLume <volume><br/>SYSTem:BEEPer:VOLume <volume><br/>SYSTem:BEEPer:VOLume <volume><br/>SYSTem:CAPTure:COUNter <counter><br/>SYSTem:CAPTure:ODATaset[:STATe] <state><br/>SYSTem:CAPTure:GPX[:STATe] <state><br/>SYSTem:CAPTure:SCReen[:STATe] <state><br/>SYSTem:CAPTure:SCReen[:STATe] <state><br/>SYSTem:COMMunicate:LAN:ETHernet?<br/>SYSTem:COMMunicate:LAN:GATeway <gateway><br/>SYSTem:COMMunicate:LAN:SUBMask <subnetmask><br/>SYSTem:COMMunicate:SOCKet:ADDRess <ipaddress><br/>SYSTem:COMMunicate:SOCKet:DHCP[:STATe] <state><br/>SYSTem:COMMunicate:SOCKet:PORT <port><br/>SYSTem:COMMunicate:SOCKet:PORT <port><br/>SYSTem:ERRor:ALL?<br/>SYSTem:ERRor:CODE:ALL?<br/>SYSTem:ERRor:CODE:ALL?<br/>SYSTem:ERRor:CODE:ALL?<br/>SYSTem:ERRor:CODE:ALL?<br/>SYSTem:ERRor:CODE:ALL?<br/>SYSTem:ERRor:CODE:ALL?<br/>SYSTem:ERRor:CODE:ALL?<br/>SYSTem:ERRor:CODE:ALL?<br/>SYSTem:ERRor:CODE:ALL?<br/>SYSTem:ERROr:CODE:ALL?<br/>SYSTem:ERROr:CODE:ALL?<br/>SYSTem:ERROr:CODE:ALL?<br/>SYSTem:ERROr:CODE:ALL?<br/>SYSTem:ERROr:CODE:ALL?<br/>SYSTem:ERROr:CODE:ALL?<br/>SYSTem:ERROr:CODE:ALL?<br/>SYSTem:ERROr:CODE:ALL?<br/>SYSTem:ERROr:CODE:ALL?<br/>SYSTem:ERROr:CODE:ALL?<br/>SYSTem:ERROr:CODE:ALL?<br/>SYSTem:ERROR:CODE:ALL?<br/>SYSTem:ERROR:CODE:ALL?<br/>SYSTem:ERCOR:CODE:ALL?<br/>SYSTem:ERCOR:CODE:ALCON:CODE:ALCON:CODE:ALCON:CODE:ALCON:CON:CON:CON:CON:CON:CON:CON:CON:CON:</port></port></state></ipaddress></subnetmask></gateway></state></state></state></state></counter></volume></volume></volume></volume>                                                                                                    | 290<br>289<br>289<br>264<br>265<br>264<br>250<br>250<br>251<br>251<br>251<br>251<br>266<br>266<br>266<br>266<br>267<br>267<br>267<br>267<br>267<br>267                                           |

| · · ·                                                                                                    | 213                                                                                                    |
|----------------------------------------------------------------------------------------------------|----------------------------------------------------------------------------------------------------|
| SYSTem:POSition:ALTitude?                                                                                                    | 258                                                                                                    |
| SYSTem:POSition:GPS:CONNected?                                                                                                    | 259                                                                                                    |
| SYSTem:POSition:GPS:CORRection:FREQuency?                                                                                                    | 259                                                                                                    |
| SYSTem:POSition:GPS:QUALity?                                                                                                    | 259                                                                                                    |
| SYSTem:POSition:GPS:SATellites?                                                                                                    | 260                                                                                                    |
| SYSTem:POSition:GPS[:STATe] <state></state>                                                                                                    | 258                                                                                                    |
| SYSTem POSition I ATitude?                                                                                                    | 260                                                                                                    |
| SYSTem POSition I ONGitude?                                                                                                    | 260                                                                                                    |
| SYSTem POSition VAL id?                                                                                                    | 261                                                                                                    |
| SYSTem POWer: SOI IRce?                                                                                                    | 274                                                                                                    |
| SVSTem POWer STATus?                                                                                                    | 274                                                                                                    |
| SYSTem PRESet                                                                                                    | 274                                                                                                    |
| SVSTem:DDESet:EACTory                                                                                                    | 275                                                                                                    |
| SYSTem: DDESet: MODE < Mode>                                                                                                    | 275                                                                                                    |
| SYSTem:DDESet:USED < Dreasts                                                                                                    | 275                                                                                                    |
| STSTEILFRESELUSER SPIESEL                                                                                                    | 270                                                                                                    |
| STSTEIII.STUTUUWII                                                                                                    | 2/0                                                                                                    |
| SYSTem:SOEVent:Distance:INTerval (Distance)                                                                                                    | 254                                                                                                    |
| SYSTem:SOEVent: UNite:MODE (Made)                                                                                                    | 252                                                                                                    |
| SYSTem:SOEVent:DECording:ODE <mode></mode>                                                                                                    | 252                                                                                                    |
| SYSTem:SOEVent:REColump:STORage <device></device>                                                                                                    | 253                                                                                                    |
| SYSTem:SOEvent:SOURce < Event Type>                                                                                                    | 253                                                                                                    |
| SYSTEM:SOEvent: TIME:INTerval <time></time>                                                                                                    | 254                                                                                                    |
| SYSTEM:TIME <time></time>                                                                                                    | 276                                                                                                    |
| SYSTEM: IZONEE < I IMESNIT>                                                                                                    | 276                                                                                                    |
| SYSTem:VERSion?                                                                                                    | 277                                                                                                    |
|                                                                                                    | ~~~                                                                                                    |
| TRACe:DATA < Trace>                                                                                                    | 222                                                                                                    |
|                                                                                                    |                                                                                                    |
|                                                                                                    | 167                                                                                                    |
| TRACe:DATA?                                                                                                    | 167<br>212                                                                                                    |
| TRACe:DATA?<br>TRACe:DATA?<br>TRACe[:DATA] <trace></trace>                                                                                                    | 167<br>212<br>182                                                                                                    |
| TRACe:DATA?<br>TRACe:DATA?<br>TRACe[:DATA] <trace><br/>TRACe[:DATA] <trace></trace></trace>                                                                                                    | 167<br>212<br>182<br>193                                                                                                    |
| TRACe:DATA?<br>TRACe:DATA?<br>TRACe[:DATA] <trace><br/>TRACe[:DATA] <trace><br/>TRACe[:DATA] <constitution></constitution></trace></trace>                                                                                                    | 167<br>212<br>182<br>193<br>61                                                                                                    |
| TRACe:DATA?<br>TRACe:DATA?<br>TRACe[:DATA] <trace><br/>TRACe[:DATA] <trace><br/>TRACe[:DATA]? <destination><br/>TRACe[:DATA]?</destination></trace></trace>                                                                                                    | 167<br>212<br>182<br>193<br>61<br>122                                                                                                    |
| TRACe:DATA?<br>TRACe:DATA?<br>TRACe[:DATA] <trace><br/>TRACe[:DATA] <trace><br/>TRACe[:DATA]? <destination><br/>TRACe[:DATA]?<br/>TRACe(:DATA]?<br/>TRACe<t>:DATA <destination></destination></t></destination></trace></trace>                                                                                                    | 167<br>212<br>182<br>193<br>61<br>122<br>150                                                                                                    |
| TRACe:DATA?<br>TRACe:DATA?<br>TRACe[:DATA] <trace><br/>TRACe[:DATA] <trace><br/>TRACe[:DATA]? <destination><br/>TRACe[:DATA]?<br/>TRACe<t>:DATA <destination><br/>TRACe<t>:DATA <destination></destination></t></destination></t></destination></trace></trace>                                                                                                    | 167<br>212<br>182<br>193<br>61<br>122<br>150<br>204                                                                                                    |
| TRACe.DATA?<br>TRACe:DATA?<br>TRACe[:DATA] <trace><br/>TRACe[:DATA] <trace><br/>TRACe[:DATA]? <destination><br/>TRACe[:DATA]?<br/>TRACe<t>:DATA <destination><br/>TRACe<t>:DATA <destination><br/>TRACe<t>:DATA <destination></destination></t></destination></t></destination></t></destination></trace></trace>                                                                                                    | 167<br>212<br>182<br>193<br>61<br>122<br>150<br>204                                                                                                    |
| TRACe.DATA?<br>TRACe:DATA?<br>TRACe[:DATA] <trace><br/>TRACe[:DATA] <trace><br/>TRACe[:DATA]? <destination><br/>TRACe[:DATA]?<br/>TRACe<t>:DATA <destination><br/>TRACe<t>:DATA <destination><br/>TRACe<t>:DATA]?<br/>TRACe<t>:DATA]?<br/>TRACe<t>:DATA <destination><br/>TRACe<t>:DATA]?</t></destination></t></t></t></destination></t></destination></t></destination></trace></trace>                                                                                                    | 167<br>212<br>182<br>193<br>61<br>122<br>150<br>204                                                                                                    |
| TRACe:DATA?<br>TRACe:DATA?<br>TRACe[:DATA] <trace><br/>TRACe[:DATA] <trace><br/>TRACe[:DATA] <trace><br/>TRACe[:DATA]? <destination><br/>TRACe[:DATA]?<br/>TRACe<t>:DATA <destination><br/>TRACe<t>:DATA <destination><br/>TRACe<t>[:DATA]?<br/>TRIGger[:SEQuence]:HOLDoff[:TIME] <triggerdelay><br/>TRIGger[:SEQuence]:LEVel:VIDeo <triggerlevel></triggerlevel></triggerdelay></t></destination></t></destination></t></destination></trace></trace></trace>                                                                                                    | 167<br>212<br>182<br>193<br>61<br>122<br>150<br>204<br>55<br>56                                                                                         |
| TRACe:DATA?<br>TRACe:DATA?<br>TRACe[:DATA] <trace><br/>TRACe[:DATA] <trace><br/>TRACe[:DATA] <trace><br/>TRACe[:DATA]? <destination><br/>TRACe[:DATA]?<br/>TRACe<t>:DATA <destination><br/>TRACe<t>:DATA <destination><br/>TRACe<t>:DATA]?<br/>TRIGger[:SEQuence]:HOLDoff[:TIME] <triggerdelay><br/>TRIGger[:SEQuence]:LEVel:VIDeo <triggerlevel><br/>TRIGger[:SEQuence]:SLOPe <triggerslope></triggerslope></triggerlevel></triggerdelay></t></destination></t></destination></t></destination></trace></trace></trace>                                                                                                    | 167<br>212<br>182<br>193<br>61<br>122<br>150<br>204<br>55<br>56<br>56                                                                                   |
| TRACe:DATA?<br>TRACe:DATA?<br>TRACe[:DATA] <trace><br/>TRACe[:DATA] <trace><br/>TRACe[:DATA] <trace><br/>TRACe[:DATA]? <destination><br/>TRACe[:DATA]?<br/>TRACe<t>:DATA <destination><br/>TRACe<t>:DATA <destination><br/>TRACe<t>:DATA]?<br/>TRIGger[:SEQuence]:HOLDoff[:TIME] <triggerdelay><br/><br/>TRIGger[:SEQuence]:LEVel:VIDeo <triggerlevel><br/>TRIGger[:SEQuence]:SLOPe <triggerslope><br/>TRIGger[:SEQuence]:SOURce <triggersource></triggersource></triggerslope></triggerlevel></triggerdelay></t></destination></t></destination></t></destination></trace></trace></trace>                                                                                                    | 167<br>212<br>182<br>193<br>61<br>122<br>150<br>204<br>55<br>56<br>56<br>165                                                                            |
| TRACe:DATA?<br>TRACe:DATA?<br>TRACe[:DATA] <trace><br/>TRACe[:DATA] <trace><br/>TRACe[:DATA] <trace><br/>TRACe[:DATA]? <destination><br/>TRACe[:DATA]?<br/>TRACe<t>:DATA <destination><br/>TRACe<t>:DATA <destination><br/>TRACe<t>:DATA]?<br/>TRIGger[:SEQuence]:HOLDoff[:TIME] <triggerdelay><br/>TRIGger[:SEQuence]:LEVel:VIDeo <triggerlevel><br/>TRIGger[:SEQuence]:LEVel:VIDeo <triggerlevel><br/>TRIGger[:SEQuence]:SLOPe <triggerslope><br/>TRIGger[:SEQuence]:SOURce <triggersource><br/>TRIGger[:SEQuence]:SOURce <triggersource></triggersource></triggersource></triggerslope></triggerlevel></triggerlevel></triggerdelay></t></destination></t></destination></t></destination></trace></trace></trace>                                                                                                    | 167<br>212<br>182<br>193<br>61<br>122<br>150<br>204<br>55<br>56<br>165<br>198                                                                           |
| TRACe:DATA?<br>TRACe:DATA?<br>TRACe[:DATA] <trace><br/>TRACe[:DATA] <trace><br/>TRACe[:DATA] <trace><br/>TRACe[:DATA]? <destination><br/>TRACe[:DATA]?<br/>TRACe<t>:DATA <destination><br/>TRACe<t>:DATA <destination><br/>TRACe<t>:DATA]?<br/>TRIGger[:SEQuence]:HOLDoff[:TIME] <triggerdelay><br/>TRIGger[:SEQuence]:LEVel:VIDeo <triggerlevel><br/>TRIGger[:SEQuence]:LEVel:VIDeo <triggerlevel><br/>TRIGger[:SEQuence]:SLOPe <triggerslope><br/>TRIGger[:SEQuence]:SOURce <triggersource><br/>TRIGger[:SEQuence]:SOURce <triggersource><br/>TRIGger[:SEQuence]:SOURce <triggersource><br/>TRIGger[:SEQuence]:SOURce <triggersource></triggersource></triggersource></triggersource></triggersource></triggerslope></triggerlevel></triggerlevel></triggerdelay></t></destination></t></destination></t></destination></trace></trace></trace>                                                                                                    | 167<br>212<br>182<br>193<br>61<br>122<br>150<br>204<br>55<br>56<br>56<br>165<br>198<br>207                                                              |
| TRACe.DATA?<br>TRACe:DATA?<br>TRACe:DATA] <trace><br/>TRACe[:DATA] <trace><br/>TRACe[:DATA] <trace><br/>TRACe[:DATA]? <destination><br/>TRACe(:DATA]?<br/>TRACe<t>:DATA <destination><br/>TRACe<t>:DATA <destination><br/>TRACe<t>:DATA]?<br/>TRIGger[:SEQuence]:HOLDoff[:TIME] <triggerdelay><br/>TRIGger[:SEQuence]:LEVel:VIDeo <triggerlevel><br/>TRIGger[:SEQuence]:SLOPe <triggerslope><br/>TRIGger[:SEQuence]:SOURce <triggersource><br/>TRIGger[:SEQuence]:SOURce <triggersource><br/>TRIGger[:SEQuence]:SOURce <triggersource><br/>TRIGger[:SEQuence]:SOURce <triggersource><br/>TRIGger[:SEQuence]:SOURce <triggersource><br/>TRIGger[:SEQuence]:SOURce <triggersource><br/>TRIGger[:SEQuence]:SOURce <triggersource><br/>TRIGger[:SEQuence]:SOURce <triggersource><br/>TRIGger[:SEQuence]:SOURce <triggersource></triggersource></triggersource></triggersource></triggersource></triggersource></triggersource></triggersource></triggersource></triggersource></triggerslope></triggerlevel></triggerdelay></t></destination></t></destination></t></destination></trace></trace></trace>                                                                                                    | 167<br>212<br>182<br>193<br>61<br>122<br>150<br>204<br>55<br>56<br>165<br>198<br>207<br>57                                                              |
| TRACe.DATA?<br>TRACe:DATA?<br>TRACe[:DATA] <trace><br/>TRACe[:DATA] <trace><br/>TRACe[:DATA]? <destination><br/>TRACe[:DATA]?<br/>TRACe<t>:DATA <destination><br/>TRACe<t>:DATA <destination><br/>TRACe<t>:DATA <destination><br/>TRACe<t>:EQuence]:HOLDoff[:TIME] <triggerdelay><br/>TRIGger[:SEQuence]:LEVel:VIDeo <triggerlevel><br/>TRIGger[:SEQuence]:SLOPe <triggerslope><br/>TRIGger[:SEQuence]:SOURce <triggersource><br/>TRIGger[:SEQuence]:SOURce <triggersource><br/>TRIGger[:SEQuence]:SOURce <triggersource><br/>TRIGger[:SEQuence]:SOURce <triggersource><br/>TRIGger[:SEQuence]:SOURce <triggersource><br/>TRIGger[:SEQuence]:SOURce <triggersource><br/>TRIGger[:SEQuence]:SOURce <triggersource><br/>TRIGger[:SEQuence]:SOURce <triggersource></triggersource></triggersource></triggersource></triggersource></triggersource></triggersource></triggersource></triggersource></triggerslope></triggerlevel></triggerdelay></t></destination></t></destination></t></destination></t></destination></trace></trace>                                                                                                    | 167<br>212<br>182<br>193<br>61<br>122<br>150<br>204<br>55<br>56<br>56<br>198<br>207<br>57                                                               |
| TRACe:DATA?<br>TRACe:DATA?<br>TRACe[:DATA] <trace><br/>TRACe[:DATA] <trace><br/>TRACe[:DATA]? <destination><br/>TRACe[:DATA]?<br/>TRACe<t>:DATA <destination><br/>TRACe<t>:DATA <destination><br/>TRACe<t>:DATA <destination><br/>TRACe<t>:DATA]?<br/>TRIGger[:SEQuence]:HOLDoff[:TIME] <triggerdelay><br/>TRIGger[:SEQuence]:LEVel:VIDeo <triggerlevel><br/>TRIGger[:SEQuence]:SLOPe <triggerslope><br/>TRIGger[:SEQuence]:SOURce <triggersource><br/>TRIGger[:SEQuence]:SOURce <triggersource><br/>TRIGger[:SEQuence]:SOURce <triggersource><br/>TRIGger[:SEQuence]:SOURce <triggersource><br/>TRIGger[:SEQuence]:SOURce <triggersource><br/>TRIGger[:SEQuence]:SOURce <triggersource><br/>UNIT:CFE <unit></unit></triggersource></triggersource></triggersource></triggersource></triggersource></triggersource></triggerslope></triggerlevel></triggerdelay></t></destination></t></destination></t></destination></t></destination></trace></trace>                                                                                                    | 167<br>212<br>182<br>193<br>61<br>122<br>150<br>204<br>55<br>56<br>56<br>165<br>198<br>207<br>57<br>233                                                 |
| TRACe.DATA?<br>TRACe[DATA] <trace><br/>TRACe[DATA] <trace><br/>TRACe[DATA] <trace><br/>TRACe[DATA] <trace><br/>TRACe[DATA]? <destination><br/>TRACe[DATA]?<br/>TRACe<t>:DATA <destination><br/>TRACe<t>[:DATA]?<br/>TRIGger[:SEQuence]:HOLDoff[:TIME] <triggerdelay><br/>TRIGger[:SEQuence]:LEVel:VIDeo <triggerlevel><br/>TRIGger[:SEQuence]:SLOPe <triggerslope><br/>TRIGger[:SEQuence]:SOURce <triggersource><br/>TRIGger[:SEQuence]:SOURce <triggersource><br/>TRIGger[:SEQuence]:SOURce <triggersource><br/>TRIGger[:SEQuence]:SOURce <triggersource><br/>TRIGger[:SEQuence]:SOURce <triggersource><br/>TRIGger[:SEQuence]:SOURce <triggersource><br/>UNIT:CFE <unit><br/>UNIT:CFE <unit><br/>UNIT:EVM <unit></unit></unit></unit></triggersource></triggersource></triggersource></triggersource></triggersource></triggersource></triggerslope></triggerlevel></triggerdelay></t></destination></t></destination></trace></trace></trace></trace>                                                                                                    | 167<br>212<br>182<br>193<br>61<br>122<br>150<br>204<br>55<br>56<br>56<br>165<br>198<br>207<br>57<br>233<br>195                                          |
| TRACe:DATA?<br>TRACe[DATA] <trace><br/>TRACe[DATA] <trace><br/>TRACe[DATA] <trace><br/>TRACe[DATA] <trace><br/>TRACe[DATA]? <destination><br/>TRACe[DATA]?<br/>TRACe<t>:DATA <destination><br/>TRACe<t>[:DATA]?<br/>TRIGger[:SEQuence]:HOLDoff[:TIME] <triggerdelay><br/>TRIGger[:SEQuence]:LEVel:VIDeo <triggerlevel><br/>TRIGger[:SEQuence]:LEVel:VIDeo <triggerlevel><br/>TRIGger[:SEQuence]:SLOPe <triggerslope><br/>TRIGger[:SEQuence]:SOURce <triggersource><br/>TRIGger[:SEQuence]:SOURce <triggersource><br/>TRIGger[:SEQuence]:SOURce <triggersource><br/>TRIGger[:SEQuence]:SOURce <triggersource><br/>TRIGger[:SEQuence]:SOURce <triggersource><br/>UNIT:CFE <unit><br/>UNIT:CFE <unit><br/>UNIT:EVM <unit><br/>UNIT:EVM <unit></unit></unit></unit></unit></triggersource></triggersource></triggersource></triggersource></triggersource></triggerslope></triggerlevel></triggerlevel></triggerdelay></t></destination></t></destination></trace></trace></trace></trace>                                                                                                    | 167<br>212<br>182<br>193<br>61<br>122<br>150<br>204<br>55<br>56<br>56<br>165<br>198<br>207<br>57<br>233<br>195<br>220                                   |
| TRACe.DATA?<br>TRACe[DATA] <trace><br/>TRACe[:DATA] <trace><br/>TRACe[:DATA] <trace><br/>TRACe[:DATA]? <destination><br/>TRACe[:DATA]?<br/>TRACe<t>:DATA <destination><br/>TRACe<t>:DATA <destination><br/>TRACe<t>[:DATA]?<br/>TRIGger[:SEQuence]:HOLDoff[:TIME] <triggerdelay><br/>TRIGger[:SEQuence]:LEVel:VIDeo <triggerlevel><br/>TRIGger[:SEQuence]:SLOPe <triggerslope><br/>TRIGger[:SEQuence]:SOURce <triggersource><br/>TRIGger[:SEQuence]:SOURce <triggersource><br/>TRIGger[:SEQuence]:SOURce <triggersource><br/>TRIGger[:SEQuence]:SOURce <triggersource><br/>TRIGger[:SEQuence]:SOURce <triggersource><br/>UNIT:CFE <unit><br/>UNIT:EVM <unit><br/>UNIT:EVM <unit><br/>UNIT:EVM</unit></unit></unit></triggersource></triggersource></triggersource></triggersource></triggersource></triggerslope></triggerlevel></triggerdelay></t></destination></t></destination></t></destination></trace></trace></trace>                                                                                                    | 167<br>212<br>182<br>193<br>61<br>122<br>150<br>204<br>55<br>56<br>56<br>165<br>198<br>207<br>57<br>233<br>195<br>220<br>233                            |
| TRACe:DATA?<br>TRACe[:DATA] <trace><br/>TRACe[:DATA] <trace><br/>TRACe[:DATA] <trace><br/>TRACe[:DATA]? <destination><br/>TRACe[:DATA]?<br/>TRACe<t>:DATA <destination><br/>TRACe<t>:DATA <destination><br/>TRACe<t>:DATA]?<br/>TRIGger[:SEQuence]:HOLDoff[:TIME] <triggerdelay><br/>TRIGger[:SEQuence]:LEVel:VIDeo <triggerlevel><br/>TRIGger[:SEQuence]:SLOPe <triggerslope><br/>TRIGger[:SEQuence]:SUDPe <triggerslope><br/>TRIGger[:SEQuence]:SOURce <triggersource><br/>TRIGger[:SEQuence]:SOURce <triggersource><br/>TRIGger[:SEQuence]:SOURce <triggersource><br/>TRIGger[:SEQuence]:SOURce <triggersource><br/>TRIGger[:SEQuence]:SOURce <triggersource><br/>UNIT:CFE <unit><br/>UNIT:CFE <unit><br/>UNIT:EVM <unit><br/>UNIT:EVM <unit><br/>UNIT:EVM <unit><br/>UNIT:EVM <unit><br/>UNIT:EVM <unit><br/>UNIT:EVM <unit><br/>UNIT:EVM <unit><br/>UNIT:EVM <unit></unit></unit></unit></unit></unit></unit></unit></unit></unit></unit></triggersource></triggersource></triggersource></triggersource></triggersource></triggerslope></triggerslope></triggerlevel></triggerdelay></t></destination></t></destination></t></destination></trace></trace></trace>                                                                                                    | 167<br>212<br>182<br>193<br>61<br>122<br>150<br>204<br>55<br>56<br>56<br>165<br>198<br>207<br>57<br>233<br>195<br>220<br>233<br>183                     |
| TRACe:DATA?<br>TRACe[:DATA] <trace><br/>TRACe[:DATA] <trace><br/>TRACe[:DATA] <trace><br/>TRACe[:DATA] <trace><br/>TRACe[:DATA]? <destination><br/>TRACe[:DATA]?<br/>TRACe<t>:DATA <destination><br/>TRACe<t>:DATA <destination><br/>TRACe<t>:DATA <destination><br/>TRACe<t>:DATA]?<br/>TRIGger[:SEQuence]:HOLDoff[:TIME] <triggerdelay><br/>TRIGger[:SEQuence]:LEVel:VIDeo <triggerlevel><br/>TRIGger[:SEQuence]:LEVel:VIDeo <triggerlevel><br/>TRIGger[:SEQuence]:SLOPe <triggersource><br/>TRIGger[:SEQuence]:SOURce <triggersource><br/>TRIGger[:SEQuence]:SOURce <triggersource><br/>TRIGger[:SEQuence]:SOURce <triggersource><br/>UNIT:CFE <unit><br/>UNIT:CFE <unit><br/>UNIT:EVM <unit><br/>UNIT:EVM <unit><br/>UNIT:EVM <unit><br/>UNIT:EVM <unit><br/>UNIT:FERRor <unit><br/>UNIT:FERRor <unit><br/>UNIT:FERRor <unit></unit></unit></unit></unit></unit></unit></unit></unit></unit></triggersource></triggersource></triggersource></triggersource></triggerlevel></triggerlevel></triggerdelay></t></destination></t></destination></t></destination></t></destination></trace></trace></trace></trace>                                                                                                    | 167<br>212<br>182<br>193<br>61<br>122<br>150<br>204<br>55<br>56<br>165<br>198<br>207<br>233<br>195<br>220<br>233<br>183<br>195                          |
| TRACe:DATA?<br>TRACe[:DATA] <trace><br/>TRACe[:DATA] <trace><br/>TRACe[:DATA] <trace><br/>TRACe[:DATA] <trace><br/>TRACe[:DATA]? <destination><br/>TRACe(:DATA]?<br/>TRACe<t>:DATA <destination><br/>TRACe<t>:DATA <destination><br/>TRACe<t>:DATA]?<br/>TRIGger[:SEQuence]:HOLDoff[:TIME] <triggerdelay><br/>TRIGger[:SEQuence]:LEVel:VIDeo <triggerlevel><br/>TRIGger[:SEQuence]:LEVel:VIDeo <triggerlevel><br/>TRIGger[:SEQuence]:SLOPe <triggersource><br/>TRIGger[:SEQuence]:SOURce <triggersource><br/>TRIGger[:SEQuence]:SOURce <triggersource><br/>TRIGger[:SEQuence]:SOURce <triggersource><br/>UNIT:CFE <unit><br/>UNIT:CFE <unit><br/>UNIT:EVM <unit><br/>UNIT:EVM <unit><br/>UNIT:EVM <unit><br/>UNIT:EVM <unit><br/>UNIT:FERRor <unit><br/>UNIT:FERRor <unit><br/>UNIT:FERRor <unit><br/>UNIT:FERRor &gt;Unit&gt;</unit></unit></unit></unit></unit></unit></unit></unit></unit></triggersource></triggersource></triggersource></triggersource></triggerlevel></triggerlevel></triggerdelay></t></destination></t></destination></t></destination></trace></trace></trace></trace>                                                                                                    | 167<br>212<br>182<br>193<br>61<br>122<br>150<br>204<br>55<br>56<br>56<br>105<br>198<br>207<br>57<br>233<br>195<br>220<br>233<br>183<br>195<br>220       |
| TRACe:DATA?<br>TRACe[:DATA] <trace><br/>TRACe[:DATA] <trace><br/>TRACe[:DATA] <trace><br/>TRACe[:DATA]? <destination><br/>TRACe[:DATA]?<br/>TRACe<t>:DATA <destination><br/>TRACe<t>:DATA <destination><br/>TRACe<t>:DATA]?<br/>TRIGger[:SEQuence]:HOLDoff[:TIME] <triggerdelay><br/>TRIGger[:SEQuence]:LEVel:VIDeo <triggerlevel><br/>TRIGger[:SEQuence]:SLOPe <triggerslope><br/>TRIGger[:SEQuence]:SOURce <triggersource><br/>TRIGger[:SEQuence]:SOURce <triggersource><br/>TRIGger[:SEQuence]:SOURce <triggersource><br/>TRIGger[:SEQuence]:SOURce <triggersource><br/>TRIGger[:SEQuence]:SOURce <triggersource><br/>UNIT:CFE <unit><br/>UNIT:EVM <unit><br/>UNIT:EVM <unit><br/>UNIT:EVM <unit><br/>UNIT:FERRor <unit><br/>UNIT:FERRor <unit><br/>UNIT:FERRor <unit><br/>UNIT:FERRor &gt;Unit&gt;<br/>UNIT:FERRor &gt;Unit&gt;<br/>UNIT:FERRor &gt;Unit&gt;<br/>UNIT:FERRor &gt;Unit&gt;<br/>UNIT:FERROr &gt;Unit&gt;<br/>UNIT:FERROR &gt;Unit&gt;<br/>UNIT:FERROR &gt;Unit&gt;<br/>UNIT:FERROR &gt;Unit&gt;<br/>UNIT:FERROR &gt;Unit&gt;<br/>UNIT:FERROR &gt;Unit&gt;<br/>UNIT:FERROR &gt;Unit&gt;<br/>UNIT:FERROR &gt;UNIT&gt;<br/>UNIT:FERROR &gt;UNIT&gt;<br/>UNIT:FE</unit></unit></unit></unit></unit></unit></unit></triggersource></triggersource></triggersource></triggersource></triggersource></triggerslope></triggerlevel></triggerdelay></t></destination></t></destination></t></destination></trace></trace></trace> | 167<br>212<br>182<br>193<br>61<br>122<br>150<br>204<br>55<br>56<br>56<br>56<br>198<br>207<br>57<br>233<br>195<br>220<br>233<br>183<br>195<br>220<br>151 |
| TRACe:DATA?<br>TRACe:DATA?<br>TRACe[:DATA] <trace><br/>TRACe[:DATA] <trace><br/>TRACe[:DATA] <trace><br/>TRACe[:DATA]? <destination><br/>TRACe<t>:DATA <destination><br/>TRACe<t>:DATA <destination><br/>TRACe<t>:DATA]?<br/>TRIGger[:SEQuence]:HOLDoff[:TIME] <triggerdelay><br/>TRIGger[:SEQuence]:LEVel:VIDeo <triggerlevel><br/>TRIGger[:SEQuence]:SLOPe <triggerslope><br/>TRIGger[:SEQuence]:SOURce <triggersource><br/>TRIGger[:SEQuence]:SOURce <triggersource><br/>TRIGger[:SEQuence]:SOURce <triggersource><br/>TRIGger[:SEQuence]:SOURce <triggersource><br/>TRIGger[:SEQuence]:SOURce <triggersource><br/>UNIT:CFE <unit><br/>UNIT:EVM <unit><br/>UNIT:EVM <unit><br/>UNIT:EVM <unit><br/>UNIT:FERRor <unit><br/>UNIT:FERRor <unit><br/>UNIT:FERRor <unit><br/>UNIT:FERRor <unit><br/>UNIT:FERROr <unit><br/>UNIT:POWer <unit><br/>UNIT:POWer <unit></unit></unit></unit></unit></unit></unit></unit></unit></unit></unit></unit></triggersource></triggersource></triggersource></triggersource></triggersource></triggerslope></triggerlevel></triggerdelay></t></destination></t></destination></t></destination></trace></trace></trace>                                                                                                    | 167<br>212<br>182<br>193<br>61<br>122<br>150<br>204<br>55<br>56<br>56<br>165<br>198<br>207<br>57<br>233<br>195<br>220<br>233<br>195<br>220<br>151<br>48 |

# Index

| 1xEV-DO                                                                             |                      |
|-------------------------------------------------------------------------------------|----------------------|
| Abort measurement                                                                   | 51                   |
| ACLR                                                                                |                      |
| limit check                                                                         |                      |
| Adjacent channel spacing                                                            |                      |
| Adjacent channels                                                                   |                      |
| Alternate channel spacing                                                           |                      |
| Alternate channels                                                                  |                      |
| AM modulation depth                                                                 | 107                  |
| Antenna                                                                             |                      |
| ITE                                                                                 | 229                  |
| Antenna diversity                                                                   | 187                  |
| Aperture step                                                                       | 135                  |
| Attenuation                                                                         |                      |
| Attenuation coupling                                                                |                      |
| Attenuation mode                                                                    |                      |
| Audio domodulation                                                                  |                      |
| Rendwidth                                                                           |                      |
|                                                                                     | 207                  |
|                                                                                     |                      |
| ACLR                                                                                |                      |
| adjacent channels                                                                   |                      |
| alternate channels                                                                  |                      |
| CDMA2000                                                                            |                      |
| channel power                                                                       | 91                   |
| LTE                                                                                 |                      |
| occupied bandwidth                                                                  |                      |
| resolution                                                                          |                      |
| TD-SCDMA                                                                            | 214                  |
| video                                                                               | 50                   |
| WCDMA                                                                               | . 172, 185           |
| Battery                                                                             |                      |
| Beeper                                                                              |                      |
| BNC                                                                                 |                      |
| Brightness                                                                          |                      |
| Burst length                                                                        |                      |
| Cable distance                                                                      | 147                  |
| Cable length                                                                        | 153                  |
| Cable selection                                                                     | 153                  |
| Calibration                                                                         | 130                  |
| user                                                                                |                      |
| CDMA2000                                                                            |                      |
| Cell identity                                                                       | 231                  |
| Center frequency                                                                    | 38                   |
| Channel nower                                                                       |                      |
| trace mode                                                                          | 91                   |
| unit                                                                                |                      |
| Chappel power measurement                                                           | 00                   |
| Channel power measurement                                                           |                      |
|                                                                                     |                      |
| VVCIDIVIA                                                                           | 101                  |
| Channel coloction                                                                   |                      |
| Channel selection                                                                   |                      |
| Channel selection<br>Channel spacing                                                | 191<br>84, 224<br>97 |
| Channel selection<br>Channel spacing<br>Channel table                               |                      |
| Channel selection<br>Channel spacing<br>Channel table<br>1xWV-DO                    |                      |
| Channel selection<br>Channel spacing<br>Channel table<br>1xWV-DO<br>CDMA2000        |                      |
| Channel selection<br>Channel spacing<br>Channel table<br>1xWV-DO<br>CDMA2000<br>GSM |                      |

| WCDMA                          |        | 186              |
|--------------------------------|--------|------------------|
| Channel table selection        | 85,    | 224              |
| Code                           |        |                  |
| WCDMA                          |        | 188              |
| Code order                     |        | 201              |
| Color scheme                   |        | 262              |
| Common commands                |        | 34               |
| Contiuous sweep                |        | 52               |
| Conventions                    |        | 10               |
| Cyclic prefix                  |        | 229              |
| Data capture                   | . 250, | 252              |
| Data format                    |        | 62               |
| Data management                |        | 242              |
| Date                           |        | 269              |
| Delay time                     |        | 134              |
|                                |        | 63               |
| deactivation                   |        | 64               |
| norizontal position            |        | 65               |
| vertical position              |        | 66               |
| Detector                       | 61,    | 166              |
|                                |        | 170              |
| Display                        |        | 262              |
| Display line                   |        | 78               |
| Display range                  | 43,    | 117              |
| cable loss                     |        | 115              |
| group delay                    | 44,    | 114              |
| magnitude                      |        | 116              |
| pnase                          |        | 118              |
|                                |        | 119              |
| VSWR                           |        | 120              |
| Distance                       |        | 147              |
| DIF list                       |        | 158              |
| DIF threshold                  | 404    | 158              |
|                                | . 131, | 133              |
|                                |        | 270              |
|                                |        | <b></b> .        |
| LIE                            |        | 233              |
|                                |        | 242              |
|                                |        | 206              |
| cable tests                    |        | 200              |
|                                |        | 107              |
| CDMA2000                       |        | 171              |
|                                |        | 224              |
| LTE                            |        | 140              |
| power meter                    |        | 140              |
|                                |        | 213              |
|                                |        | 18/              |
|                                |        | 72               |
| Frequency domain               |        | ∠ ،<br>⊿∩        |
| Frequency mode                 | 30     | 225              |
| Frequency mode (marker)        | 55,    | 72               |
| Frequency offset               |        | <u>م</u> ر<br>۱۵ |
| Frequency shan                 |        | +0<br>⊿1         |
| Frequency sten size            |        | 38               |
| Frequency step size coupling   |        | 30               |
| r requeries step size coupling | •••••  | 53               |

| Full span              |     |       | 41        |
|------------------------|-----|-------|-----------|
| Gate delay             |     |       | 54        |
| Gate length            |     |       | 55        |
| Gated trigger          |     |       | 54        |
| Gateway                |     |       | 266       |
| GPS                    |     |       | 258       |
| GSM                    |     |       | 171       |
| Hardcopy               |     |       | 249       |
| Harmonic distortion    |     |       | 104       |
| Impedance              | 47, | 126,  | 268       |
| Input attenuation      |     |       | 45        |
| Isotropic antenna      |     | 110,  | 165       |
| LTE                    |     |       | 233       |
| WCDMA                  |     |       | 192       |
| LAN                    |     |       | 266       |
| Language               |     |       | 273       |
| Length unit            |     |       | 151       |
| Level axis             |     |       | 148       |
| Limit check            |     |       |           |
| ACLR                   |     |       | 99        |
| Limit lines            | 79, | 152,  | 169       |
| LTE                    |     |       | 224       |
| Marker                 |     |       | 67        |
| deactivation           |     |       | 67        |
| horizontal position    |     |       | 68        |
| search limits          |     |       | 69        |
| vertical position      |     |       | 70        |
| zoom                   |     |       | 127       |
| Marker mode            |     |       | 125       |
| Measurement            |     |       |           |
| abort                  |     |       | 51        |
| ACLR                   |     |       | 93        |
| AM modulation depth    |     |       | 107       |
| channel power          |     |       | 90        |
| DTF                    |     |       | 147       |
| EMI                    |     |       | 159       |
| harmonic distortion    |     |       | 104       |
| network analysis       |     |       | 130       |
| noise                  |     |       | 76        |
| occupied bandwidth     |     |       |           |
| selection              |     |       |           |
| spectrum emission mask |     |       | 108       |
| spurious emission      |     |       | 100       |
| start                  |     |       | 51        |
|                        |     |       |           |
| Measurement control    |     |       | 149       |
| Measurement format     |     |       | 133       |
| Measurement results    |     |       | 80        |
| Measurement time       |     |       | 00        |
| nower sensor           |     |       | 1/13      |
| MIMO configuration     |     |       | 230       |
| Millio configuration   |     |       | 250       |
| n dB down              |     |       | 250       |
| Notwork                |     |       |           |
| Noice management       |     |       | 200       |
| Noise measurement.     |     |       | 0 /<br>م  |
| Occupied Daliuwidti    |     |       | ອZ<br>ລະດ |
| Option                 |     |       | 200       |
|                        |     |       | 174       |
| N IU                   |     |       | 1/1       |
| N4 I                   |     | ••••• | 147       |

| K42                    |                       |
|------------------------|-----------------------|
| K43                    |                       |
| K44                    |                       |
| K45                    | 112                   |
| K46                    |                       |
| K47                    |                       |
| K48                    |                       |
| K50                    |                       |
| K51                    |                       |
| Phase unwrap           |                       |
| PN offset              |                       |
| 1xEV-DO                |                       |
| CDMA2000               |                       |
| Port                   |                       |
| Position               |                       |
| Power (system)         |                       |
| Power percentage       |                       |
| Power reference        |                       |
| 1xEV-DO                |                       |
| CDMA2000               |                       |
| TD-SCDMA               |                       |
| WCDMA                  |                       |
| Preamplifier           |                       |
| Preset                 |                       |
| Reference impedance    |                       |
| Reference level        |                       |
| adjustment             |                       |
| power meter            |                       |
| Reference level offset | 45                    |
| Reference position     | 45                    |
| cable loss             | 115                   |
| group delay            | 114                   |
| magnitude              | 116                   |
| nhase                  | 117                   |
| Reference nower        |                       |
|                        | 188                   |
| Reference signal       | 238                   |
| Reference value        |                       |
|                        | 11/                   |
| droup delay            |                       |
| group delay            |                       |
| nhaga                  |                       |
| pliase                 | 117<br>141            |
| Power meter            |                       |
| Resolution bandwidth   |                       |
| Resource block         |                       |
| Result diaplay         |                       |
|                        |                       |
|                        |                       |
|                        |                       |
| GOIVI                  |                       |
|                        |                       |
|                        |                       |
|                        |                       |
| Results                | 61, 89, 122, 150, 167 |

electrical length......134 GSM......175 

| power meter               |         |
|---------------------------|---------|
| TD-SCDMA                  |         |
| VSWR                      |         |
| WCDMA                     |         |
| Saving                    |         |
| Scale adjust              | 43      |
| Scan                      |         |
| Scrambling code           |         |
| Screenshot                |         |
| Single sweep              |         |
| Slot                      |         |
| WCDMA                     |         |
| Smith chart               |         |
| zoom                      |         |
| Span                      | 41      |
| Spectrum emission mask    | 108     |
| Spreading factor          |         |
| CDMA2000                  |         |
| Spurious emissions        | 109     |
| Standard compliance check |         |
| Standard selection        | 88, 108 |
| Start frequency           |         |
| Start measurement         | 51      |
| Stop frequency            |         |
| Subframe                  |         |
| Sweep count               |         |
| Sweep mode                |         |
| Sweep points              | 53      |
| Sweep time                | 53, 55  |
| TDMA burst length         |         |
| TDMA measurement          |         |
| TD-SCDMA                  |         |

| Time                           |          |          |
|--------------------------------|----------|----------|
| Time domain                    |          |          |
| Trace math                     |          |          |
| Trace memory                   |          | 59       |
| Trace read out                 | 61, 122, | 150, 167 |
| Trace selection                |          | 59       |
| Tracking generator             |          | 120      |
| Traffic activity               |          |          |
| LTE                            |          | 240      |
| Transducer                     |          |          |
| Transducer (isotrpoic antenna) |          | 111      |
| Transducer factor unit         |          |          |
| Transducer selection           |          |          |
| Transmission channels          |          |          |
| Trigger                        |          | 57, 165  |
| gate                           |          | 54       |
| Trigger delay                  |          | 55       |
| Trigger slope                  |          | 56       |
| Trigger source                 |          | 57, 165  |
| Unit                           |          |          |
| GSM                            |          | 183      |
| LTE                            |          | 233      |
| power sensor                   |          | 142      |
| WCDMA                          |          | 195      |
| User calibration               |          | 130      |
| vector voltmeter               |          | 136      |
| Video bandwidth                |          |          |
| Video trigger level            |          |          |
| Volume                         |          | 264      |
| WCDMA                          |          | 184      |
| Zeroing                        |          | 144      |
|                                |          |          |